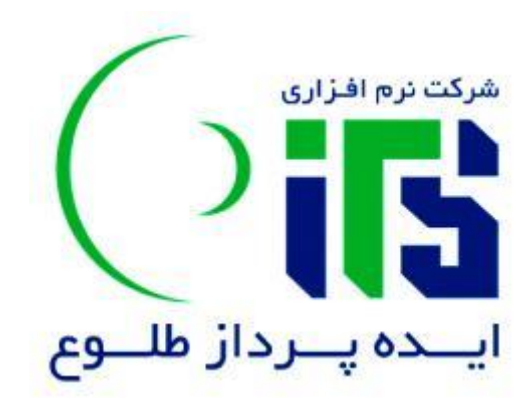

طلوع

# ارتباط با مشتریان

راهنمای سیستم مدیریت

به نام خدا

# فهرست مطالب

| ۲  | فهرست مطالب                                |
|----|--------------------------------------------|
| ۶  | فصل اول                                    |
| Υ  | مقدمه                                      |
| ۹  | ورود به برنامه                             |
| ۱۰ | صفحهی اصلی                                 |
| ۱۰ | بخش بالای صفحه                             |
| 11 | راهنمای آنلاین                             |
| ١٢ | داشبورد یا بخش نمایش بلاکها                |
| ١٧ | بخش تنظیمات صفحه اصلی                      |
| ١٨ | فصل دوم                                    |
| ۱۹ | ليست صفحات                                 |
| ۲۰ | آیکونهای مشترک بالای لیست های رکوردها      |
| ۳۲ | بخش اصلی لیست                              |
| ۳۲ | عنوان ليست:                                |
| ۳۳ | رديف نام ستونها:                           |
| ۳۴ | رديف فيلترينگ                              |
| ۳۶ | بخش نمایش رکوردهای اطلاعات:                |
| ۳۶ | ستونهای لیست                               |
| ۴۱ | بخش صفحه بندی لیست                         |
| ۴۲ | فیلدهای مشترک فرم های ثبت و ویرایش اطلاعات |
| ۴۸ | راهنمای صفحه لیست حذف شدهها                |
| ۵۰ | فصل سوم                                    |
| ۵۱ | ثبت مشتریان جدید                           |
| ۵۱ | ثبت شرکت جدید                              |
| ۵۳ | ثبت پرسنل جدید                             |
| ۵۵ | ثبت ارتباط جدید                            |
| Δ٧ | تعريف وظيفه جديد                           |
| ۵۸ | ثبت پیش فاکتور جدید                        |
| ۵۹ | فاكتور                                     |
| ۵۹ | شركتها                                     |

| ۶۲    | ثبت شرکت جدید    |
|-------|------------------|
| ۷۵    | اشخاص            |
| Υ٨    | ثبت شخص جدید     |
| ۹۱    | فصل چهارم        |
| ۹۲    | اطلاعات پایه     |
| ۹۲    | مكانها:          |
| ۹۳    | كشور:            |
| ۹۵    | استان:           |
| ٩٧    | شهر:             |
| ۹۹    | منطقه:           |
| 1 • 1 | اشخاص:           |
| 1 • 1 | پیشوند:          |
| 1 • 7 | مذهب:            |
| ۱۰۴   | وضعيت تأهل:      |
| ۱۰۵   | جنسيت:           |
| ۱۰۶   | مسئوليت:         |
| ١٠٨   | واحد سازمانی:    |
| ۱۰۹   | اشخاص یا شرکتها: |
| 11.   | نوع فعاليت:      |
| 111   | نحوه آشنایی:     |
| 117   | نقش:             |
| 114   | رتبهبندی دستی:   |
| 118   | روش ارتباط:      |
| ١١٢   | شرکتها:          |
| ۱۱۸   | نوع شرکت:        |
| 119   | عمومی:           |
| 119   | تعطيلات:         |
| 171   | واحد اندازهگیری: |
| 177   | تنظيمات سيستم:   |
| ١٢٣   | ارسالها:         |
| ١٢٣   | نحوه ارسال       |

| 174 | قالب ارسال                |
|-----|---------------------------|
| ١٢۵ | تعريف ارسال               |
| ١٢۶ | کالا یا خدمات:            |
| ١٢٧ | گروه محصول:               |
| ١٢٨ | زیرگروه محصول:            |
| ١٢٩ | ار تباطات:                |
| ۱۳۰ | نتيجه ارتباط:             |
| ۱۳۱ | نوع ارتباط:               |
| ۱۳۲ | اثر ارتباط:               |
| ۱۳۴ | امور مالی:                |
| ۱۳۴ | انواع حساب بانکی:         |
| ۱۳۵ | عنوان فاكتور:             |
| 189 | وضعيت پرداخت:             |
| ۱۳۷ | انواع نحوه پرداخت:        |
| ۱۳۸ | وظايف:                    |
| ۱۳۸ | اولويت وظيفه:             |
| ۱۳۹ | نتيجه وظيفه:              |
| 14. | وضعيت وظيفه:              |
| 141 | نوع وظيفه:                |
| 147 | پشتیبانگیری:              |
| ۱۴۵ | فصل پنجم                  |
| 189 | ار تباطات                 |
| 189 | طریقه ثبت ارتباط برای شخص |
| ۱۵۴ | وظايف                     |
| ۱۵۴ | وظایف کاربر جاری:         |
| ۱۵۴ | وظايف امروز:              |
| ١۶٠ | وظايف آتى:                |
| ١۶٠ | تمام وظايف:               |
| ١۶٠ | وظايف تكميل نشده          |
| ١۶٠ | وظايف تكميل شده:          |
| ۱۶۱ | وظايف ارجاعي:             |

| ۱۶۱                         | وظايف تمام كاربران: |
|-----------------------------|---------------------|
| 197                         | فصل ششم             |
| 188                         | امور مالی           |
| 188                         | پيش فاكتور و فاكتور |
| ۱۷۶                         | ثبت سفارش           |
| ۱۸۲                         | پیشبینی فروش        |
| ۱۸۵                         | سند انبار           |
| ۱۹۰                         | موجودی              |
| 191                         | کاردکس انبار        |
| 197                         | دريافت-پرداخت       |
| ۱۹۵                         | کالا یا خدمات       |
| ۲۰۰                         | فصل هفتم            |
| ۲۰۱                         | ارسالها             |
| ۲۰۱                         | ارسالهای انجام نشده |
| Error! Bookmark not defined | نحوه ارسال          |
| Error! Bookmark not defined | قالب ارسال          |
| ۲۰۲                         | ارسالهای انجام شده  |
| Error! Bookmark not defined | دريافت              |
| ۲۰۴                         | فصل هشتم            |
| ۲۰۵                         | خدمات پس از فروش    |
| ۲۰۵                         | تیکت:               |
| ۲۱۲                         | ارتباط:             |
| ۲۱۳                         | وظيفه:              |

# فصل اول

مقدمه

#### مقدمه

همانطور که همه میدانند پایههای تجارت در عصر حاضر بر روی مشتریان هر مجموعه بنا نهاده شده است. مشتری، مهمترین عامل رکود یا شکوفایی وضعیت اقتصادی هر واحد تجاری میباشد. بنابراین پیشبینی و کسب آگاهی از نیازهای مشتریان و تلاش برای مرتفع نمودن آنها و بالا بردن کیفیت خدمات و محصولات ارائه شده از مهمترین وظایف مدیران هر شرکت میباشد.

بنابراین مدیریت ارتباط با مشتری، امروزه به دانشی تخصصی در زمینه تجارت تبدیل شده است. و تمام شرکتهای بزرگ در حال استفاده از سیستمهای مدیریت ارتباط با مشتری یا CRM هستند.

در این راستا، شرکت نرم افزاری ایده پرداز طلوع نیز، اقدام به طراحی و پیاده سازی سیستم مدیریت ارتباط با مشتریان طلوع به صورت کاملا ساده و کاربر پسند نموده است. نرم افزار مدیریت ارتباط با مشتریان طلوع قادر به مدیریت کامل بخش بازاریابی، فروش و خدمات پس از فروش می باشد.

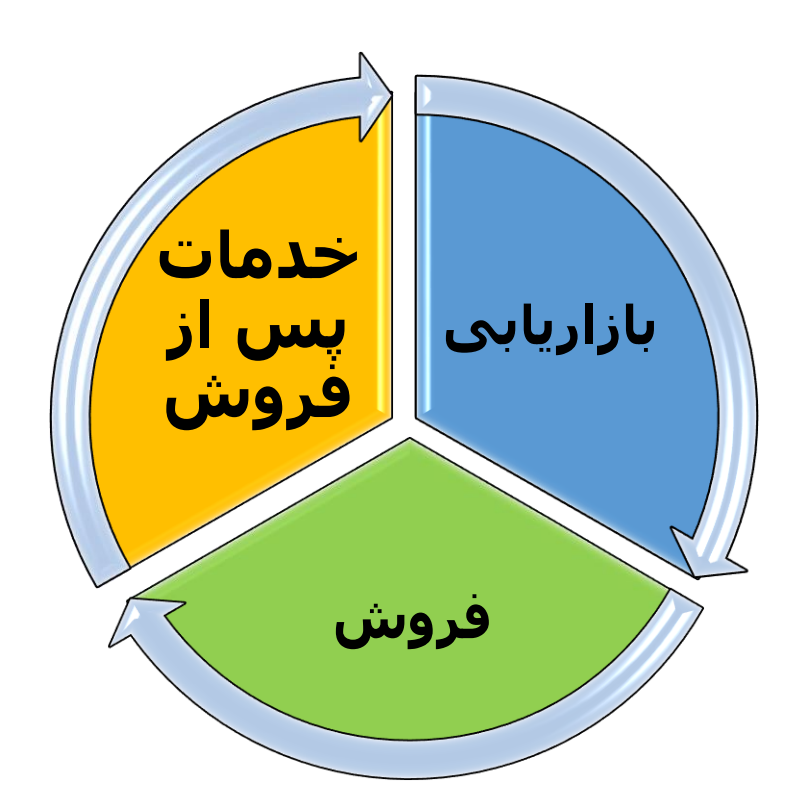

به زبان ساده، نرمافزار مدیریت ارتباط با مشتریان طلوع، نرمافزاری است که اطلاعات انواع مخاطبان مانند مشتری، سرنخ، تامین کنندهی کالا و خدمات، و غیره را ذخیره کرده و قابلیت ویرایش، ذخیره سازی، آرشیو و برنامهریزی ارتباط با مخاطبان را فراهم می آورد.

ورود مشخصات مخاطبین ثبت ارتباطات نظرسنجى تعريف وظيفه میریت پروژه باشگاه گزارش گیری مشتريان نرم افزار مدیریت ارتباط با مشتریان طلوع مدیریت ارسال ها و دریافت ها خدمات پس از فروش ً ثىت آلارم ها سفارش مدیریت کاربران مديريت انبار ضبط مکالمات امور مالی مدیریت کالاها و خدمات

شکل زیر نمایی کلی از قابلیتهای اصلی نرمافزار مدیریت ارتباط با مشتریان طلوع را نشان میدهد:

٨

# ورود به برنامه

برای ورود به برنامهی مدیریت ارتباط با مشتریان، آدرس برنامه (برای مثال: http://www.toluecrmweb.com/) و یا IP/ رایانه خود (برای مثال: http://۱۹۲,۱۶۸,۰,۲۴/) را در AddressBar مرورگر FireFox وارد نمایید.

این برنامه، با مرور گرهای فایرفاکس و کروم، سازگار می باشد.

بعد از وارد کردن آدرس، فرم زیر ظاهر میشود:

| نرم افزار مدیریت ارتباط با مشتریان طلوع<br>نسخہ تحت وب                                                                                                    |  |
|----------------------------------------------------------------------------------------------------|--|
| المعربين المعربين المعربين المعربين المعربين المعربين المعربين المعربين المعربين المعربين المعربين المعربين ال<br>المعربين المعربين المعربين المعربين المعربين المعربين المعربين المعربين المعربين المعربين المعربين المعربين الم |  |
| رمز عبور<br>فارسی<br>مرا در این کامپیوتر به خاطر بسیار<br>UserNameFail                                                                                                    |  |
| ورود<br>برای مشاهده این نرم افزار از آخرین نسخه MozillaFirefox استفاده<br>نمایید. برای دانلود می توانید از این آدرس استفاده نمایید.                                                                                               |  |

با وارد کردن نام کاربری و رمز عبور، وارد صفحهی اصلی برنامه میشوید.

صفحهی اصلی

| 14:4   | 4:54 | دين | ۱۳۹۷ چهاردهم فرور |               |          |                  |           |          |           |          | á           | 1 M   | r 🖁    | . 💁 🥊   | <b>.</b> 🦞 . | مانیان 占 🕽 - | ب سلي |
|--------|------|-----|-------------------|---------------|----------|------------------|-----------|----------|-----------|----------|-------------|-------|--------|---------|--------------|--------------|-------|
|        |      |     |                   |               | پروژه ها | خدمات پس از فروش | ثيت سفارش | ارسال ها | امور مالي | وظايف    | ارتباطات    | اشخاص | شركتها | کاربران | گزارش        | اطلاعات پايه | Э     |
| Q<br>• |      | × A | с ·               | وظايف امروز 🔨 | ×Ac      |                  |           |          |           |          | شرکت ها 🔨   | ×     | M C    |         |              | فاكتور م     | 89    |
| 습      |      | x c |                   | خدمات ٨       | ×Ac      |                  |           |          |           |          | اشخاص 🔺     | ×     | M C    |         | ^            | پيش فاكتور   |       |
|        |      |     |                   |               | ×C       |                  |           |          |           | ^        | CALENDER    |       |        |         |              |              |       |
|        |      |     |                   |               | امروز    |                  | ۱۳۹۷      | فروردين  |           |          | مفته عاه    |       |        |         |              |              |       |
|        |      |     |                   |               |          |                  | وظايف     | جلسات    |           |          |             |       |        |         |              |              |       |
|        |      |     |                   |               | ×c       |                  |           |          |           | روزانه ۸ | یادداشت های |       |        |         |              |              |       |
|        |      |     |                   |               |          |                  |           |          |           |          | NOTE        |       |        |         |              |              |       |
|        |      |     |                   |               |          |                  |           |          |           |          |             |       |        |         |              |              |       |
|        |      |     |                   |               |          |                  |           |          |           |          |             |       |        |         |              |              | G     |
|        |      |     |                   |               |          |                  |           |          |           |          |             |       |        |         |              |              |       |
|        |      |     |                   |               |          |                  |           |          |           |          |             |       |        |         |              |              |       |

این صفحه شامل سه بخش اصلی میباشد:

- بخش بالای صفحه که در تمام صفحات برنامه وجود دارد.
- داشبورد: بخشی که بلاکهای دسترسی سریع به اطلاعات برنامه را نمایش میدهد. و
  - بخش تنظیمات صفحه اصلی

## بخش بالای صفحه

بخش بالای صفحه در تمام صفحات سیستم وجود دارد.

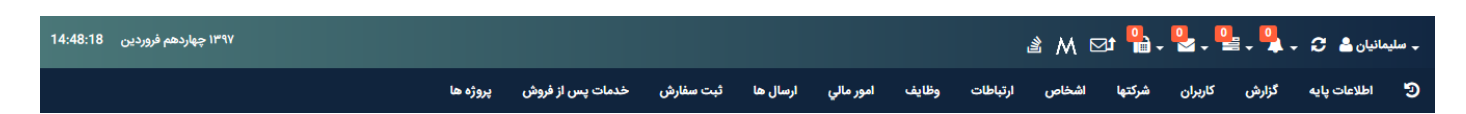

در این بخش، تاریخ و ساعت، به همراهِ نامِ شخصِ وارد شده به برنامه، و تعدادی آیکون، نمایش داده می شود. با کلیک بر روی آیکون "مدیر سیستم"، پروفایل کاربر جاری، کاربران فعال، لیست تماسها، راهنمای آنلاینِ برنامه و دکمهی خروج مشاهده می شود.

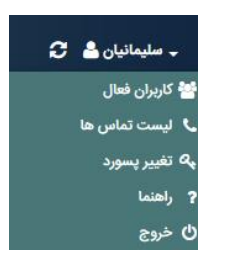

**کاربران فعال:** کاربرانی هستند که وارد برنامه شده و آنلاین میباشند.

یکون آلارم، مربوط به آلارمهایی است که سیستم، بر اساس تنظیمات دیگر کاربران و وظایف تعیین شده، به اطلاع کاربر جاری میرساند. با کلیک بر روی این آیکون، لیست آلارمهای موجود نمایش داده میشود.

برخی از مشخصاتی که نرمافزار بر روی آنها آلارم میدهد عبارتاند از:

تاريخ تولد

تاريخ ازدواج

تاريخ تاسيس شركت

تاريخ اتمام قرارداد

تاريخ سررسيد اقساط

تاریخ سررسید چک ها

این تاریخها میتوانند با استفاده از ارسالهای گروهی نرمافزار و متون پیش فرض به افراد و شرکتها اطلاع رسانی شوند. با کلیک بر روی این دکمه میتوان به صفحهی اصلی این آلارم وارد شد.

با کلیک بر روی گزینهی "راهنما" در لیست مربوط به آیکون "مدیر سیستم"، راهنمای آنلاین برنامه به شکل زیر باز می شود.

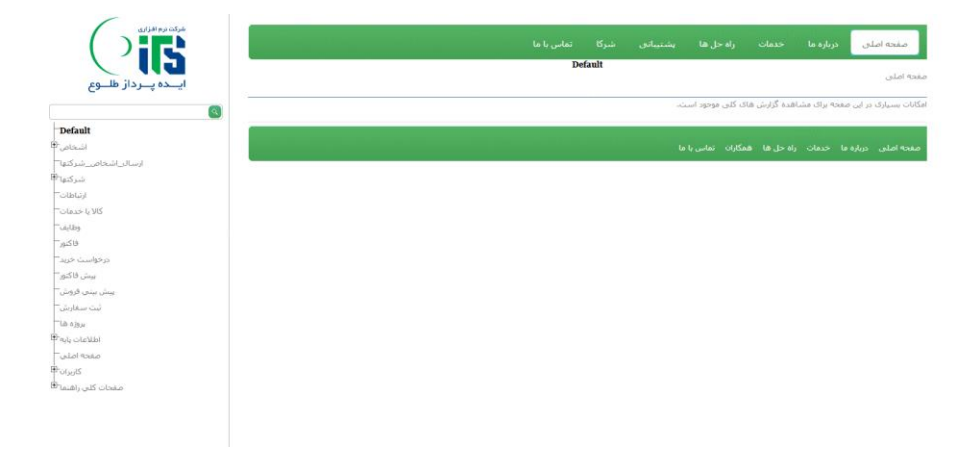

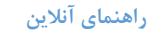

# داشبورد یا بخش نمایش بلاکها

در این بخش، بلاکهای دسترسی سریع به اطلاعات برنامه، قابل نمایش است. بلاکهایی نظیر: شرکتها، اشخاص، ارتباطات، وظایف امروز، و موارد دیگر که در زیر نشان داده شدهاند:

### شرکتھا:

| شرکت ها 🗸                        |              | 10       | × |
|----------------------------------|--------------|----------|---|
| رادسيستم فناوران (كد=1212287 )   | Q            | <i>"</i> |   |
| سام پانل (كد=1212286 )           | Q            | Ø        |   |
| اتحادیه (کد=1212285 )            | Q            | Ø        |   |
| فروشگاه صدا و سیما (کد=1212284 ) | Q            | <i>.</i> |   |
| سامسونگ (کد=1212283 )            | Q            | Ø        |   |
| « لیست شرکت ها »                 | تعداد ركورده | ها:1280  | • |

اشخاص:

| × | M 2 |         |           | اشخاص 🗸                      |
|---|-----|---------|-----------|------------------------------|
|   | 4   | 0       | Q         | آدينه (كد=9612058)           |
|   | 6   | 1       | Q         | قرایی (کد=9612057)           |
|   | 0   | 1       | Q         | احمد رضا نبی فر (کد=9612056) |
|   | 4   | 🗛 🥖 Q   |           | سعید مرادمند (کد=9612055)    |
|   | 4   | ø       | Q         | مرتضی عربی خادر (کد=9612054) |
| Ð | 20  | ردها:77 | تعداد رکو | « لیست اشخاص »               |

#### ارتباطات:

| توضيحات | فايل ضميمه | نتيجه ارتباط | نوع ارتباط | زمان شروع ارتباط | ارتباط ب <mark>ا</mark> | برقراركننده تماس | انتخاب | رديف |
|---------|------------|--------------|------------|------------------|-------------------------|------------------|--------|------|
| 0 2 \$  | 0          | 020          | 0 2 \$     | 00;              | © 2 ‡                   | ∞⊠ ≎             | 0      |      |

#### وظايف امروز:

| × | A C             | وظايف امروز 🗸        |
|---|-----------------|----------------------|
| Ð | تعداد رکوردها:0 | « ليست وظايف امروز » |

يادداشت روزانه:

| × | C | یادداشت های روزانه 🧥 |
|---|---|----------------------|
|   |   |                      |

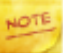

آخرين پيش فاكتورها:

| عمليات | عنوان | قالب  | خريدار | صادر کننده | تاريخ  | انتخاب | رديف |
|--------|-------|-------|--------|------------|--------|--------|------|
|        | ∞⊠ ≎  | ∞⊠ \$ | 0 2 \$ | ◎ ⊠ ≎      | 8 2 \$ | 0      |      |

#### آخرین فاکتورهای صادر شده:

| عمليات | عنوان | قالب | خريدار | صادر کننده | تاريخ  | انتخاب | رديف |
|--------|-------|------|--------|------------|--------|--------|------|
|        | ∞⊠ ≎  | 00\$ | 0 2 \$ | 00\$       | 0 2 \$ | 0      |      |

#### نمودارهای گرافیکی انتخاب شده در بخش گزارشات:

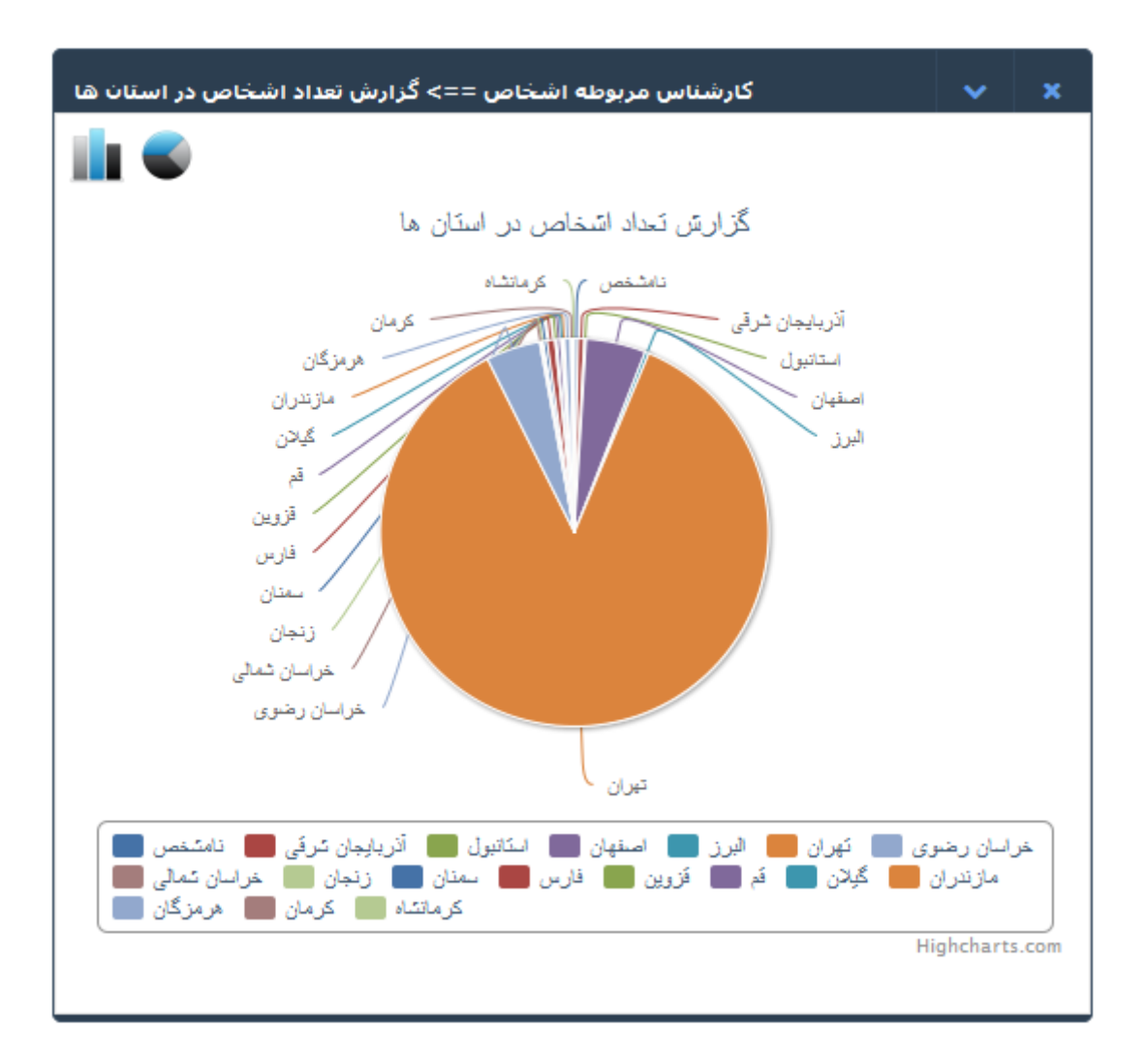

|  | ماھانە: | تقويم |
|--|---------|-------|
|  |         |       |

| ×C    |              | ∧ CALENDER |
|-------|--------------|------------|
| امروز | فروردین ۱۳۹۷ | هفته ماه   |
|       | جلسات وظايف  |            |

در هر یک از بلاکهای فوق، امکان جستجوی رکورد مورد نظر؛ و ورود به صفحهی اصلی نمایش لیست رکوردهای مربوط به آن بلاک وجود دارد. برای مثال ما میتوانیم در بلاک شرکتها نام یک شرکت را جستجو نماییم و با کلیک بر روی نام این شرکت وارد صفحه مربوط به اطلاعات آن شویم.

| اطلاعات                                   |              |                                                           |
|-------------------------------------------|--------------|-----------------------------------------------------------|
|                                           | کد : 1212287 | نقش : سرنخ::!ایده پرداز طلوع [تاریخ شـروع نقش=1396/12/23] |
|                                           | ایمیل :      | وب سايت :                                                 |
|                                           | موبایل :     | ﺗﻠﻔﻦ :                                                    |
| 📣 رادسیستم فناوران                        | فكس :        | ېرسنل : جناب آقای قرایی(25188)                            |
| درس : تهزان - 隆                           |              |                                                           |
| وع شرکت : <mark>-</mark>                  |              |                                                           |
| وع فعاليت :                               |              |                                                           |
| كد اقتصادي:                               |              |                                                           |
| گروه بندي:                                |              |                                                           |
| کارشناس مربوطه پرک ناز فراهانی<br>در مینو |              |                                                           |
| لېه بېدې دستنې ،                          |              |                                                           |
| فعاليتهاي تبليغي :                        |              |                                                           |
| نوضيحات :                                 |              |                                                           |
| فایل ضمیمہ :                              |              |                                                           |
| حوه آشينايي :                             |              |                                                           |

در این صفحه، لینک به بقیه اطلاعات این رکورد وجود دارد.

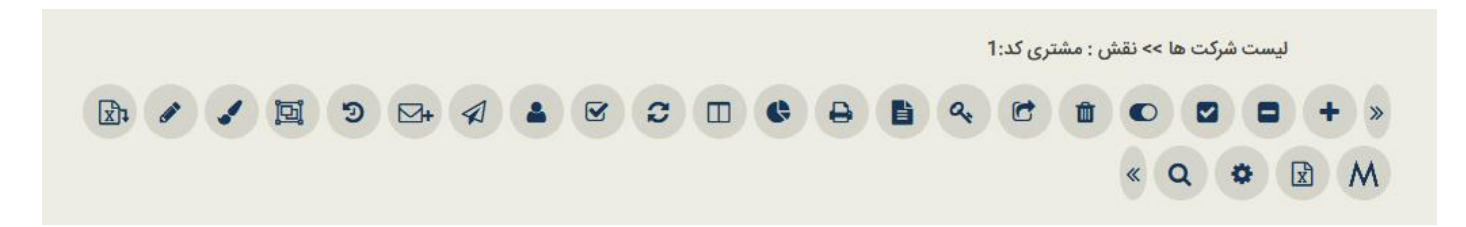

و یا می توان با کلیک بر روی لینک "لیست شرکت ها" در پایین بلاک، وارد صفحهی نمایش لیست شرکتها شد.

همچنین در جلوی هر یک از رکوردهای موجود در بلاک، پنجره ی جستجو قرار دارد که امکان جستجوی بخشهای دیگر مربوط به رکورد را در بلاک مربوط به آن میدهد. نمایش نتیجه ی این جستجو، در همین صفحه و بلاک مربوط به خودش، فعال خواهد شد.

# بخش تنظيمات صفحه اصلى

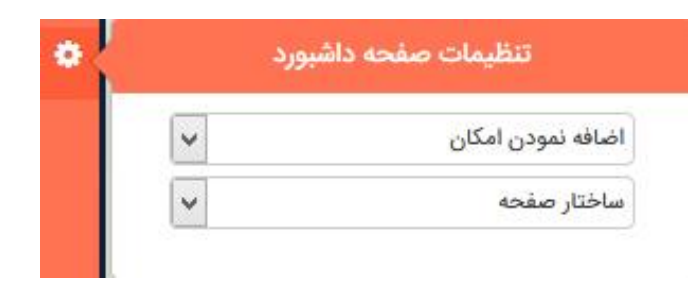

در این بخش میتوان بلاکهای مورد نیاز را فعال نمود و ساختار چینش بلاکها را به صورت تک ستونی یا دو ستونی و یا سه و چهار ستونی انتخاب نمود.

همچنین با Drag & Drop میتوان این بلاکها را در بالا یا پایین صفحه قرار داد. کافی است با موس، بالای هر بلاک را گرفته و به سمت مورد نظر بکشید.

برای نمونه در شکل زیر بلاکها جابجا شدهاند:

|                                          |                                                                                                    | × n 0                                                                                                    |
|------------------------------------------|----------------------------------------------------------------------------------------------------|----------------------------------------------------------------------------------------------------|
|                                          | رادسیستم فناوران (کد=1212287 )<br>سام بانا . (کد=1212286 )                                                                                                    | 151684 [مرتضی عربی خادر:مشتری::ایده<br>پرداز طلوع::مشتری ::]                                                                                                    |
| <ul> <li>■ / Q</li> <li>■ / Q</li> </ul> | اتحادیه (کد=1212285)<br>فروشگاه صدا و سیما (کد=1212284 )                                                                                                    | 234 [ئانی::پرسنل::فروشگاه صدا و<br>میما::مشتری ::]                                                                                                    |
| 🗏 🧪 Q                                    | سامسونگ (کد=1212283 )                                                                                                    | ر کالی::پرسل::فروسکاه صدا و سیما::مسری<br>::]                                                                                                    |
| تعداد ركوردها:1280                       | « لیست شرکت ها »                                                                                                    | 233 [ فرهادی::پرسنل::مبنا::مشتری ::] Q 🖉 🖨 📰 [ فرهادی::پرسنل::مبنا::مشتری ::] [ فرهادی::پرسنل::مبنا::مشتری ::]                                                                                                    |
| ×Ac                                      | اشخاص ۸                                                                                                    | ليست فاكتور» تعداد ركوردها:79 🕒                                                                                                    |
| × C                                      | ∽ CALENDER                                                                                                    | پيش فاکتور 🔨 🖌 🗙                                                                                                    |
| فروردین ۱۳۹۷ 🚺 امروز                     | هفته ماه                                                                                                    |                                                                                                    |
| جلسات وفايف                              |                                                                                                    |                                                                                                    |
|                                          | الا         الا           الا         الا           الا         الدائر توزيدها: 00           الدائر توزيدها: 1280         الدائر توزيدها: 00           الدائر توزيدها: 1280         الدائر توزيدها: 1280           الدائر توزيدها: 1280         الدائر توزيدها: 1280           الدائر توزيدها: 1280         الدائر توزيدها: 1280           الدائر توزيدها: 1280         الدائر توزيدها: 1280           الدائر توزيدها: 1280         الدائر توزيدها: 1280           الدائر توزيدها: 1280         الدائر توزيدها: 1280 | ماد سنتم فناوران (کد=121221)       Q       آ         سام پالار (کد=121228)       Q       Q         تا ماد پالار (کد=12128)       Q       Q         نوشگاه صدا و سیما (کد=12128)       Q       Q         سامسونگ (کد=12128)       Q       Q         نوشگاه صدا و سیما (کد=12128)       Q       Q         سامسونگ (کد=12128)       Q       Q         سامسونگ (کد=1228)       Q       Q         سامسونگ (کد=1228)       Q       Q         سامسونگ (کد=1228)       Q       Q         سامسونگ (کد=1228)       Q       Q         سامسونگ (کد=1228)       Q       Q         سامسونگ (کد=1228)       Q       Q         سام سونگ (کد=1228)       Q       Q         سام سونگ (کد=1228)       Q       Q         سام سونگ (کد=1228)       Q       Q         سام سونگ (که (که (که (که (که (که (که (که (که (که |

# فصل دوم

ليست صفحات

# ليست صفحات

کلیه لیست صفحات از سه بخش اصلی تشکیل شدهاند:

| عمليات    | نقش                                                   | تلفن | جنسيت | نام خانوادگي | نام     | کد      | انتخاب | ديف |
|-----------|-------------------------------------------------------|------|-------|--------------|---------|---------|--------|-----|
|           | 0 2 \$                                                | ©⊠‡  | 0     | 0 2 \$       | 0 2 \$  | 0 2 \$  | 0      |     |
| D 🗙 🥜 😓 🖨 | مشتری::ایده پرداز طلوع (مشتری شخصی)                   |      | 2     | عربی خادر    | مرتضى   | 9612054 |        | 1   |
| 9 × / 🖲 🖱 | مشتری::ایده پرداز طلوع [تاریخ شروع<br>نقش=1394/04/16] |      | 2     | محمدی خادر   | مجتبى   | 9612053 |        | 2   |
| ð 🗙 🥒 🖱 🖑 | مشتری::ایده پرداز طلوع                                |      | 2     | اليسشش       | سحر     | 9612052 |        | 3   |
| ð 🗙 🥜 🖱 🖑 | مشتری::ایده پرداز طلوع                                |      | 2     | مينايى       | سحر     | 9612051 |        | 4   |
| D 🗙 🥒 🖱 🖑 | مشتری::ایده پرداز طلوع                                |      | 2     | كريمى        | على     | 9612050 |        | 5   |
| ) 🗙 🥒 🔶 🖉 | مشتری::ایده پرداز طلوع                                |      | 2     | کریمی        | على     | 9612049 |        | 6   |
| ) 🗙 🥖 🖱 🕘 | مشتری::ایده پرداز طلوع                                |      | 2     | رحيم پور     | على     | 9612048 |        | 7   |
| X / 🖲 🖉   | مشتری::ایده پرداز طلوع                                |      | 2     | صندوقچين     | محمدرضا | 9612045 |        | 8   |
| ) 🗙 🥖 🐑 🖉 | مشتری::ایده پرداز طلوع                                |      | 2     | وكيل         | سيدحسين | 9612044 |        |     |

بخش آیکون های بالای صفحات لیست رکوردها

بخش آیکونهای بالای صفحه که وظیفه انجام عملیات بر روی دادههای داخل لیست را بر عهده دارند.

« Q M J 🖾 🤊 🖾 A 🛓 🕼 C 🔲 C 🖨 🖺 🧠 🖻 🖨 O 🖸 🕇 »

۲. بخش نمایش لیست دادهها

| عمليات            | نقش                                                   | جنسیت تلفن نقش |   | نام خانوادگي | نام     | کد      | انتخاب | رديف |
|-------------------|-------------------------------------------------------|----------------|---|--------------|---------|---------|--------|------|
|                   | ◎ ⊠ ≎                                                 | 0 2 \$         | • | 0 2 \$       | 00:     | 02:     | 0      |      |
| ව 🗙 🥒 🔴 🖨         | مشتری::ایده پرداز طلوع (مشتری شخصی)                   |                | 2 | عربی خادر    | مرتضى   | 9612054 |        | 1    |
| 9 <b>x / </b> 9 🖲 | مشتری::ایده پرداز طلوع [تاریخ شروع<br>نقش=1394/04/16] |                | 2 | محمدی خادر   | مجتبى   | 9612053 |        | 2    |
| ୭ 🗙 🥖 👋 🔅         | مشتری::ایده پرداز طلوع                                |                | 2 | اليسشش       | سحر     | 9612052 |        | 3    |
| 9 🗙 🥖 🖲 🕭         | مشتری::ایده پرداز طلوع                                |                | 2 | مینایی       | سحر     | 9612051 |        | 4    |
| 9 🗙 🥖 🔴 🔴         | مشتری::ایده پرداز طلوع                                |                | 2 | كريمى        | على     | 9612050 |        | 5    |
| 9 🗙 🥖 😓 🕭         | مشتری::ایده پرداز طلوع                                |                | 2 | كريمى        | على     | 9612049 |        | 6    |
| 9 🗙 🥖 🖲 🕭         | مشتری::ایده پرداز طلوع                                |                | 2 | رحيم پور     | على     | 9612048 |        | 7    |
| 9 🗙 🥒 😓 👋         | مشتری::ایده پرداز طلوع                                |                | 2 | صندوقچين     | محمدرضا | 9612045 |        | 8    |
| ව 🗙 🥒 🖱 🐣         | مشتری::ایده پرداز طلوع                                |                | 2 | وكيل         | سيدحسين | 9612044 |        | 9    |

۳. بخش صفحهبندی لیست رکوردها

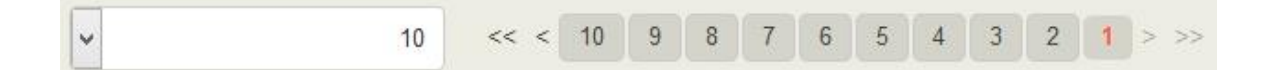

آیکونهای مشترک بالای لیست های رکوردها

« Q 💠 🖌 🤊 🐨 😄 🖽 🖨 🖺 🧠 🗹 🏛 🖸 🖨 + »

ایکون جدید، جهت باز نمودن فرم ورود رکورد جدید، بر روی این آیکون کلیک نمایید.

فرم ورود رکورد جدید، برای هر کاربر، بعد از یک بار وارد شدن به این فرم، در سیستم کَش می شود و در دفعات بعدی، این فرم در این سیستم، سریعتر باز میشود.

آیکون رکوردهای حذف شده؛ این آیکون، صفحه ی لیست رکوردهای به صورت موقت حذف شده را نمایش میدهد.

رکوردهایی که حذف می شوند، حذف آن ها به صورت دائم نیست، یعنی اطلاعات به صورت موقت حذف شده اند و قابل بازیابی می با شند. با کلیک بر روی این آیکون، لیست رکوردهای به صورت موقت حذف شده، مشاهده می شود؛ و در صورت داشتن سطح دسترسی، می توان اطلاعات حذف شده را بازیابی و یا آنها را حذف دائم نمود.

🗹 این آیکون، برای انتخاب رکوردها در لیست، استفاده میشود.

با کلیک بر روی این آیکون، منوی زیر باز میشود:

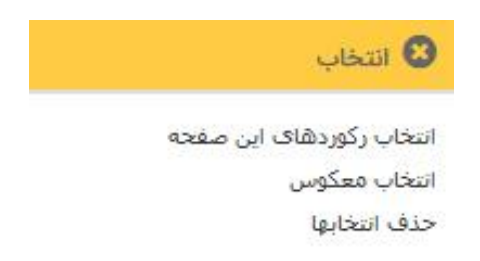

این منو دارای سه گزینه میباشد.

گزینه ۱: انتخاب رکوردهای این صفحه

با کلیک بر روی این گزینه، کلیه رکوردهای موجود در داخل لیست، انتخاب می شوند. مانند شکل زیر:

| توضيحات | فايل ضميمه | نتيجه ارتباط                   | نوع ارتباط                               | زمان شروع ارتباط       | غای این صفحه                              | انتخاب رکورده<br>انتخاب معکوه           | برقراركننده تماس                | انتخاب | رديف |
|---------|------------|--------------------------------|------------------------------------------|------------------------|-------------------------------------------|-----------------------------------------|---------------------------------|--------|------|
| 020     | •          | 0 2 \$                         | 0 2 \$                                   | 02                     |                                           | حذف انتخابها                            | 0 2 \$                          | G      |      |
|         | 1          | پاسخ به سوال مشتری             | دیدار حضوری (داخل<br>شرکت <mark>)</mark> | 1396/12/22<br>16:38:16 | سعید مرادمند::پرسنل::ایده پرداز طلوع:: :: | داز طلوع                                | سعید مرادمند::پرسنل::ایده پرد   | ◄      | 1    |
| تست     | 2          | ارسال پیش فاکت <mark>ور</mark> | تماس تلفنی به<br>مشتری                   | 1396/12/22<br>14:6:14  | میریان::پرسنل::اتحادیه:: ::               | هاشمی::پرسنل::ایده پرداز طلوع           |                                 | ◄      | 2    |
| تست     | 1          | اعلام قيمت                     | تماس تلفنی از طرف<br>مشتری (تماس اولیه)  | 1396/12/15<br>10:27:10 | دارایی::مشتری::ایده پرداز طلوع:: ::       | پری ناز فراهانی::پرسنل::ایده پرداز طلوع |                                 | ◄      | 3    |
|         | 1          | تماس مجدد با مشتری             | تماس تلفنی به<br>مشتری                   | 1396/12/12<br>15:13:15 | كريمى::پرسنل::سامسونگ:: ::                | از طلوع                                 | زينب قربانی::پرسنل::ايده پردا   | •      | 4    |
|         | ®<br>1     | اتج فایل فنی                   | تماس تلفنی به<br>مشتری                   | 1396/12/07<br>14:16:14 | فرهادی::پرسنل::مبنا:: ::                  | داز طلوع                                | پری ناز فراهانی::پرسنل::ایده پر | •      | 5    |
| تست     | <b>±</b>   | اعلام قيمت                     | تماس تلفنی به<br>مشتری                   | 1396/12/07<br>14:12:14 | فرهادی::پرسنل::مېنا:: ::                  | داز طلوع                                | پری ناز فراهانی::پرسنل::ایده پر | ◄      | 6    |
|         | 1          | اعلام قيمت                     | تماس تلفنی از طرف<br>مشتری (تماس اولیه)  | 1396/12/05<br>14:10:14 | راد::پرست <mark>ل</mark> ::ساعن:: ::      | داز طلوع                                | پری ناز فراهانی::پرسنل::ایده پر | •      | 7    |
| تست     | 1          | منجر به صذور پیش<br>فاکتور     | تماس تلفنی از طرف<br>مشتری (تماس اولیه)  | 1396/12/02<br>10:19:10 | ناربنی::مشتری::ایده پرداز طلوع:: ::       | داز طلوع                                | پری ناز فراهانی::پرسنل::ایده پر | •      | 8    |
|         | 1          | مشورت انجام شد                 | تماس تلفنی به<br>مشتری                   | 1396/11/28<br>12:55:21 | سغید عنایتی::مشتری::ایده پرداز طلوع:: ::  | ه پرداز طلو <mark>ع</mark>              | سیامک حقیقتی ملکی::پرسنل::اید   | •      | 9    |

گزینه ۲: انتخاب معکوس

در صورت کلیک بر روی این گزینه، کلیه انتخابها در این صفحه معکوس می شوند، یعنی رکوردهای انتخاب شده از حالت انتخاب خارج می شوند و رکوردهای انتخاب نشده، در حالت انتخاب قرار می گیرند.

گزینه ۳: حذف انتخابها

با کلیک بر روی این گزینه، کلیه رکوردهای انتخابی، از حالت انتخاب خارج میشوند.

لازم به ذکر است برای انتخاب و یا حذف انتخاب یک یا چندین رکورد در لیست، میتوانید بر روی چک باکس موجود در ستون انتخاب هم کلیک نمایید. برای فعال سازی و یا غیر فعال کردن رکوردهای انتخاب شده در لیست از این آیکون استفاده می شود. برای انجام این عملیات، ابتدا یک یا چندین رکورد را در لیست، انتخاب نمایید.

با کلیک بر روی این آیکون، منوی زیر باز میشود:

| 😣 منوی فعال/غیرفعال کردن |
|--------------------------|
| فعال                     |
| غير فعال                 |

این منو شامل دو آیتم میباشد:

۱ – فعال

با کلیک بر روی آیتم فعال، رکوردهای انتخاب شده در لیست در صورتی که غیر فعال باشند، فعال میشوند.

در صورت عدم انتخاب رکوردی در لیست و کلیک بر روی این آیکون، پیام زیر را مشاهده مینمایید.

رکوردی انتخاب نشده است.

ОК

پس از انتخاب یک یا چند رکورد غیر فعال در لیست، با کلیک بر روی این آیکون پیام زیر مشاهده خواهد شد:

آیا مطمئن به فعال کردن رکوردهای انتخاب شده می باشید؟

| OK | Canco |
|----|-------|
| UK | Cance |

در صورت زدن کلید OK عملیات فعال سازی انجام خواهد شد و در صورت زدن کلید Cancel هیچ عملیاتی انجام نخواهد شد.

|            |                            |                                         |                        | فعال کردن                                 | عنوی فعال/غیر                                |           |        |      |
|------------|----------------------------|-----------------------------------------|------------------------|-------------------------------------------|----------------------------------------------|-----------|--------|------|
| عمليات     | نتيجه ارتباط               | نوع ارتباط                              | زمان شروع ارتباط       | اط با                                     | برقرارکننده تا <mark>فعال</mark><br>غیر فعال | فعال بودن | انتخاب | رديف |
|            | 8 2 \$                     | 8 2 \$                                  | 8 2 \$                 | ◎ ⊠ ≎                                     | 8 ⊠ ≎                                        | 0         | 8      | ,    |
| ୭ 🗙 🥖 🔴 🖱  | پاسخ به سوال مشتری         | دیدار حضوری (داخل<br>شرکت)              | 1396/12/22<br>16:38:16 | سعید مرادمند::پرسنل::ایده پرداز طلوع:: :: | سعید مرادمند::پرسنل::ایده پرداز طلوع         | ~         | •      | 1    |
| ୭ 🗙 🥖 🔴 🖑  | ارسال پیش فاکتور           | تماس تلفنی به<br>مشتری                  | 1396/12/22<br>14:6:14  | میریان::پرسنل::اتحادیه:: ::               | هاشمی::پرسنل::ایده پرداز طلوع                | ~         | •      | 2    |
| ୭ 🗙 🥖 🖱 🖱  | اعلام قيمت                 | تماس تلفنی از طرف<br>مشتری (تماس اولیه) | 1396/12/15<br>10:27:10 | دارایی::مشتری::ایده پرداز طلوع:: ::       | پری ناز فراهانی::پرسنل::ایده پرداز طلوع      | ×         | •      | 3    |
| ම 🗙 🥖 🖱 🦉  | تماس مجدد با مشتری         | تماس تلفنی به<br>مشتری                  | 1396/12/12<br>15:13:15 | كريمى::پرسنل::سامسونگ:: ::                | زينب قربانى::پرسنل::ايده پرداز طلوع          | ×         | ~      | 4    |
| ی کې 🖌 🗶 🕲 | اتج فایل فنی               | تماس تلفنی به<br>مشتری                  | 1396/12/07<br>14:16:14 | فرهادی::پرسنل::مبنا:: ::                  | پری ناز فراهانی::پرسنل::ایده پرداز طلوع      | × .       | ✓      | 5    |
| ී 🗶 🥖 🖱    | اعلام قيمت                 | تماس تلفنی به<br>مشتری                  | 1396/12/07<br>14:12:14 | فرهادی::پرسنل::مبنا:: ::                  | پری ناز فراهانی::پرسنل::ایده پرداز طلوع      | 0         |        | 6    |
| ම 🗶 🥖 🥙    | اعلام قيمت                 | تماس تلفنی از طرف<br>مشتری (تماس اولیه) | 1396/12/05<br>14:10:14 | راد::پرسنل::ساعن:: ::                     | پری ناز فراهانی::پرسنل::ایده پرداز طلوع      | ~         |        | 7    |
| ම 🗶 🥖 🥙    | منجر به صذور پیش<br>فاکتور | تماس تلفنی از طرف<br>مشتری (تماس اولیه) | 1396/12/02<br>10:19:10 | نارېنى::مشترى::ايدە پرداز طلوع:: ::       | پری ناز فراهانی::پرسنل::ایده پرداز طلوع      | ~         |        | 8    |
| ම 🗙 🥜 兽 🦉  | مشورت انجام شد             | تماس تلفنی به<br>مشتری                  | 1396/11/28<br>12:55:21 | سعید عنایتی:;مشتری::ایده پرداز طلوع:: ::  | سیامک حقیقتی ملکی::پرسنل::ایدہ پرداز طلوع    | ~         |        | 9    |

۲- غير فعال

با کلیک بر روی آیتم غیر فعال، رکوردهای انتخاب شده در لیست در صورتی که فعال باشند، غیر فعال میشوند.

در صورت عدم انتخاب رکوردی در لیست و کلیک بر روی این آیکون، پیام زیر را مشاهده مینمایید.

رکوردی انتخاب نشده است.

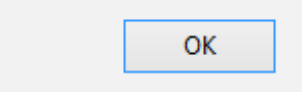

پس از انتخاب یک یا چند رکورد فعال در لیست، با کلیک بر روی این آیکون، پیام زیر مشاهده خواهد شد:

آیا مطمئن به غیرفعال کردن رکوردهای انتخاب شده می باشید؟

| ОК | Cancel |  |
|----|--------|--|
|    |        |  |

در صورت زدن کلید OK عملیات غیر فعال سازی انجام خواهد شد و در صورت زدن کلید Cancel هیچ عملیاتی انجام نخواهد شد.

|   |            |                            |                                         |                        | فعال كردن                                 | 😢 منوی فعال/غیر                            |           |        |      |
|---|------------|----------------------------|-----------------------------------------|------------------------|-------------------------------------------|--------------------------------------------|-----------|--------|------|
|   | عمليات     | نتيجه ارتباط               | نوع ارتباط                              | زمان شروع ارتباط       | اط با                                     | برقرارکننده تا <sup>فعال</sup><br>غید فعال | فعال بودن | انتخاب | رديف |
|   |            | ∞ ⊠ ‡                      | ∞ ⊠ ‡                                   | ∞ ⊠ ≎                  | 0 ₫ ‡                                     | 0 2 \$                                     | 8         | G      | ¢    |
|   | ම 🗙 🥒 🖱 🧳  | پاسخ به سوال مشتری         | دیدار حضوری (داخل<br>شرکت)              | 1396/12/22<br>16:38:16 | سعید مرادمند::پرسنل::ایده پرداز طلوع:: :: | سعید مرادمند::پرسنل::ایده پرداز طلوع       |           | •      | 1    |
|   | ی 🔶 🔦 🗶 🕲  | ارسال پیش فاکتور           | تماس تلفنی به<br>مشتری                  | 1396/12/22<br>14:6:14  | میریان::پرسنل::اتحادیه:: ::               | هاشمی::پرسنل::ایده پرداز طلوع              | ~         |        | 2    |
|   | ୭ 🗙 🤌 🤚 🖱  | اعلام قيمت                 | تماس تلفنی از طرف<br>مشتری (تماس اولیه) | 1396/12/15<br>10:27:10 | دارایی::مشتری::ایده پرداز طلوع:: ::       | پری ناز فراهانی::پرسنل::ایده پرداز طلوع    | ~         | ◄      | 3    |
|   | ම 🗶 🥜 🔁 🤔  | تماس مجدد با مشتری         | تماس تلفنی به<br>مشتری                  | 1396/12/12<br>15:13:15 | كريمى::پرسنل::سامسونگ:: ::                | زينب قربانی::پرسنل::ايده پرداز طلوع        | ~         |        | 4    |
|   | 'D 🗙 🥜 🙁 🖑 | اتج فایل فنی               | تماس تلفنی به<br>مشتری                  | 1396/12/07<br>14:16:14 | فرهادی::پرسنل::مبنا:: ::                  | پری ناز فراهانی::پرسنل::ایده پرداز طلوع    | ~         |        | 5    |
|   | ୭ 🗙 🤌 🤭    | اعلام قيمت                 | تماس تلفنی به<br>مشتری                  | 1396/12/07<br>14:12:14 | فرهادی::پرسنل::مینا:: ::                  | پری ناز فراهانی::پرسنل::ایده پرداز طلوع    | 0         | •      | 6    |
|   | ම 🗶 🥜 🐑    | اعلام قيمت                 | تماس تلفنی از طرف<br>مشتری (تماس اولیه) | 1396/12/05<br>14:10:14 | راد:;پرسنل::ساعن:: ::                     | پری ناز فراهانی::پرسنل::ایده پرداز طلوع    | ~         |        | 7    |
|   | ම 🗙 🥜 🖱 🥙  | منجر به صذور پیش<br>فاکتور | تماس تلفنی از طرف<br>مشتری (تماس اولیه) | 1396/12/02<br>10:19:10 | نارېنى::مشترى::ايدە پرداز طلوع:: ::       | پری ناز فراهانی::پرسنل::ایده پرداز طلوع    | ~         |        | 8    |
|   | ම 🗙 🥜 🖱 🥙  | مشورت انجام شد             | تماس تلفنی به<br>مشتری                  | 1396/11/28<br>12:55:21 | سعید عنایتی::مشتری::ایده پرداز طلوع:: ::  | سیامک حقیقتی ملکی::پرسنل::ایدہ پرداز طلوع  | × .       |        | 9    |
| < |            |                            |                                         |                        |                                           |                                            |           |        | >    |

تفاوت رکوردهای فعال و غیر فعال:

در صورتی که رکوردی غیر فعال شود، این رکورد در لیست های کشویی، مشاهده نخواهد شد. مثال: اگر یک استان را در صفحه لیست استانها غیر فعال نمایید، در هنگام تعریف استان، در لیست کشویی استانها، فقط استانهای فعال خواهند آمد و استانهای غیر فعال وجود نخواهند داشت.

|           |              |         | تكميلي                | ير       | اطلاعات2 مسير تصو | تماس           | ت اطلاعات | اطلاعات                | عمومي  |
|-----------|--------------|---------|-----------------------|----------|-------------------|----------------|-----------|------------------------|--------|
|           |              |         |                       |          | گروهها            | نمایش          |           | ندي:                   | گروه ب |
|           |              |         | Ø                     |          | 96                | 12059          |           |                        | کد*:   |
| 0 🗖 2 Q 🗸 | تهران(کد: 1) | استان*: | 0 🗖 🖉 Q               | ~        | کد: 3 <b>)</b>    | ايران(         |           | :                      | کشور*  |
| 0 🗖 2 Q 🗸 | انتخاب كنيد  | منطقه:  | 0 🗖 🖓 ପ୍              | *        | کد:2)             | تهران(         |           |                        | شهر*:  |
|           |              |         | <b>0</b> ⊒ <i>2</i> Q | *        | ى(كد:1)           | مشتر;          |           | ;                      | نقش    |
|           |              |         | <b>x ≞+≗</b> ∔≣ Q     |          | از طلوع(کد:1)     | ایدہ پرد       | .*        | ) یا شرکت <sup>:</sup> | شخص    |
|           |              |         |                       |          |                   |                | ن:        | شروع نقش               | تاريخ  |
|           |              |         |                       |          |                   |                | :0        | پايان نقش              | تاريخ  |
|           |              |         | <b>୦ =</b> ଅସ୍        | ~        | ب کنید            | انتخاد         |           | يت;                    | مسئوا  |
|           |              |         | <b>0⊟</b> ∂Q          | ~        | ب کنید            | انتخار         |           | سازماني:               | واحد   |
|           |              |         | × 0 0                 |          |                   |                |           |                        |        |
|           |              | ~       |                       | ر<br>جیک |                   | <del>ا</del> ت | :4        | س مربوط                | کارشنا |

ر کوردهای غیر فعال را میتوان به عنوان ر کوردهای آرشیوی در نظر گرفت، زیرا از این ر کوردها دیگر استفاده نمی شود. تفاوت ر کوردهای غیر فعال و ر کوردهای حذف شده موقت:

- رکوردهای غیر فعال در لیست رکوردهای یک صفحه مشاهده می شوند ولی رکوردهای حذف شده موقت، به صفحه رکوردهای حذف شده منتقل می شوند و در لیست نیز مشاهده نمی شوند.
  - رکوردهای حذف شده در گزارشات نیز آورده نمی شوند ولی از رکوردهای غیر فعال می توانید گزارش بگیرید.

🏛 برای حذف موقت رکوردهای انتخابی در لیست استفاده می شود.

برای انجام این عملیات، ابتدا یک یا چندین رکورد را در لیست، انتخاب نمایید.

با کلیک بر روی این آیکون، در صورت عدم انتخاب رکوردی در لیست، پیام زیر را مشاهده خواهید نمود.

رکوردی انتخاب نشده است.

OK

در صورت انتخاب یک یا چندین رکورد، با کلیک بر روی این آیکون، پیام زیر را مشاهده مینمایید.

آیا مطمئن به حذف هستید؟

| ОК |
|----|
|----|

با زدن کلید OK رکوردهای انتخاب شده حذف موقت خواهند شد.

رکوردهای حذف موقت شده، از لیست رکوردهای این صفحه خارج شده و در صفحه ی رکوردهای حذف شده قرار خواهند گرفت. 📂 برای ایجاد خروجیهای Html ،Word ،Excel و XML از این آیکون استفاده نمایید.

- در صورت فیلتر نمودن لیست رکوردها، اطلاعات فایل خروجی به همان شکل فیلتر شده آورده می شوند.
  - هم چنین در فایل خروجی، فقط ستونهای در حال نمایش از لیست آورده خواهند شد.

با کلیک بر روی این آیکون، منوی زیر باز میشود.

| 😮 خروجي ها     |
|----------------|
| 🗌 فقط این صفحه |
| Excel          |
| Word           |
| Html           |
| pdf            |
| PowerPoint     |
| text           |
| CSV            |
| xml            |

با استفاده از این منو شما میتوانید از اطلاعات لیست صفحه جاری، خروجیهای زیر را دریافت نمایید.

۱- خروجی Excel

برای ایجاد خروجی Excel بر روی این آیتم کلیک نمایید.

سیستم پس از نمایش پیام "چند لحظه منتظر بمانید ..." و ایجاد ساختار مورد نیاز، فرم دانلود زیر را نمایش میدهد:

| Opening 16016                                                  | i.xls     |  |  |  |  |  |  |  |
|----------------------------------------------------------------|-----------|--|--|--|--|--|--|--|
| You have chosen to open:                                       |           |  |  |  |  |  |  |  |
| <b>16016.xls</b>                                               |           |  |  |  |  |  |  |  |
| which is: Microsoft Excel 97-2003 Worksheet                    |           |  |  |  |  |  |  |  |
| from: http://toluecrmweb.com                                   |           |  |  |  |  |  |  |  |
| What should Firefox do with this file?                         |           |  |  |  |  |  |  |  |
| Open with Microsoft Excel (default)                            |           |  |  |  |  |  |  |  |
| ○ <u>S</u> ave File                                            |           |  |  |  |  |  |  |  |
| Do this <u>a</u> utomatically for files like this from now on. |           |  |  |  |  |  |  |  |
|                                                                | OK Cancel |  |  |  |  |  |  |  |

با انتخاب گزینه Open With فایل ایجاد شده به وسیله Microsoft Excel باز خواهد شد. و در صورت انتخاب گزینه Save File فایل ایجاد شده بر روی مسیر انتخابی ذخیره می شود.

در صورت مشاهده پیام زیر در هنگام نمایش فایل Excel بر روی گزینه Yes کلیک نمایید.

| Microsoft Excel                                                                                                    |                                             |                                                       | X                                     |
|----------------------------------------------------------------------------------------------------|---------------------------------------------|-------------------------------------------------------|---------------------------------------|
| The file you are trying to open, 'Regional_Country-1.xls', is in opening the file. Do you want to open the file now? | a different format than specified by the fi | file extension. Verify that the file is not corrupted | d and is from a trusted source before |
|                                                                                                    | Yes No H                                    | Help                                                  |                                       |
|                                                                                                    |                                             |                                                       |                                       |

برای ایجاد خروجی Excel، لازم است بر روی سرور، ۲۰۱۰Microsoft Office نصب باشد.

۲-خروجي Word

برای ایجاد خروجی Word بر روی این آیتم کلیک نمایید.

سیستم پس از نمایش پیام "چند لحظه منتظر بمانید ..." و ایجاد ساختار مورد نیاز فرم دانلود زیر را نمایش میدهد:

| You have chosen to open:                                       |  |  |  |  |  |  |  |
|----------------------------------------------------------------|--|--|--|--|--|--|--|
| ₩ 16016.doc                                                    |  |  |  |  |  |  |  |
| which is: Microsoft Word 97 - 2003 Document                    |  |  |  |  |  |  |  |
| from: http://toluecrmweb.com                                   |  |  |  |  |  |  |  |
| What should Firefox do with this file?                         |  |  |  |  |  |  |  |
| Open with Microsoft Word (default)                             |  |  |  |  |  |  |  |
| ○ <u>S</u> ave File                                            |  |  |  |  |  |  |  |
| Do this <u>a</u> utomatically for files like this from now on. |  |  |  |  |  |  |  |
|                                                                |  |  |  |  |  |  |  |
|                                                                |  |  |  |  |  |  |  |
| OK Cancel                                                      |  |  |  |  |  |  |  |

با انتخاب گزینه Open With فایل ایجاد شده به وسیله Microsoft Word باز خواهد شد. و در صورت انتخاب گزینه Save File فایل ایجاد شده بر روی مسیر انتخابی ذخیره می شود.

برای ایجاد خروجی Wordنیز لازم است بر روی سرور، ۲۰۱۰Microsoft Office نصب باشد.

۳-خروجی Html

برای ایجاد خروجی Html بر روی این آیتم کلیک نمایید.

سیستم پس از نمایش پیام "چند لحظه منتظر بمانید ..." و ایجاد ساختار مورد نیاز، فرم دانلود زیر را نمایش میدهد:

|                                        | Opening 16016.htm                          | × |  |  |  |  |  |  |
|----------------------------------------|--------------------------------------------|---|--|--|--|--|--|--|
| You have chosen to                     | open:                                      |   |  |  |  |  |  |  |
| 🥘 16016.htm                            |                                            |   |  |  |  |  |  |  |
| which is: HTM file                     |                                            |   |  |  |  |  |  |  |
| from: http://toluecrmweb.com           |                                            |   |  |  |  |  |  |  |
| What should Firefox do with this file? |                                            |   |  |  |  |  |  |  |
| Open with                              | Sublime Text 🗸                             |   |  |  |  |  |  |  |
| ○ <u>S</u> ave File                    | ○ <u>S</u> ave File                        |   |  |  |  |  |  |  |
| 🗌 Do this <u>a</u> uto                 | matically for files like this from now on. |   |  |  |  |  |  |  |
|                                        |                                            |   |  |  |  |  |  |  |
|                                        | OK Cancel                                  |   |  |  |  |  |  |  |

با انتخاب گزینه Open With فایل ایجاد شده به وسیله Mozila FireFox باز خواهد شد. و در صورت انتخاب گزینه Save File ، فایل ایجاد شده بر روی مسیر انتخابی ذخیره می شود.

۴-خروجی XML

برای ایجاد خروجی XML بر روی این آیتم کلیک نمایید.

سیستم پس از نمایش پیام "چند لحظه منتظر بمانید ..." و ایجاد ساختار مورد نیاز، فرم دانلود را نمایش میدهد و میتوانید آن را ذخیره نمایید و یا بر روی یک Editor XML نمایش دهید.

|                                           | Opening 16016.xml                          | × |  |  |  |  |  |  |
|-------------------------------------------|--------------------------------------------|---|--|--|--|--|--|--|
| You have chosen to                        | open:                                      |   |  |  |  |  |  |  |
| 🗎 16016.xml                               |                                            |   |  |  |  |  |  |  |
| which is: XML file                        |                                            |   |  |  |  |  |  |  |
| from: http://toluecrmweb.com              |                                            |   |  |  |  |  |  |  |
| What should Firefox do with this file?    |                                            |   |  |  |  |  |  |  |
| Open with     Pick an app (default)     V |                                            |   |  |  |  |  |  |  |
| ○ <u>S</u> ave File                       | ○ <u>S</u> ave File                        |   |  |  |  |  |  |  |
| 🗌 Do this <u>a</u> uto                    | matically for files like this from now on. |   |  |  |  |  |  |  |
|                                           |                                            |   |  |  |  |  |  |  |
|                                           | OK Cancel                                  |   |  |  |  |  |  |  |

مختلف برنامه، برای الگوهای مختلف کاربران از این آیکون مدیری به امکانات مختلف برنامه، برای الگوهای مختلف کاربران از این آیکون استفاده نمایید. این آیکون در بخش کاربران به طور کامل توضیح داده شده است.

ال با کلیک بر روی این آیکون، در صورت وجود فرم گزارش برای لیست جاری، آن را مشاهده خواهید نمود و با انتخاب هر یک میتوانید گزارشات ویژه آن را مشاهده نمایید.

برای دیدن لیست گزارشهای هر صفحه با کلیک بر روی این آیکون، منویی همانند منوی زیر مشاهده میشود. که با کلیک بر روی هر آیتم، فرم گزارش آن باز خواهد شد.

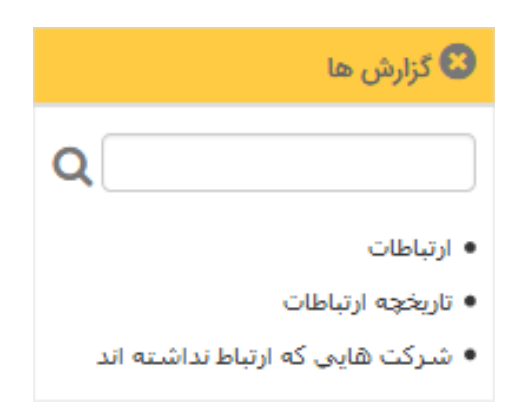

جرای چاپ اطلاعات لیست جاری، بر روی این آیکون کلیک نمایید.

|           |                                          |            | ليست ارتباطات              |                                         |                        |                                                       |                                              |      |
|-----------|------------------------------------------|------------|----------------------------|-----------------------------------------|------------------------|-------------------------------------------------------|----------------------------------------------|------|
| فعال بودن | توضيحات                                  | فايل ضميمه | نتيجه ارتباط               | نوع ارتباط                              | زمان شروع ارتباط       | ارتباط با                                             | برقراركننده تماس                             | رديف |
|           |                                          |            |                            |                                         |                        |                                                       |                                              | 1    |
| 1         |                                          | ٥          | یاسخ به سوال<br>مشترک      | دیدار حضورک (داخل<br>شیرکت)             | 1396/12/22<br>16:38:16 | سعيد مرادمندا:برسنل!! بده بردار طلوع!! !!             | سعید مرادمند::یرسنل::ایده یرداز<br>طلوع      | 1    |
| 1         | نست                                      | 0          | ارسال ييش فاكتور           | نماس نلفنی به مشتری                     | 1396/12/22<br>14:6:14  | میریان۲۲یرستل۲۱۱نجادیه۲۱                              | هاشمى::يرسنل::ايده يردار طلوع                | 2    |
| 1         | تست                                      | 0          | اعلام قيمت                 | تماس تلقنی از طرف<br>مشترک (تماس اولیه) | 1396/12/15<br>10:27:10 | دارایی۱۱مشترک۱۱ایده برداز طلوع۱۱ ۱۱                   | یرک ناز فراهانی::یرسنل::ایده یرداز<br>طلوع   | 3    |
| 1         |                                          | 0          | تمانی مجدد یا<br>مشترک     | نماس نلفنی به مشتری                     | 1396/12/12<br>15:13:15 | كريمى١١يرسنل١١سامسونگ١١ ١١                            | زینب قربانی::پرسنل::ایده پرداز<br>طلوع       | 4    |
| 1         |                                          | 1          | انج فایل فنی               | نماس نلفنی به مشتری                     | 1396/12/07<br>14:16:14 | فرهادى::يرسىنل:::مينا:: ::                            | یرک ناز فراهانی::یرسنل::ایده یرداز<br>طلوع   | 5    |
| 0         | د                                        | 0          | اعلام قيمت                 | نماس تلفنی به مشتری                     | 1396/12/07<br>14:12:14 | فرهادى::يرسىنل:::مينا:: ::                            | یرک ناز فراهانی::یرسنل::ایده یرداز<br>طلوع   | 6    |
| 1         |                                          | ٥          | اعلام قيمت                 | تماس نلفنی از طرف<br>مشتری (تماس اولیه) | 1396/12/05<br>14:10:14 | رادا يرسغل ( اساعن ۱۱ ۱۱                              | یرک ناز فراهانی::یرسنل::ایده یرداز<br>طلوع   | 7    |
| 1         | نست                                      | 0          | منجر به صنور بیش<br>فاکنور | تماس تلفنی از طرف<br>مشتری (تماس اولیه) | 1396/12/02<br>10:19:10 | نارىنى؛‹مشترك؛؛ليدة يردار طلوغ؛؛ ١                    | یرک ناز فراهانی::یرسنل::ایده یرداز<br>طلوع   | 8    |
| 1         |                                          | ٥          | مشورت انجام شد             | نماس نلفنی به مشترک                     | 1396/11/28<br>12:55:21 | سعيد عنايتى::مشترك::أيده يردار طلوغ:: ::              | سیامک حقیقتی<br>ملکی::پرسنل::ایده پرداز طلوع | 9    |
| 1         |                                          | 0          | منجر به خرید               | نماس تلفنی به مشتری                     | 1396/11/28<br>12:18:12 | مطسبا: ١سرنج: ١١يده يردار طلوع: ١١                    | سیامک حقیقتی<br>ملکی::یرسنل::ایده پرداز طلوع | 10   |
| 1         | ئىيت                                     | ٥          |                            | ارسال SMS                               | 1396/11/27<br>10:36:21 | صادق حسین پور۱۱پرستل۱۰گروه صنعتنی پرشین<br>تهریه۱۱ ۱۱ | مدیر سیسته،۱۱پرسنل۱۱ایده برداز<br>طلوع       | 11   |
| 1         | يبش فاكتور ارسال شد براى فردا يبگيرى شود | 0          | ارسال يبش فاكتور           | نماس نلفنی به مشترک                     | 1396/11/25<br>16:10:16 | گودرزک+محمد۲۱مشترک۲۱۱یده پرداز طلوع۲۱ ۱۱              | یرک ناز فراهانی؛؛یرسنل؛؛آیده پرداز<br>طلوع   | 12   |
| 1         |                                          | ٥          | منجر به فروش               | نماس تلفنی به مشتری                     | 1396/11/24<br>10:34:10 | مەدك زادەتتىرسىنلىتتۇراتىتى ت                         | یرک ناز فراهانی؛:یرسنل؛:ایده یرداز<br>طلوع   | 13   |

- در صورت فیلتر نمودن لیست، اطلاعات به همان شکل فیلتر شده آورده می شوند.
  - هم چنین در چاپ، فقط ستونهای در حال نمایش از لیست، چاپ می شوند.

🗣 برای مشاهده آمار لیست جاری، بر روی این آیکون کلیک نمایید.

آمار نمایش داده شده شامل شش گزینه زیر میباشد:

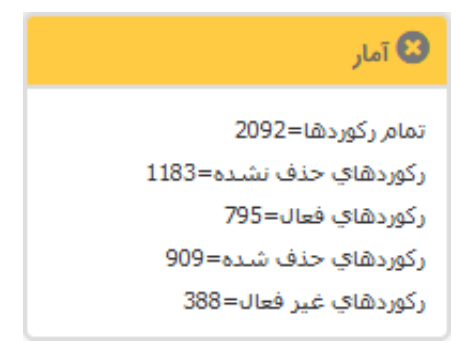

۱- تمام رکوردها: شامل تمامی رکوردهای موجود در لیست؛ رکوردهای حذف شده و حذف نشده میباشد.
 ۲- رکوردهای حذف نشده: نمایش دهنده کل رکوردهای حذف نشده در این لیست میباشد.
 ۳- رکوردهای فعال: شامل کل رکوردهایی است که پرچم فعال بودن آنها یک است.
 ۴- رکوردهای حذف شده: شامل کل رکوردهایی است که پرچم فعال بودن آنها یک است.
 ۴- رکوردهای حذف شده: شامل کل رکوردهایی است که پرچم فعال بودن آنها یک است.
 ۶- رکوردهای حذف شده: شامل کل رکوردهای است که پرچم فعال بودن آنها یک است.
 ۶- رکوردهای حذف شده: شامل کل رکوردهایی است که پرچم فعال بودن آنها می است.
 ۶- رکوردهای حذف شده: شامل کل رکوردهایی است که پرچم فعال بودن آنها می است.
 ۶- رکوردهای خیر فعال: شامل کل رکوردهایی است که پرچم فعال بودن آنها مدهاند و در لیست حذف شدهها قرار گرفتهاند.
 ۵- رکوردهای خیر فعال: شامل کل رکوردهایی است که پرچم فعال بودن آنها مدهاند و در لیست حذف شده اقرار گرفتهاند.

ال علیک بر روی این آیکون، لیست ستونهایی از لیست اطلاعات که پنهان هستند، نمایش می ابد و با کلیک بر روی هر یک از این آیتمها، ستون مربوط به آن نمایش می ابد.

🔀 ستون های پنهان شناسه PersonalityIDFrom PersonalityIDFromParent کد موضوع ارتباط تاریخ پیگیری بعدی اثر ارتباط کالا یا خدمات شماره نامه فعال بودن

هر گونه تغییر در لیست ستونهای در حال نمایش لیست، برای هر کاربر، در هر صفحه، در سیستم ذخیره میشود و در ورود بعدی به این صفحه، همان ستونهای انتخابی، نمایش داده خواهند شد.

سی برای بازگشت به حالت پیش فرض سیستم، برای نمایش ستونهای اطلاعات، از آیکون "حالت پیش فرض" استفاده نمایید و سپس بر روی آیکون "به روز رسانی" کلیک نمایید.

سسی برای به روز رسانی اطلاعات لیست جاری، بر روی این آیکون کلیک نمایید. بعد از ورود و یا ویرایش اطلاعات یک رکورد میتوانید با کلیک بر روی این آیکون، لیست را به روز نمایید تا اطلاعات آن در لیست ظاهر شود. همچنین در صورتی که بر روی لیست اطلاعات، فیلتری انجام داده باشید میتوانید با به روز رسانی لیست، فیلتر را حذف نمایید.

عبرای نمایش تاریخچه یک و یا چند رکورد، بعد از انتخاب آنها بر روی این آیکون کلیک نمایید.

جهت رویت تغییرات یک یا چندین رکورد در لیست، ابتدا آنها را انتخاب نمایید. سپس با کلیک بر روی این آیکون، تاریخچه این رکوردها نمایش مییابد.

: این آیکون در صفحه ی نمایشِ لیستِ رکوردهای اشخاص و شرکتها وجود دارد. با استفاده از آن میتوانید کارشناس مربوط به شرکتها را اضافه نمایید. ابتدا شرکت مورد نظر را انتخاب نموده، و سپس بر روی این آیکون کلیک نمایید تا لیست کارشناسها را نمایش دهد، و در این لیست بر روی کارشناسی که میخواهید اضافه شود کلیک نمایید.

آیکون اضافه نمودن به صندوق ارسال: این آیکون فقط در صفحهی نمایشِ لیستِ رکوردهای اشخاص و شرکتها وجود دارد و برای ارسال همزمان، به اشخاص و شرکت های انتخاب شده، مورد استفاده قرار می گیرد. به این صورت که شرکتهای مورد نظر، از لیست شرکتها انتخاب شده و سپس بر روی این آیکون کلیک می گردد تا به صندوق ارسال، اضافه شوند؛ و در صورت لزوم، اشخاص نیز از صفحهی لیست اشخاص، انتخاب شده و با کلیک بر روی این آیکون، به صندوق ارسال اضافه می شوند. سپس در صندوق ارسال، با انتخاب یک ارسال تعریف شده برای هر کدام از اشخاص و یا شرکت ها، ارسال انجام می شود.

۲۰ با استفاده از این آیکون میتوانید کد رنگ مربوط به رکوردها را تغییر دهید. با انتخاب رکورد مورد نظر و سپس کلیک بر روی این آیکون و انتخاب رنگ مورد نظر، این رنگ به رکورد انتخاب شده، اختصاص داده میشود. کد رنگ، برای دسترسی راحت و سریع به یک رکورد اختصاص داده میشود.

بخش اصلی لیست

بخش اصلی لیست شامل قسمتهای زیر میباشد:

| عمليات    | پرسنل                                             | كارشناس مربوطه    | تلفن   | شركتها             | کد      | انتخاب | رديف |
|-----------|---------------------------------------------------|-------------------|--------|--------------------|---------|--------|------|
|           | ◎ ⊠ \$                                            | ∞ ⊠ ‡             | ⊗ ⊠ \$ | 0 2 \$             | ∞ ⊠ ‡   | ٥      |      |
| ම 🗙 🤌 🖱 🐣 | جناب آقای مهندس احمد رضا نبی فر(25186)            | حميد رضا متشكر    |        | سام پانل           | 1212286 |        | 1    |
| ම 🗙 🥒 🖱 🖉 | جناب آقای میریان(13339) , جناب آقای میریان(21887) | درى               |        | اتحاديه            | 1212285 |        | 2    |
| ම 🗙 🥒 🖲 🛎 | جناب آقای ثانی(25174)                             | پری ناز فراهانی   |        | فروشگاه صدا و سیما | 1212284 |        | 3    |
| 🤊 🗙 🥒 😓 🦉 | جناب آقای فرهادی(25156)                           | پری ناز فراهانی   |        | ميتا               | 1212282 |        | 4    |
| 🤊 🗙 🥒 🖲 🖉 | جناب آقای راد(25147)                              | پری ناز فراهانی   |        | ساعن               | 1212281 |        | 5    |
| 🤊 🗙 🥒 🕘 🖉 | جناب آقای گراوند ۲(25144)                         | خرم آبادی         |        | ٱتست               | 1212280 |        | 6    |
| ම 🗙 🥜 🖱 🖉 |                                                   | سيامك حقيقتى ملكى |        | رايان مهر          | 1212279 |        | 7    |
| D 🗙 🥖 🐑   | جناب آقای مهدی زاده(24128)                        | پری ناز فراهانی   |        | فوژان              | 1212278 |        | 8    |
| ම 🗙 🥜 🖱 🖨 | سرکار خانم نازنینی(24117)                         | پری ناز فراهانی   |        | ناربن۱             | 1212272 |        | 9    |

عنوان ليست:

در این بخش عنوان لیست آورده می شود، به عنوان مثال؛ لیست اشخاص یا لیست ارتباطات

لیست شرکت ها >> نقش : مشتری کد:1

#### رديف نام ستونها:

| عمليات    | پرسنل                                             | کارشناس مربوطه    | تلفن               | شركتها             | کد      | انتخاب | رديف |
|-----------|---------------------------------------------------|-------------------|--------------------|--------------------|---------|--------|------|
|           | ◎ ⊠ ‡                                             | 000               | ⊗⊠ ≎               | ∞⊠‡                | ∞ ⊠ ‡   | ٥      |      |
| ම 🗙 🥖 🔁 🕙 | جناب آقای مهندس احمد رضا نبی فر(25186)            | حميد رضا متشكر    |                    | سام پانل           | 1212286 |        | 1    |
| ම 🗶 🤌 🤁 🖲 | جناب آقای میریان(13339) , جناب آقای میریان(21887) | درى               |                    | اتحاديه            | 1212285 |        | 2    |
| ම 🗙 🥜 🔁 🦉 | جناب آقای ثانی(25174)                             | پری ناز فراهانی   |                    | فروشگاه صدا و سیما | 1212284 |        | 3    |
| ම 🗙 🥖 🖱 进 | جناب آقای فرهادی(25156)                           | پری ناز فراهانی   |                    | مينا               | 1212282 |        | 4    |
| ම 🗙 🥒 🔁 🦉 | جناب آقای راد(25147)                              | پری ناز فراهانی   |                    | ساعن               | 1212281 |        | 5    |
| ම 🗙 🤌 🔁 🦉 | جناب آقای گراوند ۲(25144)                         | خرم آبادی         |                    | تُست               | 1212280 |        | 6    |
| ම 🗙 🥖 🔁 🦉 |                                                   | سيامک حقيقتی ملکی |                    | رايان مهر          | 1212279 |        | 7    |
| ම 🗙 🥜 🔁 🦉 | جناب آقای مهدی زاده(24128)                        | پری ناز فراهانی   |                    | فوژان              | 1212278 |        | 8    |
| ම 🗙 🥜 🔁 🖉 | سركار خانم نازنينى(24117)                         | پری ناز فراهانی   |                    | نارين١             | 1212272 |        | 9    |
|           | <b>v</b>                                          | 10 << <           | 10 9 8 7 6 5 4 3 2 | 1 > >>             |         |        |      |

در ردیف نام ستونها در صورت کلیک بر روی ستونهایی که دارای مجوز هستند، یک بار اطلاعات به شکل نزولی بر مبنای اطلاعات آن ستون تنظیم میشود؛ و در صورت کلیک مجدد، بر مبنای صعودی، تنظیم صورت می گیرد.

لازم به ذکر است، در صورت کلیک بر روی ستون ردیف، اطلاعات لیست بر مبنای ترتیب ورود در سیستم، به شکل نزولی تنظیم می شود و با کلیک بعدی، اطلاعات به شکل صعودی (اولین رکوردهای ورودی ابتدا نمایش می یابند) تنظیم خواهد شد.

در ورود به هر فرم، مبنای ترتیب نمایش اطلاعات، به شکل نزولی بر مبنای ترتیب ورود اطلاعات میباشد یعنی آخرین رکوردهای وارد شده، ابتدا نمایش خواهند یافت.

در صورت مرتب سازی بر روی ستون خاص، این ترتیب نمایش در این کامپیوتر برای شما ذخیره خواهد شد و بر روی این کامپیوتر با ورود به این لیست، مجددا اطلاعات با همان ترتیب انتخاب شده قبلی نمایش خواهد یافت.

#### رديف فيلترينگ

| عمليات     | پرسنل                                             | کارشناس مربوطه    | تلفن                                     | شركتها             | کد      | انتخاب | رديف |
|------------|---------------------------------------------------|-------------------|------------------------------------------|--------------------|---------|--------|------|
|            | ⊗ ⊠ ≎                                             | 00\$              | ⊗⊠ ≎                                     | ∞⊠ ‡               | 0 2 \$  | 0      |      |
| 🤊 🗙 🥒 🖱 🦉  | جناب آقای مهندس احمد رضا نبی فر(25186)            | حميد رضا متشكر    |                                          | سام پانل           | 1212286 |        | 1    |
| 🔊 🗙 🥜 🌦 🥙  | جناب آقای میریان(13339) , جناب آقای میریان(21887) | درى               |                                          | اتحاديه            | 1212285 |        | 2    |
| ී 🗶 🥖 😫    | جناب آقای ثانی(25174)                             | پری ناز فراهانی   |                                          | فروشگاه صدا و سیما | 1212284 |        | 3    |
| ම 🗙 🥒 🔴 🤔  | جناب آقای فرهادی(25156)                           | پری ناز فراهانی   |                                          | مينا               | 1212282 |        | 4    |
| ව 🗙 🥜 🖲 🤔  | جناب آقای راد(25147)                              | پری ناز فراهانی   |                                          | ساعن               | 1212281 |        | 5    |
| ම 🗙 🥜 🖱 🦉  | جناب آقای گراوند ۲(25144)                         | خرم آبادی         |                                          | تُست               | 1212280 |        | 6    |
| ම 🗶 🥖 🖱 🥙  |                                                   | سيامك حقيقتى ملكى |                                          | رايان مهر          | 1212279 |        | 7    |
| ී 🗶 🥖 🙁    | جناب آقای مهدی زاده(24128)                        | پری ناز فراهانی   |                                          | فوژان              | 1212278 |        | 8    |
| ්ව 🗙 🥜 🌦 🥙 | سركار خانم نازنينى(24117)                         | پری ناز فراهانی   |                                          | نارين۱             | 1212272 |        | 9    |
|            | <b>v</b>                                          | 10 << < 1         | ال ال ال ال ال ال ال ال ال ال ال ال ال ا | 1 > >>             |         |        |      |

در این ردیف، قابلیت فیلتر کردن اطلاعات و همچنین پنهان کردن ستون ها وجود دارد.

جهت پنهان کردن هر ستون کافی است بر روی ضربدر موجود در گوشه سمت چپ هر ستون در صورت وجود، کلیک نمایید. برای نمایش مجدد این ستون، از آیکونهای بالای صفحه نمایش، بر روی آیکون "ستونهای پنهان" کلیک نمایید و ستون مورد نظر خود را انتخاب نمایید و بر روی نام آن کلیک نمایید تا در لیست مجددا نمایش یابد.

| شركتها | کد   |
|--------|------|
| 8 ⋜ \$ | 8⊴ ≑ |

برای فیلتر نمودن اطلاعات می توانید آن اطلاعات را در داخل باکس های موجود در این ردیف تایپ نموده و کلید Enter را بزنید.

مثلا اگر در ستون شهر در تصویر بالا تایپ نمایید "متخصص" و کلید Enter را بزنید، در این صورت ردیف "کارشناس مربوطه" به شکل زیر نمایش مییابد.

#### شرکت نرم افزاری ایده پرداز طلوع

| عمليات     | پرسنل                                                                                            | کارشناس مربوطه                                                 | تلفن  | شركتها     | کد      | انتخاب | رديف |
|------------|--------------------------------------------------------------------------------------------------|----------------------------------------------------------------|-------|------------|---------|--------|------|
|            | 8 ₫ ‡                                                                                            | متغصص 🖨 💟 🏵                                                    | ◎ ⊠ ≎ | ⊗ ⊠ \$     | 8 2 \$  | 0      |      |
| 🔊 🗙 🥖 🔁 🥙  | جناب آقای موسوی(23024)                                                                           | حامد متخصص                                                     |       | میراب ۲    | 1212254 |        | 1    |
| 9 × / 0 0  |                                                                                                  | محمد خیرمندی , <<br>کورانی , اختای<br>طاهری , حامد<br>متخصص لا |       | میراب ۱    | 1212252 |        | 2    |
| ීම 🗶 🥖 🐑   |                                                                                                  | حامد متخصص                                                     |       | ايما       | 1212250 |        | 3    |
| ී 🗶 🔶 🛎 🕲  | جناب آقای مرادی(20795)                                                                           | حامد متخصص                                                     |       | رازین ۴    | 1212186 |        | 4    |
| ී 🗶 🔌 🕲    |                                                                                                  | حامد متخصص                                                     |       | تست ۹      | 1212178 |        | 5    |
| ීම 🗶 🥖 🖱 🦉 | جناب آقای مهندس محمد عبدالحق(19747)                                                              | حامد متخصص                                                     |       | سيويل آسين | 1212171 |        | 6    |
| 9 🗙 🤌 🏟 🖱  | جناب آقای قاسمی(19719) , جناب آقای قاسمی<br>قاسمی(19720 ) , جناب آقای مهندس علی<br>مطهری(19721 ) | حامد متخصص                                                     |       | نماد نیکان | 1212160 |        | 7    |

برای فیلتر نمودن اطلاعات دو حالت وجود دارد که با کلیک بر روی مثلث کوچک کنار محل ورود اطلاعات جستجو، قابل دسترس است:

۱ – حالت مشابه:

در این حالت، تمامی رکوردهای مشابه با مقدار تایپ شده در باکس فیلترینگ، نمایش مییابند.

۲- حالت برابر:

در این حالت رکوردهایی که مقادیر این فیلدشان دقیقا برابر مقدار تایپ شده میباشد، نمایش مییابند.

پیش فرض جستجو بر روی حالت مشابه میباشد.

| 8 |     | متخصص      |
|---|-----|------------|
|   | • • | مشابه      |
|   |     | مشابه      |
|   | ىد  | مشابه نباش |
|   |     | شروع با    |
|   |     | پايان با   |
|   |     | برابر      |
|   |     | نامساوي    |
|   | 1   | بزرگتر از  |
|   |     | کوچکتر از  |

### بخش نمایش رکوردهای اطلاعات:

در این بخش، رکوردهای اطلاعات اصلی این صفحه نمایش مییابد.

| عمليات    | نقش                                                   | تلفن | جنسيت | نام خانوادگي             | نام     | کد      | انتخاب | رديف |
|-----------|-------------------------------------------------------|------|-------|--------------------------|---------|---------|--------|------|
|           | ◎ ⊠ ≎                                                 | 02   | 0     | 000                      | 020     | 00;     | 0      |      |
| 9 🗙 🥒 🖲 🖱 | مشتری::ایده پرداز طلوع (مشتری شخصی)                   |      | 2     | عربی خادر                | مرتضى   | 9612054 |        | 1    |
| ୭ 🗙 🥒 兽 🗳 | مشترى::ايده پرداز طلوع [تاريخ شروع<br>نقش=1394/04/16] |      | 2     | محمدی خاد <mark>ر</mark> | مجتبى   | 9612053 |        | 2    |
| 9 🗙 🥖 兽 🖨 | مشتری::ایده پرداز طلوع                                |      | 2     | اليسشش                   | سحر     | 9612052 |        | 3    |
| 9 🗙 🥖 兽 🖨 | مشتری::ایده پرداز طلوع                                |      | 2     | مینایی                   | سحر     | 9612051 |        | 4    |
| 9 🗙 🥒 🖱 🕘 | مشتری::ایده پرداز طلوع                                |      | 2     | كريمى                    | على     | 9612050 |        | 5    |
| 9 🗙 🥒 🖲 🕚 | مشتری::ایده پرداز طلوع                                |      |       | کریمی                    | على     | 9612049 |        | 6    |
| 9 🗙 🥖 🖲 🕭 | مشتری::ایده پرداز طلوع                                |      | 2     | رحيم پور                 | على     | 9612048 |        | 7    |
| 9 🗙 🥒 🖲 🕭 | مشتری::ایده پرداز طلوع                                |      | 2     | صندوقچین                 | محمدرضا | 9612045 |        | 8    |
| ୭ 🗙 🥖 😓 🐣 | مشتری::ایده پرداز طلوع                                |      | 2     | وكيل                     | سيدحسين | 9612044 |        | 9    |
| <         |                                                       |      |       |                          |         |         |        | >    |

#### ستونهای لیست

در این بخش از راهنما به بررسی ستونهایی میپردازیم که در تمام لیستهای رکوردها به صورت یکسان وجود دارند. این ستونها شامل موارد زیر هستند:

| عمليات      | کد رنگ | اولويت | فعال بودن | مسئوليت        | کد | انتخاب | رديف |
|-------------|--------|--------|-----------|----------------|----|--------|------|
|             | 0      | 0 2 \$ | 0         |                |    | 0      |      |
| ʻʻD 🗙 🥜 🌦 🖑 |        | 55     | ~         | مشترى شخصى     | 55 |        | 1    |
| ʻʻD 🗙 🥒 🖱   |        | 54     | ~         | مسئول خريد     | 54 |        | 2    |
| ʻʻD 🗙 🥜 🎨 🖑 |        | 53     | ~         | مسئول مالی     | 53 |        | 3    |
| ୭ 🗙 🥜 🤁     |        | 52     | ~         | حسابدار        | 52 |        | 4    |
| ୭ 🗙 🥜 🤭     |        | 51     | ~         | عضو هيئت مديره | 51 |        | 5    |
| ୭ 🗙 🖌 🔶     |        | 50     | ~         | مدير سايت      | 50 |        | 6    |
| ୭ 🗙 🥜 🥎     |        | 49     | ~         | مشاور عمرانی   | 49 |        | 7    |
| ୭ 🗙 🥜 🤭     |        | 48     | ~         | مدیر داخلی     | 48 |        | 8    |
| ୭ 🗙 🥕 🤁     |        | 47     | ~         | مديريت         | 47 |        | 9    |
#### ۲٫۵٫۱ ستون شناسه:

این ستون نمایش دهنده شناسهای میباشد که خود سیستم به هر رکورد میدهد.

در صورتی که بر روی عنوان این ستون و یا ستون ردیف، کلیک نمایید رکوردها یک بار به صورت صعودی و با کلیک دیگر، رکوردها به صورت نزولی مرتب شده و نمایش خواهند یافت.

نیاز به ذکر است که شناسه با کد متفاوت است، شناسه توسط خود سیستم به هر رکورد تخصیص داده می شود ولی کد می تواند توسط کاربر تغییر داده شود.

### ۲٫۵٫۲ ستون رديف:

نمایش دهنده ردیف رکوردهای نمایشی میباشد. با رفتن به صفحه بعدی در لیست، ردیف رکوردها ادامه مییابد.

با کلیک بر روی عنوان این ستون، لیست بر مبنای شناسه رکوردها مرتب خواهد شد.

#### ۲٫۵٫۳ ستون کد:

نمایش دهندهی کد هر رکورد میباشد، که در موقع ثبت یک رکورد، به صورت خودکار، توسط برنامه تعیین میشود. کاربر نیز میتواند کد را تغییر دهد.

#### ۲٫۵٫۴ ستون فعال بودن:

این ستون، وضعیت فعال و یا غیر فعال بودن یک رکورد را نمایش میدهد. در صورت فعال بودن یک رکورد، این رکورد در لیستهای کشویی دیگر، قابل استفاده خواهد بود و در غیر این صورت، با عدم نمایش، قابل استفاده نخواهد بود. برای غیر فعال کردن یک رکورد بر روی آیکون 🔸 کلیک نمایید تا پیام زیر نمایش یابد:

| ي غير فعال شود؟ | آيا ركورد انتخاب |
|-----------------|------------------|
| ОК              | Cancel           |

با زدن کلید ok این رکورد غیر فعال خواهد شد و با زدن کلید Cancel به همان وضعیت قبل باقی خواهد ماند.

برای فعال کردن یک رکورد غیر فعال بر روی 🧖 کلیک نمایید تا پیام زیر مشاهده شود:

| ال شود؟               | ركورد انتخابي فع | لياً              |
|-----------------------|------------------|-------------------|
| Prevent this page f 🗌 | from creating ac | Iditional dialogs |
|                       | ОК               | Cancel            |

با زدن کلید ok این رکورد فعال خواهد شد و با زدن کلید Cancel به همان وضعیت قبل باقی خواهد ماند.

لازم به ذکر است برای فعال و یا غیر فعال سازی چند رکورد با هم لازم است تا این رکوردها انتخاب شوند و سپس از آیکون فعال سازی بالای لیست برای این عملیات استفاده شود.

۲٫۵٫۵ ستون فایل ضمیمه:

در این برنامه شما میتوانید به هر تعداد که لازم است به یک رکورد، فایل، ضمیمه نمایید. فایلهای ضمیمه شده به رکوردها، .

در این ستون نشان داده میشوند.

۲٫۵٫۶ ستون آیکون:

در این ستون، آیکونهای اختصاص داده شده برای هر رکورد، نمایش مییابد.

۲٫۵٫۷ ستون اولویت:

هر رکورد دارای اولویت میباشد.

منظور از اولویت، اولویت نمایش رکوردها در لیستها میباشد. هر چه اولویت یک رکورد کمتر باشد، در لیستها، بالاتر نمایش داده خواهد شد.

مثلا اگر بخواهیم استان تهران، همواره به عنوان استان اول در فیلد کشویی استانها در فرم شرکتها نمایش داده شود کافی است اولویت آن ۱ باشد.

برای تغییر اولویت میتوانید با ویرایش رکورد، عدد اولویت آن را تغییر دهید و یا در لیست رکوردها بر روی آیکونهای مثلثی شکل کنار عدد اولویت کلیک نمایید تا اولویت یک رکورد را بالاتر و یا پایینتر ببرید.

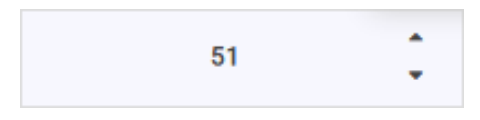

با کلیک بر روی هر یک از این مثلثها پیام زیر مشاهده می شود:

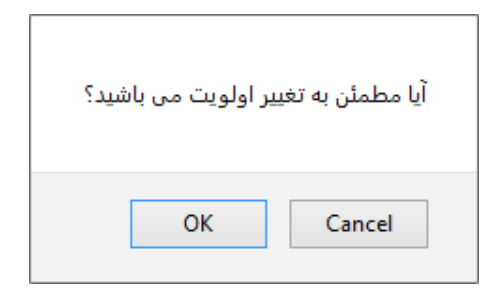

با زدن کلید Ok اولویت این رکورد تغییر خواهد کرد و با زدن کلید Cancel به همان وضعیت قبل باقی خواهد ماند.

با زدن مثلث به سمت بالا عدد اولویت این رکورد به اندازه یک واحد کاهش خواهد یافت، یعنی اولویت آن بالاتر خواهد آمد و رکورد دیگری که دارای این اولویت بوده متقابلا یکی به اولویت آن اضافه خواهد شد یعنی اولویت آن کاهش خواهد یافت.

مثلا اگر در پیشوندها رکورد دکتر دارای اولویت ۳ باشد و رکورد مهندس دارای اولویت ۲ باشد در این صورت با کلیک بر روی مثلث به سمت بالای رکورد دکتر، اولویت دکتر ۲ خواهد شد و اولویت مهندس ۳ خواهد شد.

۲٫۵٫۸ ستون کد رنگ:

کد رنگهایی که هنگام ویرایش و یا ثبت اطلاعات هر رکورد، برای دسترسی راحت و سریع به رکوردها اختصاص داده میشود، در این ستون، نمایش داده میشود. مثلا برای مسئولیت مدیر عامل، رنگ زیر را انتخاب مینماییم.

| کد رنگ | فعال بودن | گروه بندي | تلفن  | شركتها    | کد     | انتخاب | رديف | 🛨 شناسه |
|--------|-----------|-----------|-------|-----------|--------|--------|------|---------|
| 0      | 0         | ◎ ⊠ ≎     | ∞ ⊠ ≎ | 8 ◘ \$    | 8 ⊠ \$ | 0      |      | 8 2 \$  |
| •      | *         |           |       | یسنا پارس | 162    |        | 1    | 6596    |

در فرم اشخاص، هنگام نمایش لیست مسئولیتها عنوان مدیر عامل دارای رنگ انتخابی خواهد بود.

| شرکتها*:     |                             |
|--------------|-----------------------------|
| نوع شرکت:    | انتخاب کنید                 |
| تمضيحات:     | انتخاب کنید                 |
| بوميت في     | کانون آگهی و تبلیغات(کد:20) |
|              | سنی ام ای سنی(کد:24)        |
|              | دولتی(کد:1)                 |
|              | با مسولیت محدود(کد:3)       |
| نحوه آشنایی: | سلهامی عام(کد:5)            |
|              | تعاونی(کد:4)                |
| توضيحات:     | فروشـگاه(کد:6)              |
|              | کلینیک(کد:7)                |
| معرف:        | مجری طرحهای آبیاری(کد:8)    |
|              | بيمارستان(كد:9)             |
|              | خصوصی(کد:10)                |
|              | توليدې(کد:12)               |
|              | لوازم التحرير(كد:13)        |
|              | آرایشگاه زنانه(کد:18)       |

لازم به ذکر است که در لیست شرکتها رنگ هر شرکت بر اساس رنگ رتبهبندی دستی آن تعیین میشود.

۲٫۵٫۹ ستون عملیات

در این ستون با استفاده از آیکونهای ویرایش و حذف، عملیات ویرایش و حذف رکورد، با کلیک بر روی این آیکونها انجام می شود. و با کلیک بر روی آیکون تاریخچه، تاریخچهی تغییرات اعمال شده بر روی رکورد مورد نظر، توسط کاربران، نمایش می یابد.

# بخش صفحه بندى ليست

در این بخش، لیست صفحه بندی رکوردها آورده میشود.

شما میتوانید لیست را به تعداد ۱۰، ۲۵، ۵۰ و ۱۰۰ رکورد در صفحه نمایش دهید، با تغییر تعداد رکورد نمایش در این لیست، این مقدار در کامپیوتر کاربر ذخیره میشود، و در صورت ورود به این صفحه با همان کامپیوتر، همان تعداد ذخیره شده، نمایش خواهد یافت.

| ✓ 10 | << < 10 9 8 7 6 5 4 3 2 1 > >> |
|------|--------------------------------|
| 10   | تعداد رکوردها:209              |
| 25   |                                |
| 50   |                                |
| 100  |                                |
| 250  |                                |
| 500  |                                |

جهت رفتن بر روی آخرین صفحه، بر روی ">>" کلیک نمایید و برای بازگشت به صفحه اول بر روی "<<" کلیک نمایید. برای رفتن به صفحه بعدی بر روی شمارهی صفحه و یا ">" کلیک نمایید.

و برای بازگشت به صفحه قبلی بر روی شمارهی صفحه و یا "<" کلیک نمایید.

# فیلدهای مشترک فرمهای ثبت و ویرایش اطلاعات

هنگام اضافه و یا ویرایش نمودن رکوردی، در فرم ورود و ویرایش اطلاعات رکورد، تعدادی فیلد مشترک در تمام فرمها وجود دارد که نحوه ی تکمیل آنها مانند هم میباشد: فیلدهایی مانند کد، فایل ضمیمه، اولویت، فعال بودن، کد رنگ و آیکون

در این جا به توضیح این فیلدهای مشترک می پردازیم:

۱- فیلد کد:

| فايل ضميمه | نتيجه ارتباط       | نوع ارتباط                         | زمان شروع ارتباط       | ارتباط با                                 | برقراركننده تماس                     | کد         | انتخاب | رديف |
|------------|--------------------|------------------------------------|------------------------|-------------------------------------------|--------------------------------------|------------|--------|------|
| 0          | 8 2 \$             | ∞ ⊠ ≎                              | ∞ ⊠ ≎                  | ⊗ ⊠ ≎                                     | ⊗ ⊠ ≎                                | <b>⊳</b> • | 0      |      |
| <u>1</u>   | پاسخ به سوال مشتری | دیدار حضوری (داخل<br>شرکت <b>)</b> | 1396/12/22<br>16:38:16 | سعید مرادمند::پرسنل::ایده پرداز طلوع:: :: | سعید مرادمند::پرسنل::ایده پرداز طلوع | 2076       |        | 1    |
| 1          | ارسال پیش فاکتور   | تماس تلفنی به<br>مشتری             | 1396/12/22<br>14:6:14  | میریان::پرسنل::اتحادیه:: ::               | هاشمی::پرسنل::ایده پرداز طلوع        | 2075       |        | 2    |

کد: این فیلد، در هنگام ورود یک رکورد جدید، به صورت اتوماتیک توسط برنامه، پر میشود.

این فیلد معمولا اجباری است. علامت ستارهی قرمز، نمایش دهندهی اجباری بودن است؛ یعنی تا زمانی که این فیلد پر نشود، اجازهی ذخیره داده نخواهد شد. در فیلد کد میتوان علاوه بر عدد، حرف را نیز به عنوان کد وارد نمود.

در صورت خالی بودن یک فیلد اجباری و کلیک بر روی دکمهی ذخیره، پیام زیر نمایش داده می شود:

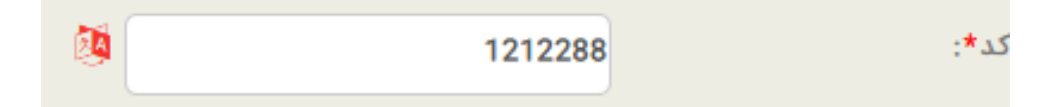

۲- فيلد عنوان:

در این فیلد که یک جعبه متنی است، شما میتوانید بر اساس نوع فرم، متن خود را تایپ نمایید.

از ورود کاراکترهای خاص نظیر &، <، >، #، ٪ خودداری نمایید.

در صورت وجود \* در جلو این فیلد، این فیلد اجباری است و باید حتما پر شود.

تذکر مهم: در ورود اطلاعات فارسی در این جعبههای متنی نیاز به قرار دادن صفحه کلید بر روی حالت FA نیست. صفحه کلید را در همان حالت EN نگه دارید و تایپ نمایید. متن به شکل فارسی تایپ می شود. در صورت نیاز به تایپ بخشی از متن به شکل انگلیسی کافی است کلیدهای CTRL+SPACE را یک مرتبه فشار دهید. و برای بازگشت به حالت فارسی مجددا این دو کلید (ابتدا CTRL و سپس SPACE) را فشار دهید.

۳- فیلدهای کشویی:

فیلدهای کشویی، فیلدهایی هستند که اطلاعات مربوط به فیلد را به صورت یک لیست نمایش میدهند و کاربر میتواند مقدار مورد نظر خود را از بین این لیست انتخاب نماید.

مثلا در ورود اطلاعات یک شرکت، یک فیلد کشویی برای انتخاب استان آن وجود دارد.

استان\*: تهران(کد:1) ۷ 🖸 🗐 🗘

ویژگیهای یک فیلد کشویی عبارت است از:

۱- ترتیب نمایش اطلاعات در آن به ترتیب فیلد اولویت میباشد. مثلا در نمایش استانها به ترتیب اولویت تعیین شده برای استانها، در فرم استانها نمایش خواهیم داشت.

۲- در صورت وجود علامت \* در مقابل این فیلد، یعنی این فیلد اجباری است و باید حتما مقداری برای آن انتخاب شود.

۳- با کلیک بر روی آیکون جستجو در مقابل این فیلد میتوانید اطلاعات داخل آن را جستجو نمایید. برای این منظور یک جعبه متنی در کنار آن باز میشود که با تایپ کردن مقدار مورد نظر خود و زدن دکمهی Enter آن را جستجو مینمایید.

| ~ | ~  | انتخاب كنيد |
|---|----|-------------|
|   | CQ | c           |

برای بستن جعبه متنی جستجو مجددا بر روی آیکون جستجو کلیک نمایید.

۴- با کلیک بر روی آیکون به روز رسانی ک مجددا دادههای این فیلد کشویی به روز میشود.

تذکر: در صورت ورود یک رکورد جدید برای این فیلد لازم است حتما به روز رسانی شود. مثلا در صورت عدم وجود یک استان در لیست، شما میتوانید به فرم استانها وارد شوید و آن را وارد نمایید و سپس در فرم شهرها با به روز رسانی آن را برای انتخاب خواهید دید. ۵- برای ورود به فرم مربوط به این فیلد کشویی از آیکون 🔜 استفاده نمایید. مثلا در شکل بالا برای ورود به فرم استانها کافی است بر روی این آیکون کلیک نمایید.

در منوی اطلاعات پایه نیز دسترسی به فیلدهای کشویی وجود دارد و میتوان رکورد جدید ثبت نمود و یا رکوردهای موجود را ویرایش نمود.

۴– فيلد اولويت:

برای تعیین اولویت نمایش این رکورد میباشد. خصوصیات این فیلد به شرح ذیل میباشد:

۱- این فیلد در ورود یک رکورد جدید به صورت خودکار مقدار می گیرد. یعنی آخرین اولویت قبلی این فرم را به اضافه یک بر می گرداند.

تذكر: هر مقدار عدد اولویت، بیشتر باشد، اولویت نمایش آن كمتر است.

۲-این فیلد فقط مقادیر عددی می گیرد.

۳- ورود این فیلد اجباری است و در همه فرمها دارای \* میباشد.

۵- فیلد توضیحات:

| <b>0</b> ⊒ <i>3</i> Q | انتخاب کنید 🗸         | نحوه آشنايي: |
|-----------------------|-----------------------|--------------|
| <b>Ø</b>              |                       | توضيحات:     |
| × ≞+ ≗+≣ Q            | ایده پرداز طلوع(کد:1) | معرف:        |
| × 0 0                 |                       |              |

برای ثبت توضیحات در مورد این رکورد از این فیلد استفاده می شود. این فیلد دارای خصوصیات زیر می باشد:

۱-با کلیک و نگه داشتن ماوس بر روی گوشه پایین سمت چپ جعبه متنی (آیکون 🛄) میتوانید این جعبه را بزرگتر نمایید.

۲- برای توضیحاتی که برای این فرم تکراری هستند، میتوانید با ذخیره کردن این توضیحات در رکوردهای دیگر نیز از آن استفاده نمایید. برای این کار بعد از تایپ متن برای اضافه کردن آن بر روی آیکون <sup>60</sup> کلیک نمایید. در صورت عدم تایپ توضیحات، شکل زیر نمایش داده می شود:

| بت غشده إست! | توضيحاتي ث |
|--------------|------------|
|              | ок         |

و در غیر این صورت، شکل زیر نمایش داده می شود:

| ات ذخيره شود؟ | أبا توضيد |
|---------------|-----------|
| ОК            | Cancel    |

با کلیک بر روی ok این متن برای توضیحات این فرم ذخیره می شود و در غیر این صورت با کلیک بر روی Cancel از این حالت خارج شوید.

در ورود رکوردهای جدید با کلیک بر روی آیکون 📼 میتوانید متنهایی که قبلا برای این فرم ذخیره نمودهاید، را دیده و سپس با کلیک بر روی هر یک از آنها آن متن در بخش توضیحات انتخاب شود (بدون نیاز به تایپ مجدد)

|   | 2 | 🗵 🔗 ليست توضيحات |
|---|---|------------------|
|   |   | شهرهای مهم 🗶     |
| - |   |                  |
|   |   |                  |

در صورت زیاد بودن تعداد متنها میتوانید آن را جستجو نمایید.

می توانید از متنهای ذخیره شده برای بخش توضیحات دیگر فرمها هم استفاده نمایید. برای این منظور بر روی آیکون گدر شکل فوق کلیک نمایید. در این صورت کلیه متنهایی که برای تمام فرمها ذخیره شده است را خواهید دید و قابل انتخاب و یا جستجو خواهد بود.

تذکر: از ورود کاراکترهای خاص نظیر & ، < ، >، #، ٪ خودداری نمایید.

در صورت وجود علامت \* در مقابل این فیلد، این فیلد اجباری است و باید حتما پر شود.

تذکر مهم: در ورود اطلاعات فارسی در این جعبههای متنی نیاز به قرار دادن صفحه کلید بر روی حالت FA نیست.

صفحه کلید را در همان حالت EN نگه دارید و تایپ نمایید. متن به شکل فارسی تایپ میشود.

در صورت نیاز به تایپ بخشی از متن به شکل انگلیسی کافی است کلیدهای CTRL+SPACE را یک مرتبه فشار دهید. و برای بازگشت به حالت فارسی مجددا این دو کلید (ابتدا CTRL و سپس SPACE) را فشار دهید.

۶– فعال سازی:

با انتخاب این فیلد، این رکورد فعال خواهد شد و در غیر این صورت غیر فعال می شود. پیش فرض برای این فیلد حالت انتخاب است.

۷- کد رنگ:

برای انتخاب رنگ برای این رکورد از این فیلد استفاده نمایید. کد رنگ برای دسترسی راحت و سریع به رکوردها اختصاص داده میشود. هر رنگی که در این فیلد انتخاب شود، این رکورد در لیست رکوردها با این رنگ نمایش داده میشود.

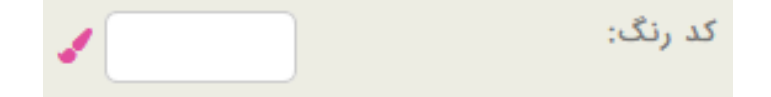

با انتخاب رنگ برای هر رکورد، این رنگ در پس زمینه عنوان هر رکورد در فیلدهای کشویی دیده خواهد شد. برای انتخاب رنگ بر روی آیکون 💉 کلیک نمایید. منوی انتخاب رنگ باز میشود:

| #1 | 000 | 000 | ) |  | <u>N 0</u> | ) ( | 01 | .0 | <u>R</u> | <u>_</u> | :LC | ) S I | E |
|----|-----|-----|---|--|------------|-----|----|----|----------|----------|-----|-------|---|
|    |     |     |   |  |            |     |    |    |          |          |     |       |   |
|    |     |     |   |  |            |     |    |    |          |          |     |       |   |
|    |     |     |   |  |            |     |    |    |          |          |     |       |   |
|    |     |     |   |  |            |     |    |    |          |          |     |       |   |
|    |     |     |   |  |            |     |    |    |          |          |     |       |   |
|    |     |     |   |  |            |     |    |    |          |          |     |       |   |
|    |     |     |   |  |            |     |    |    |          |          |     |       |   |
|    |     |     |   |  |            |     |    |    |          |          |     |       |   |
|    |     |     |   |  |            |     |    |    |          |          |     |       |   |
|    |     |     |   |  |            |     |    |    |          |          |     |       |   |
|    |     |     |   |  |            |     |    |    |          |          |     |       |   |
|    |     |     |   |  |            |     |    |    |          |          |     |       |   |

با انتخاب هر رنگ، کد رنگ برای این رکورد ذخیره می شود.

### ۸- آيكون:

با کلیک بر روی جعبه متنی آیکون میتوانید با انتخاب تصویر مناسب آیکون را تعریف نمایید.

۹– فایل ضمیمه:

در این فیلد، فایل دلخواه، Upload و ضمیمهی اطلاعات رکورد جدید می شود. با کلیک بر روی باکس مقابل آن، و سپس کلیک بر روی دکمهی انتخاب فایل ها، فایل مورد نظر انتخاب می شود. بعد از انتخاب فایل مورد نظر، بر روی دکمهی تایید کلیک می گردد تا فایل در برنامه، آپلود شود.

# راهنمای صفحهی لیست حذف شدهها

در صفحهی نمایش لیست رکوردها، از بین آیکونهای بالای صفحه، بر روی آیکون ╹ کلیک نمایید؛

لیست شرکت ها >> نقش : مشتری کد:1 « Q 🌣 🖻 M

لیست رکوردهای حذف شده نمایش داده می شود:

|        |        | « 🖌 🤊 G  |                                | شرکت هاي حذف شده<br>شرکت هاي حذف شده شرکت هاي کار کار کار کار کار کار کار کار کار کار | »      |      |
|--------|--------|----------|--------------------------------|---------------------------------------------------------------------------------------|--------|------|
| عمليات | تلفن   | نوع شرکت | شركتها                         | کد                                                                                    | انتخاب | رديف |
|        | 0 2 \$ | ⊗⊠‡      | ∞ ⊠ ≎                          |                                                                                       | 0      |      |
|        |        | v<br>0:  | 10 << < > >><br>تعداد رکوردها: |                                                                                       |        |      |

در لیست رکوردهای حذف شده همان گونه که مشاهده میفرمایید، دو آیکون بازیابی و حذف دائمی اضافه شدهاند.

ە بازيابى:

با استفاده از این آیکون میتوان یک رکورد و یا چند رکورد انتخابی را بازیابی نمود.

برای این منظور با کلیک بر روی این آیکون پیام زیر را مشاهده مینمایید:

| آیا مطمئن به بازیابی این رکورد هستید؟ |
|---------------------------------------|
| OK Cancel                             |

با زدن کلید ok این رکورد بازیابی میشود و از این لیست خارج شده و به لیست رکوردهای این فرم بر میگردد. و با زدن کلید **Cancel** این عملیات انجام نمی شود. r

# 💼 حذف دائم:

با استفاده از این آیکون میتوان یک رکورد حذف منطقی شده را حذف دائم نمود.

با انتخاب یک یا چند رکورد و با زدن این آیکون پیام زیر را مشاهده مینمایید.

| آيا مطمئن به حذف دايم رك <i>و</i> رد های انتخاب شده می باشيد ؟ |
|----------------------------------------------------------------|
| OK Cancel                                                      |

با زدن کلید OK این رکورد و یا رکوردهای انتخابی، حذف دائم خواهند شد.

و با زدن کلید Cancel این عملیات انجام نمی شود.

تذکر: با انجام حذف دائم یک رکورد، این رکورد از بانک اطلاعاتی سیستم کاملا حذف خواهد شد و دیگر قابل بازیابی نخواهد بود.

# فصل سوم

ورود مشخصات مخاطبان

# ثبت مشتریان جدید

شرکتها و یا سازمانهایی که مشتری-محور میباشند باید مشتریان را مبنای کار خود قرار دهند. به این معنا که کلیهی اطلاعات مشتریان حقیقی (اشخاص) و حقوقی (شرکتها) را ثبت نمایند. و پایگاه اطلاعاتی کاملی از مشخصات مشتریان حقیقی و حقوقی ایجاد نمایند؛ این امر باعث بالا رفتن رضایت مشتری و افزایش میزان فروش و سود شرکت در بلند مدت می شود.

در این راستا نرمافزار مدیریت ارتباط با مشتریان طلوع (CRM)، امکان ثبت اطلاعات مشتریان حقیقی (اشخاص) و مشتریان حقوقی (شرکتها) را به صورتی که در ادامه شرح داده خواهد شد، دارا میباشد:

# ثبت شركت جديد

زمانی که شما بخواهید یک شرکت را برای نخستین بار در این برنامه ثبت نمایید، ابتدا در منوهای بالای صفحهی اصلی، منوی شرکتها را انتخاب میکنید.

#### 🕤 اطلاعات پایه گزارش کاربران شرکتها اشخاص ارتباطات وظایف امور مالیِ ارسال ها ثبت سفارش خدمات پس از فروش پروژه ها

حال با توجه به اینکه شرکتی که در نظر دارید ثبت کنید نسبت به شما چه نقشی را دارد؛ از بین لینکهای مربوط به شرکتها، یک گزینه را انتخاب میکنید. (برای مثال، سر نخ، فرصت، مشتری و ...).

نکته: بعدا نیز میتوانید نقش مشتری را در فرم ویرایش اطلاعات شرکتها تغییر دهید. به این ترتیب که در صفحهی نمایش لیست شرکتها بر روی رکورد شرکت مورد نظر کلیک راست کرده، گزینهی ویرایش را انتخاب نمایید، در فرم ویرایش، تب تکمیلی را انتخاب و در فیلد نقش، نقش دیگری را انتخاب نمایید.

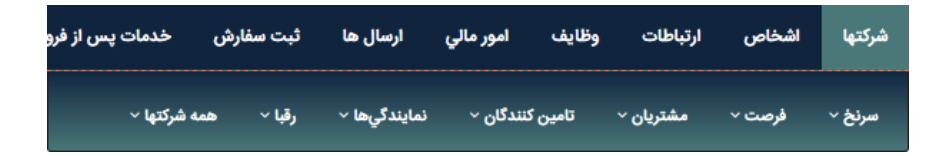

بعد از انتخاب گزینه مورد نظر، مثلا مشتریان، نوار ابزار زیر به همراه لیست شرکتهایی که تا به حال ثبت نمودهاید برای شما نمایش داده می شود. از بین آیکون های بالای صفحه، آیکون + را انتخاب نمایید.

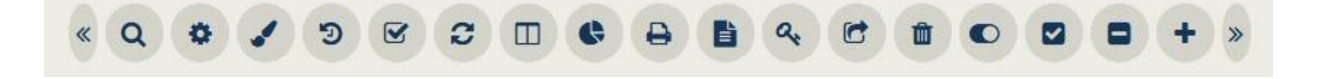

با کلیک بر روی آیکون 🛨 فرم زیر برای شما نمایش داده می شود:

|                              | تكميلي | مسير تصوير     | اطلاعات2 | مومي اطلاعات تماس |  |
|------------------------------|--------|----------------|----------|-------------------|--|
| <b>1</b>                     |        |                |          | شرکتها*:          |  |
| <b>0 ≅</b> <i>2</i> <b>Q</b> | *      | ، کنید         | انتخام   | نوع شرکت:         |  |
| <b>()</b><br>Q               |        |                |          | توضيحات:          |  |
| %<br>+                       |        |                |          |                   |  |
| ୍ଲ<br>ତ 🗆 ଅସ୍                | v.     | ب کنید         | انتخار   | نحوه آشنایی:      |  |
| 0                            |        |                |          | توضيحات:          |  |
| × ⇔+ ♣+≣ Q                   |        | داز طلوع(کد:1) | ایده پر  | معرف:             |  |
| X 🖓 🤁                        |        |                |          |                   |  |
|                              |        | بيد            | تا       |                   |  |

اطلاعات مربوط به تکمیل مشخصات شرکت جدید، در چند تب به صورت جداگانه طبقهبندی شده است:

عمومی: شامل نام شرکت، نوع شرکت، کد اقتصادی، شماره ثبت و ... است.

اطلاعات تماس: شامل شمارههای تماس، شماره فکس، آدرس وبسایت، آدرس شرکت و ... است.

**اطلاعات بیشتر:** شامل نحوهی آشنایی، نوع فعالیت و ردهبندی دستی است.

**تصویر:** شامل لوگوی شرکت و کد رنگی میباشد که برای دسترسی راحت ر به این شرکت انتخاب می شود.

**گروه بندی:** در این تب، گروهبندی شرکت ثبت میشود.

برای مشاهده نحوه تکمیل اطلاعات هر یک از تبهای این فرم به بخش "ثبت شرکت جدید" مراجعه فرمایید.

شما می توانید پس از درج اطلاعات، در پایان هر یک از این صفحات با استفاده از آیکون مشخصات شرکت را تایید نمایید. پس از تایید مشخصات، لینکهای زیر برای شما نمایش داده خواهد شد:

| عملیات با موفقیت انجام شـد    |
|-------------------------------|
| ئیت رکورد جدید سرکتها         |
| ئیت پرسنل جدید برای این سّرکت |
| ارتباط جديد                   |
| وظيفه جديد                    |
| ييسٌ فاكتور جديد              |
| فاكتور جديد                   |
| ويرايش مجدد اين ركورد         |

شما هم اکنون شرکت خود را با موفقیت ثبت نمودهاید.

ثبت پرسنل جدید

بعد از ثبت شرکت جدید میتوانید برای این شرکت، پرسنل نیز ثبت نمایید. برای ثبت پرسنل این شرکت، از بین لینکهایی که بعد از ثبت شرکت نمایش داده میشود، گزینه ثبت پرسنل جدید برای این شرکت را انتخاب کنید.

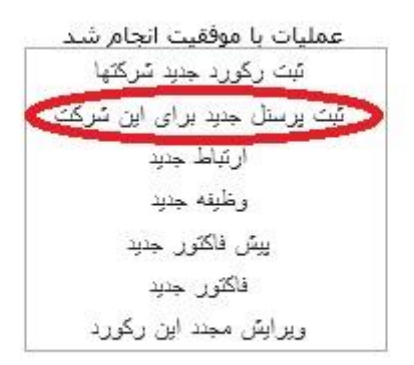

روش دیگر این است که در منوی اشخاص، بر روی پرسنل کلیک می گردد. و سپس در صفحهی نمایش لیست پرسنل، بر روی آیکون جدید کلیک می گردد.

روش سوم برای ثبت پرسنل این است که در صفحهی نمایش لیست شرکتها بر روی شرکت مورد نظر کلیک راست میشود و لینک پرسنل جدید، انتخاب میگردد. در هر کدام از روشها، فرم ثبت مشخصات پرسنل جدید نمایش داده میشود.

با انتخاب هر کدام از روشها، فرم زیر شامل شش تب برای شما نمایش داده می شود که اطلاعات پرسنل مورد نظر را می توانید وارد نمایید.

|                    |         | تكميلي                | اس اطلاعات2 مسير تصوير    | عمومي اطلاعات اطلاعات تم |
|--------------------|---------|-----------------------|---------------------------|--------------------------|
|                    |         |                       | مایش گروهها               | گروه بندي: ن             |
|                    |         | Ø                     | 9612059                   | کد*:                     |
| تهران(کد: 1) 🗸 🖸 🖬 | استان*: | <b>○</b>              | ايران(كد: 3)              | کشور*:                   |
| منطقه ۲۰(کد:1)     | منطقه:  | 0 🗖 2 Q 🗸             | تهران(کد:2)               | شهر*:                    |
|                    |         | 0 🖬 2 Q 🗸             | پرسنل(کد:6)               | نقش*:                    |
|                    |         | × =+ ♣ ≡ Q            | تحقیقات ژنتیک ایران(کد:2) | شخص یا شرکت*:            |
|                    |         |                       |                           | تاريخ شروع نقش:          |
|                    |         |                       |                           | تاريخ پايان نقش:         |
|                    |         | <mark>ତ =</mark> ଅପ 🗸 | انتخاب كنيد               | مسئوليت:                 |
|                    |         | <b>० 🗆 २</b> Q 🗸      | انتخاب كنيد               | واحد سازماني:            |
|                    |         | × 0 0                 |                           |                          |

برای مشاهده نحوه تکمیل اطلاعات این بخش به بخش "ثبت شخص جدید" مراجعه فرمایید.

پس از تایید مشخصات پرسنل، لینکهای زیر نمایان میشود:

عملیات با موفقیت انجام شد تبت رکورد جدید اسّخاص ارتباط جدید وظیقه جدید ییس فاکتور جدید فاکتور جدید ویرایش مجدد این رکورد

شما هم اکنون پرسنل خود را با موفقیت ثبت نمودهاید.

## ثبت ارتباط جديد

بعد از ثبت پرسنل جدید برای شرکت، لینکهای زیر نمایش داده می شود، در صورتی به این روش، ارتباط جدید ثبت می نمایید که شما نام شخصی که با او ارتباط برقرار نمودهاید را نمی دانید و بنابراین ارتباط را مستقیم برای شرکت ثبت می نمایید. برای ثبت ارتباط جدید، با کلیک بر روی لینک **ارتباط جدید** می توانید اولین ارتباط را برای این مشتری به ثبت برسانید:

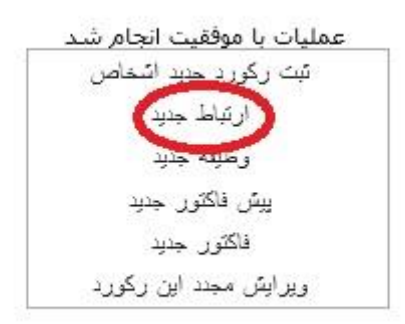

| عمومي تكميلي ارتباط با وظ | ليفه                      |                           |
|---------------------------|---------------------------|---------------------------|
|                           |                           |                           |
| نوع ارتباط*:              | تماس تلفنی به مشتری(کد:1) | 0 🗖 😂 Q 🗸                 |
| نتيجه ارتباط*:            | انتخاب كنيد               | 0 🗖 🔁 Q 🗸                 |
| اثر ارتباط:               | انتخاب كنيد               | 0 🗆 📿 Q 🗸                 |
| زمان شروع ارتباط*:        | 14 1397/01/15             | ¢ 10 <b>≎</b> 14 <b>¢</b> |
| تاریخ پیگیری بعدی*:       | 14 1397/01/15             | ¢ 10¢ 14¢                 |
| توضيحات:                  |                           | <b>Ø</b>                  |
|                           |                           | Q<br>%                    |
|                           |                           | +                         |
| فایل ضمیمه:               | Ø                         |                           |
| ارسال ها:                 | انتخاب كنيد               | 0 🗖 🔁 Q 🗸                 |
|                           | تاييد                     |                           |
|                           |                           |                           |

برای مشاهده نحوه تکمیل اطلاعات این فرم به بخش "روش ثبت ارتباط برای شخص" مراجعه فرمایید. پس از اینکه اطلاعات را ثبت نمودید، با تایید این بخش نیز، لینکهای زیر برای شما نمایان خواهد شد.

| عملیات با موفقیت انجام شـد |
|----------------------------|
| ئیت رکورد جدید ارتباطات    |
| ئبت وظيفه جديد             |
| ویرایش مجدد این رکورد      |

شما به این ترتیب اولین ارتباط خود را نیز با موفقیت ثبت نمودید.

نکته: به سه روش دیگر نیز میتوانید ارتباط جدید ثبت نمایید:

- در صفحه ینمایش لیست شرکتها بر روی شرکت مورد نظر کلیک راست نموده و از بین لینکهای موجود، گزینه ی ارتباط جدید را انتخاب نمایید. در صورتی به این روش، ارتباط جدید ثبت می نمایید که شما نام شخصی که با او ارتباط برقرار نموده اید را نمی دانید و بنابراین ارتباط را مستقیم برای شرکت ثبت می نمایید.
- ۲. در صفحهی نمایش لیست اشخاص بر روی شخص مورد نظر کلیک راست نموده و از بین لینکهای موجود گزینهی ارتباط جدید را انتخاب نمایید.
- ۳. در صفحهی نمایش لیست پرسنل شرکتها، بر روی شخص مورد نظر کلیک راست نموده و از بین لینکهای موجود، بر روی گزینهی ارتباط جدید کلیک می شود.

#### تعريف وظيفه جديد

بعد از ثبت ارتباط برای شخص، شما میتوانید، وظیفه پیگیری این ارتباط را به یک شخص یا کارشناس دیگری واگذار نمایید. برای این کار از بین لینکهایی که بعد از ثبت ارتباط نمایش داده میشود، بر روی لینک ثبت وظیفه جدید کلیک نمایید.

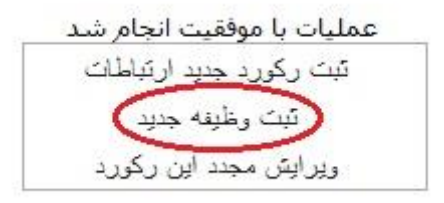

|                                                                                                    |               |                     |                        | ومي تكميلي تاريخچه       |
|----------------------------------------------------------------------------------------------------|---------------|---------------------|------------------------|--------------------------|
| <b>(</b>                                                                                                    | عنوان وظيفه:  | <b>0</b>            | انتخاب كنيد            | نوع وظيفه:               |
| انتخاب کنید 🗸 🖸                                                                                                    | اولويت وظيفه: | <b>0</b> = 2 Q -    | انتخاب كنيد            | إضعيت وظيفه:             |
|                                                                                                    |               | <b>× =+ ≗</b> + ≣ Q | کریمی(کد:14)           | تماس با:                 |
|                                                                                                    |               | 0 🗖 2 Q 🗸           | پرسنل(کد:6)            | قش <b>*</b> :            |
|                                                                                                    |               | <b>× ≅+ ≗</b> +≣ Q  | رسایش(کد:7)            | مرکت یا شخص وابسته*:     |
|                                                                                                    | زمان سررسید*: |                     | 1397/01/15             | نان ارجاع*:              |
| سليمانيان(كد: 9611717) 🗸 😋 🗐                                                                                                    | ارجاع شونده*: | <b>0</b> = 20 -     | سليمانيان(كد: 9611717) | جاع دهنده*:              |
| tot 15  tot 56  tot 56  to | زمان تکمیل:   |                     | 0%                     | رصد تکمیل:               |
|                                                                                                    |               | <b>○</b> = 2 Q ∨    | انتخاب كنيد            | يجه وظيفه:               |
| Ø                                                                                                    | فایل ضمیمه:   | <b>(0</b>           |                        | ضيحات:                   |
|                                                                                                    |               | ≪<br>+<br>≣ a.      |                        |                          |
|                                                                                                    |               |                     |                        | سال اس ام اس هم اکنون:   |
|                                                                                                    |               |                     | رسيد:                  | سال اس ام اس در تاریخ سر |
|                                                                                                    |               |                     | تاييد                  |                          |
|                                                                                                    |               |                     |                        |                          |

فرمی به شکل زیر نمایش داده میشود:

سه نکتهای که باید در ایجاد وظیفه جدید به آن توجه نمایید:

ارجاع دهنده: خود شما هستید که در صورت لزوم می توانید آن را نیز تغییر بدهید.

ارجاع شونده: شخصی که شما در نظر دارید، این وظیفه را به او ارجاع دهید. (میتوانید حتی به خودتان نیز ارجاع دهید)

زمان سررسید: زمانی که تاریخ آن فرا رسیده است تا شخصی که وظیفه به آن ارجاع داده شده است (ارجاع شونده)، آن را پیگیری نماید؛ برای مثال پیگیری فروش یا خرید.

برای مشاهده نحوه تکمیل اطلاعات این فرم به بخش "<mark>ثبت وظیفه جدید</mark>" مراجعه فرمایید.

## ثبت پیش فاکتور جدید

فرض کنید که زدن پیش فاکتور برای شرکتی، به شما ارجاع داده شده است. میتوانید به دو صورت، پیش فاکتور را برای یک شرکت ثبت نمایید.

 بعد از ثبت اولیه اشخاص با تایید اطلاعات پرسنل لینکهایی برای شما نمایش داده می شود که یکی از آنها ثبت پیش فاکتور جدید است.

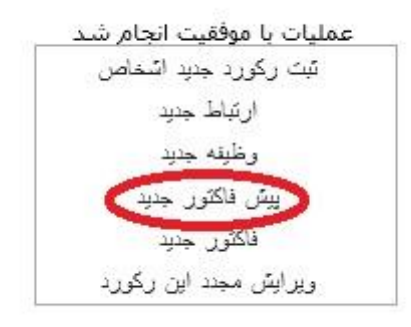

- .
- ۲. در لیست اسامی شرکتها با کلیک راست بر روی شرکت مربوطه، می توانید لینک پیش فاکتور جدید را انتخاب کرده و پیش فاکتور جدید صادر نمایید.

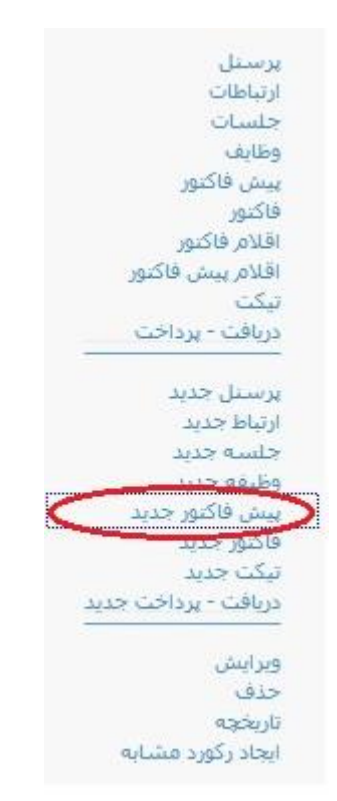

در هر دو صورت پس از انتخاب لینک پیش فاکتور جدید، فرم زیر برای شما نمایان میشود:

| ومي اقلام پيش فاكتور | تكميلي                |         |               |         |
|----------------------|-----------------------|---------|---------------|---------|
| ماره پیش فاکتور*:    | 151691                |         | 1             |         |
| نوان پیش فاکتور*:    | پیش فاکتور(کد:2)      | ~       | ວດ            | 0       |
| الب*:                | انتخاب كنيد           | -       | εq            | 0 📼     |
| اريخ*:               | 4 1397/01/15          | -       | 18            | \$ 10   |
| مادركننده*:          | سليمانيان(كد:9611717) | -       | εq            | 0 🗆     |
| وضيحات:              |                       |         | Ø<br>0 ↔<br>+ |         |
| خفيف:                | انتخاب                | њ.<br>• | 0             |         |
| اليات - درصد:        |                       |         | 24            |         |
| نزينه حمل و نقل:     |                       |         | 1             |         |
| رصد هزینه نصب:       |                       |         | 24            |         |
| کارشناس مربوطه*:     | سليمانيان(كد:9611717) |         | ∎ Q           | × ≞+ &+ |
| .=:*:                | پرسنل(کد:6)           | ~       | Ba            | 0 🗖     |
| شرکت یا شخص وابسته*: | ايده پرداز طلوع(کد:1) |         | ٩             | × 🖦 🏭   |
|                      |                       |         |               |         |
| فريدار*:             |                       |         | <u> </u>      | X 🚉+ 🛃  |
| قش*:                 | مشتری(کد:1)           | ~       | Ba            | 0 🗖     |
| شرکت یا شخص وابسته*: | ایده پرداز طلوع(کد:1) |         | <b>Q</b>      | × 🖦 🏭   |
| قش:                  | مشتری(کد:1)           | ~       | CQ            | 0 🗆     |
|                      |                       |         |               | x +     |

براي مشاهده نحوه تكميل اطلاعات اين فرم، به بخش "پيش فاكتور" مراجعه فرماييد.

## فاكتور

برای ثبت فاکتور نیز میتوان همانند فرآیند ثبت پیش فاکتور عمل نمود.

# شركتها

با انتخاب شرکتها (اشخاص حقوقی) از منوی اصلی نرمافزار، لیستی مانند شکل زیر نمایش داده می شود:

| خدمات پس از فرو | ثبت سفارش  | ارسال ها                  | يف امور مالي    | ارتباطات وظاہ | اشخاص  | شركتها |
|-----------------|------------|---------------------------|-----------------|---------------|--------|--------|
| ه شرکتها ~      | رقبا ~ همه | نمايندگي <del>ه</del> ا ~ | نامین کنندگان ~ | مشتریان ~ ن   | فرصت ~ | سرنخ ~ |

با انتخاب هر کدام از گزینههای سرنخ، فرصت، مشتری و غیره، شرکتها بر اساس نقشی که برای آنها تعریف شده است، تفکیک شده و برای شما نمایش داده میشود.

نقش: در هنگام ثبت شرکت جدید، نقش یا نقشهایی برای آن تعریف می شود، مانند شکل زیر:

| <b>0 □</b> <i>2</i> <b>Q</b> | پرسنل(کد:6)               | نقش*:         |
|------------------------------|---------------------------|---------------|
| <b>× ≞+ ≗</b> +≣ Q           | تحقیقات ژنتیک ایران(کد:2) | شخص یا شرکت*: |

- مشتریان: با انتخاب این گزینه، شرکتهایی که نقش آنها مشتری تعریف شده است، برای شما نمایش داده می شود.
- تامین کنندگان: با انتخاب این گزینه، شرکتهایی که نقش آنها تامین کننده ی کالا یا خدمات تعریف شده است، برای شما نمایش داده می شود.
- نمایندگیها: با انتخاب این گزینه، شرکتهایی که نقش آنها نمایندگی تعریف شده است، برای شما نمایش داده می شود.
- سرنخ: با انتخاب این گزینه، شرکتهایی که نقش آنها سر نخ (مشتری باالقوه) تعریف شده است، نمایش داده می شود.
  یک سرنخ، فقط اطلاعات تماس یک شرکت هست که شما هیچ ارتباطی با آن نداشته اید، ولی گمان می کنید که بتوانید ار تباط سود آوری را با آن ایجاد کنید.
- فرصت: با انتخاب این گزینه، شرکتهایی که نقش آنها فرصت تعریف شده، نمایش داده می شود. فرصت، یک مرحله جلوتر از سرنخ است، یعنی خود شرکت با شما تماس گرفته و خواهان اطلاعات بیشتر درباره محصول شما شده است، در این حالت شما فقط اطلاعات تماس ندارید بلکه می دانید که او به محصول شما نیاز دارد و می دانید که چه محصولی را می خواهد و با چه شرایطی.
- رقبا: با انتخاب این گزینه، شرکتهایی که نقش آنها رقیب تعریف شده است، برای شما نمایش داده می شود. ممکن
  است نقش رقیبی که برای یک شرکت تعریف شده، نسبت به شما باشد و یا نسبت به شخص یا شرکت دیگری باشد.
  - همه شرکتها: با انتخاب این گزینه، تمام شرکتهای ثبت شده در سیستم برای شما نمایش داده می شود.

ممکن است با روش های متفاوتی یک سرنخ به فرصت تبدیل شود. در این برنامه، زمانی که برای یک شرکت سرنخ، پیش فاکتور صادر می شود، نقش آن به صورت اتوماتیک، توسط برنامه به فرصت تبدیل می گردد. و به محض صدور فاکتور، فرصت به طور اتوماتیک به مشتری تبدیل می شود. علاوه بر اینکه هر یک از نقشهای فوق، به صورت اتوماتیک تغییر مییابند؛ امکان تبدیل نقش ها به صورت دستی نیز وجود دارد.

در صورت انتخاب هر کدام از این گزینهها لیستی مانند تصویر زیر برای شما نمایش داده می شود:

|                                              |        | 3           | 2+ A & C 2 |                             | <b>~ C</b>       | © 🛛 (<br>« Q 🌣 |        | + »<br>M |        |
|----------------------------------------------|--------|-------------|------------|-----------------------------|------------------|----------------|--------|----------|--------|
| پرسنل                                        | کد رنگ | ▲ فعال بودن | گروه بندي  | تلفن                        | شركتها           | کد             | انتخاب | رديف     | شناسه  |
| 8 ፼ ≑                                        | ٥      | 0           | 8 2 \$     | 0 2 \$                      | 8 2 \$           | ∞ ⊠ ‡          | 0      |          | ∞ ⊠ \$ |
| جناب آقای<br>کریمی(25166)                    |        | ×           |            |                             | سامسونگ          | 1212283        |        | 1        | 13838  |
| جناب آقای مهندس<br>احمد رضا نبی<br>فر(25186) |        | ~           |            |                             | سام پانل         | 1212286        |        | 2        | 13841  |
| جناب آقای<br>قرایی(25188)                    |        | × .         |            | <b>L</b> , <b>L</b> 2225255 | رادسيستم فناوران | 1212287        |        | 3        | 13842  |
|                                              |        | ~           |            |                             | ام کی            | 1112957        |        | 4        | 10302  |
| جناب آقای<br>ب(15691 <b>)</b>                |        | ×           |            |                             | قليل             | 1112970        |        | 5        | 10315  |
| سرکار خانم<br>نعمتی(15695)                   |        | ~           |            |                             | پارت             | 1112972        |        | 6        | 10317  |
| سرکار خانم پروفسور<br>هاشمی(1570 <b>4)</b>   |        | ~           |            |                             | فرش تنذيس        | 1112976        |        | 7        | 10321  |
|                                              |        | ~           |            |                             | اثر              | 1112978        |        | 8        | 10323  |
| جناب آقای دکتر<br>دهنوی(15715)               |        | *           | صنايع      |                             | شیمی گستر آراد   | 1112981        |        | 9        | 10326  |

بخش آیکونهای بالای صفحه، وظیفه انجام عملیات بر روی دادههای داخل لیست را بر عهده دارند. برای مشاهده توضیحات آیکونها به "بخش آیکون های بالای صفحه لیست" مراجعه فرمایید.

علاوه بر آیکونهای توضیح داده شده در بخش آیکونهای بالای صفحه لیست، گزینههای متفاوتی در بخش شرکتها موجود است که به بررسی آنها میپردازیم.

این آیکون زمانی استفاده میشود، که شما بخواهید بر روی کارشناسان مربوطه ثبت شده بر روی شرکتها تغییراتی انجام دهید. ابتدا شرکتهایی را که میخواهید بر روی آن تغییر ایجاد کنید را انتخاب، و سپس بر روی این گزینه کلیک نمایید، تا لیستی مانند تصویر زیر نمایش داده شود.

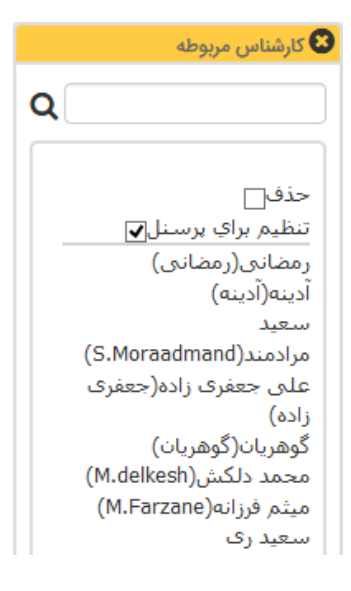

حذف: با انتخاب این گزینه، کارشناس مربوط به شرکتهایی که از لیست انتخاب شده، حذف می شود، و کارشناس مربوطه شرکت خالی می شود.

تنظیم برای پرسنل: با انتخاب این گزینه و همچنین انتخاب یکی از کارشناسان، کارشناس انتخاب شده به بخش کارشناس مربوط به شرکتهایی که از لیست انتخاب شدهاند، افزوده می شود.

ا کلیک بر روی این آیکون، لیستی از امکانات ارسالی نرمافزار از قبیل (ایمیل، اس ام اس، فکس و غیره) برای شما نمایش داده می شود.

نکته: ابتدا باید از لیست شرکتها، رکوردهای مورد نظر را انتخاب کنید، سپس بر روی این گزینه کلیک کنید.

قسمت لیست، لیستی از شرکتهایی را که با نقش سرنخ ثبت شدهاند را به ما نمایش میدهد. در بخش پایین صفحه، در صورتی که تعداد رکوردهای نمایش داده شده از مقداری که مشخص کردیم بیشتر باشد اطلاعات، صفحهبندی شده و در صفحههای مجزا نمایش داده میشود.

# ثبت شركت جديد

با کلیک بر روی این گزینه، فرم ثبت اطلاعات یک شرکت جدید، مانند تصویر زیر نمایش داده می شود.

|            | تكميلي   | مسير تصوير    | اطلاعات2 | اطلاعات تماس | عمومي  |
|------------|----------|---------------|----------|--------------|--------|
|            |          |               |          |              |        |
|            |          |               |          | :*           | شركتها |
| <b>○</b>   | <b>~</b> | کنید          | انتخاب   | کت:          | نوع شر |
| 99 (A)     |          |               |          | ات:          | توضيح  |
| Q          |          |               |          |              |        |
| ÷          |          |               |          |              |        |
| 🔳 🗉        |          |               |          |              |        |
| ତ 🗖 ଅପ୍ 🗸  | ~        | ، کنید        | انتخاب   | شنايي:       | نحوه آ |
| 8          |          |               |          | :0l          | توضيح  |
| × ⇒+ ♣ 🗏 Q |          | از طلوع(کد:1) | ایدہ پرد |              | معرف:  |
| × 0 0      |          |               |          |              |        |
|            |          | يد            | تاي      |              |        |
|            |          |               |          |              |        |

نکته: فیلدهایی که ستارهدار هستند باید کامل شوند، در صورتی که این فیلدها خالی باشند، به شما پیغام "لطفا فیلدهای اجباری را پر کنید" را نمایش میدهد.

عمومى:

در ابتدا تب عمومی از این فرم را مورد بررسی قرار میدهیم، فیلدهای موجود در تب عمومی:

- کد: این فیلد به صورت اتوماتیک توسط نرمافزار یا یک عدد پر شده، ولی در صورت نیاز می توان آن را تغییر داد، فیلد
  کد هیچ کدام از شرکتها نباید تکراری باشد. (پیشنهاد می گردد که این فیلد را تغییر ندهید.)
  - نام شرکت: در این فیلد، نام شرکت جدیدی که میخواهید به ثبت برسد را وارد میکنید.
- نوع شرکت: در این قسمت میتوانید از لیست رو به روی آن، نوع شرکت را انتخاب کنید، در صورتی که نوع مورد نظر
  در لیست وجود نداشت، بر روی گزینه <sup>O</sup> کلیک کنید، و اطلاعات مورد نظر خود را به لیست اضافه نمایید.

• توضيحات: در اين بخش مي توانيد توضيحاتي در رابطه با نحوه آشنايي مورد نظرتان در سيستم ثبت كنيد.

کشور، شهر، استان، منطقه: در این فیلدها میتوانید کشور، شهر، استان و منطقهی شرکت مورد نظر را ثبت نمایید.

| 0 🗖 📿 🗸 🗸        | تهران(کد: 1) | استان*: | <b>0</b> | ايران(كد: 3) | کشور*: |
|------------------|--------------|---------|----------|--------------|--------|
| 0 <b>= 2</b> Q 🗸 | انتخاب كنيد  | منطقه:  | <b>0</b> | تهران(کد:2)  | شهر*:  |

در صورتی که کشور، استان، شهر و یا منطقهای که در نظر دارید برای این شرکت انتخاب کنید در لیست مقابل فیلدها موجود نبود، میتوانید به دو روش، مقدار جدید را اضافه نمایید.

۱. با کلیک بر روی آیکون 🚭 فرم ورود اطلاعات مربوط به کشور جدید به شکل زیر نمایان می شود:

|            |       | •                |
|------------|-------|------------------|
| 0          | 32    | کد*:             |
|            |       | عنوان <b>*</b> : |
|            |       | کد کشور:         |
|            | 18    | اولويت*:         |
| Ø<br>Q ⊗ + |       | توضيحات:         |
| lin.       |       | فعال بودن:       |
|            | 1     | کد رنگ:          |
|            |       | آیکن:            |
|            | تاييد |                  |

در فیلد عنوان، نام کشور مد نظرتان را بنویسید.

در فیلد کد کشور، کد مربوط به تماس تلفن کشور را بنویسید.

برای مشاهده نحوه تکمیل اطلاعات بقیه فیلدهای این فرم به "صفحه ورود و ویرایش اطلاعات" مراجعه بفرمایید.

۲. با کلیک بر روی آیکون 💻 صفحه نمایش لیست کشورها نمایان میشود.

|   |           |        |        |            |           |                   |           |        | ست کشور |
|---|-----------|--------|--------|------------|-----------|-------------------|-----------|--------|---------|
|   |           |        |        |            |           | ها                | ليست كشور |        |         |
|   |           | *      |        | <b>e a</b> | B Q. (7)  |                   | + »       |        |         |
|   |           |        |        |            |           |                   |           |        |         |
|   | عمليات    | کد رنگ | اولویت | آیکن       | فعال بودن | کشور              | کد        | انتخاب | رديف    |
|   |           | 0      | ⊗⊠ ≎   | 0          | 0         |                   |           | 0      |         |
|   | 9 🗙 🥒 🤁 🦉 |        | 17     | No File    | ~         | روسيه             | 31        |        | 1       |
|   | ୭ 🗙 🥜 🐑 🥙 |        | 16     | No File    | 0         | امارات متحده عربى | 30        |        | 2       |
|   | ම 🗶 🥜 🥙 🦉 |        | 15     | No File    | ~         | چین               | 29        |        | 3       |
|   | ම 🗶 🥖 🐑   |        | 1 +    | С          | ~         | فوجی fouji        | 1         |        | 4       |
|   | ී 🗶 🥒 🐑   |        | 1 *    | No File    | 0         | ترکیه             | 5         |        | 5       |
|   | ୭ 🗙 🥖 🔁 🦉 | •      | 2      | No File    | ~         | ايران             | 3         |        | 6       |
| - |           |        |        |            |           |                   |           |        |         |

10 << < 1 > >>

~

در این صفحه با کلیک بر روی آیکون 🗃 فرم ورود اطلاعات مربوط به کشور جدید باز می شود که نحوه تکمیل این فرم در روش اول شرح داده شد.

تعداد رکوردها:6

|                     |       | لیست کشور 🗙 جدید |
|---------------------|-------|------------------|
| 2                   | 32    | کد*:             |
| 8                   |       | عنوان*:          |
| 2                   |       | کد کشور:         |
| 8                   | 18    | اولويت*:         |
| Ø<br>Q<br>+<br>Ⅲ :. |       | توضيحات:         |
|                     |       | فعال بودن:       |
|                     |       | کد رنگ:          |
|                     |       | آیکن:            |
|                     | تاييد |                  |

ادامه ی فیلدهای سربرگ عمومی:

کد اقتصادی: در این فیلد، کد اقتصادی شرکت مورد نظر را وارد میکنید.

کد اقتصادي:

شماره ثبت: در این فیلد، شماره ثبت شرکت مورد نظر را وارد میکنید.

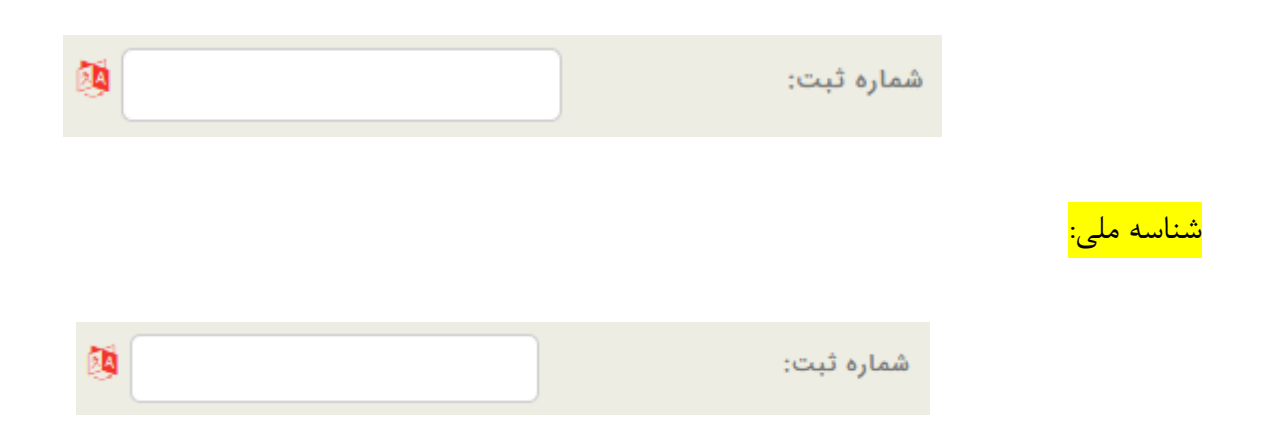

نقش: در این فیلد می توانید نقش شرکت مورد نظر را مشخص کنید، برای مثال: تامین کننده، رقیب و ... می تواند باشد.

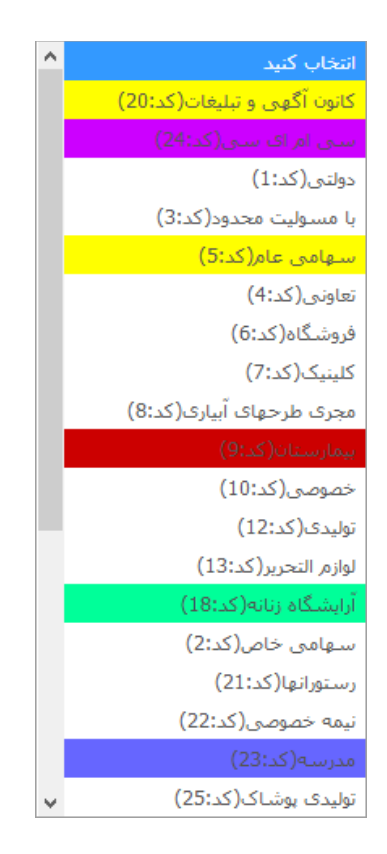

شخص یا شرکت: در این فیلد، شخص یا شرکتی که شرکت جدید نسبت به آن نقشی دارد مشخص می شود.

| 0 🗖 😂 Q 🔤   | نمايندگى(كد:3)        | نقش*:         |
|-------------|-----------------------|---------------|
| × =+ ≗+ ≣ Q | ایده پرداز طلوع(کد:1) | شخص یا شرکت*: |

تاریخ شروع: تاریخ شروع نقش شرکت در این فیلد تعیین میشود.

تاریخ پایان نقش: تاریخ پایان نقش شرکت در این فیلد تعیین می شود.

کارشناس مربوطه: در این بخش می توانید کارشناس مر تبط با این شرکت را انتخاب کنید، تا بتوان اطلاعات ثبت شده توسط هر کاربر را تشخیص داد.

اطلاعات تماس:

در این تب، اطلاعات تماس شرکت از قبیل تلفن، فکس، موبایل، آدرس، ایمیل و وب سایت را می توانید ثبت کنید.

|       | 0 <b>0</b> 20  | انتخاب کنید 🗸 | روش ارتباط:  |
|-------|----------------|---------------|--------------|
|       | ود 🔯           |               | تلفن:        |
|       | <b>1</b>       |               | کد کشور:     |
|       | 24             |               | کدشهر:       |
|       |                |               | داخلى:       |
| ×aa   | Ŭ              |               |              |
|       | 0 - 00         |               |              |
|       |                | انتخاب کنید   | روش ارتباط:  |
|       | CC 🔯           |               | فکس:         |
|       | <b>1</b>       |               | کد کشور:     |
|       | <b>1</b>       |               | كدشهر:       |
|       | <b>1</b>       |               | داخلى:       |
| ×oo   |                |               |              |
|       | 0 🗆 2 Q        | انتخاب کنید   | رەش، ارتىاط: |
|       | 1              |               |              |
| * 0.0 |                |               | موبين.       |
| ~~~   |                |               |              |
|       | 0 <b>0 2</b> 0 | انتخاب کنید   | روش ارتباط:  |
|       | Ø              |               | ايميل:       |
| × 0 0 |                |               |              |
|       | 0 <b>0 2</b> Q | انتخاب کنید   | روش ارتباط:  |
|       | 24             |               | وب سایت:     |
| ×oo   |                |               |              |
|       |                |               |              |
|       | o d            | انتخاب کنید   | روش ارتباط:  |
|       | Q              |               |              |
|       | <b>%</b>       |               | آدرس:        |
|       |                | i             |              |
|       | <b>1</b>       |               | كدپستى:      |
|       | 2              |               | صندوق پستی:  |
| ×oo   |                |               |              |
| L     |                |               |              |

نکته: در صورت نیاز به ثبت بیش از یک خط تلفن بر روی آیکون <sup>O</sup> در گوشهی پایین سمت چپ کلیک کنید. جهت حذف نمودن شماره تلفن ثبت شده، بر روی آیکون "حذف" کلیک می گردد. آیکون "تغییر وضعیت" نیز در همین جا، وضعیت نمایش فیلدهای این قسمت را تعیین می کند. ۱. در این بخش می توانید شماره تلفن مورد نظر خود را ثبت کنید.

| 0 🗆 😂 | <b>Q</b> 🗸 | انتخاب كنيد | روش ارتباط: |
|-------|------------|-------------|-------------|
| ec.   | Ø 🗌        |             | تلفن:       |
|       | Ø 🗌        |             | کد کشور:    |
|       | 2          |             | كدشهر:      |
|       | Ø          |             | داخلی:      |
| × 0 0 |            |             |             |

فیلدهای موجود در این بخش:

- روش ارتباط: در این فیلد مشخص می کنید این شماره تلفن از چه نوعی است؛ شخصی، تلفن شرکت، منزل، کارخانه و غیره است.
  - تلفن: در این فیلد شماره تلفن مورد نظر را ثبت کنید.
- کد کشور: در این فیلد در صورتی که شماره تلفن ثبت شده مربوط به کشور دیگری است، کد کشور مربوطه را بنویسید.
  - کد شهر: در این فیلد در صورتی که شماره تلفن ثبت شده خارج از شهر فعلی است، کد شهر مربوطه را بنویسید.
    - داخلی: در صورت وجود شماره داخلی، در این فیلد آن را ثبت نمایید.

| 0 🗆 😋 ପ୍ | انتخاب کنید | روش ارتباط: |
|----------|-------------|-------------|
| ود 🔞     |             | فکس:        |
| 0        |             | کد کشور:    |
| Ø        |             | كدشهر:      |
| 0        |             | داخلى:      |
| × 0 0    |             |             |

۲. در این بخش می توانید شماره فکس شرکت مربوطه را ثبت نمایید.

فیلدهای موجود در این بخش:

- روش ارتباط: در این فیلد مشخص می کنید این شماره فکس از چه نوعی است، فکس شرکت، کارخانه و غیره است.
  - فکس: در این فیلد شماره فکس مورد نظر را ثبت نمایید.

- کد کشور: در این فیلد در صورتی که شماره فکس ثبت شده مربوط به کشور دیگری است، کد کشور مربوطه را بنویسید.
  - کد شهر: در این فیلد در صورتی که شماره فکس ثبت شده خارج از شهر فعلی است، کد شهر مربوطه را بنویسید.
    - داخلی: در این فیلد در صورت وجود شماره داخلی، آن را ثبت نمایید.

۳. در این بخش شماره موبایل شخص یا شرکت مورد نظر خود را ثبت نمایید.

|     | <b>0</b> ⊒ <i>2</i> Q , | انتخاب كنيد | روش ارتباط: |
|-----|-------------------------|-------------|-------------|
|     | Ø                       |             | موبايل:     |
| ×oo |                         |             |             |

فیلدهای موجود در این بخش:

- روش ارتباط: در این فیلد مشخص می کنید که این شماره موبایل از چه نوعی است، مثال: موبایل شرکت یا موبایل شخصی.
  - موبایل: در این فیلد شماره موبایل مورد نظر را ثبت نمایید.

۴. این بخش مربوط به ثبت آدرس ایمیل شرکت میباشد.

| 0 🗖 🕄 | <b>Q</b> ~ | انتخاب كنيد | روش ارتباط: |
|-------|------------|-------------|-------------|
|       | Ø          |             | ايميل:      |
| × 0 0 |            |             |             |

- روش ارتباط: در این بخش مشخص می کنید این ایمیل از چه نوعی است، مثال: ایمیل شخصی یا ایمیل شرکت.
  - ایمیل: در این فیلد، آدرس ایمیل شرکت مورد نظر را ثبت نمایید.

۵. در این بخش، آدرس وب سایت مورد نظر خود را ثبت نمایید.

|       | <mark>0≡</mark> 2Q - | انتخاب كنيد | روش ارتباط: |
|-------|----------------------|-------------|-------------|
|       | Ø                    |             | وب سایت:    |
| × 0 0 |                      |             |             |

- روش ارتباط: در این بخش، مشخص می کنید که این وب سایت از چه نوعی است، مثال: وب سایت یا وبلاگ.
  - وب سایت: در این فیلد، آدرس وب سایت مورد نظر را ثبت نمایید.

۶. در این بخش میتوانید آدرس مورد نظر خود را ثبت نمایید.

| G     | = 2Q -        | انتخاب كنيد | روش ارتباط: |
|-------|---------------|-------------|-------------|
|       | Ø<br>Q<br>+ Ⅲ |             | آدرس:       |
|       | 1             |             | كدپستى:     |
|       | 2             |             | صندوق پستى: |
| × 0 0 |               |             |             |

- روش ارتباط: در این فیلد مشخص می کنید این آدرس از چه نوعی است، مثال: آدرس شرکت، منزل، کارخانه و غیره.
  - آدرس: در این فیلد، آدرس مورد نظر را ثبت نمایید.
  - کد پستی: در این فیلد، کد پستی مربوط به آدرس را ثبت نمایید.
  - صندوق پستی: در این فیلد، صندوق پستی مربوط به آدرس را ثبت نمایید.

اطلاعات بيشتر:

در این تب، اطلاعات تکمیلی مورد نظر را ثبت نمایید.

| ت عمومی اطلاعات تماس   | اطلاعات بيشتر تصوير   | گروه بندی                 |     |
|------------------------|-----------------------|---------------------------|-----|
| فعاليت:                | انتخاب كنيد           | <b>0</b> = 2Q ↓           |     |
| بحات:                  |                       | 0<br>0<br>0               | 1   |
|                        |                       | +<br>E u.                 | ×00 |
| ، آشنایی:              | انتخاب كنيد           | ତ 🗖 ଟ୍ରୁ ପ୍               |     |
| يحات:                  |                       | Q<br>Q                    | 9   |
|                        |                       | +<br>                     | 2   |
| ف:                     | ایده پرداز طلوع(کد:1) | <b>x</b> #+ <b>≗</b> +≣ Q | 0.0 |
| ىندى دستې:             | انتخاب كنيد           | <b>0</b> = 20 v           |     |
| خ شروع این رتبه بندی:  |                       |                           |     |
| ۇ پايان اين رتبە بندى: |                       |                           |     |
|                        |                       | ()<br>Q                   | 3   |
|                        |                       | 8                         |     |
|                        |                       | +<br>                     |     |

۱. در این بخش نوع فعالیت شرکت مورد نظر را مشخص میکنیم.

- در فیلد نوع فعالیت می توانید نوع فعالیت شرکت مورد نظرتان را از لیست انتخاب کنید، در صورتی که در لیست موجود نبود با کلیک بر روی گزینه می توانید به لیست اضافه کنید.
  - توضیحات: در این بخش میتوانید توضیحاتی در رابطه با نوع فعالیت مورد نظرتان در سیستم ثبت کنید.

۲. نحوه آشنایی: در این فیلد، نحوه آشنایی با شرکت مورد نظر، از لیست مقابل آن انتخاب می گردد (به عنوان مثال: ممکن است آشنایی با یک شخص یا شرکت، در نمایشگاه صورت گرفته باشد). در صورتی که گزینهی مورد نظر در لیست موجود نبود با کلیک بر روی گزینه • می توانید به لیست اضافه کنید.

۳. در این بخش می توانید شرکت مورد نظر را ر تبه بندی کنید. ر تبه ی دستی، ر تبه ای است که بر اساس میزان ار تباط، خرید، فروش و موارد دیگر، توسط کاربر، به شرکت اختصاص داده می شود.

رتبهبندی دستی: در این فیلد می توانید رتبه شرکت مورد نظرتان را از لیست انتخاب کنید (مثال: رتبه اول، طلایی و
 ...)، در صورتی که در لیست موجود نبود با کلیک بر روی گزینه <sup>3</sup> می توانید به لیست اضافه کنید.
- تاریخ شروع این رتبهبندی: در این قسمت تاریخ شروع این رتبه را بر روی شرکت مورد نظر مشخص کنید.
- تاریخ پایان این رتبهبندی: در این قسمت تاریخ پایان این رتبه را بر روی شرکت مورد نظر مشخص کنید.

نکته: ثبت تاریخ رتبه مشخص می کند که شرکت تا چه تاریخی در این رتبه قرار بگیرد، بعد از آن باید یک رتبه جدید تعریف کنید.

• توضیحات: در این بخش می توانید توضیحاتی در رابطه با رتبه شرکت مورد نظرتان در سیستم ثبت کنید.

تصوير:

در این سربرگ شما میتوانید آرم یا لوگوی شرکت مورد نظرتان را ذخیره کنید.

| گروه بندی | تصوير | اطلاعات بيشتر | اطلاعات تماس | اطلاعات عمومى |
|-----------|-------|---------------|--------------|---------------|
|           |       |               |              | تصویر لوگو:   |
|           | Ø     |               |              | فایل ضمیمه:   |
|           |       | ◄             |              | فعال بودن:    |
| 2         |       | 4             |              | اولویت*:      |
|           | 1     | ·             |              | کد رنگ:       |
|           |       | تاييد         |              |               |

تصویر لوگو: با کلیک بر روی این گزینه می توان تصویر مورد نظر را انتخاب و Upload کرد.

فایل ضمیمه: در این قسمت نیز می توانید فایل مورد نیاز خود را Upload و ضمیمه اطلاعات شرکت کنید.

اولویت: این فیلد به صورت اتوماتیک توسط نرمافزار پر میشود.

کد رنگ: هر رنگی را که در صورت تمایل در این بخش انتخاب کنید، رکورد این شرکت با این رنگ نمایش داده می شود.

### گروەبندى:

در این تب، گروهبندی رکورد مورد نظر را ثبت میکنید.

| گروه بندی | تصوير | اطلاعات بيشتر | اطلاعات تماس | اطلاعات عمومى |
|-----------|-------|---------------|--------------|---------------|
|           |       | نمایش گروهها  |              | گروه بندی:    |
|           |       | تاييد         |              |               |
|           |       |               |              |               |

با کلیک بر روی نمایش گروهها، لیستی مانند شکل زیر نمایش داده میشود:

| عدم نمایش                                | گروه بندی: |
|------------------------------------------|------------|
| root                                     |            |
| الترژى 📃                                 |            |
| 🛨 ارتباطات و فناوری اطلاعات              |            |
| 🕂 آموزش و پرورش 📃                        |            |
| . 🕂 سنگ و معدن                           |            |
| . 🛨 تجارت                                |            |
|                                          |            |
| 🕂 کشاورزی، باغبانی و جنگل داری، ماهیگیری |            |
| 🛨 عمران و ساختمان                        |            |
| . 🕂 سرویس                                |            |
| ∰موسسات مالی و بیمه ای                   |            |
| . 🕂 هنر، سرگرمی و تفریح                  |            |
| 🛨 بهداشت و درمان                         |            |
|                                          |            |
| ذخيره                                    |            |
| تاييد                                    |            |

در این قسمت میتوانید یک یا چندین گروه را به شرکت مورد نظر خود ارتباط دهید. بعد از انتخاب هر گروه، بر روی دکمهی ذخیره کلیک نمایید. بعد از پر کردن تمامی فیلدها بر روی تایید کلیک کنید.

در پایان با زدن دکمه تأیید، ثبت شرکت جدید به پایان میرسد. پس از زدن تایید و ثبت مشخصات، تعدادی لینک نمایش داده میشود.

> عملیات با موفقیت انجام شد تبت رکورد جدید سرکتها تبت پرسنل جدید برای این سرکت ارتباط جدید وظیفه جدید ییش فاکتور جدید فاکتور جدید

با کلیک بر روی لینک ثبت رکورد جدید شرکتها، میتوان شرکت جدید دیگری را اضافه نمود.

و لینکهای ثبت پرسنل، ارتباط، وظیفه، پیش فاکتور و فاکتور، به ترتیب امکان ثبت پرسنل جدید، ارتباط، وظیفه، پیش فاکتور و فاکتور برای این شرکت را فراهم میکنند. بعد از بازگشت به صفحه ی نمایش لیست شرکتها و کلیک بر روی آیکون به روز رسانی، شرکتی که ثبت شده است به لیست شرکتها افزوده شده و اطلاعات آن نمایش داده می شود. با کلیک راست بر روی شرکت مربوطه می توان عملیات مختلفی مانند ثبت پرسنل، ارتباط، وظیفه، پیش فاکتور و فاکتور را انجام داد.

همچنین می توان نسبت به ویرایش مشخصات شرکت؛ و یا حذفِ این شرکت اقدام نمود. تبدیل نقشها به صورت دستی نیز از طریق گزینه ویرایش، امکان پذیر می باشد. گزینهی تاریخچه نیز، تاریخچهی تغییرات اعمال شده بر روی این رکورد را نشان می دهد.

## اشخاص

با انتخاب اشخاص از منوی اصلی نرمافزار، لیستی مانند شکل زیر نمایش داده می شود:

|             |           |        | بال ها          | امور مالی ارہ | خدمات   | يف كالايا | ارتباطات وظا | اشخاص     |
|-------------|-----------|--------|-----------------|---------------|---------|-----------|--------------|-----------|
| همه اشخاص ~ | کارکنان ~ | رقبا ~ | تأمين كنندگان ~ | بازارياب ها ~ | پرسنل ~ | مشتریان ~ | فرصت ها ~    | سرنخ ها ~ |
|             |           |        |                 |               |         |           |              |           |

با انتخاب هر گزینه، اشخاص بر اساس نقشی که برای آنها تعریف شده است، تفکیک شده و برای شما نمایش داده می شود. نقش: در هنگام ثبت اشخاص، برای هر شخص، نقش یا نقش هایی تعریف می شود، مانند شکل زیر:

| 0 🗖 2 Q 🗸  | پرسنل(کد:6)               | نقش*:         |
|------------|---------------------------|---------------|
| × ≞+ ≗+≣ Q | تحقیقات ژنتیک ایران(کد:2) | شخص یا شرکت*: |

مشتریان: با انتخاب این گزینه، لیست اشخاصی که نقش آنها مشتری تعریف شده است، نمایش داده میشود. تامین کنندگان: با انتخاب این گزینه، لیست اشخاصی که نقش آنها تامین کننده تعریف شده است، نمایش داده میشود. نمایندگیها: با انتخاب این گزینه، لیست اشخاصی که نقش آنها نمایندگی تعریف شده است، نمایش داده میشود. رقبا: با انتخاب این گزینه، لیست اشخاصی که نقش آنها رقیب تعریف شده است، نمایش داده میشود. همه اشخاص: با انتخاب این گزینه، لیست اشخاصی که نقش آنها رقیب تعریف شده است، نمایش داده میشود. برسنل: با انتخاب این گزینه، لیست اشخاصی که نقش آنها رقیب تعریف شده است، نمایش داده میشود. برسنل: با انتخاب این گزینه، لیست اشخاصی که نقش آنها پرسنل تعریف شده است، نمایش داده میشود. بازاریاب: با انتخاب این گزینه، لیست اشخاصی که نقش آنها پرسنل تعریف شده است، نمایش داده میشود. در صورت انتخاب این گزینه، لیست اشخاصی که نقش آنها بازاریاب تعریف شده است، نمایش داده میشود.

| « Q 🖌                                           | D D D C                                                          |          | Q.    |              | لیست اشخاص<br>+ » | 1     |        | 9 |
|-------------------------------------------------|------------------------------------------------------------------|----------|-------|--------------|-------------------|-------|--------|---|
| عمليات                                          | نقش                                                              | تلفن     | جنسيت | نام خانوادگی | نام               | کد    | انتخاب | 4 |
|                                                 | ◎ ⊠ \$                                                           |          | ٥     | ∞⊠‡          | 0 2 \$            | ◎ ⊠ ‡ | ٥      |   |
| 'D 🗙 🥒 🔁 🖑                                      | پرسنل::ایده پرداز طلوع [تاریخ شروع<br>نقش=1393/10/01]            |          | 2     | خرم آبادی    | •                 | 2     |        | 1 |
| ୭ 🗙 🥒 💮 🗳                                       | پرسنل::ایده پرداز طلوع [تاریخ شروع<br>نقش=1393/06/26] (مدیر فنی) | 77513268 | 2     | سيستم        | مدير              | 1     |        | 2 |
| 10 << < ۱ > >>     3     2:تعداد رکوردها:     3 |                                                                  |          |       |              |                   |       |        |   |

۱. بخش آیکونهای بالای صفحه که وظیفه انجام عملیات بر روی دادههای داخل لیست را بر عهده دارند. علاوه بر آیکونهای توضیح داده شده در قسمت بالا، گزینههای متفاوتی در بخش اشخاص موجود است که به بررسی آنها میپردازیم. این گزینه زمانی استفاده میشود، که شما بخواهید بر روی کارشناس مربوطه اشخاص ثبت شده، تغییراتی دهید.

ابتدا اشخاصی را که میخواهید تغییرات را روی آنها اعمال کنید را انتخاب نموده و سپس روی این گزینه کلیک کنید، تا لیستی مانند تصویر زیر نمایش پیدا کند.

|   | 🗙 کارشناس مربوطه       |
|---|------------------------|
| o |                        |
|   |                        |
|   |                        |
|   | حذف                    |
| _ | تنظيم براي پرسنل√      |
|   | رمضانی(رمضانی)         |
|   | آدینه(آدینه)           |
|   | سعيد                   |
|   | مرادمند(S.Moraadmand)  |
|   | على جعفرى زاده(جعفرى   |
|   | زاده)                  |
|   | گوهریان(گوهریان)       |
|   | محمد دلکش(M.delkesh)   |
|   | میثم فرزانه(M.Farzane) |
|   | سعید ری                |

حذف: با انتخاب این گزینه کارشناس مربوطه اشخاصی که، از لیست انتخاب شدهاند حذف می شود، و کارشناس مربوطه اشخاص خالی می شود.

ابا کلیک بر روی این گزینه لیستی از امکانات ارسالی نرمافزار از قبیل (ایمیل، اس ام اس، فکس و غیره) برای شما نمایش داده می شود.

نکته: ابتدا باید از لیست اشخاص، رکوردهای مورد نظر را انتخاب و سپس روی این گزینه کلیک کنید.

۲. در این قسمت، لیستی از اطلاعات اشخاصی که با نقش مشتری ثبت شدهاند نمایش داده می شود. ۳. در این بخش در صورتی که تعداد رکوردهای نمایش داده شده از مقداری که مشخص کردیم بیشتر باشد اطلاعات، صفحه-بندی شده و در صفحههای مجزا نمایش داده می شود.

# ثبت شخص جديد

در صفحهی نمایش لیست اشخاص، با کلیک بر روی آیکون 🛨 ، فرم ثبت اطلاعات یک شخص جدید مانند تصویر زیر نمایش داده می شود.

|                                      |                 |                       | تصویر گروه بندی | اطلاعات بيشتر       | اطلاعات تماس | اطلاعات عمومى   |
|--------------------------------------|-----------------|-----------------------|-----------------|---------------------|--------------|-----------------|
|                                      |                 | 55                    |                 |                     |              |                 |
| ~                                    |                 |                       |                 | 3                   |              | CC**;           |
| 84                                   | نام خانوادگی*:  | Ø                     |                 |                     |              | نام:            |
| <b>○</b>                             | جنسیت: مرد(کد:  | 0 🗖 🕫 Q               | ~               | انتخاب كنيد         |              | پیشوند:         |
| O 		 C 		 C 		 C 		 C 		 C 		 C 		 C | استان*: تهران(ک | 0 🗖 🕫 Q               | ~               | ايران(كد: 1)        |              | کشور*:          |
| ئنىد 🗸 💭 😋 🔲                         | منطقه: انتخاب   | <b>0≡</b> <i>2</i> Q  | ~               | تهران(کد:2)         |              | شهر*:           |
| <u>()</u>                            | روانشناسی شخص:  | <u>(</u>              |                 |                     |              | توضيحات:        |
| 8                                    |                 | 8                     |                 |                     |              |                 |
|                                      |                 | ī                     |                 |                     |              |                 |
|                                      |                 | 0 🖬 CQ                | ~               | مشتری(کد:1)         |              | نقش*:           |
|                                      |                 | <b>× ≅+ ≗</b> + 🗮 Q   | (1              | ایده پرداز طلوع(کد: | :*:          | شخص یا شرکت     |
|                                      |                 |                       |                 | 1397/01/15          | ش*:          | تاريخ شروع نقذ  |
|                                      |                 |                       |                 |                     | ى:           | تاريخ پايان نقش |
|                                      |                 | <b>0</b> ⊒ <i>2</i> Q | ~               | انتخاب كنيد         |              | مسئوليت:        |
|                                      |                 | 0 <b>=</b> 2 Q        | ~               | انتخاب كنيد         |              | واحد سازمانی:   |
|                                      |                 |                       |                 |                     |              | رابط شرکت:      |
|                                      |                 | × 0 0                 |                 |                     |              |                 |
|                                      |                 |                       | بر سیستم        | الح مد ب            | لە:          | کارشناس مربوط   |
|                                      |                 |                       | ىرم آبادى       | ÷•□                 |              |                 |

نکته: فیلدهایی که ستارهدار هستند باید کامل شوند، در صورتی که این فیلدها خالی بماند، به شما پیغام "لطفا فیلدهای اجباری را پر کنید" نمایش داده میشود.

در ابتدا تب عمومی از این فرم را مورد بررسی قرار میدهیم، فیلدهای موجود در تب عمومی:

نام: در این فیلد نام شخص جدیدی که میخواهید به ثبت برسد را وارد میکنید.

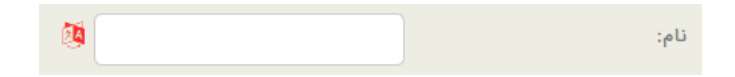

نام خانوادگی: در این فیلد نام خانوادگی شخص جدیدی که میخواهید به ثبت برسد را وارد میکنید.

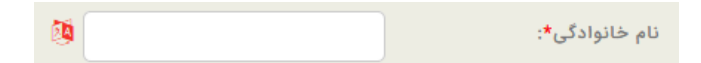

پیشوند: در این فیلد میتوانید از لیست رو به روی آن پیشوند شخص مورد نظرتان را انتخاب کنید (برای مثال: دکتر، مهندس و غیره)، در صورتی که پیشوند مورد نظرتان در لیست وجود نداشت، بر روی گزینه • کلیک نموده و اطلاعات پیشوند جدید را به لیست اضافه نمایید.

| 0 <b>0</b> 20 | انتخاب کنید                 | پیشوند:  |
|---------------|-----------------------------|----------|
| 0 20          | انتخاب كنيد                 | کشور*:   |
|               | دكتر(كد:1)                  |          |
| 0 🗖 📿 Q       | مهندس(کد:2 <mark>)</mark>   | شهر*:    |
| -             | پروفسور(کد:3 <mark>)</mark> |          |
|               | حاج آقا(كد:4)               | توضيحات: |
| C A           | سرھنگ(کد:8)                 |          |
| ÷.            | استاد(کد:19)                |          |
|               | h                           |          |

جنسیت: در این فیلد، جنسیت شخص مورد نظر را مشخص می کنید که دارای دو حالت مرد و زن می باشد.

| مرد(کد: 1)  | جنسيت:                                             |
|-------------|----------------------------------------------------|
| انتخاب كنيد |                                                    |
| مرد(کد:1)   |                                                    |
| زن(كد:2)    |                                                    |
|             | مرد(کد: 1)<br>انتخاب کنید<br>مرد(کد:1)<br>زن(کد:2) |

کشور، شهر، استان، منطقه: در این فیلدها میتوانید کشور، شهر، استان و منطقهی شخص مورد نظر را ثبت کنید.

| 0 🗖 2 Q 🗸 | تهران(کد:1) | استان*: | <b>0</b>  | ایران(کد: 1) | کشور*: |
|-----------|-------------|---------|-----------|--------------|--------|
| 0 🗖 2 Q 🗸 | انتخاب كنيد | منطقه:  | 0 🗖 🕄 Q 🗸 | تهران(کد:2)  | شهر*:  |

توضيحات: در اين فيلد مي توانيد توضيحاتي در رابطه با شخص مورد نظر را وارد كنيد.

| 24  |   | توضيحات: |
|-----|---|----------|
| Q   |   |          |
| ବ୍ତ |   |          |
| +   |   |          |
|     | i |          |

روانشناسی شخص: در این فیلد، در صورت نیاز توضیحاتی در رابطه با چگونگی برخورد و روابط شخص یا روانشناسی مشتری، اطلاعاتی را ثبت میکنید.

| Q      |   | روانشناسی شخص: |
|--------|---|----------------|
| ∾<br>+ |   |                |
|        | i |                |

نقش: در این فیلد می توانید نقش شخص را مشخص کنید، برای مثال: تامین کننده، رقیب و غیره می تواند باشد.

| 0 🗆 3 Q 🗸   | مشتری(کد:1)           | نقش*:            |
|-------------|-----------------------|------------------|
| × =+ ≗+ ≣ Q | ایده پرداز طلوع(کد:1) | شخص یا شرکت*:    |
|             | 1397/01/15            | تاريخ شروع نقش*: |
|             |                       | تاريخ پايان نقش: |
| 0 🗆 2 Q 🗸   | انتخاب كنيد           | مسئوليت:         |
| 0 🗆 3 Q 🗸   | انتخاب كنيد           | واحد سازمانی:    |
|             |                       | رابط شرکت:       |
| × 0 0       |                       |                  |

تاریخ شروع و پایان نقش: در این فیلدها مشخص می کنید که این نقش تا چه تاریخی به این شخص نسبت داده شود، بعد از آن تاریخ، نقش جدیدی را به شخص نسبت میدهید.

مسئولیت: در این فیلد، مسئولیت شخص را از لیست انتخاب می کنید. (مدیریت، مدیر تولید و غیره)

واحد سازمانی: در این فیلد واحد سازمانی که شخص مورد نظر با آن در ارتباط است را مشخص می کنیم. (حسابداری، آزمایشگاه و غیره)

کارشناس مربوطه: در این فیلد میتوانید کارشناس مرتبط با این شخص را انتخاب کنید، تا بتوان اطلاعات ثبت شده به وسیله هر کاربر را تشخیص داد.

رابط شركت: با تيك زدن اين فيلد، مشخص ميكنيد كه خود اين شخص، مستقيما با شركت شما ارتباط برقرار ميكند.

اطلاعات تماس: در این تب، اطلاعات تماس شخص از قبیل تلفن، فکس، موبایل، ایمیل وب سایت و آدرس را میتوانید ثبت کنید.

|       | 0 <b>0</b> 20 | انتخاب کنید 🗸 | روش ارتباط: |
|-------|---------------|---------------|-------------|
|       | يد 👰          |               | تلفن:       |
|       |               |               | کد کشور:    |
|       | 2             |               | کدشهر:      |
|       | 2             |               | داخلی:      |
| ×QQ   |               |               | _           |
|       | 0= 20         |               |             |
|       |               |               | روس ارتباط. |
|       |               |               | فكس:        |
|       | 2             |               | کد کشور:    |
|       | Ø             |               | کدشهر:      |
|       | <b>1</b>      |               | داخلی:      |
| × 0 0 |               |               |             |
|       | 0 🗖 💭 Q       | انتخاب کنید   | روش ارتباط: |
|       | <b>1</b>      |               | موبايل:     |
| xoo   |               |               |             |
|       | 0 <b>0</b> 20 | انتخاب کنید   | روش ارتباط: |
|       | 24            |               | المبان      |
| xaa   | ~ ~           |               | · U·        |
|       |               |               |             |
|       |               | انتخاب کنید 🗸 | روش ارتباط: |
|       | 2             |               | وب سایت:    |
| × 0 0 |               |               |             |
|       | 0 🗖 📿 Q       | انتخاب کنید 🗸 | روش ارتباط: |
|       | <b>1</b>      |               |             |
|       | <b>Q</b>      |               | آدرس:       |
|       | +             | ÷             |             |
|       | 2             |               | كدپستى:     |
|       | 24            |               | صندوق پستی: |
| × 0 0 |               |               |             |
|       |               |               |             |

نکته: در صورت نیاز به ثبت اطلاعات بیش از یک مورد، بر روی آیکون <sup>O</sup> در گوشهی پایین سمت چپ کلیک کنید. و جهت حذف نمودن مقدار ثبت شده، بر روی آیکون "حذف" در همین جا کلیک نمایید. آیکون "تغییر وضعیت" نیز در همین جا، وضعیت نمایش فیلدها را تعیین میکند.

۱. در این بخش میتوانید شماره تلفن شخص را ثبت کنید.

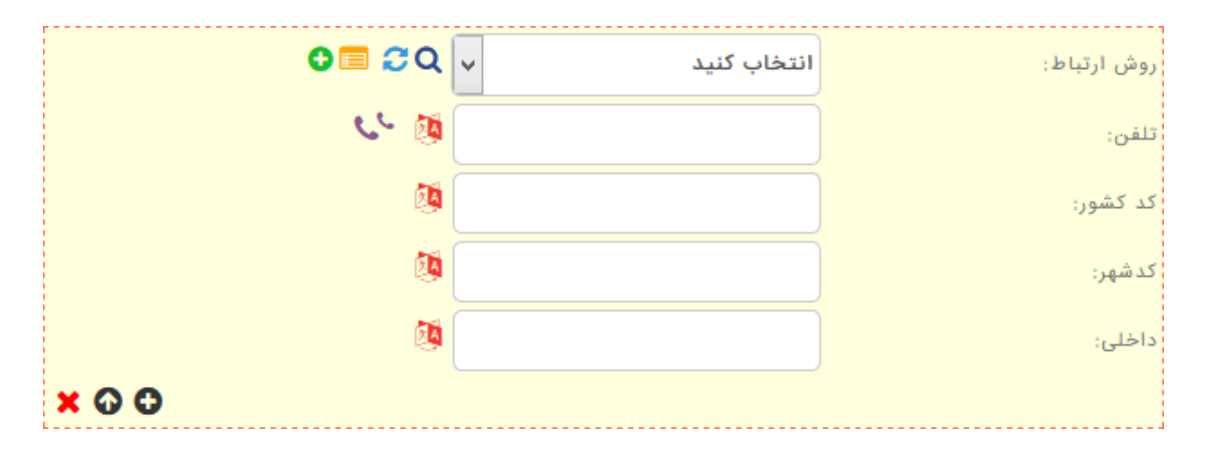

فیلدهای موجود در این بخش:

- روش ارتباط: در این فیلد مشخص می کنید این شماره تلفن از چه نوعی است، شخصی، تلفن شرکت، منزل، کارخانه و غیره است.
  - تلفن: در این فیلد، شماره تلفن مورد نظر را ثبت کنید.
  - کد کشور: در این فیلد در صورتی که شماره تلفن ثبت شده خارج از کشور است، کد کشور خارجی را وارد کنید.
    - کد شهر: در این فیلد در صورتی که شماره تلفن ثبت شده خارج از شهر فعلی است، کد شهری را وارد کنید.
      - داخلی: در صورت وجود شماره داخلی، در این فیلد ثبت کنید.

۲. در این بخش می توانید شماره فکس شخص را ثبت کنید.

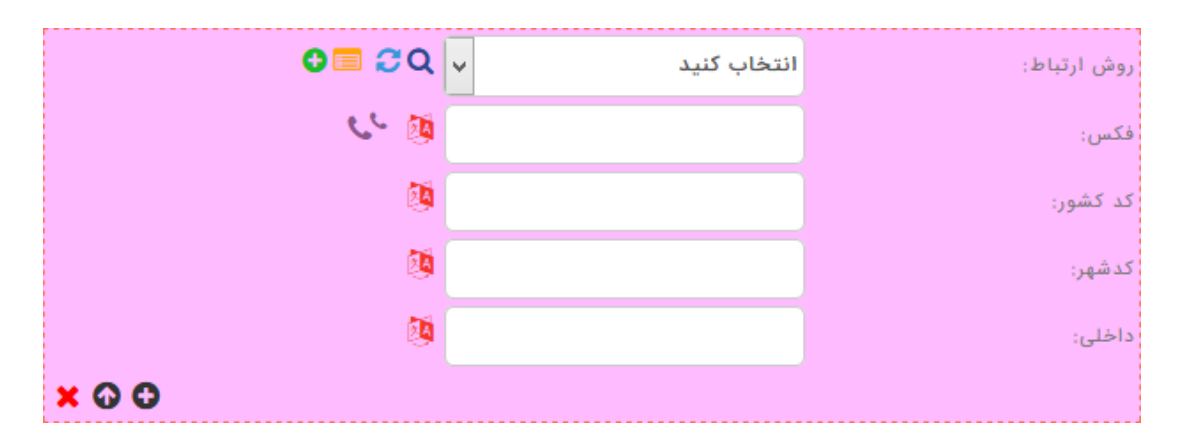

فیلدهای موجود در این بخش:

- روش ارتباط: در این فیلد مشخص می کنید این شماره فکس از چه نوعی است، فکس شرکت، فکس کارخانه و غیره است.
  - فکس: در این فیلد، شماره فکس مورد نظر را ثبت نمایید.
  - کد کشور: در این فیلد در صورتی که شماره فکس ثبت شده خارج از کشور است، کد کشور را وارد نمایید.
  - کد شهر: در این فیلد در صورتی که شماره فکس ثبت شده خارج از شهر فعلی است، کد شهر را وارد نمایید.
    - داخلی: در این فیلد در صورت وجود شماره داخلی، آن را ثبت نمایید.

۳. در این بخش، شماره موبایل شخص را ثبت کنید.

| 0 🗆 😂 0 | ~          | انتخاب كنيد | روش ارتباط: |  |
|---------|------------|-------------|-------------|--|
| 0       | <b>i</b> [ |             | موبايل:     |  |
| × 0 0   |            |             |             |  |

فیلدهای موجود در این بخش:

- روش ارتباط: در این فیلد مشخص می کنید این شماره موبایل از چه نوعی است؛ موبایل شرکت یا موبایل شخصی است.
  - موبایل: در این فیلد شماره موبایل شخص را ثبت کنید.

۴. در این بخش میتوانید آدرس ایمیل شخص را ثبت کنید.

|       | <b>0</b> | انتخاب كنيد | روش ارتباط: |
|-------|----------|-------------|-------------|
|       | Ø        |             | ايميل:      |
| × 0 0 |          |             |             |

• روش ارتباط: در این فیلد مشخص می کنید این ایمیل از چه نوعی است، ایمیل شخصی یا ایمیل شر کت است.

| انتخاب كنيد      |
|------------------|
| ایمیل شخصی(کد:6) |
| ایمیل شرکت(کد:7) |

ایمیل: در این فیلد آدرس ایمیل را ثبت کنید.

۵. در این بخش میتوانید آدرس وب سایت مربوط به شخص را ثبت کنید.

|       | <mark>ତ 🗆 ଟ</mark> େ 🗸 🗸 | انتخاب كنيد | روش ارتباط: |
|-------|--------------------------|-------------|-------------|
|       | Ø                        |             | وب سایت:    |
| × 0 0 |                          |             |             |

• روش ارتباط: در این فیلد مشخص می کنید این وب سایت از چه نوعی است، وب سایت است یا وبلاگ.

| انتخاب كنيد   |
|---------------|
| وب سایت(کد:8) |
| وبلاگ(کد:12)  |

• وب سایت: در این فیلد، آدرس وب سایت مورد نظر را ثبت کنید.

۶. در این بخش میتوانید آدرس شخص را ثبت کنید.

|       | 0 <b>=</b> 2Q      | انتخاب کنید | روش ارتباط: |
|-------|--------------------|-------------|-------------|
|       | ©<br>⊄<br>◆ +<br>Ⅲ |             | آدرس:       |
|       | Ø                  |             | كدپستى:     |
|       | Ø                  |             | صندوق پستی: |
| × 0 0 |                    |             |             |

روش ارتباط: در این بخش مشخص می کنید این آدرس از چه نوعی است، آدرس شرکت، منزل، کارخانه و غیره است.

| انتخاب كنيد                    |
|--------------------------------|
| آدرس منزل(ک <mark>د:5)</mark>  |
| آدرس شرکت(کد:10 <mark>)</mark> |
| آدرس دفتر(کد:19)               |
| آدرس کارخانه(کد:20)            |
| سایت - WebsiteAddress(کد:21)   |
| سایت - GPlusAddress(کد:22)     |
| سایت - LinkedInAddress(کد:23)  |
| سایت - InstagramAddress(کد:24) |
| سایت - TwitterAddress(کد:25)   |
| سایت - FacebookAddress(کد:26)  |

- آدرس: در این فیلد، آدرس مورد نظرتان را به طور کامل وارد نمایید.
  - کد پستی: در این فیلد، کد پستی مربوط به آدرس را ثبت نمایید.
- صندوق پستی: در این فیلد، صندوق پستی مربوط به آدرس را ثبت نمایید

اطلاعات: در این تب می توانید اطلاعات تکمیلی شخص مورد نظر را ثبت کنید.

|          |                 |                | تصویر گروه بندی | اطلاعات بيشتر | می اطلاعات تماس  | اطلاعات عموه |
|----------|-----------------|----------------|-----------------|---------------|------------------|--------------|
| 8        | شماره شناسنامه: | <b>0</b> = 20  |                 | انتخاب كنيد   | يىلى:            | رشته تحص     |
|          |                 | <b>0 ≡ 2</b> 0 | L ~             | انتخاب كنيد   | سیلی:            | مقطع تحم     |
|          |                 | × 0 0          |                 |               |                  |              |
| <b>(</b> | کد ملی:         | 0 🗖 😂 🔿        | L -             | انتخاب كنيد   | دستى:            | رتبه بندی    |
|          |                 |                |                 |               | ع این رتبه بندی: | تاريخ شرو    |
|          |                 |                |                 |               | ن این رتبه بندی: | تاريخ پايا,  |
|          |                 | ()<br>C        |                 |               |                  |              |
|          |                 | ٩              |                 |               |                  | توضيحات      |
|          |                 |                | h.              |               |                  |              |
|          |                 | × 0 0          |                 |               |                  |              |
|          | تاریخ تولد:     | 0 ⊑ 20         | L 🗸             | انتخاب كنيد   | يى:              | نحوه آشنا    |
|          |                 | 0              |                 |               |                  |              |
|          |                 | 9              |                 |               |                  | توضيحات:     |
|          |                 |                | i.              |               |                  |              |
|          |                 | × 0 0          |                 |               |                  |              |
|          |                 |                |                 | تاييد         |                  |              |

۱. این بخش شامل فیلدهای زیر است:

- شماره شناسنامه: در صورت اطلاع از شماره شناسنامه شخص مورد نظر، می توانید آن را ثبت کنید.
  - کد ملی: در صورت اطلاع از کد ملی شخص مورد نظر، میتوانید آن را ثبت کنید.
  - تاریخ تولد: در صورت اطلاع از تاریخ تولد شخص مورد نظر، می توانید آن را ثبت کنید.

۲. در این بخش می توانید رشته تحصیلی شخص مورد نظر را ثبت کنید (مثال: عمران، حسابداری و …). در صورتی که برای یک شخص بیش از یک مدرک وجود داشت بر روی آیکون 😳 کلیک کنید.

|       | 0 🗆 🕫 🗸 🗸 | انتخاب كنيد        | رشته تحصيلی: |
|-------|-----------|--------------------|--------------|
|       | 0 🗖 🖸 Q 🗸 | انتخاب كنيد        | مقطع تحصيلى: |
| × 0 0 |           |                    |              |
|       |           | انتخاب كنيد        |              |
|       |           | عمران(كد:1)        |              |
|       | كد:2)     | مهندستی نرم افزار( |              |

• مقطع تحصیلی: در این فیلد می توانید مقطع تحصیلی شخص را از لیست انتخاب کنید.

| انتخاب كنيد      |
|------------------|
| دکترا(کد:1)      |
| فوق لىسانس(كد:2) |
| ليسانس(كد:3)     |
| فوق دىپلم(كد:4)  |
| ديہلم(كد:5)      |
| سيكل(كد:6)       |
| ابتدایی(کد:7)    |
| یی سواد(کد:8)    |

۱. در بخش زیر میتوانید اطلاعات مربوط به رتبهبندی شخص مورد نظر را بر اساس میزان ارتباط، خرید، فروش و موارد دیگر، رتبهبندی کنید.

| <b>0</b> = 2Q - | انتخاب كنيد | رتبه بندی دستی:            |
|-----------------|-------------|----------------------------|
|                 |             | تاریخ شروع این رتبه بندی:  |
|                 |             | تاریخ پایان این رتبه بندی: |
| ()<br>Q<br>+    |             | توضيحات:                   |
| × 0 0           |             |                            |

- رتبهبندی دستی: در این فیلد میتوانید رتبه شخص مورد نظرتان را از لیست انتخاب کنید (مثال: رتبه اول، طلایی و
   ...) در صورتی که در لیست موجود نبود با کلیک بر روی گزینه <sup>O</sup> میتوانید به لیست اضافه کنید.
  - تاریخ شروع این رتبهبندی: در این فیلد، تاریخ شروع این رتبه را بر روی شخص مشخص کنید.
  - تاریخ پایان این رتبهبندی: در این فیلد، تاریخ پایان این رتبه را بر روی شخص مشخص کنید.

نکته: ثبت تاریخ رتبه مشخص میکند که شخص تا چه تاریخی در این رتبه قرار بگیرد، بعد از آن باید یک رتبه جدید تعریف کنید.

• توضيحات: در اين فيلد مي توانيد توضيحاتي در رابطه با رتبه شخص مورد نظرتان در سيستم ثبت كنيد.

۲. در بخش زیر، نحوه آشنایی با شخص مورد نظر را مشخص کنید.

| <mark>0</mark> 🗖 🛱 ପ୍ | انتخاب کنید | نحوه آشنایی: |
|-----------------------|-------------|--------------|
| 2<br>Q<br>Q           |             | تەضىحات:     |
| +                     | i           |              |
| × 0 0                 |             |              |

- نحوه آشنایی: در این فیلد می توانید نحوه آشنایی با شخص را از لیست انتخاب کنید (مثال: نمایشگاه، تلفنی و ...)، در صورتی که در لیست موجود نبود با کلیک بر روی گزینهی <sup>1</sup> می توانید به لیست اضافه کنید.
  - توضيحات: در اين فيلد مي توانيد توضيحاتي در رابطه با نحوه آشنايي با شخص را در سيستم ثبت كنيد.

مسیر تصویر: در این سربرگ شما میتوانید تصویر شخص را ذخیره کنید.

| گروه بندی | تصوير | اطلاعات بيشتر | اطلاعات تماس | اطلاعات عمومى |
|-----------|-------|---------------|--------------|---------------|
|           |       |               |              | مسیر تصویر:   |
|           | Ø     |               |              | فایل ضمیمه:   |
| Ø         |       | 68            |              | اولويت*:      |
|           |       |               |              | فعال بودن:    |
|           |       | تاييد         |              |               |

مسیر تصویر: با کلیک بر روی این گزینه، فرمی مانند شکل زیر ظاهر میشود.

|               | مسیر تصویر: |
|---------------|-------------|
| انتخاب فايلها |             |
| تاييد         |             |
|               |             |

بر روی "انتخاب فایلها" کلیک کنید، و تصویر مورد نظرتان را انتخاب کنید.

اولویت: این فیلد به صورت اتوماتیک توسط خود برنامه پر می شود.

فعال بودن: با برداشتن تیک این فیلد و غیر فعال کردن آن، شخص مورد نظر در لیستهای دیگر نمایش داده نمی شود، و نمی توان ار تباطی به آن اختصاص داد.

گروهبندی: در این سربرگ، گروهبندی مربوط به شخص ثبت میشود.

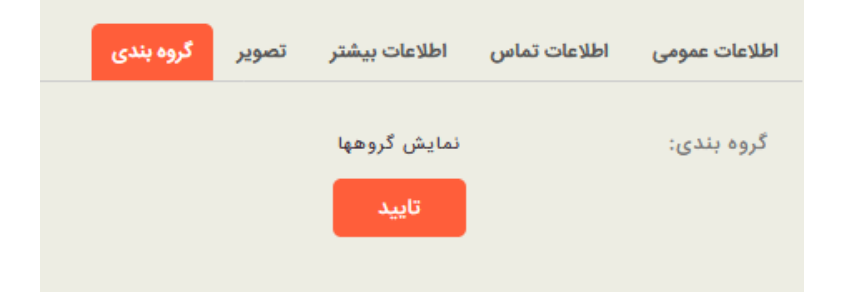

گروهبندی: در این فیلد، گروهبندی شخص مورد نظرتان را مشخص میکنید. با کلیک بر روی نمایش گروهها لیستی مانند شکل زیر نمایش داده می شود:

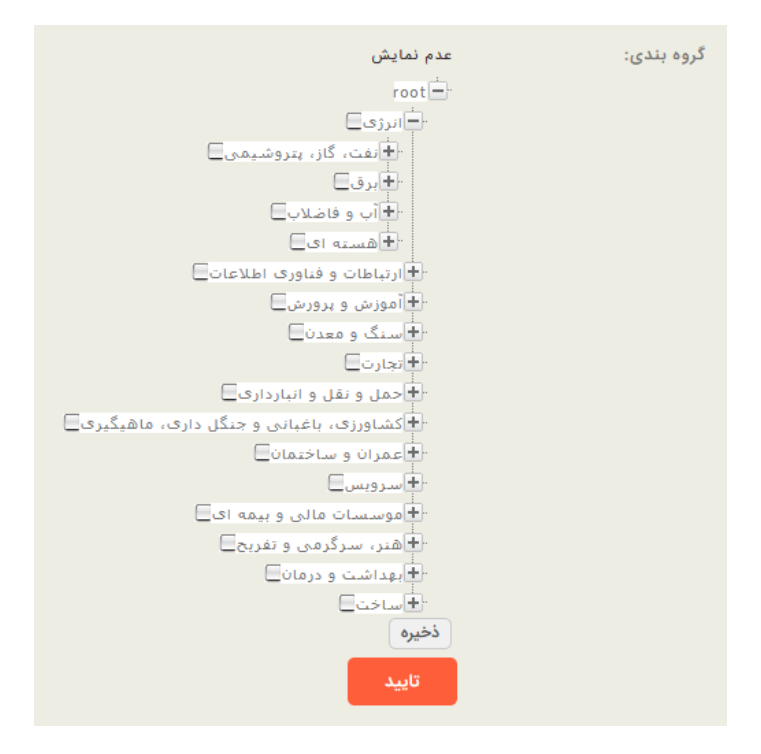

در این قسمت می توانید یک یا چندین گروه را به شخص ارتباط دهید.

تذکر: بعد از انتخاب گروههای مورد نظر حتما کلید ذخیره را بزنید.

بعد از پر کردن فیلدها بر روی دکمهی تایید کلیک کنید.

بعد از کلیک بر روی دکمهی تایید، تعدادی لینک به صورت زیر نمایش داده می شود. با کلیک بر روی هر کدام از لینکها به ترتیب می توان رکورد جدید ثبت نمود و یا ارتباط، وظیفه، پیش فاکتور و فاکتور جدید برای این شخص ثبت نمود و یا اطلاعات مربوط به شخص ثبت شده را ویرایش نمود.

| عملیات با موفقیت انجام شد |
|---------------------------|
| تبت ركورد جديد اشخاص      |
| ارتباط جديد               |
| وظيفه جديد                |
| ييش فاكتور جديد           |
| فاكتور جديد               |
| ويرايش مجدد اين ركورد     |

با کلیک بر روی دکمهی به روز رسانی در لیست اشخاص، شخصی که ثبت شده است به لیست اشخاص، افزوده شده و اطلاعات آن قابل مشاهده است. با کلیک راست بر روی شخص مربوطه میتوان عملیات مختلفی مانند ثبت ارتباط، وظیفه و موارد دیگر را انجام داد. همچنین می توان نسبت به ویرایش مشخصات شخص، اقدام نمود. تبدیل نقشها به صورت دستی نیز از طریق گزینهی ویرایش، امکانپذیر می باشد.

# فصل چهارم

اطلاعات پایه

# اطلاعات پایه

در بخش اطلاعات پایه، فیلدهای کشویی فرمهای تمام رکوردها، و همچنین بخش پشتیبان گیری، نمایش داده می شود. شما می توانید با کلیک بر روی هر کدام از این زیرمنوها لیست اطلاعات موجود در آن را مشاهده نمایید و در صورت نیاز، رکوردهای جدید نیز به این لیست اضافه نمایید.

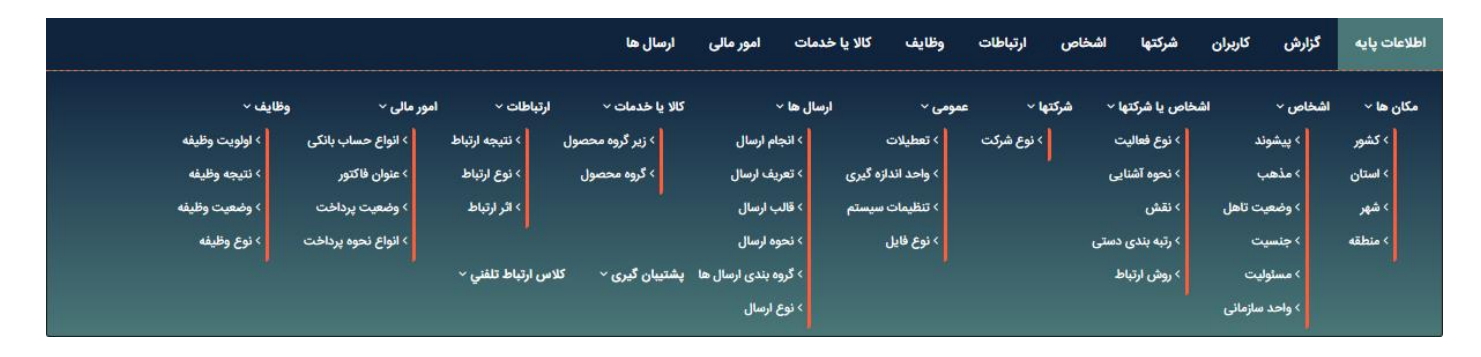

نکته: هر کدام از این فیلدها در فرمهای ورود اطلاعات رکوردهای مختلف نیز قابلیت ویرایش و اضافه شدن را دارند. به عنوان مثال، فیلد کشور، در فرم ورود اطلاعات شرکتها نیز قابلیت اضافه شدن را دارد. به این صورت که اگر مقدار مورد نظر شما در لیست مقابل فیلد کشور، موجود نبود، میتوانید با استفاده از آیکون <sup>©</sup> در مقابل همین فیلد، آن را اضافه نمایید.

|                                    |                       |                      | اطلاعات بیشتر تصویر گروه بندی | اطلاعات عمومي اطلاعات تماس |
|------------------------------------|-----------------------|----------------------|-------------------------------|----------------------------|
|                                    |                       | <b>(6</b>            | 2                             | کد*:                       |
| <b>0</b> ≡ <i>2</i> Q <sub>▼</sub> | نوع شركت: انتخاب كنيد | 0                    |                               | نام شرکت*:                 |
| <b>0□</b> <i>2</i> <b>Q</b> ↓      | استان*: تهران(کد:1)   | <b>0≡</b> <i>2</i> Q | ايران(كد:1)                   | کشور*:                     |
| 0 = 2 Q v                          | منطقه: انتخاب كنيد    | <b>0□</b> <i>2</i> Q | تهران(كد:2) ۷                 | شهر*:                      |
| 0                                  | شماره ثبت:            | 0                    |                               | کد اقتصادی:                |
|                                    |                       | 0                    |                               | شناسه ملی:                 |
|                                    |                       | 00<br>Q<br>↔<br>+    | i.                            | توضيحات:                   |
|                                    |                       | 0 <b>=</b> 2Q        | مشتری(کد:1)                   | نقش*:                      |
|                                    |                       | × =+ ≗+ 🗮 Q          | ایده پرداز طلوع(کد:1)         | شخص یا شرکت*:              |
|                                    |                       |                      | 1397/01/15                    | تاريخ شروع نقش*:           |
|                                    |                       | × 0 0                |                               | تاریخ پایان نقش:           |
|                                    |                       |                      | ⊡<br>⊡<br>⊡ ⊂ خرم آبادی       | کارشناس مربوطه:            |

## مكانها:

در این زیرمنو، لیست فیلدهای کشویی رکوردهایی که در آنها اطلاعات مربوط به مکان نیز ثبت می شود، نمایش داده می شود. مثلا هنگام اضافه نمودن اشخاص و یا شرکتها، فیلدهایی برای ثبت کشور، استان، شهر و منطقه در فرم ورود اطلاعات این رکوردها وجود دارد که محتوای آنها را می توان از لیست مقابل آنها انتخاب نمود. در صورتی که مقدار مورد نظر، در این لیستها موجود نبود، می توان در همانجا با کلیک بر روی آیکون "ثبت رکورد جدید" در مقابل همان فیلد، آن را اضافه نمود. و یا در بخش اطلاعات پایه و زیرمنوی مکانها، بر روی فیلد مورد نظر (مثلا استان) کلیک شود و مقدار مورد نظر اضافه گردد.

|                |                     |                    | ارسال ها          | ت امور مالی                        | کالا یا خدماد | وظايف       | ارتباطات   | اشخاص  | شركتها         | زارش کاربران   | اطلاعات پایه گ |
|----------------|---------------------|--------------------|-------------------|------------------------------------|---------------|-------------|------------|--------|----------------|----------------|----------------|
| وظايف ~        | امور مالی ~         | ارتباطات ~         | کالا یا خدمات ~   | ها ~                               | ارسال         | مومی ~      | پار        | ~ شركت | ىخاص يا شركتها | فاص ~ اش       | مکان ها 🗸 اند  |
| > اولویت وظیفه | > انواع حساب بانکی  | > نتيجه ارتباط     | > زیر گروہ محصول  | > انجام ارسال                      |               | > تعطيلات   | > نوع شرکت |        | > نوع فعاليت   | > پیشوند       | > کشور         |
| > نتيجه وظيفه  | > عنوان فاكتور      | > نوع ارتباط       | > گروه محصول      | > تعريف ارسال                      | زہ گیری       | > واحد اندا |            | G      | > نحوه آشنای   | > مذهب         | > استان        |
| > وضعيت وظيفه  | > وضعیت پرداخت      | > اثر ارتياط       |                   | > قالب ارسال                       | سيستم         | > تنظيمات   |            |        | > نقش          | > وضعيت تاهل   | > شهر          |
| > نوع وظيفه    | > انواع نحوه پرداخت |                    |                   | ه تحوه ارسال                       |               | > نوع قايل  |            | استى   | > رتبه بندی ه  | > جنسیت        | > منطقه        |
|                |                     | لاس ارتباط تلفني ~ | پشتیبان گیری < کا | <sup>&gt;</sup> گروه بندی ارسال ها |               |             |            |        | > روش ارتباه   | > مسئوليت      |                |
|                |                     |                    |                   | › نوع ارسال                        |               |             |            |        |                | > واحد سازمانی |                |

# کشور:

|           |         |                     |                   | ارسال ها           | امور مالی          | کالا یا خدمات | وظايف           | ارتباطات   | اشخاص  | شركتها        | رش کاربران     | اطلاعات پایه گزار |
|-----------|---------|---------------------|-------------------|--------------------|--------------------|---------------|-----------------|------------|--------|---------------|----------------|-------------------|
|           | وظايف ~ | امور مالی ~         | ارتباطات ~        | کالا یا خدمات ~    | ~ 1                | ارسال ه       | مومی ~          | د √لو      | ~ شرکت | خاص يا شركتها | ص~ اش          | مکان ها ~ اشخا    |
| بت وظيفه  | > اولو  | > انواع حساب بانکی  | > نتيجه ارتباط    | > زیر گروہ محصول   | انجام ارسال        | <             | > تعطيلات       | > نوع شرکت |        | > نوع فعاليت  | > پیشوند       | > کشور            |
| به وظيفه  | > نتيج  | > عنوان فاكتور      | > نوع ارتباط      | > گروه محصول       | تعريف ارسال        | گیری >        | > واحد اندازه ا |            | G      | > نحوه آشنایے | > مذھب         | > استان           |
| بيت وظيفه | > وضع   | > وضعیت پرداخت      | > اثر ارتباط      |                    | قالب ارسال         | بستم >        | > تنظيمات سي    |            |        | > نقش         | > وضعيت تاهل   | > شهر             |
| وظيفه     | > نوع   | > انواع نحوه پرداخت |                   |                    | تحوه ارسال         |               | > نوع فايل      |            | ستى    | > رتبه بندی د | > جنسیت        | > منطقه           |
|           |         |                     | ّس ارتباط تلفني ~ | پشتیبان گیری - کلا | گروہ بندی ارسال ھا |               |                 |            |        | > روش ارتباط  | > مسئوليت      |                   |
|           |         |                     |                   |                    | نوع ارسال          |               |                 |            |        |               | > واحد سازمانی |                   |
|           |         |                     |                   |                    | نوع ارسال          | <b>N</b>      |                 |            |        |               | > واحد سازمانی |                   |

با کلیک بر روی این زیرمنو لیست کشورهای ثبت شده نمایش داده میشود.

| اولویت<br>\$ 🛛 🕄 | آيكون                                                                                                    |                                                                                                    |                                                                                                    |                                                                                                    |                                                                                                    |                                                                                                    |
|------------------|----------------------------------------------------------------------------------------------------|----------------------------------------------------------------------------------------------------|----------------------------------------------------------------------------------------------------|----------------------------------------------------------------------------------------------------|----------------------------------------------------------------------------------------------------|----------------------------------------------------------------------------------------------------|
| ∞ ⊠ ≎            |                                                                                                    | 000,460                                                                                                    | کشور                                                                                                    | کد                                                                                                    | انتخاب                                                                                                    | ديف                                                                                                    |
|                  | 0                                                                                                    | 8                                                                                                    |                                                                                                    |                                                                                                    | 0                                                                                                    |                                                                                                    |
| 240              | No File                                                                                                    | ~                                                                                                    | Zimbabwe                                                                                                    | 240                                                                                                    |                                                                                                    | 1                                                                                                    |
| 239              | No File                                                                                                    | ~                                                                                                    | Zambia                                                                                                    | 239                                                                                                    |                                                                                                    | 2                                                                                                    |
| 238              | No File                                                                                                    | ~                                                                                                    | Yemen                                                                                                    | 238                                                                                                    |                                                                                                    | 3                                                                                                    |
| 237              | No File                                                                                                    | ~                                                                                                    | Western Sahara                                                                                                    | 237                                                                                                    |                                                                                                    | 4                                                                                                    |
| 236              | No File                                                                                                    | ~                                                                                                    | Wallis and Futuna Islands                                                                                                    | 236                                                                                                    |                                                                                                    | 5                                                                                                    |
| 235              | No File                                                                                                    | ~                                                                                                    | Viet Nam                                                                                                    | 235                                                                                                    |                                                                                                    | 6                                                                                                    |
| 234              | No File                                                                                                    | ~                                                                                                    | Venezuela (Bolivarian Republic of)                                                                                                    | 234                                                                                                    |                                                                                                    | 7                                                                                                    |
| 233              | No File                                                                                                    | ×                                                                                                    | Vanuatu                                                                                                    | 233                                                                                                    |                                                                                                    | 8                                                                                                    |
| 232              | No File                                                                                                    | ~                                                                                                    | Uzbekistan                                                                                                    | 232                                                                                                    |                                                                                                    | 9                                                                                                    |
|                  | 239     •       238     •       237     •       236     •       235     •       234     •       233     •       232     • | 239       No File         238       No File         237       No File         236       No File         235       No File         234       No File         233       No File         232       No File | 239       No File       Image: Constraint of the state of the state of th | 239No FileCambia238No FileYemen237No FileYemen237No FileYemen236No FileYemen235No FileYemen234No FileYemen233No FileYemen233No FileYemen234No FileYemen233No FileYemen232No FileYemenYemen< | 239No FileNo FileZambia239238No FileNo FileYemen238237No FileImage: Strategy Strategy | 239No FileNo FileImage: Constraint of the state of the state of th |

برای اضافه نمودن کشور جدید بر روی آیکون 🛨 کلیک نمایید. فرم زیر نمایش داده میشود. با تکمیل فیلدهای این فرم، کشور جدید ثبت میگردد.

| کد*: 241     | Ø.               |
|--------------|------------------|
| عنوان*:      | Ø                |
| کد کشور:     | Ø.               |
| اولويت*: 241 | Ø.               |
| توضيحات:     | 0<br>Q<br>+<br>Ⅲ |
| فعال بودن: 🔽 |                  |
| کد رنگ:      |                  |
| آیکون:       |                  |
| تاييد        |                  |

فیلدهای موجود در این فرم:

**کد:** این فیلد توسط نرمافزار پر میشود.

**عنوان:** در این فیلد اسم کشور مورد نظر خود را بنویسید.

**کد کشور:** در این فیلد، کد کشور (پیش شماره تماس تلفنی) را بنویسید.

برای تکمیل اطلاعات فیلدهای اولویت، توضیحات، فعال بودن، کد رنگ و آیکون به "<mark>صفحه ورود و ویرایش اطلاعات</mark>" مراجعه بفرمایید.

در پایان با کلیک بر روی دکمهی تأیید، پیغام زیر نمایش داده میشود.

عملیات با موفقیت انجام شد تبک رگورد جدید کشور ویرایش مجدد این رکورد

با کلیک بر روی لینک "ثبت رکورد جدید کشور" می توانید کشور جدید دیگری اضافه نمایید.

با کلیک بر روی لینک "ویرایش مجدد این رکورد" میتوانید اطلاعاتی که هم اکنون برای کشور جدید ثبت کردید را ویرایش نمایید.

استان:

| (عات پایه | گزارش   | کاربران | شركتها         | شخاص  | ارتباطات   | وظايف        | کالا یا خدمات | امور مالی       | ارسال ها           |                     |                     |                |
|-----------|---------|---------|----------------|-------|------------|--------------|---------------|-----------------|--------------------|---------------------|---------------------|----------------|
| کان ها ~  | اشخاص ~ | a       | شخاص يا شركتها | شركته | ¢ ią       | عمومی ~      | ارسال ها      |                 | کالا یا خدمات ~    | ارتباطات ~          | امور مالی ~         | وظايف ~        |
| > کشور    | > پیشون | ند      | > نوع فعاليت   |       | > نوع شرکت | > تعطيلات    | > انج         | ام ارسال        | > زیر گروہ محصول   | > نتيجه ارتباط      | > انواع حساب بانکی  | > اولويت وظيفه |
| > استان   | >مذهب   | ę       | > نحوه آشنایے  |       |            | > واحد انداز | گیری > تعر    | يف ارسال        | > گروه محصول       | > نوع ارتباط        | > عنوان فاكتور      | > نتيجه وظيفه  |
| > شهر     | > وضعي  | بت تاهل | > نقش          |       |            | > تنظيمات و  | پستم > قال    | ب ارسال         |                    | > اثر ارتباط        | > وضعیت پرداخت      | > وضعيت وظيفه  |
| > منطقه   | > جنسي  | ت       | > رتبه بندی د  |       |            | > نوع فايل   | > نح          | یه ارسال        |                    |                     | > انواع نحوه پرداخت | > نوع وظيفه    |
|           | > مسئوا | ليت     | > روش ارتباط   |       |            |              | > گرو         | ہ بندی ارسال ھا | پشتیبان گیری 🗸 🛛 ک | للاس ارتباط تلفني ~ |                     |                |
|           | > واحد  | سازمانی |                |       |            |              | > نوءِ        | ، ارسال         |                    |                     |                     |                |

# با کلیک بر روی این زیرمنو لیست استانهای ثبت شده نمایش داده میشود.

| عمليات    | کد ،نگ | لميت  | فعال بمدن | کشور  | استادر            | کد | انتخاب | رديف |
|-----------|--------|-------|-----------|-------|-------------------|----|--------|------|
| - in      |        | -,99  | 0.970-2   |       |                   |    | ÷      |      |
|           | 0      | ⊗ ⊠ ≑ | 0         | ∞ ⊠ ≑ |                   |    | 0      |      |
| ) 🗙 🥜 🎨 🤔 |        | 39    | ~         | ايران | البرز             | 39 |        | 1    |
| ) 🗙 🥜 🌦 🥙 |        | 36    | ~         | ايران | سیستان و بلوچستان | 36 |        | 2    |
| ) 🗙 🥒 🌦 🥙 |        | 30    | ~         | ايران | خراسان رضوی       | 30 |        | 3    |
| ) 🗙 🥜 🀑 🥙 |        | 29    | ~         | ايران | خراسان جنوبی      | 29 |        | 4    |
| ) 🗙 🥒 🌦 🥙 |        | 28    | ~         | ايران | خراسان شمالی      | 28 |        | 5    |
| ) 🗙 🥖 🌦 🌞 |        | 27    | ~         | ايران | يزد               | 27 |        | 6    |
| ) 🗙 🥖 🐑 🖑 |        | 26    | ~         | ايران | همدان             | 26 |        | 7    |
| ) 🗙 🥕 🌦 🥙 |        | 25    | ~         | ايران | هرمزگان           | 25 |        | 8    |
| ) 🗙 🥜 🐑 🔅 |        | 24    | ~         | ايران | مرکزی             | 24 |        | 9    |

برای اضافه نمودن استان جدید بر روی آیکون + کلیک نمایید. فرم زیر نمایش داده می شود. با تکمیل فیلدهای این فرم، استان جدید ثبت می گردد.

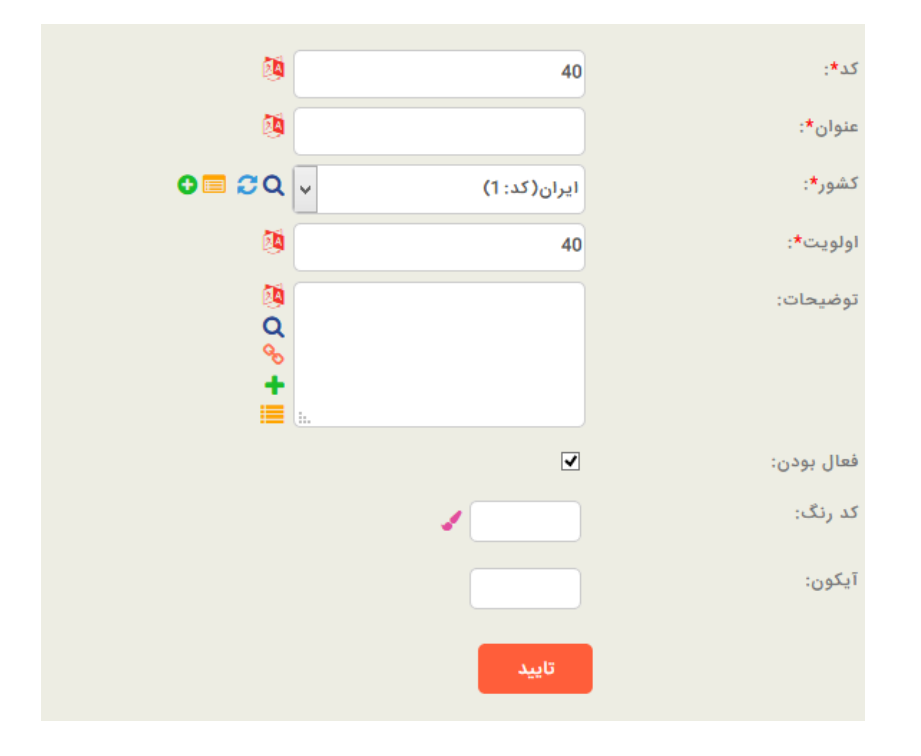

فیلدهای موجود در این فرم:

**کد:** این فیلد توسط خود برنامه پر میشود.

**عنوان:** در این فیلد، نام استان مورد نظر را بنویسید.

**کشور:** در این فیلد، نام کشوری که استان مورد نظر شما در آن کشور است را بنویسید.

برای تکمیل اطلاعات فیلدهای اولویت، توضیحات، فعال بودن، کد رنگ و آیکون به "<mark>صفحه ورود و ویرایش اطلاعات</mark>" مراجعه بفرمایید.

در پایان با کلیک بر روی دکمهی تأیید، پیغام زیر نمایش داده می شود.

عملیات با موفقیت انجام شد تبت رکورد جدید استان ویرایش مجدد این رکورد

با کلیک بر روی لینک "ثبت رکورد جدید استان" میتوانید استان جدید دیگری اضافه نمایید.

با کلیک بر روی لینک "ویرایش مجدد این رکورد" میتوانید اطلاعاتی که هم اکنون برای استان جدید ثبت کردید را ویرایش نمایید.

## شهر:

| طلاعاه | ت پايه  | گزارش    | کاربران | شركتها        | اشخاص   | ارتباطات   | وظايف        | کالا یا خدمات | امور مالی              | ارسال ها          |                    |                     |                |
|--------|---------|----------|---------|---------------|---------|------------|--------------|---------------|------------------------|-------------------|--------------------|---------------------|----------------|
| مکان   | ها ~    | اشخاص ~  | اش      | خاص يا شركتها | · شرکته | ↓ iq       | عمومی ~      | ارسال ا       |                        | کالا یا خدمات ~   | ارتباطات ~         | امور مالی ~         | وظايف ~        |
|        | > کشور  | > پيشوند |         | > نوع فعاليت  |         | > نوع شرکت | > تعطيلات    | ۲             | جام <mark>ارسال</mark> | > زیر گروہ محصول  | > نتيجه ارتباط     | > انواع حساب بانکی  | > اولویت وظیفه |
|        | > استان | > مذهب   |         | > نحوه آشتایر |         | ļ          | > واحد انداز | گیری >        | ريف ارسال              | > گروه محصول      | > نوع ارتباط       | > عنوان فاكتور      | > نتيجه وظيفه  |
|        | > شهر   | > وضعيت  | ہ تاھل  | > نقش         |         |            | > تنظيمات    | يستم >        | بب ارسال               |                   | > اثر ارتباط       | > وضعیت پرداخت      | > وضعيت وظيفه  |
|        | > منطقه | > جنسيت  |         | > رتبه بندی د | ىتى     |            | > نوع فايل   | ۲             | يوه ارسال              |                   |                    | > انواع نحوه پرداخت | > نوع وظيفه    |
|        |         | > مسئولي | ದ       | > روش ارتباط  |         |            |              | ۲             | وه بندی ارسال ها       | پشتیبان گیری - کا | لاس ارتباط تلفني ~ |                     |                |
|        |         | > واحد س | بازمانى |               |         |            |              | <             | ع ارسال                |                   |                    |                     |                |

با کلیک بر روی این زیرمنو لیست شهرهای ثبت شده نمایش داده میشود.

|           |        | «      | د ا       | <b>R 2 D</b> | 6 8 8 Q     |           | لیست شهرها<br>+ 🖸 🎽 | »   |        |      |
|-----------|--------|--------|-----------|--------------|-------------|-----------|---------------------|-----|--------|------|
| عمليات    | کد رنگ | اولويت | فعال بودن | کشور         | استان       | كدشهر     | شهر                 | کد  | انتخاب | رديف |
|           | 0      | 0      | 0         | ∞ ⊠ ‡        | ∞ ⊠ ‡       |           |                     |     | 0      |      |
| ම 🗙 🥒 🖱 🧳 |        | 537 🗘  | ~         | ايران        | كرمانشاه    |           | سراب نيلوفر         | 537 |        | 1    |
| ୭ 🗙 🥜 🔁 🦉 |        | 537 🗘  | ~         | ايران        | كرمانشاه    |           | اسلام آباد غرب      | 537 |        | 2    |
| ୭ 🗙 🥜 🔁 🖑 |        | 537 🗘  | ~         | ايران        | كرمانشاه    |           | صحنه                | 537 |        | 3    |
| ୭ 🗙 🥜 🔁 🖑 |        | 537 🗘  | ~         | ايران        | كرمانشاه    |           | روان سر             | 537 |        | 4    |
| ୭ 🗙 🥜 🔁 🖑 |        | 537 🗘  | ~         | ايران        | نامعلوم     |           | نا مشخص             | 537 |        | 5    |
| 9 x 🖋 🖱 🖨 |        | 537 🗘  | ~         | ايران        | كرمانشاه    |           | سنقر                | 537 |        | 6    |
| ୭ 🗙 🥜 🔁 🖑 |        | 537 🗘  | ~         | ايران        | گيلان       |           | خمام                | 537 |        | 7    |
| ୭ 🗙 🥜 🐑 🖑 |        | 537 🗘  | ~         | ايران        | گيلان       |           | ويشكا               | 537 |        | 8    |
| ୭ 🗙 🥜 🐑 🖑 |        | 537 🗘  | ~         | ايران        | يزد         |           | بهاباد              | 537 |        | 9    |
|           |        |        | ~         | 10           | << < 10 9 8 | 7 6 5 4 3 | 2 1 > >>            |     |        |      |

برای اضافه نمودن شهر جدید بر روی آیکون + کلیک نمایید. فرم زیر نمایش داده می شود. با تکمیل فیلدهای این فرم، شهر جدید ثبت می گردد.

| <b>1</b>         | 538          | کد*:       |
|------------------|--------------|------------|
| <b>1</b>         |              | عنوان*:    |
| <b>1</b>         |              | كدشهر:     |
| 0 <b>=</b> 2Q    | تهران(كد: 1) | استان*:    |
| <b>8</b>         | 538          | اولویت*:   |
| 0<br>Q<br>+<br>Ⅲ | h.           | توضيحات:   |
|                  | <b>v</b>     | فعال بودن: |
|                  |              | کد رنگ:    |
|                  |              | آيكون:     |
|                  | تاييد        |            |

فیلدهای موجود در این فرم:

**کد:** این فیلد توسط خود برنامه پر میشود.

**عنوان:** در این فیلد، نام شهر مورد نظرتان را بنویسید.

کد شهر: در این فیلد، کد تماس تلفنی شهر را بنویسید.

**کشور:** در این فیلد، نام کشوری که شهر مورد نظر شما در آن کشور است را بنویسید.

استان: در این فیلد، نام استان مربوط به این شهر را بنویسید.

برای تکمیل اطلاعات فیلدهای اولویت، توضیحات، فعال بودن، کد رنگ و آیکون به "<mark>صفحه ورود و ویرایش اطلاعات</mark>" مراجعه بفرمایید.

در پایان با کلیک بر روی دکمهی تأیید، پیغام زیر نمایش داده میشود.

عملیات با موفقیت انجام شد نَبِتُ رکورد جدید سُهر ویرایِش مجدد این رکورد

با کلیک بر روی لینک "ثبت رکورد جدید شهر" میتوانید شهر جدید دیگری اضافه نمایید.

با کلیک بر روی لینک "ویرایش مجدد این رکورد" میتوانید اطلاعاتی که هم اکنون برای شهر جدید ثبت کردید را ویرایش نمایید.

#### منطقه:

|                |                     |                  | ارسال ها           | امور مالی          | کالا یا خدمات | وظايف        | ارتباطات   | شركتها اشخاص     | ارش کاربران    | اطلاعات پایه گ |
|----------------|---------------------|------------------|--------------------|--------------------|---------------|--------------|------------|------------------|----------------|----------------|
| وظايف ~        | امور مالی ~         | ارتباطات ~       | کالا یا خدمات ~    | ~1                 | ارسال ھ       | عمومی ~      | کتها 🔶     | س یا شرکتها ~ شر | ناص~ اشخاه     | مکان ها ~ اشہ  |
| > اولویت وظیفه | > انواع حساب بانکی  | > نتيجه ارتباط   | > زیر گروہ محصول   | نجام ارسال         | ĸ             | > تعطيلات    | > نوع شرکت | > نوع فعاليت     | > پیشوند       | > کشور         |
| > نتيجه وظيفه  | > عنوان فاكتور      | > نوع ارتباط     | > گروه محصول       | نعريف ارسال        | ه گیری 🔉 ن    | > واحد انداز |            | > نحوه آشنایی    | > مذهب         | > استان        |
| > وضعيت وظيفه  | > وضعیت پرداخت      | > اثر ارتباط     |                    | قالب ارسال         | سیستم > i     | > تنظيمات «  |            | > نقش            | > وضعیت تاهل   | > شهر          |
| > نوع وظيفه    | > انواع نحوه پرداخت |                  |                    | نحوه ارسال         | i <           | > نوع فايل   |            | > رتبه بندی دستی | ≻جنسیت         | > منطقه        |
|                |                     | س ارتباط تلفني ~ | پشتیبان گیری - کلا | گروه بندی ارسال ها | i k           |              |            | > روش ارتباط     | > مسئوليت      |                |
|                |                     |                  |                    | نوع ارسال          | i k           |              |            |                  | > واحد سازمانی |                |

با کلیک بر روی این زیرمنو لیست مناطق ثبت شده نمایش داده میشود.

| عمليات    | کد رنگ | اولويت | فعال بودن | کشور   | استان  | شهر   | منطقه    | کد | انتخاب | يف |
|-----------|--------|--------|-----------|--------|--------|-------|----------|----|--------|----|
|           | 0      | ⊗⊠ \$  | •         | ∞ ⊠ \$ | ∞ ⊠ \$ | ⊗⊠ \$ |          |    | 0      |    |
| 9 🗙 🥕 🎨 🥙 |        | 27     | ~         | ايران  | تهران  | تهران | منطقه ۲۲ | 27 |        |    |
| ୭ 🗙 🥕 🔶 🗳 |        | 26     | ~         | ايران  | تهران  | تهران | منطقه ۲۱ | 26 |        |    |
| ୭ 🗙 🥕 🔴 🖱 |        | 25     | ×         | ايران  | تهران  | تهران | منطقه ۲۰ | 25 |        |    |
| ୭ 🗙 🥕 🔶 🖱 |        | 24     | ~         | ايران  | تهران  | تهران | منطقه ۱۹ | 24 |        |    |
| ୭ 🗙 🥖 🔶 🛎 |        | 23     | ×         | ايران  | تهران  | تهران | منطقه ۱۸ | 23 |        |    |
| ୭ 🗙 🥕 🔶 🖱 |        | 22     | ~         | ايران  | تهران  | تهران | منطقه ۱۷ | 22 |        |    |
| ୭ 🗙 🥕 🔶 🖱 |        | 21     | × .       | ايران  | تهران  | تهران | منطقه ۱۶ | 21 |        |    |
| ୭ 🗙 🥕 🖱 🖱 |        | 20     | ~         | ايران  | تهران  | تهران | منطقه ۱۵ | 20 |        |    |
| ୭ 🗙 🥜 🔴 🖱 |        | 19     | ~         | ايران  | تهران  | تهران | منطقه ۱۴ | 19 |        |    |

برای اضافه نمودن منطقه جدید بر روی آیکون 🛨 کلیک نمایید. فرم زیر نمایش داده میشود. با تکمیل فیلدهای این فرم، منطقه جدید ثبت میگردد.

| Ø                 | 28                                                                                                    | کد*:              |
|-------------------|----------------------------------------------------------------------------------------------------|-------------------|
| Ø                 |                                                                                                    | عنوان*:           |
| 0 🗖 🕫 Q           | تهران(کد:2) ٧                                                                                                    | شهر <del>*:</del> |
| Ø                 | 28                                                                                                    | اولويت*:          |
| 8ª<br>Q<br>+<br>Ⅲ | ;:.                                                                                                    | توضيحات:          |
|                   | $\checkmark$                                                                                                    | فعال بودن:        |
|                   | <ul> <li>Image: A second second s</li></ul> | کد رنگ:           |
|                   |                                                                                                    | آیکون:            |
|                   | تاييد                                                                                                    |                   |

فیلدهای موجود در این فرم:

**کد:** این فیلد توسط خود برنامه پر میشود.

**عنوان:** در این فیلد، نام منطقه مورد نظر خود را بنویسید.

**کشور:** در این فیلد، نام کشوری که منطقه مورد نظر در آن کشور است را بنویسید.

استان: در این فیلد، نام استان مربوط به این منطقه را بنویسید.

**شهر:** در این فیلد، نام شهری که منطقه مورد نظر در آن قرار دارد را بنویسید.

برای تکمیل اطلاعات فیلدهای اولویت، توضیحات، فعال بودن، کد رنگ و آیکون به "<mark>صفحه ورود و ویرایش اطلاعات</mark>" مراجعه بفرمایید.

در پایان با کلیک بر روی دکمهی تأیید، پیغام زیر نمایش داده میشود.

عملیات با موفقیت انجام شد نَبِت رکورد جدید منطقه ویرایش مجدد این رکورد

با کلیک بر روی لینک "ثبت رکورد جدید منطقه" میتوانید منطقه جدید دیگری اضافه نمایید.

با کلیک بر روی لینک "ویرایش مجدد این رکورد" میتوانید اطلاعاتی که هم اکنون برای منطقه جدید ثبت کردید را ویرایش نمایید.

## اشخاص:

در این زیرمنو، فیلدهای کشویی فرم ویرایش رکورد اشخاص نمایش داده میشود.

|                |                     |                   | ارسال ها           | ات امور مالی         | وظايف كالايا خدما  | خاص ارتباطات | شركتها الأ        | گزارش کاربران  | اطلاعات پایه |
|----------------|---------------------|-------------------|--------------------|----------------------|--------------------|--------------|-------------------|----------------|--------------|
| وظايف ~        | امور مالی ~         | ارتباطات ~        | کالا یا خدمات ~    | ل ها ~               | ومی ~ ارساز        | شرکتها 🔶 عم  | اشخاص یا شرکتها ~ | اشخاص ~        | مکان ها ~    |
| > اولويت وظيفه | > انواع حساب بانکی  | > نتيجه ارتباط    | > زیر گروہ محصول   | > انجام ارسال        | > تعطيلات          | > نوع شرکت   | > نوع فعاليت      | > پیشوند       | > کشور       |
| > نتيجه وظيفه  | > عنوان فاكتور      | > نوع ارتباط      | > گروه محصول       | > تعريف ارسال        | > واحد اندازه گیری |              | > نحوه آشنایی     | > مذهب         | > استان      |
| > وضعيت وظيفه  | > وضعیت پرداخت      | > ائر ارتباط      |                    | > قالب ارسال         | > تنظيمات سيستم    |              | > نقش             | > وضعيت تاهل   | > شهر        |
| > نوع وظيفه    | > انواع نحوه پرداخت |                   |                    | > تحوه ارسال         | > نوع فايل         |              | > رتبه بندی دستر  | > جنسیت        | > منطقه      |
|                |                     | اس ارتباط تلفني ~ | پشتیبان گیری - کلا | > گروہ بندی ارسال ھا |                    |              | > روش ارتباط      | > مسئوليت      |              |
|                |                     |                   |                    | > نوع ارسال          |                    |              |                   | > واحد سازمانی |              |

پیشوند:

| اطلاعات پايه | گزارش کاربران  | شركتها          | اشخاص | ارتباطات     | وظايف         | یا خدمات | امور مالی       | ارسال ها         |                    |                     |              |  |
|--------------|----------------|-----------------|-------|--------------|---------------|----------|-----------------|------------------|--------------------|---------------------|--------------|--|
| مکان ها ~    | اشخاص ~ اه     | اشخاص يا شركتها | شركتو | - <b>L</b> e | عمومی ~       | ارسال ها |                 | کالا یا خدمات ~  | ارتباطات ~         | امور مالی ~         | وظايف ~      |  |
| > کشور       | > پیشوند       | > نوع فعاليت    |       | > نوع شرکت   | > تعطيلات     | > الم    | نام ارسال       | > زیر گروہ محصول | > نتيجه ارتباط     | > انواع حساب بانکی  | > اولويت وظي |  |
| > استان      | > مذهب         | > نحوه آشنای    |       |              | > واحد اندازه | مت< ر    | يف ارسال        | > گروه محصول     | > نوع ارتباط       | > عنوان فاكتور      | > نتيجه وظيف |  |
| > شهر        | > وضعيت تاهل   | > نقش           |       |              | > تنظيمات س   | Jē < 🖌   | ب ارسال         |                  | > ائر ارتباط       | > وضعیت پرداخت      | > وضعيت وظ   |  |
| > منطقه      | > جنسیت        | > رتبه بندی د   | تى    |              | > نوع فايل    | > نح     | وه ارسال        |                  |                    | > انواع نحوه پرداخت | > نوع وظيفه  |  |
|              | > مسئوليت      | > روش ارتباط    |       |              |               | > گر     | ه بندی ارسال ها | پشتیبان گیری - ک | لاس ارتباط تلفني ~ |                     |              |  |
|              | > واحد سازمانی |                 |       |              |               | > ئو     | ع ارسال         |                  |                    |                     |              |  |

### با کلیک بر روی این زیرمنو، لیست پیشوندهای ثبت شده نمایش داده میشود.

| عمليات     | اولویت | فعال بودن | پيشوند  | کد | انتخاب | رديف |
|------------|--------|-----------|---------|----|--------|------|
|            | ⊗ ⊠ ‡  | 0         | 8 🖬 🛊   |    | 0      |      |
| II 🗙 🖌 🏟 🖑 | 19     | ~         | استاد   | 19 |        | 1    |
| I 🗙 🥜 🐑    | 8      | ~         | سرهنگ   | 8  |        | 2    |
| I 🗙 🖌 🏟 🖑  | 4      | ~         | حاج آقا | 4  |        | 3    |
| I 🗙 🥕 🐑    | 3      | ~         | پروفسور | 3  |        | 4    |
| 9 🗙 🥜 🐑    | 2      | ~         | مهندس   | 2  |        | 5    |
| 9 🗙 🥜 🏟 🍈  | 1 +    | ~         | دكتر    | 1  |        | 6    |

برای اضافه نمودن پیشوند جدید بر روی آیکون 🛨 کلیک نمایید. فرم زیر نمایش داده میشود. با تکمیل فیلدهای این فرم، پیشوند جدید ثبت می گردد.

| 0      | 20    | کد*:       |
|--------|-------|------------|
| 2      |       | عنوان*:    |
| 2      | 20    | اولویت*:   |
| 8<br>⊄ |       | توضيحات:   |
|        | V     | فعال بودن: |
|        |       | کد رنگ:    |
|        |       | آیکون:     |
|        | تاييد |            |

**کد:** این فیلد توسط خود برنامه پر میشود.

**عنوان:** در این فیلد، پیشوند مورد نظر خود را بنویسید.

برای تکمیل اطلاعات فیلدهای اولویت، توضیحات، فعال بودن، کد رنگ و آیکون به "<mark>صفحه ورود و ویرایش اطلاعات</mark>" مراجعه بفرمایید. در پایان بعد از کلیک بر روی دکمهی تأیید، پیغام زیر نمایش داده میشود.

| عملیات با موفقیت انجام شـد |
|----------------------------|
| ئبت ركورد جديد ييسّوند     |
| ویرایش مجدد این رکورد      |

با کلیک بر روی لینک "ثبت رکورد جدید پیشوند" میتوانید پیشوند جدید دیگری اضافه نمایید.

با کلیک بر روی لینک "ویرایش مجدد این رکورد" میتوانید اطلاعاتی که هم اکنون برای پیشوند جدید ثبت کردید را ویرایش نمایید.

#### مذهب:

| (عات پايه | گزارش کاریران  | ن شرکتها        | شخاص  | ارتباطات   | وظايف       | کالا یا خدمات | امور مالی       | ارسال ها         |                    |                     |                |
|-----------|----------------|-----------------|-------|------------|-------------|---------------|-----------------|------------------|--------------------|---------------------|----------------|
| کان ها ~  | اشخاص ~        | اشخاص يا شركتها | شركته | پْل        | عمومی ~     | ارسال ها      |                 | کالا یا خدمات ~  | ارتباطات ~         | امور مالی ~         | وظايف ~        |
| > کشور    | > پیشوند       | > نوع فعاليت    |       | > نوع شرکت | > تعطيلات   | > اذ          | ام ارسال        | > زیر گروه محصول | > نتيجه ارتباط     | > انواع حساب بانکی  | > اولويت وظيفه |
| > استان   | > مذھب         | > نحوه آشتایر   |       |            | > واحد اندا | گىرى > تە     | يف ارسال        | > گروه محصول     | > نوع ارتباط       | > عنوان فاكتور      | > نتيجه وظيفه  |
| > شهر     | > وضعيت تاهل   | > نقش           |       |            | > تنظيمات   | بستم > قا     | ب ارسال         |                  | > اثر ارتباط       | > وضعیت پرداخت      | > وضعيت وظيفه  |
| > منطقه   | > جنسیت        | > رتبه بندی د   | نى    |            | > نوع فايل  | من≺           | یه ارسال        |                  |                    | > انواع نحوه پرداخت | > توع وظيفه    |
|           | > مسئوليت      | > روش ارتباط    |       |            |             | \$ <          | ہ پندی ارسال ھا | پشتیبان گیری ~ ک | لاس ارتباط تلفني ~ |                     |                |
|           | > واحد سازمانی |                 |       |            |             | > ئو          | ، ارسال         |                  |                    |                     |                |

با کلیک بر روی این زیرمنو، لیست مذهب های ثبت شده نمایش داده میشود.

| عمليات    | کد رنگ | اولویت |   | فعال بودن | مذهب  | کد | انتخاب | ديف |
|-----------|--------|--------|---|-----------|-------|----|--------|-----|
|           | 0      | 8 2 \$ |   | 0         | ∞ ⊠ ≎ |    | 0      |     |
| ୭ 🗙 🥜 🔁 🦉 |        | 4      | ÷ | ×         | مسیحی | 4  |        |     |
| ୭ 🗙 🥜 🐑 🤔 |        | 3      | ÷ | ~         | سنى   | 3  |        | :   |
| ୭ 🗙 🥜 兽 🦉 |        | 2      | ÷ | ~         | شيعه  | 2  |        | 3   |
| 🤊 🗙 🥜 🐑 🖑 |        | 1      | - | ~         | اسلام | 1  |        |     |

برای اضافه نمودن مذهب جدید بر روی آیکون 🛨 کلیک نمایید. فرم زیر نمایش داده می شود. با تکمیل فیلدهای این فرم، مذهب جدید ثبت می گردد.

| کد*:       | 5            | 2             |
|------------|--------------|---------------|
| عنوان*:    |              | 1             |
| اولویت*:   | 5            | 2             |
| توضيحات:   |              | ₿<br>⊄ %<br>+ |
| فعال بودن: | $\checkmark$ |               |
| کد رنگ:    |              |               |
| آیکون:     |              |               |
|            | تاييد        |               |

**کد:** این فیلد توسط خود برنامه پر میشود.

**عنوان:** در این فیلد، نام مذهب مورد نظر را بنویسید.

برای تکمیل اطلاعات فیلدهای اولویت، توضیحات، فعال بودن، کد رنگ و آیکون به "<mark>صفحه ورود و ویرایش اطلاعات</mark>" مراجعه بفرمایید. در پایان بعد از کلیک بر روی دکمهی تأیید، پیغام زیر نمایش داده میشود.

```
عملیات با موفقیت انجام شد
تبت رکورد جدید مذهب
ویرایش مجدد این رکورد
```

با کلیک بر روی لینک "ثبت رکورد جدید مذهب" میتوانید مذهب جدید دیگری اضافه نمایید.

با کلیک بر روی لینک "ویرایش مجدد این رکورد" میتوانید اطلاعاتی که هم اکنون برای مذهب جدید ثبت کردید را ویرایش نمایید.

وضعيت تأهل:

|     |               |                     |                  | ارسال ها           | ، امور مالی        | کالا یا خدمات | وظايف       | ں ارتباطات | شركتها اشخاص           | گزارش کاربران  | اطلاعات پایه  |
|-----|---------------|---------------------|------------------|--------------------|--------------------|---------------|-------------|------------|------------------------|----------------|---------------|
|     | وظايف ~       | امور مالی ~         | ارتباطات ~       | کالا یا خدمات ~    | ها ~               | ارسال ۱       | عمومی ~     | ئىركتھا 🗸  | شخاص یا شرکتها · · · ن | خاص ~ الأ      | مکان ها ~ الأ |
| فه  | > اولویت وظین | > انواع حساب بانکی  | > نتيجه ارتباط   | > زیر گروه محصول   | انجام ارسال        | ۲.            | > تعطيلات   | > نوع شرکت | > نوع فعاليت           | > پيشوند       | > کشور        |
|     | > نتيجه وظيف  | > عئوان فاكتور      | > نوع ارتباط     | > گروه محصول       | تعريف ارسال        | زه گیری 🔹     | > واحد اندا |            | > نحوہ آشنایی          | > مذهب         | > استان       |
| يفه | > وضعيت وظ    | > وضعیت پرداخت      | > اثر ارتباط     |                    | قالب ارسال         | سیستم >       | > تنظيمات   |            | > نقش                  | > وضعیت تاهل   | > شهر         |
|     | > نوع وظيفه   | > انواع نحوه پرداخت |                  |                    | نحوه ارسال         | <             | > نوع فايل  |            | > رتبه بندی دستی       | > جنسیت        | > منطقه       |
|     |               |                     | س ارتباط تلفني ~ | پشتیبان گیری ~ کلا | گروہ بندی ارسال ھا |               |             |            | > روش ارتباط           | > مسئوليت      |               |
|     |               |                     |                  |                    | نوع ارسال          |               |             |            |                        | > واحد سازمانی |               |

با کلیک بر روی این زیرمنو، لیست وضعیت تأهلهای ثبت شده نمایش داده میشود.

| عمليات     | کد رنگ | اولويت | فعال بودن | وضعيت تاهل | کد | انتخاب | رديف |
|------------|--------|--------|-----------|------------|----|--------|------|
|            | 0      | 0      | 0         | 8 ⊠ ≎      |    | 0      |      |
| 'D 🗙 🥒 🔁 🥙 |        | з 🗘    | ~         | مطلقه      | 3  |        | 1    |
| 'D 🗙 🥜 🐑   |        | 2      | ~         | متاهل      | 2  |        | 2    |
| 'D 🗙 🥜 🐑 🖑 |        | 1      | ~         | مجرد       | 1  |        | 3    |

برای اضافه نمودن وضعیت تأهل جدید بر روی آیکون 🛨 کلیک نمایید. فرم زیر نمایش داده میشود. با تکمیل فیلدهای این فرم، وضعیت تأهل جدید ثبت میگردد.

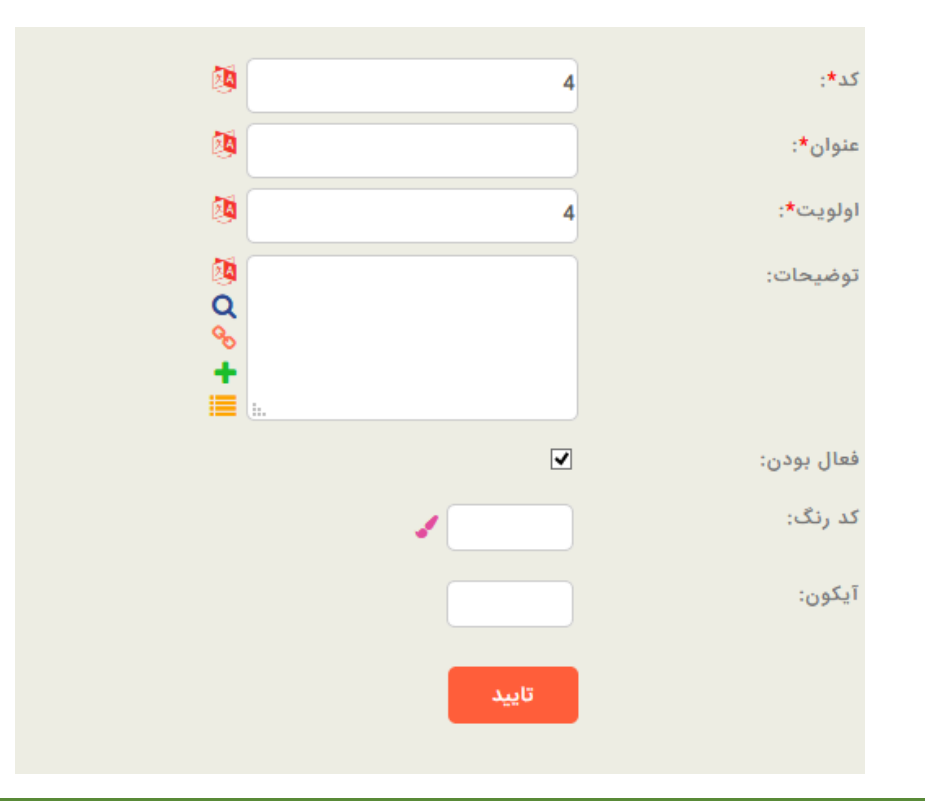

**کد:** این فیلد توسط خود برنامه پر میشود.

**عنوان:** در این فیلد نام وضعیت تأهل مورد نظرتان را بنویسید.

برای تکمیل اطلاعات فیلدهای اولویت، توضیحات، فعال بودن، کد رنگ و آیکون به "<mark>صفحه ورود و ویرایش اطلاعات</mark>" مراجعه بفرمایید. در پایان بعد از زدن دکمه تأیید، پیغام زیر نمایش داده میشود.

> عملیات با موفقیت انجام شد نیت رکورد جدید وضحیت تاهل ویرایش مجدد این رکورد

با كليك بر روى لينك "ثبت ركورد جديد وضعيت تأهل" مىتوانيد مذهب جديد ديگرى اضافه نماييد.

با کلیک بر روی لینک "ویرایش مجدد این رکورد" میتوانید اطلاعاتی که هم اکنون برای وضعیت تأهل جدید ثبت کردید را ویرایش نمایید.

جنسيت:

|                |                     |                   | ارسال ها           | امور مالی          | کالا یا خدمات | وظايف         | ارتباطات   | اشخاص | شركتها         | گزارش کاریران  | اطلاعات پايه |
|----------------|---------------------|-------------------|--------------------|--------------------|---------------|---------------|------------|-------|----------------|----------------|--------------|
| وظايف ~        | امور مالی ~         | ارتباطات ~        | کالا یا خدمات ~    | ~ 1                | ارسال ها      | عمومی ~       | بها 🗸      | ~ شرک | نخاص يا شركتها | ئىخاص ∽ اڭ     | مکان ها ~ اذ |
| > اولویت وظیفه | > انواع حساب بانکی  | > نتيجه ارتباط    | > زیر گروہ محصول   | نجام ارسال         | 1<            | > تعطيلات     | > نوع شرکت |       | > نوع فعاليت   | > پیشوند       | > کشور       |
| > نتيجه وظيفه  | > عنوان فاكتور      | > نوع ارتياط      | > گروه محصول       | عريف ارسال         | کیری > ت      | > واحد اندازه |            | G     | > نحوه آشتایے  | > مذهب         | > استان      |
| > وضعيت وظيفه  | > وضعیت پرداخت      | > اثر ارتباط      |                    | فالب ارسال         | ىيستم >ة      | > تنظيمات س   |            |       | > نقش          | > وضعيت تاهل   | > شهر        |
| > نوع وظيفه    | > انواع نحوه پرداخت |                   |                    | حوه ارسال          | > د           | > نوع فايل    |            | نستى  | > رتبه بندی د  | > جنسیت        | > منطقه      |
|                |                     | اس ارتباط تلفني ~ | پشتیبان گیری ~ کلا | لروه بندی ارسال ها | 5 <           |               |            |       | > روش ارتباط   | > مسئوليت      |              |
|                |                     |                   |                    | وع ارسال           | > ډ           |               |            |       |                | > واحد سازمانی |              |

### با کلیک بر روی این زیرمنو، لیست جنسیتهای ثبت شده نمایش داده میشود.

| عمليات     | اولويت | آيكون | فعال بودن | توضيحات    | جنسيت  | کد | انتخاب | رديف |
|------------|--------|-------|-----------|------------|--------|----|--------|------|
|            | ∞ ⊠ ‡  | 0     | 0         | ∞ ∞ ‡      | 0 2 \$ |    | 0      |      |
| 'D 🗙 🥜 🔁 🖱 | 2      | 8     | ~         | سركار خانم | نن     | 2  |        | 1    |
| ୭ 🗙 🥜 🍎 进  | 1      | 2     | ~         | جناب آقای  | مرد    | 1  |        | 2    |

برای اضافه نمودن جنسیت جدید بر روی آیکون 🛨 کلیک نمایید. فرم زیر نمایش داده می شود. با تکمیل فیلدهای این فرم، جنسیت جدید ثبت می *گ*ردد.

| <b>8</b>    | 3     | کد*:       |
|-------------|-------|------------|
| <b>8</b>    |       | عنوان*:    |
| <b>8</b>    | 3     | اولويت*:   |
| 8<br>Q<br>♦ | i     | توضيحات:   |
|             |       | فعال بودن: |
|             |       | کد رنگ:    |
|             |       | آيكون:     |
|             | تاييد |            |

**کد:** این فیلد توسط خود برنامه پر میشود.

**عنوان:** در این فیلد، نام وضعیت تأهل مورد نظرتان را بنویسید.

برای تکمیل اطلاعات فیلدهای اولویت، توضیحات، فعال بودن، کد رنگ و آیکون به "<mark>صفحه ورود و ویرایش اطلاعات</mark>" مراجعه بفرمایید. در پایان بعد از کلیک بر روی دکمهی تأیید، پیغام زیر نمایش داده میشود.

> عملیات با موفقیت انجام شد نّبت رکورد جدید جنسیت ویرایش مجدد این رکورد

با کلیک بر روی لینک "ثبت رکورد جدید جنسیت" میتوانید جنسیت جدید دیگری اضافه نمایید.

با کلیک بر روی لینک "ویرایش مجدد این رکورد" میتوانید اطلاعاتی که هم اکنون برای جنسیت جدید ثبت کردید را ویرایش نمایید.

#### مسئوليت:

|                |                     |                   | ارسال ها          | امور مالی         | کالا یا خدمات | وظايف         | ، ارتباطات | شركتها اشخاص      | گزارش کاریران  | اطلاعات پايه |
|----------------|---------------------|-------------------|-------------------|-------------------|---------------|---------------|------------|-------------------|----------------|--------------|
| وظايف ~        | امور مالی ~         | ارتباطات ~        | کالا یا خدمات ~   |                   | ارسال ها      | عمومی ~       | رکتها ~    | فاص یا شرکتها ~ ش | شخاص ~ اشہ     | مکان ها ~ اه |
| > اولویت وظیفه | > انواع حساب بانکی  | > نتيجه ارتباط    | > زیر گروہ محصول  | نجام ارسال        | > اذ          | > تعطيلات     | > نوع شرکت | > نوع فعاليت      | > پیشوند       | > کشور       |
| > نتيجه وظيفه  | > عنوان فاكتور      | > نوع ارتباط      | > گروه محصول      | عريف ارسال        | گىرى > تە     | > واحد اندازه |            | > نحوہ آشتایی     | > مذهب         | > استان      |
| > وضعيت وظيفه  | > وضعیت پرداخت      | > اثر ارتباط      |                   | الب ارسال         | يستم > قا     | > تنظيمات س   |            | > نقش             | > وضعيت تاهل   | > شهر        |
| > نوع وظيفه    | > انواع نحوه پرداخت |                   |                   | حوہ ارسال         | ن <           | > نوع فايل    |            | > رتبه بندی دستی  | ≻جنسيت         | > منطقه      |
|                |                     | دس ارتباط تلفني ~ | پشتیبان گیری ~ کا | روه بندی ارسال ها | \$ <          |               |            | > روش ارتباط      | > مسئوليت      |              |
|                |                     |                   |                   | وع ارسال          | > ئۆ          |               |            |                   | > واحد سازمانی |              |

| عمليات      | اولویت | فعال بودن | مسئوليت            | کد | انتخاب | رديف |
|-------------|--------|-----------|--------------------|----|--------|------|
|             | ∞ ⊠ ≎  | 0         |                    |    | 0      |      |
| ʻʻD 🗙 🖌 🏷 🖑 | 36     | ~         | عضو هيپت مديره     | 36 |        | 1    |
| ୭ 🗙 🖉 🤚 🥙   | 35     | ~         | مدیر بازاریابی     | 35 |        | 2    |
| ʻʻD 🗙 🖋 🍎 🖱 | 34     | ~         | مدير واحد پشتيبانی | 34 |        | 3    |
| ʻʻD 🗙 🥓 🍎 🖱 | 32     | ~         | مسئول حراست        | 32 |        | 4    |
| ୭ 🗙 🥜 🔁 🥙   | 29     | ~         | كارمند دبيرخانه    | 29 |        | 5    |
| ්ව 🗙 🥜 🌪 🥙  | 27     | ~         | مدير عامل          | 27 |        | 6    |
| ୭ 🗙 🥜 🏷 🥙   | 25     | ~         | مدير تبليغاتي      | 25 |        | 7    |
| ୭ 🗙 🖉 🤭     | 24     | ~         | مدير تداركات       | 24 |        | 8    |
| ୭ 🗙 🥜 🖱 🖱   | 22     | ~         | مسئول واحد خريد    | 22 |        | 9    |

با کلیک بر روی این زیرمنو، لیست مسئولیتهای ثبت شده نمایش داده میشود.

برای اضافه نمودن مسئولیت جدید بر روی آیکون 🛨 کلیک نمایید. فرم زیر نمایش داده می شود. با تکمیل فیلدهای این فرم، مسئولیت جدید ثبت می گردد.

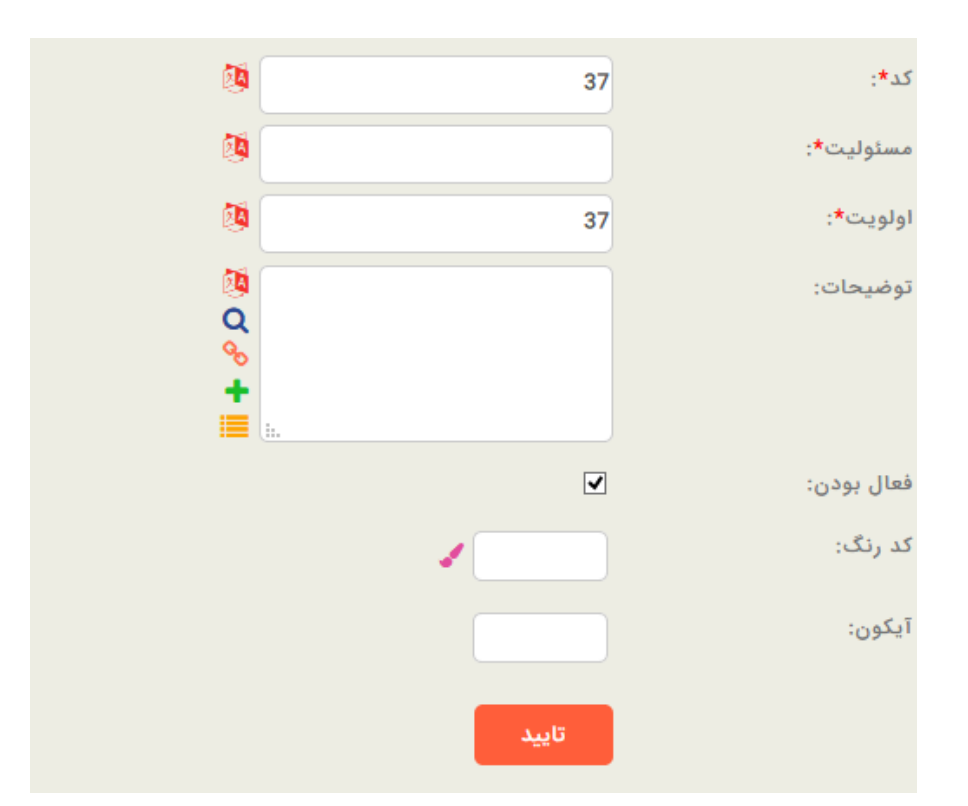

**کد:** این فیلد توسط خود برنامه پر میشود.

**مسئولیت:** در این فیلد، عنوان مسئولیت را بنویسید.

برای تکمیل اطلاعات فیلدهای اولویت، توضیحات، فعال بودن، کد رنگ و آیکون به "<mark>صفحه ورود و ویرایش اطلاعات</mark>" مراجعه بفرمایید. در پایان بعد از کلیک بر روی دکمهی تأیید، پیغام زیر نمایش داده میشود.

| عملیات با موفقیت انجام شـد |  |
|----------------------------|--|
| ئيت ركورد جديد مسئوليت     |  |
| ويرايش مجدد اين ركورد      |  |

با کلیک بر روی لینک "ثبت رکورد جدید مسئولیت" می توانید مسئولیت جدید دیگری اضافه نمایید.

با کلیک بر روی لینک "ویرایش مجدد این رکورد" میتوانید اطلاعاتی که هم اکنون برای مسئولیت جدید ثبت کردید را ویرایش نمایید.

واحد سازمانی:

|                |                     |                   | ارسال ها           | امور مالی         | کالا یا خدمات   | وظايف         | ارتباطات   | اشخاص  | شركتها        | گزارش کاریران  | اطلاعات پایه  |
|----------------|---------------------|-------------------|--------------------|-------------------|-----------------|---------------|------------|--------|---------------|----------------|---------------|
| وظايف ~        | امور مالی ~         | ارتباطات ~        | کالا یا خدمات ~    |                   | ارسال ها        | عمومی ~       | پا پ       | ~ شرکت | خاص یا شرکتها | ىخاص∽ اش       | مکان ها ~ الأ |
| > اولویت وظیفه | > انواع حساب بانکی  | > نتيجه ارتباط    | > زیر گروہ محصول   | جام ارسال         | <b>&gt; ا</b> ذ | > تعطيلات     | > نوع شرکت |        | > نوع فعاليت  | > پیشوند       | > کشور        |
| > نتيجه وظيفه  | > عنوان فاكتور      | > نوع ارتباط      | > گروه محصول       | عريف ارسال        | گىرى > تە       | > واحد اندازه |            | G      | > نحوه آشتاي  | > مذهب         | > استان       |
| > وضعيت وظيفه  | > وضعیت پرداخت      | > اثر ارتباط      |                    | الب ارسال         | يستم > قا       | > تنظيمات س   |            |        | > ئقش         | > وضعيت تاهل   | > شهر         |
| > نوع وظيفه    | > انواع نحوه پرداخت |                   |                    | حوه ارسال         | <del>ن</del> <  | > نوع فايل    |            | ستى    | > رتبه بندی د | > جنسیت        | > منطقه       |
|                |                     | اس ارتباط تلفني ~ | پشتیبان گیری ~ کلا | روہ پندی ارسال ھا | \$ <            |               |            |        | > روش ارتباط  | > مسئوليت      |               |
|                |                     |                   |                    | وع ارسال          | > ئۆ            |               |            |        |               | > واحد سازمانی |               |

| عمليات     | اولويت | فعال بودن | واحد سازمانی     | کد | انتخاب | رديف |
|------------|--------|-----------|------------------|----|--------|------|
|            | ◎ ⊠ \$ | 0         |                  |    | 0      |      |
| 9 🗙 🥜 🏷 🦉  | 22     | ~         | بازاريابى        | 22 |        | 1    |
| 'D 🗙 🥒 🌦 🥙 | 21     | ~         | فروش             | 21 |        | 2    |
| ʻD 🗙 🥜 🌦 🖑 | 20     | ~         | بازرگانی         | 20 |        | 3    |
| ଅ 🗙 🖉 😓 🖉  | 19     | ~         | کارپردازی        | 19 |        | 4    |
| 'D 🗙 🥒 🍎 🍎 | 17     | ~         | واحد خدمات داخلى | 17 |        | 5    |
| ්ව 🗙 🥜 🏷 🥙 | 16     | ~         | دفتر مديريت      | 16 |        | 6    |
| ଅ 🗙 🤌 🐑    | 12     | ~         | تداركات          | 12 |        | 7    |
| 'D 🗙 🥜 😓 🥙 | 8      | ~         | امور پشتیبانی    | 8  |        | 8    |
| ଅ 🗙 🥒 🧐 🥙  | 5      | ~         | اداره فنی مهندسی | 5  |        | 9    |

با کلیک بر روی این زیرمنو لیست واحدهای سازمانی ثبت شده نمایش داده میشود.

برای اضافه نمودن واحد سازمانی جدید بر روی آیکون 🛨 کلیک نمایید. فرم زیر نمایش داده می شود. با تکمیل فیلدهای این فرم، واحد سازمانی جدید ثبت می گردد.
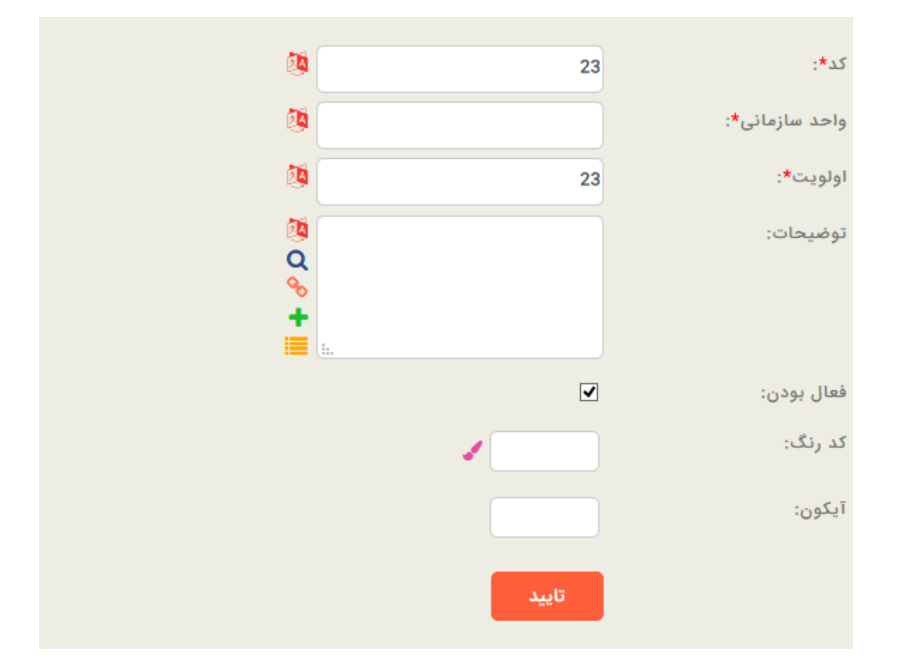

**کد:** این فیلد توسط خود برنامه پر میشود.

واحد سازمانی: در این فیلد، عنوان واحد سازمانی جدید را بنویسید.

برای تکمیل اطلاعات فیلدهای اولویت، توضیحات، فعال بودن، کد رنگ و آیکون به "<mark>صفحه ورود و ویرایش اطلاعات</mark>" مراجعه بفرمایید. در پایان بعد از کلیک بر روی دکمهی تأیید، پیغام زیر نمایش داده میشود.

| عملیات با موفقیت انجام شـد  |
|-----------------------------|
| ئبت ركورد جديد واحد سازماني |
| ویرایش مجدد این رکورد       |

با کلیک بر روی لینک "ثبت رکورد جدید واحد سازمانی" میتوانید واحد سازمانی جدید دیگری اضافه نمایید.

با کلیک بر روی لینک "ویرایش مجدد این رکورد" میتوانید اطلاعاتی که هم اکنون برای واحد سازمانی جدید ثبت کردید را ویرایش نمایید.

## اشخاص یا شرکتها:

در این زیرمنو، فیلدهای کشویی که در فرم ورود اطلاعات مربوط به رکورد اشخاص و شرکتها مشترک میباشد، نمایش داده می شود.

|                |                     |                  | ارسال ها           | ت امور مالی          | ف کالا یا خدما | وظاي    | اص ارتباطات | شركتها اشخ       | گزارش کاربران  | اطلاعات پايه |
|----------------|---------------------|------------------|--------------------|----------------------|----------------|---------|-------------|------------------|----------------|--------------|
| ظايف ~         | امور مالی ~ و       | ارتباطات ~       | کالا یا خدمات ~    | ر ها ~               | ارسال          | عمومی ~ | شرکتها ~    | لخاص یا شرکتها ~ | شخاص ~ الا     | مکان ها ~ اه |
| > اولویت وظیفه | > انواع حساب بانکی  | > نتيجه ارتباط   | > زیر گروہ محصول   | > انجام ارسال        | طيلات          | • >تھ   | > نوع شرکت  | > نوع فعاليت     | > پیشوند       | > کشور       |
| > نتيجه وظيفه  | > عنوان فاكتور      | > نوع ارتباط     | > گروه محصول       | > تعريف ارسال        | حد اندازه گیری | > وا    |             | > نحوه آشنایی    | > مذهب         | > استان      |
| > وضعيت وظيفه  | > وضعیت پرداخت      | > اثر ارتباط     |                    | > قالب ارسال         | ظيمات سيستم    | تت <    |             | > نقش            | > وضعيت تاهل   | > شهر        |
| > نوع وظيفه    | > انواع نحوه پرداخت |                  |                    | > نحوه ارسال         | ع فايل         | > ئو    |             | > رتبه بندی دستی | > جنسیت        | > منطقه      |
|                |                     | س ارتباط تلفني ~ | پشتیبان گیری ~ کلا | > گروہ بندی ارسال ھا |                |         |             | > روش ارتباط     | > مسئوليت      |              |
|                |                     |                  |                    | > نوع ارسال          |                |         |             |                  | > واحد سازمانی |              |

### نوع فعاليت:

|                |                     |                  | ارسال ها           | امور مالی          | کالا یا خدمات | وظايف       | ارتباطات   | اشخاص | شركتها         | گزارش کاریران  | (عات پايه   | Ы  |
|----------------|---------------------|------------------|--------------------|--------------------|---------------|-------------|------------|-------|----------------|----------------|-------------|----|
| وظايف ~        | امور مالئ ~         | ارتباطات ~       | کالا یا خدمات ~    | ~1                 | ارسال ھ       | عمومی ~     | يها ب      | ∽ شرة | شخاص يا شركتها | نخاص ∽ ا       | کان ها ~ اه | ما |
| > اولويت وظيفه | > انواع حساب بانکی  | > نتيجه ارتباط   | > زیر گروه محصول   | نجام ارسال         | ik i          | > تعطيلات   | > نوع شرکت |       | > نوع فعاليت   | > پیشوند       | > کشور      |    |
| > نتيجه وظيفه  | > عنوان فاكتور      | > نوع ارتياط     | > گروه محصول       | تعريف ارسال        | زه گیری 🔹     | > واحد اندا |            | ,     | > نحوه آشنایی  | > مذهب         | > استان     |    |
| > وضعيت وظيفه  | > وضعیت پرداخت      | > اثر ارتباط     |                    | قالب ارسال         | سیستم > i     | > تنظيمات   |            |       | > نقش          | > وضعيت تاهل   | > شهر       |    |
| > نوع وظيفه    | > انواع نحوه پرداخت |                  |                    | نحوه ارسال         | ik –          | > نوع فايل  |            | ستى   | > رتبه بندی د  | > جنسيت        | > منطقه     |    |
|                |                     | س ارتباط تلفني ~ | پشتیبان گیری ~ کلا | گروہ بندی ارسال ھا |               |             |            |       | > روش ارتباط   | > مسئوليت      |             |    |
|                |                     |                  |                    | نوع ارسال          |               |             |            |       |                | > واحد سازمائی |             |    |

با کلیک بر روی این زیرمنو لیست انواع فعالیتهای ثبت شده نمایش داده میشود.

| عمليات    | کد رنگ | اولويت | فعال بودن | توضيحات | نوع فعاليت         | کد | انتخاب | رديف |
|-----------|--------|--------|-----------|---------|--------------------|----|--------|------|
|           | 0      | 8 2 \$ | 0         | ∞ ⊠ ‡   | 8 2 \$             |    | 0      |      |
| ම 🗙 🥜 🔁 🦉 |        | 14 🗘   | ×         |         | نفت، گاز، پتروشیمی | 14 |        | 1    |
| ୭ 🗙 🥒 🔁 🦉 |        | 2      | ~         |         | تبليغاتى           | 2  |        | 2    |
| ම 🗙 🥜 🖱 🤔 |        | 1      | ~         |         | ساختمانی           | 1  |        | 3    |

برای اضافه نمودن فعالیت جدید بر روی آیکون 🔸 کلیک نمایید. فرم زیر نمایش داده می شود. با تکمیل فیلدهای این فرم، نوع فعالیت جدید ثبت می گردد.

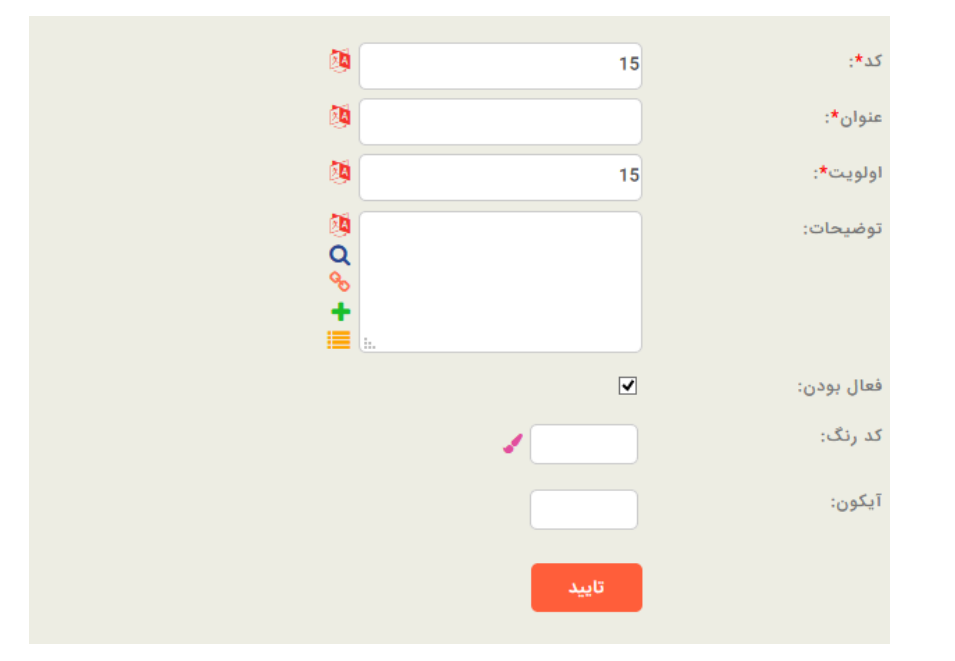

**عنوان:** در این فیلد، عنوان نوع فعالیت جدید را بنویسید.

برای مشاهدهی نحوه تکمیل اطلاعات بقیه فیلدها به "**صفحه ورود و ویرایش اطلاعات**" مراجعه بفرمایید.

در پایان بعد از کلیک بر روی دکمهی تأیید، پیغام زیر نمایش داده میشود.

| عملیات با موفقیت انجام شـد |
|----------------------------|
| ئبت ركورد جديد نوع فعاليت  |
| ویرایش مجدد این رکورد      |

با کلیک بر روی لینک "ثبت رکورد جدید نوع فعالیت" می توانید نوع فعالیت جدید دیگری اضافه نمایید.

با کلیک بر روی لینک "ویرایش مجدد این رکورد" میتوانید اطلاعاتی که هم اکنون برای نوع فعالیت جدید ثبت کردید را ویرایش نمایید.

نحوه آشنایی:

|              |       |                     |                  | ارسال ها           | امور مالی         | ٹالا یا خدمات | وظايف ک         | ارتباطات   | اشخاص  | شركتها        | رارش کارپران   | اطلاعات پایه گز |
|--------------|-------|---------------------|------------------|--------------------|-------------------|---------------|-----------------|------------|--------|---------------|----------------|-----------------|
|              | وظايف | امور مالی ~         | ارتباطات ~       | کالا یا خدمات ~    |                   | ارسال ها      | یمومی ~         | J          | ~ شرکت | خاص يا شركتها | ناص~ اھ        | مکان ها ~ اشخ   |
| اولويت وظيفه | <     | > انواع حساب بانکی  | > نتيجه ارتباط   | > زیر گروه محصول   | جام ارسال         | ة (           | > تعطيلات       | > نوع شرکت |        | > نوع فعاليت  | > پیشوند       | > کشور          |
| نتيجه وظيفه  | <     | > عنوان فاكتور      | > نوع ارتباط     | > گروه محصول       | عريف ارسال        | لىرى > تە     | > واحد اندازه گ |            | · .    | > نحوه آشنایی | > مذهب         | > استان         |
| وضعيت وظيفه  | <     | > وضعیت پرداخت      | > اثر ارتباط     |                    | الب ارسال         | ستم >قا       | > تنظيمات سي    |            |        | > نقش         | > وضعیت تاهل   | > شهر           |
| نوع وظيفه    | <     | > انواع نحوه پرداخت |                  |                    | حوه ارسال         | ە ئە          | > نوع فايل      |            | ستى    | > رتبه بندی د | > جنسیت        | > منطقه         |
|              |       |                     | س ارتباط تلفني ~ | پشتیبان گیری ~ کلا | روہ بندی ارسال ھا | \$ <          |                 |            |        | > روش ارتباط  | > مسئوليت      |                 |
|              |       |                     |                  |                    | وع ارسال          | > ئو          |                 |            |        |               | > واحد سازمانی |                 |
|              |       |                     |                  |                    |                   |               |                 |            |        |               |                |                 |

| ده نمایش داده میشود. | آشناییهای ثبت ش | ليست انواع نحوه | روى اين زيرمنو ا | با کليک بر |
|----------------------|-----------------|-----------------|------------------|------------|
|----------------------|-----------------|-----------------|------------------|------------|

| عمليات    | کد رنگ | اولویت | فعال بودن | نحوه آشنایی         | کد | انتخاب | رديف |
|-----------|--------|--------|-----------|---------------------|----|--------|------|
|           | 0      | ∞ ⊠ ≎  | 0         | ∞ ⊠ ≎               |    | 0      |      |
| 'D 🗙 🥓 🌞  |        | 7      | ~         | تلفنی - ارسال نمونه | 7  |        | 1    |
| ୭ 🗙 🥒 👋   |        | 6      | ~         | حضورى               | 6  |        | 2    |
| ୭ 🗙 🥜 🌦 🖑 |        | 5      | ~         | تلفنى               | 5  |        | 3    |
| ୭ 🗙 🥒 🥙   |        | 4      | ~         | تلفنى-ارسال پکيج    | 4  |        | 4    |
| ୭ 🗙 🥒 🖱   |        | 2      | ~         | نمایشگاه            | 2  |        | 5    |

برای اضافه نمودن نحوه آشنایی جدید بر روی آیکون 🛨 کلیک نمایید. فرم زیر نمایش داده میشود. با تکمیل فیلدهای این فرم، نحوه آشنایی جدید ثبت میگردد.

| <b>1</b>     | 8     | کد*:       |
|--------------|-------|------------|
| <b>1</b>     |       | عنوان*:    |
| <b>1</b>     | 8     | اولويت*:   |
| ()<br>Q<br>+ |       | توضيحات:   |
|              |       | فعال بودن: |
|              | 1     | کد رنگ:    |
|              |       | آیکون:     |
|              | تاييد |            |

**عنوان:** در این فیلد، عنوان نحوه آشنایی جدید را بنویسید.

برای مشاهدهی نحوه تکمیل اطلاعات بقیه فیلدها به "<mark>صفحه ورود و ویرایش اطلاعات</mark>" مراجعه بفرمایید. در پایان بعد از کلیک بر روی دکمهی تأیید، پیغام زیر نمایش داده میشود.

> عملیات با موفقیت انجام شد ثبت رکورد جدید نحوه آشنایی ویرایش مجدد این رکورد

با کلیک بر روی لینک "ثبت رکورد جدید نحوه آشنایی" میتوانید نحوه آشنایی جدید دیگری اضافه نمایید.

با کلیک بر روی لینک "ویرایش مجدد این رکورد" میتوانید اطلاعاتی که هم اکنون برای نحوه آشنایی جدید ثبت کردید را ویرایش نمایید.

#### نقش:

|                | i                   |                                  | ارسال ها          | امور مالی          | کالا یا خدمات | وظايف         | ں ارتباطات | شركتها اشخاه     | گزارش کاریران  | اطلاعات پایه |
|----------------|---------------------|----------------------------------|-------------------|--------------------|---------------|---------------|------------|------------------|----------------|--------------|
| وظايف ~        | امور مالی ~         | ارتباطات ~                       | کالا یا خدمات ~   | ~ 1                | ارسال ھ       | عمومی ~       | شرکتها ~   | خاص یا شرکتها ~  | اشخاص ~ اش     | مکان ها ~    |
| > اولويت وظيفه | > انواع حساب بانکی  | > نتيجه ارتباط                   | > زیر گروہ محصول  | انجام ارسال        | i č           | > تعطيلات     | > نوع شرکت | > نوع فعاليت     | > پیشوند       | > کشور       |
| > نتيجه وظيفه  | > عنوان فاكتور      | > نوع ارتياط                     | > گروه محصول      | تعريف ارسال        | ، گیری 🔹      | > واحد اندازه |            | > نحوه آشنایی    | > مذهب         | > استان      |
| > وضعيت وظيفه  | > وضعیت پرداخت      | > اثر ارتباط                     |                   | قالب ارسال         | ىيستم >       | > تنظيمات س   |            | > نقش            | > وضعيت تاهل   | > شهر        |
| > نوع وظيفه    | > انواع نحوه پرداخت |                                  |                   | نحوه ارسال         | . <           | > نوع فايل    |            | > رتبه بندی دستی | > جنسيت        | > منطقه      |
|                |                     | لا <mark>س ارتباط تلفني</mark> ~ | پشتیبان گیری - کا | گروه بندی ارسال ها |               |               |            | > روش ارتباط     | > مسئوليت      |              |
|                |                     |                                  |                   | نوع ارسال          |               |               |            |                  | > واحد سازمانی |              |

### با کلیک بر روی این زیرمنو لیست نقشهای ثبت شده نمایش داده میشود.

| عمليات     | کد رنگ | اولويت | فعال بودن | تعريف تفصيلى | نقش        | کد | انتخاب | رديف |
|------------|--------|--------|-----------|--------------|------------|----|--------|------|
|            | 0      | 8 2 \$ | 0         | 0            | ∞ ⊠ ≎      |    | 0      |      |
| 'D 🗙 🖌 🔶 🖱 |        | 20     | ~         | 0            | فرصت       | 20 |        | 1    |
| ୭ 🗙 🤌 🖕 🥙  |        | 19     | ~         | 0            | سرنخ       | 19 |        | 2    |
| ୭ 🗙 🖋 🖕 🥙  |        | 18     | 0         | 0            | سهامدار    | 18 |        | 3    |
| ୭ 🗙 🥜 🖕 🥙  |        | 17     | 0         | 0            | مشاور      | 17 |        | 4    |
| 9 🗙 🥜 🔁 🖱  |        | 16     | 0         | 0            | پيمانكار   | 16 |        | 5    |
| 9 🗙 🖉 🖕 🥙  |        | 15     | 0         | 0            | كارفرما    | 15 |        | 6    |
| 9 🗙 🥖 🔶 🤔  |        | 14     | 0         | 0            | آزمایشگاه  | 14 |        | 7    |
| ୭ 🗙 🥜 🖕 🖱  |        | 13     | 0         | 0            | کمک راننده | 13 |        | 8    |
| ୭ 🗙 🖉 🕀 🖱  |        | 12     | 0         | 0            | راننده     | 12 |        | 9    |

برای اضافه نمودن نقش جدید بر روی آیکون 🛨 کلیک نمایید. فرم زیر نمایش داده می شود. با تکمیل فیلدهای این فرم، نقش جدید ثبت می گردد.

| کد*: 21<br>عنوان*: عنوانن:<br>تعریف تفصیل: 21<br>اولویت*: 21<br>توضیحات: 21<br>توضیحات: 21<br>نولیویت*: 21<br>توضیحات: 21 |                 |                          |        |
|----------------------------------------------------------------------------------------------------|-----------------|--------------------------|--------|
| عنوان*:<br>تعریف تفصیل:<br>اولویت*:<br>توضیحات:<br>فعال بودن:<br>کارشناس مربوطه: مدیر سیستم                               | کد*:            | 21                       | 0      |
| تعريف تفصيل:<br>اولويت*: 21<br>توضيحات:<br>فعال بودن:<br>كارشناس مربوطه: أ مدير سيستم أ                                   | عنوان*:         |                          | 0      |
| اولویت*: 21<br>توضیحات:<br>فعال بودن: ا                                                                                   | تعريف تفصيل:    |                          |        |
| توضيحات:<br>فعال بودن:<br>کارشناس مربوطه:                                                                                 | اولویت*:        | 21                       | 0      |
| فعال بودن:                                                                                                    | توضيحات:        |                          | Ø<br>0 |
| کارشناس مربوطه: 🚽 🗆 مدیر سیستم                                                                                            | فعال بودن:      |                          |        |
|                                                                                                    | کارشناس مربوطه: | 🗖 مدیر سیستم 👘 🗆 • خرم آ | آبادي  |

**عنوان:** در این فیلد، عنوان نقش جدید را بنویسید.

برای مشاهدهی نحوه تکمیل اطلاعات بقیه فیلدها به "**صفحه ورود و ویرایش اطلاعات**" مراجعه بفرمایید.

در پایان بعد از کلیک بر روی دکمهی تأیید، پیغام زیر نمایش داده میشود.

عملیات با موفقیت انجام شد ثبت رکورد جدید نتش ویرایش مجدد این رکورد

با کلیک بر روی لینک "ثبت رکورد جدید نقش" میتوانید نقش جدید دیگری اضافه نمایید.

با کلیک بر روی لینک "ویرایش مجدد این رکورد" می توانید اطلاعاتی که هم اکنون برای نقش جدید ثبت کردید را ویرایش نمایید.

رتبەبندى دستى':

|                |                     |                  | ارسال ها           | امور مالی         | کالا یا خدمات | وظايف         | ارتباطات   | اشخاص | شركتها        | زارش کاریران   | اطلاعات پایه گ |
|----------------|---------------------|------------------|--------------------|-------------------|---------------|---------------|------------|-------|---------------|----------------|----------------|
| وظايف ~        | امور مالی ~         | ارتباطات ~       | کالا یا خدمات ~    | v.                | ارسال ها      | عمومی ~       | . Jia      | ~ شرک | خاص یا شرکتها | فاص~ اش        | مکان ها ~ اشہ  |
| > اولویت وظیفه | > انواع حساب بانکی  | > نتيجه ارتباط   | > زیر گروہ محصول   | نجام ارسال        | 51 <          | > تعطيلات     | > نوع شرکت |       | > نوع فعاليت  | > پیشوند       | > کشور         |
| > نتيجه وظيفه  | > عنوان فاكتور      | > نوع ارتياط     | > گروه محصول       | هريف ارسال        | گیری > ت      | > واحد اندازه |            | L.    | > نحوه آشنایے | > مذھب         | > استان        |
| > وضعيت وظيفه  | > وضعیت پرداخت      | > اثر ارتياط     |                    | الب ارسال         | يستم > ق      | > تنظيمات س   |            |       | > نقش         | > وضعيت تاهل   | > شهر          |
| > نوع وظيفه    | > انواع نحوه پرداخت |                  |                    | حوه ارسال         | ن <           | > نوع فايل    |            | ستى   | > رتبه بندی د | > جنسیت        | > منطقه        |
|                |                     | س ارتباط تلفني ~ | پشتیبان گیری ~ کلا | روه بندی ارسال ها | \$ <          |               |            |       | > روش ارتباط  | > مسئوليت      |                |
|                |                     |                  |                    | وع ارسال          | <u>بن</u> <   |               |            |       |               | > واحد سازمائی |                |

با کلیک بر روی این زیرمنو لیست رتبههای ثبت شده نمایش داده می شود.

| عمليات     | اولویت | فعال بودن | رتبه بندی دستی | کد | انتخاب | رديف |
|------------|--------|-----------|----------------|----|--------|------|
|            | ∞ ⊠ ≎  | 0         | ∞ ¤ ≎          |    | ٥      |      |
| II 🗙 🥒 🌞 🖑 | 15     | <b>~</b>  | برنزی          | 15 |        | 1    |
| 9 🗙 🥒 🐑    | 13     | ~         | نقره ای        | 13 |        | 2    |
| 9 🗙 🥜 🐑    | 1      | ~         | طلایی          | 1  |        | 3    |

برای اضافه نمودن رتبهبندی جدید بر روی آیکون 🛨 کلیک نمایید. فرم زیر نمایش داده می شود. با تکمیل فیلدهای این فرم، رتبهبندی جدید ثبت می گردد.

رتبهبندی دستی: کاربران میتوانند به اشخاص و یا شرکتها بر اساس میزان ارتباط، میزان خرید، فروش و ... رتبه اختصاص دهند. مثلا طلایی، نقرهای، برنزی؛ و یا بر حسب حروف الفبا (الف، ب، ج)

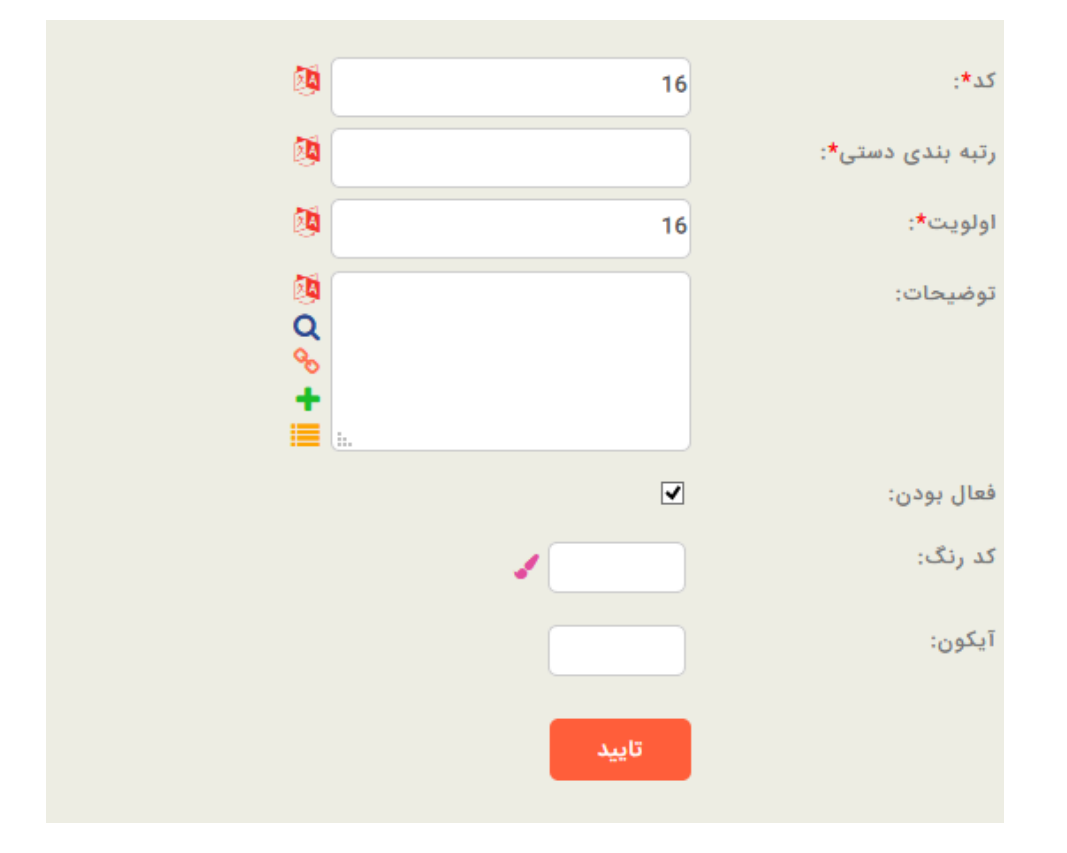

ر تبهبندی دستی: در این فیلد، عنوان رتبه جدید را بنویسید.

برای مشاهدهی نحوه تکمیل اطلاعات بقیه فیلدها به "**صفحه ورود و ویرایش اطلاعات**" مراجعه بفرمایید.

در پایان بعد از کلیک بر روی دکمهی تأیید، پیغام زیر نمایش داده میشود.

عملیات با موفقیت انجام شد نَبْتَ رکورد جدید ریّبه بندی دستی ویرایش مجدد این رکورد

با کلیک بر روی لینک "ثبت رکورد جدید رتبهبندی دستی" میتوانید رتبهبندی جدید دیگری اضافه نمایید.

با کلیک بر روی لینک "ویرایش مجدد این رکورد" میتوانید اطلاعاتی که هم اکنون برای رتبهبندی جدید ثبت کردید را ویرایش نمایید.

# روش ارتباط:

|                |                     |                  | ارسال ها           | امور مالی          | کالا یا خدمات | وظايف        | ارتباطات   | اشخاص   | شركتها        | گزارش کاربران  | اطلاعات پایه |
|----------------|---------------------|------------------|--------------------|--------------------|---------------|--------------|------------|---------|---------------|----------------|--------------|
| وظايف ~        | امور مالی ~         | ارتباطات ~       | کالا یا خدمات ~    | ~ 6                | ارسال ھ       | عمومی ~      | تها ↓      | با∽ شرآ | شخاص يا شركته | شخاص ~ ا       | مکان ها 🗸 ا  |
| > اولویت وظیفه | > انواع حساب بانکی  | > نتيجه ارتباط   | > زیر گروہ محصول   | انجام ارسال        | i k           | > تعطيلات    | > نوع شرکت | c       | > نوع فعاليه  | > پیشوند       | > کشور       |
| > نتيجه وظيفه  | > عنوان فاكتور      | > نوع ارتباط     | > گروه محصول       | تعريف ارسال        | ه گیری 🕞      | > واحد انداز |            | یی      | > نحوه آشنا   | > مذهب         | > استان      |
| > وضعيت وظيفه  | > وضعیت پرداخت      | > اثر ارتباط     |                    | قالب ارسال         | سیستم >i      | > تنظيمات و  |            |         | > نقش         | > وضعيت تاهل   | > شهر        |
| > نوع وظيفه    | > انواع نحوه پرداخت |                  |                    | نحوه ارسال         | i k           | > نوع فايل   |            | دستى    | > رتبه بندی   | > جنسيت        | > منطقه      |
|                |                     | د ارتباط تلفني × | پشتیبان گیری ~ کلا | گروہ بندی ارسال ھا | <             |              |            | Ъ       | > روش ارتبا   | > مسئوليت      |              |
|                |                     |                  |                    | نوع ارسال          |               |              |            |         |               | > واحد سازمانی |              |

## با کلیک بر روی این زیرمنو، لیست روشهای ارتباط ثبت شده نمایش داده میشود.

| عمليات     | کد رنگ | اولويت | فعال بودن | روش ارتباط              | کد | انتخاب | رديف |
|------------|--------|--------|-----------|-------------------------|----|--------|------|
|            | 0      | ∞ ⊠ ≎  | 0         | ∞ ⊠ ≎                   |    | 0      |      |
| ʻD 🗙 🥜 🌦 🖑 |        | 26     | 0         | سایت - FacebookAddress  | 26 |        | 1    |
| ୭ 🗙 🥜 钠 🔅  |        | 25     | 0         | سایت - TwitterAddress   | 25 |        | 2    |
| ʻʻD 🗙 🥓 🔁  |        | 24     | 0         | سایت - InstagramAddress | 24 |        | 3    |
| ʻʻD 🗙 🥒 😓  |        | 23     | 0         | سايت - LinkedInAddress  | 23 |        | 4    |
| ୭ 🗙 🥜 钠 🔅  |        | 22     | 0         | GPlusAddress - سايت     | 22 |        | 5    |
| ʻD 🗙 🖌 🏟 🍅 |        | 21     | 0         | سایت - WebsiteAddress   | 21 |        | 6    |
| ʻD 🗙 🥜 🏟 🖑 |        | 20     | ~         | آدرس کارخانه            | 20 |        | 7    |
| ୭ 🗙 🖋 🔶 🗳  |        | 19     | ~         | آدرس دفتر               | 19 |        | 8    |
| ୭ 🗙 🥜 🤭    |        | 18 🗘   | ~         | فکس دفتر                | 18 |        | 9    |

برای اضافه نمودن روش ارتباط جدید بر روی آیکون 🔸 کلیک نمایید. فرم زیر نمایش داده می شود. با تکمیل فیلدهای این فرم، روش ارتباط جدید ثبت می گردد.

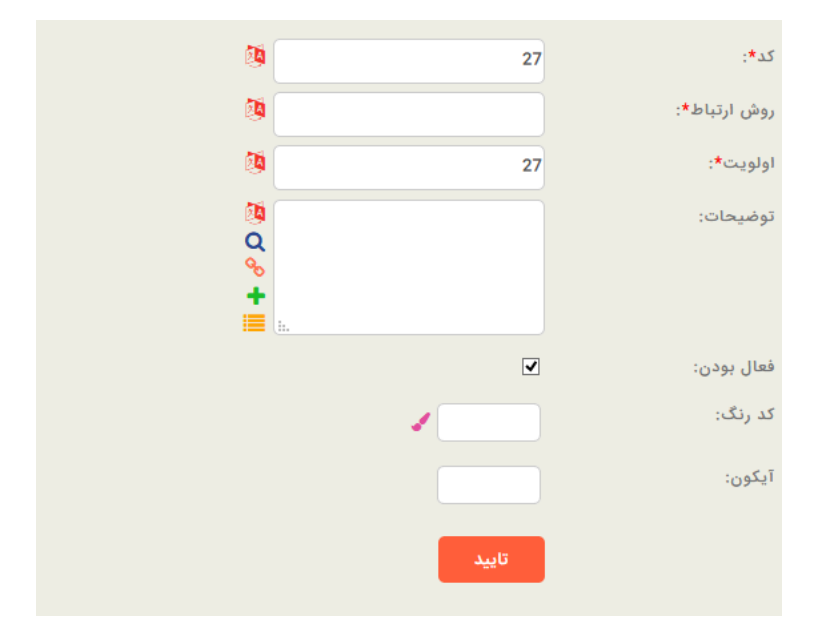

روش ارتباط: در این فیلد، عنوان روش ارتباط جدید را بنویسید.

برای مشاهدهی نحوه تکمیل اطلاعات بقیه فیلدها به "**صفحه ورود و ویرایش اطلاعات**" مراجعه بفرمایید.

در پایان بعد از کلیک بر روی دکمهی تأیید، پیغام زیر نمایش داده میشود.

عملیات با موفقیت انجام شد تبت رکورد جدید روش ارتباط ویرایش مجدد این رکورد

با کلیک بر روی لینک "ثبت رکورد جدید روش ارتباط" میتوانید روش ارتباط جدید دیگری اضافه نمایید.

با کلیک بر روی لینک "ویرایش مجدد این رکورد" میتوانید اطلاعاتی که هم اکنون برای روش ارتباط جدید ثبت کردید را ویرایش نمایید.

### شرکتها:

در این زیرمنو، فیلدهای کشویی فرم ورود اطلاعات مربوط به رکورد شرکتها نمایش داده می شود.

|                |                     |                  | ارسال ها           | مات امور مالی        | وظايف كالايا خد    | خاص ارتباطات | شركتها اش        | گزارش کاربران  | اطلاعات پايه |
|----------------|---------------------|------------------|--------------------|----------------------|--------------------|--------------|------------------|----------------|--------------|
| ~              | ىور مالى ~ وظايف    | ارتباطات < اه    | کالا یا خدمات ~    | سال معا ∽            | عمومی ~ ارد        | شرکتها 🗸     | خاص یا شرکتها ~  | شخاص ~ اش      | مکان ها 🗸 ا  |
| > اولویت وظیفه | > انواع حساب بانکی  | > نتيجه ارتباط   | > زیر گروہ محصول   | > انجام ارسال        | > تعطيلات          | > نوع شرکت   | > نوع فعاليت     | > پیشوند       | > کشور       |
| > نتيجه وظيفه  | > عنوان فاكتور      | > نوع ارتباط     | > گروه محصول       | > تعريف ارسال        | > واحد اندازه گیری |              | > نحوہ آشنایی    | > مذهب         | > استان      |
| > وضعيت وظيفه  | > وضعیت پرداخت      | > اثر ارتباط     |                    | > قالب ارسال         | > تنظيمات سيستم    |              | > نقش            | > وضعيت تاهل   | > شهر        |
| > نوع وظيفه    | > انواع نحوه پرداخت |                  |                    | > نحوه ارسال         | > نوع فایل         |              | > رتبه بندی دستی | > جنسیت        | > منطقه      |
|                |                     | س ارتباط تلفني ~ | پشتیبان گیری ~ کلا | > گروه بندی ارسال ها |                    |              | > روش ارتباط     | > مسئوليت      |              |
|                |                     |                  |                    | > نوع ارسال          |                    |              |                  | > واحد سازمائی |              |
|                |                     |                  |                    |                      |                    |              |                  |                |              |

## نوع شرکت:

با کلیک بر روی این زیرمنو لیست نوع شرکتهای ثبت شده نمایش داده می شود.

| عمليات    | اولویت | فعال بودن | نوع شرکت        | کد | انتخاب | رديف |
|-----------|--------|-----------|-----------------|----|--------|------|
|           | ∞ ⊠ ≎  | 0         | ∞ ⊠ ≎           |    | 0      |      |
| 9 🗙 🥜 🏟 🖑 | 4      | <b>~</b>  | سهامی عام       | 5  |        | 1    |
| ୭ 🗙 🥜 🄄   | 5      | ~         | تعاونى          | 4  |        | 2    |
| ୭ 🗙 🥜 🌞   | 3      | ~         | با مسولیت محدود | 3  |        | 3    |
| ୭ 🗙 🥜 🎨 🖑 | 1 +    | ~         | سهامی خاص       | 2  |        | 4    |
| 9 🗙 🥜 🏟 🎒 | 2      | ~         | دولتى           | 1  |        | 5    |

برای اضافه نمودن نوع جدید شرکت بر روی آیکون 🔸 کلیک نمایید. فرم زیر نمایش داده می شود. با تکمیل فیلدهای این فرم، "نوع شرکت" جدید ثبت می گردد.

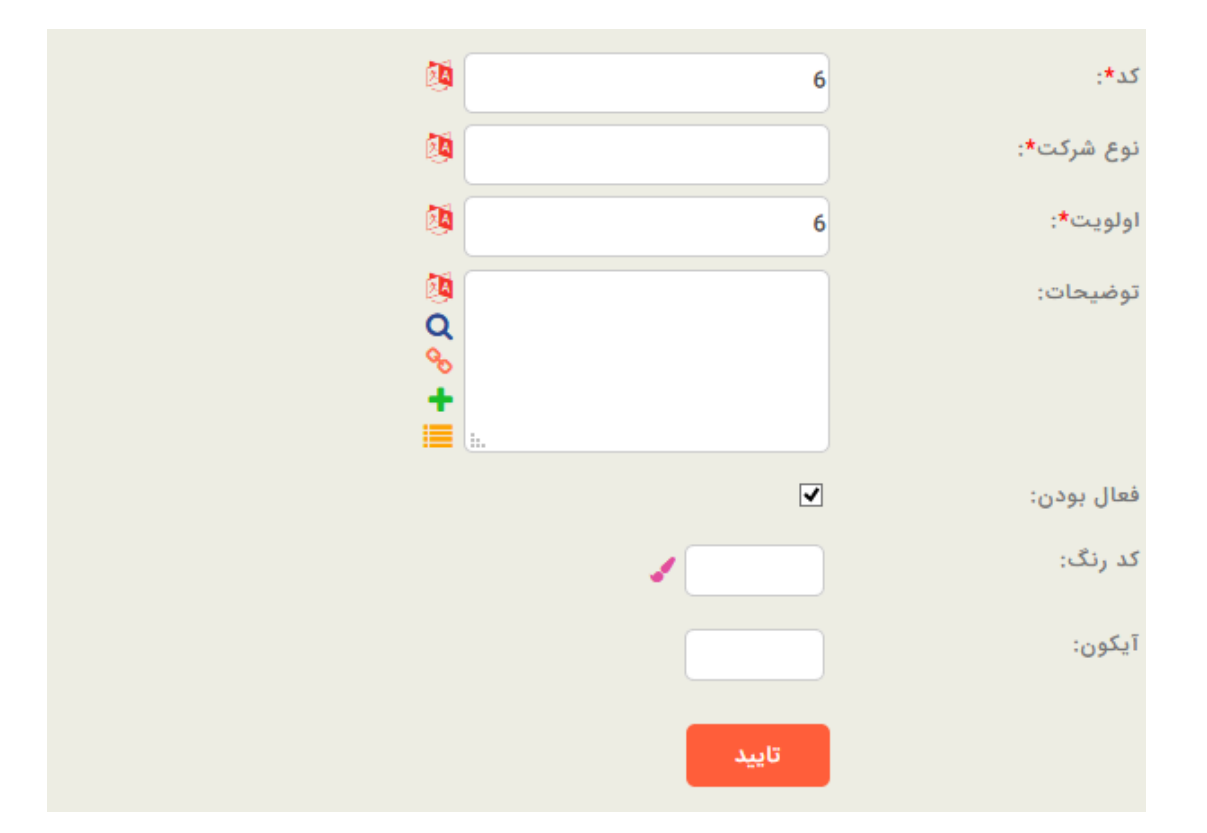

**نوع شركت:** در این فیلد، نام "نوع شركت" جدید را بنویسید.

برای مشاهدهی نحوه تکمیل اطلاعات بقیه فیلدها به "<mark>صفحه ورود و ویرایش اطلاعات</mark>" مراجعه بفرمایید.

در پایان بعد از کلیک بر روی دکمهی تأیید، پیغام زیر نمایش داده میشود.

عملیات با موفقیت انجام شد ثبت رکورد جدید نوع سّرکت ویرایش مجدد این رکورد

با کلیک بر روی لینک "ثبت رکورد جدید نوع شرکت" میتوانید نوع شرکت جدید دیگری اضافه نمایید. با کلیک بر روی لینک "ویرایش مجدد این رکورد" میتوانید اطلاعاتی که هم اکنون برای نوع شرکت جدید ثبت کردید را ویرایش نمایید.

### عمومى:

در این زیرمنو، فیلدهای کشویی عمومی که در فرم ورود اطلاعات اغلب رکوردها مشترک میباشد، نمایش داده می شود.

|                |                     |                  | ارسال ها            | ت امور مالی          | یا خدماہ | وظايف كالا         | ب ارتباطات | شركتها اشخاص      | ارش کاربران    | اطلاعات پایه گز |
|----------------|---------------------|------------------|---------------------|----------------------|----------|--------------------|------------|-------------------|----------------|-----------------|
| • س            | ر مالی ~ وظای       | رتباطات ~ امو    | کالا یا خدمات ~ ار  | , ها ~               | ارسال    | عمومی ~            | ىركتها 🗸   | خاص یا شرکتها 🗸 🔹 | اص~ اش         | مکان ها 🗸 اشخ   |
| > اولويت وظيفه | > انواع حساب بانکی  | > نتيجه ارتباط   | > زیر گروه محصول    | > انجام ارسال        |          | > تعطيلات          | > نوع شرکت | > نوع فعاليت      | > پیشوند       | > کشور          |
| > نتيجه وظيفه  | > عنوان فاكتور      | > نوع ارتباط     | > گروه محصول        | > تعريف ارسال        |          | > واحد اندازه گیری |            | > نحوہ آشتایی     | > مذهب         | > استان         |
| > وضعيت وظيفه  | > وضعیت پرداخت      | > اثر ارتباط     |                     | > قالب ارسال         |          | > تنظيمات سيسته    |            | > نقش             | > وضعيت تاهل   | > شهر           |
| > نوع وظيفه    | > انواع نحوه پرداخت |                  |                     | > نحوه ارسال         |          | > نوع فايل         |            | > رتبه بندی دستی  | > جنسیت        | > منطقه         |
|                |                     | ں ارتباط تلفني ~ | پشتیبان گیری < کلام | > گروہ بندی ارسال ھا |          |                    |            | > روش ارتباط      | > مسلوليت      |                 |
|                |                     |                  |                     | > نوع ارسال          |          |                    |            |                   | > واحد سازمانی |                 |

### تعطيلات:

|                |                     |                  | ارسال ها           | امور مالی         | لا یا خدمات | وظايف كال         | ارتباطات   | شركتها اشخاص     | ارش کارپران    | اطلاعات پایه گز |
|----------------|---------------------|------------------|--------------------|-------------------|-------------|-------------------|------------|------------------|----------------|-----------------|
| يف ~           | امور مالی ~ وظا     | ارتباطات ~       | کالا یا خدمات ~    |                   | ارسال ها    | عمومی ~           | رکتها ~    | ص یا شرکتها ~ ش  | ناص ~ اشخاه    | مکان ها ~ اشخ   |
| > اولویت وظیفه | > انواع حساب بانکی  | > نتيجه ارتباط   | > زیر گروہ محصول   | جام ارسال         | اك          | > تعطيلات         | > نوع شرکت | > نوع فعاليت     | > پیشوند       | > کشور          |
| > نتيجه وظيفه  | > عنوان فاكتور      | > نوع ارتباط     | > گروه محصول       | مريف ارسال        | ,ى > تە     | > واحد اندازه گیر |            | > نحوه آشنایی    | > مذهب         | > استان         |
| > وضعيت وظيفه  | > وضعیت پرداخت      | > اثر ارتباط     |                    | لب ارسال          | تم >قا      | > تنظيمات سيسا    |            | > نقش            | > وضعیت تاهل   | > شهر           |
| > نوع وظيفه    | > انواع نحوه پرداخت |                  |                    | عوه ارسال         | ×i <        | > نوع فايل        |            | > رتبه بندی دستی | > جنسیت        | > منطقه         |
|                |                     | س ارتباط تلفني ~ | پشتیبان گیری < کلا | روه بندی ارسال ها | > گر        |                   |            | > روش ارتباط     | > مسئوليت      |                 |
|                |                     |                  |                    | یع ارسال          | > ئو        |                   |            |                  | > واحد سازمانی |                 |

با كليك بر روى اين زيرمنو ليست تعطيلات ثبت شده نمايش داده مىشود.

| عمليات      | اولويت | فعال بودن       | تعطيلات          | کد              | انتخاب | رديف     |
|-------------|--------|-----------------|------------------|-----------------|--------|----------|
|             | 0      | 0               | 0 2 ‡            |                 | ٥      |          |
| ୭ 🗙 🖉 🏷     | 0 🗘    | ~               | شهادت امام رضا   | 16              |        | 1        |
| ୭ 🗙 🖋 🏷     | 0 🗘    | ~               | رحلت پيامبر      | 15              |        | 2        |
| ୭ 🗙 🖋 🖄     | 0 🗘    | ~               | اربعین           | 14              |        | 3        |
| ୭ 🗙 🖋 🐑     | 0 🗘    | ~               | عاشورا           | 13              |        | 4        |
| ୭ 🗙 🥓 🐑     | 0 🗘    | ~               | تاسوعا           | 12              |        | 5        |
| ୭ 🗙 🖋 🐑     | o 🗘    | ~               | عيد غدير         | 11              |        | 6        |
| ୭ 🗙 🧪 🐑     | 0 🗘    | ~               | عيد فطر          | 10              |        | 7        |
| ୭ 🗙 🖉 🐑     | 0      | ~               | عيد فطر          | 9               |        | 8        |
| ୭ 🗙 🥒 🖱     | o 🗘    | ~               | شهادت حضرت على ع | 8               |        | 9        |
| . * \ \ \ \ |        | . * 1 V V 0 1 * | ₹₹Å info@tolug   | a oft come summ | مبامد  | a oft oo |

برای اضافه نمودن تعطیلات جدید بر روی آیکون 🛨 کلیک نمایید. فرم زیر نمایش داده می شود. با تکمیل فیلدهای این فرم، تعطیلی جدید ثبت می گردد.

| Ø                    |                  | كد*: 17                            |
|----------------------|------------------|------------------------------------|
| Ø                    |                  | عنوان:                             |
| 0 🗖 <i>3</i> Q       | ویم شمسی(کد:1) 🗸 | تقويم:                             |
| 20                   |                  | سال:                               |
|                      |                  | تاريخ:                             |
|                      |                  | آیا امروز تعطیل است؟:              |
| Ø<br>Q<br>★<br>■<br> |                  | پيام روز:                          |
| 🧶 📃                  | ;*;              | از چند روز قبل این پیام نمایش یابد |
|                      |                  | فعال بودن: 🗸                       |
|                      | تاييد            |                                    |

**کد:** این فیلد توسط خود برنامه پر میشود.

**عنوان:** در این فیلد عنوان تعطیلی را بنویسید.

تقویم: در این فیلد، نوع تقویم (شمسی یا میلادی) را انتخاب نمایید.

**سال:** در این فیلد، سال مربوط به تعطیلی مورد نظر را بنویسید.

**تاریخ:** در این فیلد، تاریخ تعطیلی را در سال جاری مشخص نمایید.

**آیا امروز تعطیل است؟:** با تیک زدن این گزینه مشخص می کنید که این روز تعطیل می باشد.

**پیام روز:** در این فیلد، پیامی به مناسبت تعطیلی مد نظر خود بنویسید.

**از چند روز قبل این پیام نمایش یابد**؟: در صورتی که بخواهید پیامی که در فیلد قبل نوشتهاید از چند روز قبل نمایش داده شود، تعداد روز قبل از تاریخ تعطیلی را در این فیلد بنویسید. **فعال بودن:** اگر این گزینه را تیک بزنید، تعطیلی جدید فعال خواهد شد. و در غیر این صورت غیر فعال می شود و در فیلد کشویی تعطیلات، نمایش داده نخواهد شد.

## واحد اندازهگیری:

|               |                                                                          |                                                                                                    | ارسال ها                                                                                                    | امور مالی                                                                                                    | کالا یا خدمات                                                                                                    | وظايف                                                                                                    | ارتباطات                                         | اشخاص                                                                                                    | شركتها                                                                                                    | گزارش کاریران                                                                                                    | اطلاعات پايه                                                                                                    |
|---------------|--------------------------------------------------------------------------|----------------------------------------------------------------------------------------------------|----------------------------------------------------------------------------------------------------|----------------------------------------------------------------------------------------------------|----------------------------------------------------------------------------------------------------|----------------------------------------------------------------------------------------------------|--------------------------------------------------|----------------------------------------------------------------------------------------------------|----------------------------------------------------------------------------------------------------|----------------------------------------------------------------------------------------------------|----------------------------------------------------------------------------------------------------|
| وظايف ~       | امور مالی ~                                                              | رتباطات ~                                                                                                    | کالا یا خدمات ~ ا                                                                                                    | ~1                                                                                                    | ارسال ھ                                                                                                    | عمومی ~                                                                                                    | پ<br>ا                                           | ~ شرکت                                                                                                    | شخاص یا شرکتها                                                                                                    | اشخاص ~ ا                                                                                                    | مکان ها ~                                                                                                    |
| > اولويت وظيف | > اتواع حساب بانکی                                                       | > نتيجه ارتباط                                                                                                    | > زیر گروه محصول                                                                                                    | نجام ارسال                                                                                                    | ik 🗌                                                                                                    | > تعطيلات                                                                                                    | > نوع شرکت                                       |                                                                                                    | > نوع فعاليت                                                                                                    | > پيشوند                                                                                                    | > کشور                                                                                                    |
| > نتيجه وظيفه | > عنوان فاكتور                                                           | > نوع ارتباط                                                                                                    | > گروه محصول                                                                                                    | نعريف ارسال                                                                                                    | گیری ،                                                                                                    | > واحد اندازه                                                                                                    |                                                  | G                                                                                                    | > نحوه آشنایے                                                                                                    | > مذهب                                                                                                    | > استان                                                                                                    |
| > وضعيت وظي   | > وضعیت پرداخت                                                           | > اثر ارتباط                                                                                                    |                                                                                                    | قالب ارسال                                                                                                    | یستم >i                                                                                                    | > تنظيمات س                                                                                                    |                                                  |                                                                                                    | > نقش                                                                                                    | > وضعيت تاهل                                                                                                    | > شهر                                                                                                    |
| > نوع وظيفه   | > انواع نحوه پرداخت                                                      |                                                                                                    |                                                                                                    | نحوه ارسال                                                                                                    | i k                                                                                                    | > نوع فايل                                                                                                    |                                                  | ستى                                                                                                    | > رتبه بندی د                                                                                                    | > جنسیت                                                                                                    | > منطقه                                                                                                    |
|               |                                                                          | س ارتباط تلفني ~                                                                                                    | پشتیبان گیری 🗸 کلاه                                                                                                    | گروه بندی ارسال ها                                                                                                    |                                                                                                    |                                                                                                    |                                                  |                                                                                                    | > روش ارتباط                                                                                                    | > مسئوليت                                                                                                    |                                                                                                    |
|               |                                                                          |                                                                                                    |                                                                                                    | نوع ارسال                                                                                                    |                                                                                                    |                                                                                                    |                                                  |                                                                                                    |                                                                                                    | > واحد سازمائی                                                                                                    |                                                                                                    |
|               | وظايف <<br>> الولويت وظيف<br>> نتيجه وظيفه<br>> وضعيت وظي<br>> نوع وظيفه | امور مالى ` وظايف `<br>> انواع حساب بانكى > اولويت وظيف<br>> عنوان فاكتور > نتيجه وظيفه<br>> وضعيت پرداخت > وضعيت وظي<br>> انواع نحوه پرداخت > نوع وظيفه | رتباطات \ امور مالى \ وظايف \<br>\ انتبجه ارتباط \ انواع حساب بانكى \ ولويت وظيف<br>> انوع ارتباط \ عنوان فاكتور \ انتيجه وظيفه<br>> اثر ارتباط > وضعيت پرداخت \ وضعيت وظي<br>> انواع نحوه پرداخت \ انوع وظيفه<br>ارتباط تلفني \ | ارسال ها<br>کلا یا خدمات ~ ارتباطات ~ امور مالی ~ وظایف ~<br>> زیر گروہ محصول > نتیجہ ارتباط > انواع حساب بانکی > اولویت وظیف<br>> گروہ محصول > نوع ارتباط > عنوان فاکتور > نتیجہ وظیف<br>> اثر ارتباط > وضعیت پرداخت > نوع وظیفه<br>> انواع نحوہ پرداخت > نوع وظیفه<br>پشتیبان گیری ~ کلاس ارتباط تلغنی ~ | امور مالی ارسال ها<br>۱۰ کالا یا خدمات > ارتباطات > امور مالی > وظایف ><br>تجام ارسال > زیر گروہ محصول > نتیجہ ارتباط > انواع حساب بانگی > اولویت وظیف<br>تعریف ارسال > گروہ محصول > نوع ارتباط > عنوان فاکتور > نتیجہ وظیف<br>الاب ارسال > گروہ محصول > اثر ارتباط > وضعیت پرداخت > وضعیت وظی<br>حوہ ارسال = پشتیبان گیری ~ کلاس ارتباط تلفنی ~ | کالا یا خدمات امور مالی ارسال ها<br>ارسال ها ` کالا یا خدمات ` ارتباطات ` امور مالی ` وظایف `<br>> انجام ارسال ` زیر گروه محصول ` نتیجه ارتباط ` انواع حساب باتکی ` وظایف `<br>> تعریف ارسال ` گروه محصول ` نوع ارتباط ` انواع حساب باتکی ` وظایف `<br>> تعریف ارسال ` کروه محصول ` نوع ارتباط ` انواع خدوه پرداخت ` انوع وظیفه<br>> تحوه ارسال ` ) کروه بندی ارسال ها پشتیبان گیری ` کلاس ارتباط تلفنی `<br>> نوع ارسال | وظايف كالا يا خدمات امور مالى ارسال ها<br>مومى \ | ارتباطات وظايف کلا يا خدمات امور مالی ارمال ها<br>بها ب عمومی ب ارسال ها ب کالا يا خدمات ب ارتباطات ب امور مالی و طايف ب<br>به این عمومی ب ارسال ها ب کالا يا خدمات ب ارتباطات ب امور مالی و طايف ب<br>به این عمومی ب انتراب این این مرد محصول ب نتيجه ارتباط بانکی به اولويت وظيف<br>به از مرد اندازه گيری<br>به از مرد اندازه گيری ب کلاس ارتباط تلفني ب<br>به از مرد اندازه این این این این این این این این این این | اشخاص ارتباطات وظایف کالا یا خدمات امور مالی ارسال ها<br>- شرکتها ب عمومی ب ارسال ها کالا یا خدمات ب ارتباطات ب امور مالی و وظایف ب<br>- ب بنوع شرکت ب تعطیلات بانکی ایجام ارسال بزرگروه محصول بنتجه ارتباط بانکی والویت وظیف<br>- بازی برگروه محصول بنتجه ارتباط بانکی بالویت وظیف<br>- بازی برگروه محصول بنتجه ارتباط بانکی بالویت وظیف<br>- بازی برگروه محصول بنتجه ارتباط بانکی بالویت و محمول بانکی بالویت وظیف<br>- بازی بالویت بالویت بالویت بالویت و محمول بانکی بالویت و ارتباط بانکی بالویت و طیف<br>- بازی بالویت بالویت<br>- بالویت بالویت بالویت بالویت بالویت بالویت بالویت بالویت بالویت بالویت بالویت بالویت بالویت بالویت بالویت بالویت بالویت بالویت بالویت بالویت بالویت بالویت بالویت بالویت بالویت بالویت بالویت بالویت بالویت بالویت بالویت بالویت بالویت | شركتها اشخاص ارتباطات وظايف كالا يا خدمات امور مالى ارسال ها<br>شخاص يا شركتها شخاص بر شركتها معرمي من اسل ها معرمي من اسل ها معرمان الما معرمي من الما ها الما معرمي من الما ها<br>م المركة الما المركة الما المركة الما المركة الما المركة المراك الما المراك الما المراك الما المراك المراك المراك المراك المراك الما المراك الما المراك الما المراك الما المراك الما المراك الما المراك الما المراك الما المراك الما المراك الما المراك الما المراك الما المراك الما المراك الما المراك الما المراك الما المراك المراك الما المراك الما المراك الما المراك المراك الما المراك المراك المراك المراك المراك الما المراك المراك الما المراك الما المراك الما المراك الما المراك الما المراك الما المراك الما المراك المراك الما المراك الما المراك الما المراك الما المراك الما المراك الما المراك المراك الما المراك المراك المراك الما المراك الما المراك الما المراك الما المراك الما المراك الما المراك الما المراك الما المراك الما المراك الما المراك الما المراك الما المراك الما المراك الما المراك الما المراك الما المراك الما المراك المراك الما المراك الما المراك الما المراك الما المراك المراك الما المراك الما المراك الما المراك الما المراك الما المراك الما المراك الما المراك الما المراك الما المراك الما المراك الما المراك الما المراك الما المراك الما المراك الما المراك الما المراك الما المراك الما المراك الما المراك الما المراك الما المراك الما المراك الما المراك المراك الما المراك الما المراك المراك المراك الما المراك الما المراك الما المراك المراك الم | كُراش كاريان شركتها شخاص ارتباطات وظايف كالا يا خدمات امور مالی ارسال ها<br>المحاص السناس المحلي المركتها مركتها مركتها معرض المحال المحال ما معرض الله معرف الله المحال المحال<br>المحال المحال المحال المحال المحال المحال المحال المحال المحال المحال المحال المحال المحال المحال المحال المحال المحال المحال المحال المحال المحال المحال المحال المحال المحال المحال المحال المحال المحال المحال المحال المحال المحال المحال المحال المحال المحال المحال المحال المحال المحال المحال المح<br>المحال المحال المحال المحال المحال المحال المحال المحال المحال المحال المحال المحال المحال المحال المحال المحال المحال المحال المحال المحال المحال المحال المحال المحال المحال المحال المحال المحال المحال المحال المحال المحال المحال ا |

با کلیک بر روی این زیرمنو لیست واحدهای اندازه گیری ثبت شده نمایش داده میشود.

| عمليات     | کد رنگ | اولويت | آيكون   | فعال بودن | واحد اندازه گیری | کد | انتخاب | رديف |
|------------|--------|--------|---------|-----------|------------------|----|--------|------|
|            | 0      | ∞ ⊠ ≎  | 0       | 0         | ∞ ⊠ ≎            |    | 0      |      |
| ୀର 🗙 🥜 🍎 🖉 |        | 4      | No File | ×         | گرم              | 4  |        | 1    |
| 'D 🗙 🥒 🖱   |        | 3      | No File | ~         | تعداد            | 3  |        | 2    |
| 'D 🗙 🥒 🔁   |        | 2      | No File | ~         | روز              | 2  |        | 3    |
| 'D 🗙 🤌 🖱   |        | 1      | No File | ~         | كيلوگرم          | 1  |        | 4    |

برای اضافه نمودن واحد اندازه گیری جدید بر روی آیکون 🛨 کلیک نمایید. فرم زیر نمایش داده می شود. با تکمیل فیلدهای این فرم، واحد اندازه گیری جدید ثبت می گردد.

| 0                 | 5     | کد*:       |  |
|-------------------|-------|------------|--|
| Ø                 |       | عنوان*:    |  |
| Ø                 | 5     | اولویت*:   |  |
| 0ª<br>Q<br>+<br>■ |       | توضيحات:   |  |
|                   |       | فعال بودن: |  |
|                   | -     | کد رنگ:    |  |
|                   |       | آیکون:     |  |
|                   | تاييد |            |  |

**عنوان:** در این فیلد نام واحد اندازه گیری را ثبت نمایید.

برای مشاهده نحوه تکمیل اطلاعات بقیه فیلدها به "**صفحه ورود و ویرایش اطلاعات**" مراجعه بفرمایید.

در پایان بعد از کلیک بر روی دکمهی تأیید، پیغام زیر نمایش داده میشود.

عملیات با موفقیت انجام شد نیک رکورد جدید واحد اندازه گیری ویرایش مجدد این رکورد

با کلیک بر روی لینک "ثبت رکورد جدید واحد اندازه گیری" میتوانید واحد اندازه گیری جدید دیگری اضافه نمایید. با کلیک بر روی لینک "ویرایش مجدد این رکورد" میتوانید اطلاعاتی که هم اکنون برای واحد اندازه گیری جدید ثبت کردید را ویرایش نمایید.

#### تنظيمات سيستم:

|                |                     |                    | ارسال ها           | امور مالی          | کالا یا خدمات | وظايف        | ارتباطات   | اشخاص  | شركتها        | گزارش کاربران  | اطلاعات پايه |
|----------------|---------------------|--------------------|--------------------|--------------------|---------------|--------------|------------|--------|---------------|----------------|--------------|
| وظايف ~        | امور مالی ~         | ارتباطات ~         | کالا یا خدمات ~    | ~ la               | ارسال ا       | عمومی ~      | يها ب      | ا∽ شرک | شخاص يا شركته | اشخاص ~ الأ    | مکان ها ~    |
| > اولویت وظیفه | > انواع حساب بانکی  | > نتيجه ارتباط     | > زیر گروہ محصول   | انجام ارسال        | <             | > تعطيلات    | > نوع شرکت | c      | > نوع فعاليد  | > پيشوند       | > کشور       |
| > نتيجه وظيفه  | > عئوان فاكتور      | > نوع ارتياط       | > گروه محصول       | تعريف ارسال        | ہ گیری 🔹      | > واحد انداز |            | یی     | > تحوه آشتا؛  | > مذهب         | > استان      |
| > وضعيت وظيفه  | > وضعیت پرداخت      | > اثر ارتباط       |                    | قالب ارسال         | سیستم         | > تنظيمات و  |            |        | > نقش         | > وضعيت تاهل   | > شهر        |
| > نوع وظيفه    | > انواع نحوه پرداخت |                    |                    | نحوه ارسال         | <             | > نوع فايل   |            | دستى   | > رتبه بندی   | > جنسیت        | > منطقه      |
|                |                     | لاس ارتباط تلفني ~ | پشتیبان گیری - کلا | گروہ پندی ارسال ھا | ۲.            |              |            | ł      | > روش ارتباه  | > مسئوليت      |              |
|                |                     |                    |                    | نوع ارسال          |               |              |            |        |               | > واحد سازمائی |              |

#### در این بخش لیست تنظیمات سیستم نمایش داده می شود.

| عمليات | اولویت | فعال بودن | تنظيمات سيستم   | کد | انتخاب | رديف |
|--------|--------|-----------|-----------------|----|--------|------|
|        | 8 🛛 🗘  | 0         | 8 🛛 🗘           |    | 0      |      |
| ୭ 🥜 钠  | 1      | ~         | تنظيمات پيش فرض | ١  |        | 1    |

با دو بار کلیک بر روی هر کدام می توانید مشخصات آن را مشاهده نمایید.

| اطلاعات                         |  |
|---------------------------------|--|
| شناسه :1                        |  |
| رديف : 0                        |  |
| کد : (                          |  |
| تنظيمات سيستم : تنظيمات پيش فرض |  |
| فعال بودن : 🖍                   |  |
| قابل ضمیمه : »<br>آیکون : 🔜     |  |
| اولویت : 1<br>کد رنگ :          |  |
| وضعيت حذف : ⊘                   |  |
| یش اتاریخچه   به روز رسانی      |  |

| تكميلى | VoipSetting | AlarmSetting | MessengerSetting | Dialing | SendingReceivingSetting                       | CallerIDSetting | پيش فرض | اطلاعات عمومى |
|--------|-------------|--------------|------------------|---------|-----------------------------------------------|-----------------|---------|---------------|
|        |             |              |                  |         | 2                                             |                 | ١       | کد*:          |
|        |             |              |                  |         | 2                                             | يمات پيش فرض    | م*: تنظ | تنظيمات سيست  |
|        |             |              |                  |         | 2                                             |                 | 1       | اولويت*:      |
|        |             |              |                  |         | <sup>(2)</sup><br>Q<br>↔<br><b>+</b><br>III I |                 |         | توضيحات:      |
|        |             |              |                  |         |                                               |                 | •       | فعال بودن:    |
|        |             |              |                  |         |                                               | <b>s</b>        |         | کد رنگ:       |
|        |             |              |                  |         |                                               |                 |         | آيكون:        |
|        |             |              |                  |         |                                               | تاييد           |         |               |

در صورت نیاز میتوانید این تنظیمات را با رفتن به بخش ویرایش، تغییر دهید.

## ارسالها:

در این زیرمنو، فیلدهای کشویی فرم ورود اطلاعات رکوردهایی که برای ارسالها ایجاد میشود، نمایش داده میشود.

|         |          |                     |                             | ارسال ها            | فدمات امور مالی      | وظايف كالايا       | اص ارتباطات | شركتها اشخ       | گزارش کاربران  | اطلاعات پايه |
|---------|----------|---------------------|-----------------------------|---------------------|----------------------|--------------------|-------------|------------------|----------------|--------------|
|         | وظايف ~  | ور مالی ~           | تباطات ~ ام                 | کالا یا خدمات ~ ار  | ارسال ها ~           | مومی ~             | شرکتها ~ ء  | ىخاص يا شركتها × | اشخاص ~ اش     | مکان ها 🗸 ا  |
| وظيفه   | > اولويہ | > انواع حساب بانکی  | > نتيجه ارتباط              | > زیر گروه محصول    | > انجام ارسال        | > تعطيلات          | > نوع شرکت  | > نوع فعاليت     | > پیشوند       | > کشور       |
| وظيفه   | > نتيجه  | > عنوان فاكتور      | > نوع ارتباط                | > گروہ محصول        | > تعريف ارسال        | > واحد اندازه گیری |             | > نحوه آشنایی    | > مذهب         | > استان      |
| ت وظيفه | > وضعي   | > وضعیت پرداخت      | > اثر ارتباط                |                     | > قالب ارسال         | > تنظيمات سيستم    |             | > نقش            | > وضعيت تاهل   | > شهر        |
| ليفه    | > نوع و  | > انواع نحوه پرداخت |                             |                     | > نحوه ارسال         | > نوع فايل         |             | > رتبه بندی دستی | ≻جنسيت         | > منطقه      |
|         |          |                     | ى ارتباط تلفني <sup>ب</sup> | پشتیبان گیری ~ کلاس | > گروہ پندی ارسال ھا |                    |             | > روش ارتباط     | > مسئوليت      |              |
|         |          |                     |                             |                     | > نوع ارسال          |                    |             |                  | > واحد سازمانی |              |

### نحوه ارسال

منظور از ارسالها، قابلیت ارسال اس ام اس، ایمیل و فکس به شکل گروهی و یا با نام خود مشتری میباشد. برای ارسال ایمیل یا اس ام اس، ابتدا باید مخاطب مورد نظر مشخص شود. مثلا یک شخص حقیقی

سپس با استفاده از آیکون ارسال، بر روی ارسال مورد نظر، در لیست اشخاص یا شرکت ها کلیک میشود و ارسال مورد نظر انتخاب می *گ*ردد.

حال اگر ارسال مورد نظر، در این لیست موجود نبود، باید آن را ایجاد نمود. برای ایجاد ارسال مورد نظر، در منوی اطلاعات پایه، اقدام می شود. در اولین گام، باید "نحوه ارسال" ایجاد شود؛ "نحوه ارسال"، توسط تیم تولید کنندهی برنامه تعریف می شود. منظور از نحوه ارسال، همان پنل های ارتباطی مورد نظر برای ارسال ایمیل و فکس می باشد.

### قالب ارسال

دومین گام، ایجاد قالب است. برای ایجاد قالب، بر روی قالب ارسال در منوی اطلاعات پایه کلیک می شود. لیست قالبهای موجود نمایش داده می شود. برای ایجاد قالب جدید، در همین صفحه بر روی آیکون جدید کلیک می شود. فرم ورود اطلاعات قالب جدید نمایش داده می شود.

| *                                                                                                    |                                       |                     |
|----------------------------------------------------------------------------------------------------|---------------------------------------|---------------------|
|                                                                                                    | 10                                    | کد*:                |
|                                                                                                    | 16                                    | عنوان*:             |
|                                                                                                    | <b>0</b>                              | جداول*: انتخاب کنید |
|                                                                                                    | 76                                    | اولويت*: 42         |
| Image: Source     Image: Image: Source     Image: Image: Image: Source     Image: Image: I | I I I I I I I I I I I I I I I I I I I | :StructureHTML      |
| B I U S ×₂ ײ I <sub>x</sub> := := :≡ :≡ 99 號 ≥ ± ± ≡ .•¶ ¶• 話·                                                                                                    |                                       |                     |
| Styles * Format * Font * Size * A* A* 52 🗐 ?                                                                                                    |                                       |                     |
|                                                                                                    |                                       |                     |
|                                                                                                    |                                       |                     |
|                                                                                                    |                                       |                     |
|                                                                                                    |                                       |                     |
|                                                                                                    |                                       |                     |
|                                                                                                    |                                       |                     |
|                                                                                                    |                                       |                     |
|                                                                                                    |                                       |                     |
|                                                                                                    |                                       |                     |
| <b>k</b>                                                                                                    |                                       |                     |
|                                                                                                    | ia<br>Q                               | توصيحات:            |
|                                                                                                    | ଦି                                    |                     |
|                                                                                                    | 0                                     |                     |
|                                                                                                    | h.                                    |                     |
|                                                                                                    |                                       | فعال بودن: 💟        |
|                                                                                                    |                                       | کد رنگ:             |
|                                                                                                    |                                       |                     |
|                                                                                                    |                                       | آيكون:              |
|                                                                                                    |                                       |                     |
|                                                                                                    | L                                     |                     |
|                                                                                                    |                                       | تاييد               |

در فیلد عنوان، عنوان قالب جدید نوشته می شود؛ عنوان، قالب جدید را تعریف می کند. به عنوان مثال، تبریک عید

فیلد جداول: اگر بخواهیم ایمیل و یا اس ام اس ارسال کنیم، در این فیلد، گزینهی ارسالها انتخاب میشود. برای ایمیل و اس ام اس، همیشه ارسالها انتخاب میشود.

در قسمت structure HTML، متن مورد نظر نوشته می شود.

برای حالتی که لازم است مشتری، خطاب قرار داده شود؛ به عنوان مثال، جناب آقای ... عید شما مبارک، عبارت "جناب آقای" و "نام خانوادگی" به ترتیب و با فاصله مابین علامت & نوشته می شود. یعنی ابتدا "جناب آقای" مابین دو تا علامت & نوشته می شود و فاصله، و سپس نام خانوادگی وی در داخل علامت & نوشته می شود.

و بعد از تکمیل سایر فیلدها بر روی دکمهی تایید کلیک میگردد.

### تعريف ارسال

بعد از اینکه قالب ارسال ایجاد شد، باید تعیین شود که این قالب ساخته شده، چگونه برای مخاطب ارسال میشود؛ مثلا از طریق ایمیل و یا اس ام اس. بدین منظور در اطلاعات پایه بر روی تعریف ارسال کلیک میشود. لیست ارسالهای ایجاد شده نمایش داده میشود. با کلیک بر روی آیکون جدید، فرم تعریف ارسال جدید دارای دو سربرگ اطلاعات عمومی و تکمیلی نمایش داده میشود.

| ^ | عمليات  | اولويت | فعال بودن | قالب فایل docx و pdf | قالب                                      | نوع ارسال | نحوه ارسال   | تاييدكننده ارسال | ارسال ها                       | کد | انتخاب | رديف |
|---|---------|--------|-----------|----------------------|-------------------------------------------|-----------|--------------|------------------|--------------------------------|----|--------|------|
|   |         | 0      | 0         | 8⊠‡                  | 0                                         | ∞ ⊠ ≎     |              | ⊗⊠ \$            | ∞ ⊠ ‡                          |    | 0      |      |
|   | : 🤌 🐑 🔅 | 9 🗘    | 0         |                      |                                           | Voice     | TVoiceUrlget |                  | ارسال تستی پیامک<br>صوتی -تلفن | 9  |        | 1    |
|   | । 🥒 🖲 🖲 | 8 🗘    | 0         |                      | قالب<br>پارامتر                           | SMS       | iranianURL   |                  | ارسال اس ام اس<br>وظایف        | 8  |        | 2    |
|   | : 🥒 🐑 🖑 | 7 📜    | 0         |                      | قالب<br>چاپ<br>آدرس<br>اشخاص<br>۲         | Print     | paper        |                  | چاپ آدرس پستی<br>اشخاص ۲       | 7  |        | 3    |
|   | : 🥜 🐑 🖑 | 6 🗘    | 0         |                      | قالب<br>چاپ<br>آدرس<br>اشخاص<br>پرسنل     | Print     | paper        |                  | چاپ آدرس پستی<br>اشخاص پرسنل   | 6  |        | 4    |
|   | : 🥜 🐑 🖑 | 5 🗘    | ~         |                      | قالب<br>ارسال<br>نام<br>کاربری<br>و پسورد | SMS       | iranianURL   |                  | ارسال نام کاربری و اسم<br>رمز  | 5  |        | 5    |
| ~ | : 🤌 🐑 🕚 | з 🗘    | ~         |                      | قالب<br>ایمیل۱                            | Email     | SMTPMAIL     |                  | ارسال ايميل                    | 3  |        | 6    |

در فیلد عنوان، عنوان ارسال نوشته میشود. این عنوان، همان عنوانی است که در لیست موجود در آیکون ارسالها در صفحهی نمایش لیست اشخاص یا شرکتها نمایش داده میشود. در فیلد نوع ارسال، مشخص میشود ارسال از چه نوعی است؛ مثلا ایمیل، اس ام اس، فکس و یا نامهی پستی. برای مثال؛ اس ام اس انتخاب میشود.

در فیلد نحوه ارسال، پنل ارسال انتخاب می گردد. اگر نوع ارسال، ایمیل باشد در فیلد نحوه ارسال، پنل online انتخاب می گردد. و اگر نوع ارسال، فکس باشد، در فیلد نحوه ارسال، پنل winfax انتخاب می گردد. و اگر ارسال اس ام اس باشد، iranianURL انتخاب می شود.

در فیلد قالب نیز قالبی که در مرحله قبل ایجاد شد انتخاب می گردد.

سربرگ تکمیلی:

|                |             | اطلاعات عمومی تکمیلی   |
|----------------|-------------|------------------------|
|                |             | عدم ارسال تکراری:      |
|                |             | ارسال با حذف بلک لیست: |
| 8              | 10          | کد*:                   |
| <b>9</b> 🗐 🎜 Q | انتخاب کنید | تاییدکننده ارسال:      |
| 0 🔳 🕫 Q        | انتخاب کنید | گروه بندی ارسال ها:    |
| 0 🔳 🕫 Q        | انتخاب کنید | روش شماره گذاری ارسال: |
| <b>2</b>       |             | درجه کیفیت فکس ارسالی: |
|                |             | ارسال انبوه:           |
| 8              | 10          | اولویت*:               |
| 8<br>Q         |             | توضيحات:               |
| ≪<br>◆         |             |                        |
|                |             |                        |
|                |             | فعال بودن:             |
|                |             | کد رنگ:                |
|                | تاييد       |                        |

در سربرگ تکمیلی، در فیلد تایید کننده ارسال، نام شخصی که ارسال را ایجاد میکند از لیست انتخاب می شود.

در فیلد گروهبندی ارسال، مشخص می شود که ارسال جدید به چه گروهی تعلق دارد؛ به عنوان مثال، تبریک

| انتخاب كنيد         |
|---------------------|
| ارسال تېریک(کد:1)   |
| ارسال تبليغات(كد:2) |
|                     |

بعد از تکمیل سایر فیلدها بر روی دکمه تایید کلیک می گردد.

بعد از اینکه ارسال ایجاد شد، در لیست شرکتها و یا اشخاص، رکورد مورد نظر انتخاب می گردد و سپس در لیست موجود در آیکون ارسال، بر روی ارسالی که هم اکنون ساخته شد، کلیک می شود. و بدین ترتیب، اس ام اس تبریک عید برای شخص و یا شرکت مورد نظر ارسال می گردد.

### كالايا خدمات:

در این زیرمنو، فیلدهای کشویی فرم ورود اطلاعات مربوط به رکورد کالا یا خدمات نمایش داده می شود.

|                |                     |                  | ارسال ها           | ت امور مالی          | کالا یا خدما | وظايف        | ارتباطات   | اشخاص | شركتها         | گزارش کاربران  | اطلاعات پايه  |
|----------------|---------------------|------------------|--------------------|----------------------|--------------|--------------|------------|-------|----------------|----------------|---------------|
| يف ~           | ور مالی ~ وظا       | ارتباطات ~ اه    | کالا یا خدمات ~    | ها ~                 | ارسال        | عمومی ~      | يها ر      | ∽ شرک | شخاص یا شرکتها | ىخاص∽ ا        | مکان ها ~ الأ |
| > اولويت وظيفه | > انواع حساب بانکی  | > نتيجه ارتباط   | > زیر گروہ محصول   | > انجام ارسال        |              | > تعطيلات    | > نوع شرکت |       | > نوع فعاليت   | > پیشوند       | > کشور        |
| > نتيجه وظيفه  | > عنوان فاكتور      | > نوع ارتباط     | > گروه محصول       | > تعريف ارسال        | زه گیری      | > واحد انداز |            | G     | > نحوه آشنای   | > مذهب         | > استان       |
| > وضعيت وظيفه  | > وضعیت پرداخت      | > اثر ارتباط     |                    | > قالب ارسال         | سيستم        | > تنظيمات    |            |       | > نقش          | > وضعيت تاهل   | > شهر         |
| > نوع وظيفه    | > انواع نحوه پرداخت |                  |                    | > نحوہ ارسال         |              | > نوع فايل   |            | ستى   | > رتبه بندی د  | > جنسیت        | > منطقه       |
|                |                     | س ارتباط تلفني ~ | پشتیبان گیری - کلا | > گروه بندی ارسال ها |              |              |            |       | > روش ارتباط   | > مسئوليت      |               |
|                |                     |                  |                    | > نوع ارسال          |              |              |            |       |                | > واحد سازمانی |               |

## گروه محصول:

|                |                     |                                   | ارسال ها           | امور مالی        | کالا یا خدمات | وظايف         | ارتباطات       | اشخاص  | شركتها         | گزارش کاربران  | اطلاعات پايه |
|----------------|---------------------|-----------------------------------|--------------------|------------------|---------------|---------------|----------------|--------|----------------|----------------|--------------|
| يف ~           | امور مالی ~ وظ      | ارتباطات ~                        | کالا یا خدمات ~    |                  | ارسال ها      | عمومی ~       | پ <sup>ل</sup> | ~ شرکت | ىخاص يا شركتها | سخاص∽ اش       | مکان ها ~ اه |
| > اولویت وظیفه | > انواع حساب بانکی  | > نتيجه ارتباط                    | > زیر گروہ محصول   | جام ارسال        | > ان          | > تعطيلات     | > نوع شرکت     |        | > نوع فعاليت   | > پیشوند       | > کشور       |
| > نتيجه وظيفه  | > عنوان فاكتور      | > نوع ارتباط                      | > گروه محصول       | ريف ارسال        | گیری > تع     | > واحد اندازه |                | ,<br>L | > نحوه آشنایے  | > مذهب         | > استان      |
| > وضعيت وظيفه  | > وضعیت پرداخت      | > اثر ارتباط                      |                    | ب ارسال          | يستم >قا      | > تنظيمات س   |                |        | > نقش          | > وضعیت تاهل   | > شهر        |
| > ئوع وظيفه    | > انواع نحوه پرداخت |                                   |                    | بوه ارسال        | >i <          | > نوع فايل    |                | ستى    | > رتبه بندی د  | > جنسیت        | > منطقه      |
|                |                     | لا <mark>س ارتب</mark> اط تلفني ~ | پشتیبان گیری 🗸 کلا | وہ بندی ارسال ھا | > ګر          |               |                |        | > روش ارتباط   | > مسئوليت      |              |
|                |                     |                                   |                    | ع ارسال          | > نو          |               |                |        |                | > واحد سازمانی |              |

### با کلیک بر روی این زیرمنو لیست گروههای محصول ثبت شده نمایش داده میشود.

| عمليات     | اولويت | فعال بودن | عنوان  | کد     | انتخاب | رديف |
|------------|--------|-----------|--------|--------|--------|------|
|            | ∞ ⊠ ≎  | 8 2 \$    | 8 2 \$ | 8 2 \$ | 0      |      |
| ʻD 🗙 🥜 钠 🖑 | 1      | ~         | گروه ۱ | 1      |        | 1    |

# برای اضافه نمودن گروه محصول جدید بر روی آیکون 🛨 کلیک نمایید. فرم زیر نمایش داده می شود.

| عمليات     | اولويت | فعال بودن | عنوان  | کد     | انتخاب | رديف |
|------------|--------|-----------|--------|--------|--------|------|
|            | ∞ ⊠ ≎  | 8 2 \$    | 8 2 \$ | 8 2 \$ | 0      |      |
| 'D 🗙 🥒 😓 🕲 | 1 +    | ~         | گروه ۱ | 1      |        | 1    |

با تكميل فيلدهاى اين فرم، گروه محصول جديد ثبت مى گردد.

**گروه محصول:** در این فیلد، نام "گروه محصول" جدید را بنویسید.

برای مشاهدهی نحوه تکمیل اطلاعات بقیه فیلدها به "<mark>صفحه ورود و ویرایش اطلاعات</mark>" مراجعه بفرمایید.

در پایان بعد از کلیک بر روی دکمهی تأیید، پیغام زیر نمایش داده میشود.

عملیات با موفقیت انجام شد نَبِتَ رکورد جدید گَروه محصول ویرایش مجدد این رکورد با کلیک بر روی لینک "ثبت رکورد جدید گروه محصول" میتوانید گروه محصول جدید دیگری اضافه نمایید. با کلیک بر روی لینک "ویرایش مجدد این رکورد" میتوانید اطلاعاتی که هم اکنون برای گروه محصول جدید ثبت کردید را

زيرگروه محصول:

ويرايش نماييد.

| اطلاعات پایه گزارش | ارش کاربران    | شركتها                      | مخاص ارتباطات | وظايف        | کالا یا خدمات | امور مالی     | ارسال ها           |                    |                     |                |
|--------------------|----------------|-----------------------------|---------------|--------------|---------------|---------------|--------------------|--------------------|---------------------|----------------|
| مکان ها ~ اشخاص    | اص~ اشا        | ىخاص يا شركتها <sup>ر</sup> | شرکتها 🗸      | عمومی 🗸      | ارسال ها ~    |               | کالا یا خدمات ~    | ارتباطات ~         | امور مالی ~         | وظايف ~        |
| > کشور > پی        | > پیشوند       | > نوع فعاليت                | > نوع شرکت    | > تعطيلات    | > انج         | م ارسال       | > زیر گروہ محصول   | > نتيجه ارتباط     | > انواع حساب بانکی  | > اولويت وظيفه |
| > استان > م        | > مذهب         | > نحوه آشتایی               |               | > واحد انداز | گیری > تعر    | ف ارسال       | > گروه محصول       | > نوع ارتباط       | > عنوان فاكتور      | > نتيجه وظيفه  |
| > شهر > وا         | > وضعیت تاهل   | > نقش                       |               | > تنظيمات (  | يستم >قال     | ارسال         |                    | > اثر ارتباط       | > وضعیت پرداخت      | > وضعيت وظيفه  |
| > منطقه            | > جنسیت        | > رتبه بندی ده              |               | > نوع فايل   | > نحو         | ه ارسال       |                    |                    | > انواع نحوه پرداخت | > نوع وظيفه    |
| * >م               | > مسئوليت      | > روش ارتباط                |               |              | > گرو         | بندی ارسال ها | پشتیبان گیری ~ کلا | لاس ارتباط تلفني ~ |                     |                |
| > وا               | > واحد سازمانی |                             |               |              | > نوع         | ارسال         |                    |                    |                     |                |

با کلیک بر روی این زیرمنو لیست زیر گروههای محصول ثبت شده نمایش داده می شود.

| عمليات    | اولويت | فعال بودن | گروه محصول | عنوان     | کد    | انتخاب | رديف |
|-----------|--------|-----------|------------|-----------|-------|--------|------|
|           | ⊗⊠ \$  | ⊗ ⊠ \$    | 8 ☑ \$     | 8 🛛 🗘     | 8 🖬 🛊 | 0      |      |
| 9 🗙 🥖 🔁 🥙 | 1      | ~         | گروه ۱     | زیر گروه۱ | 1     |        | 1    |

برای اضافه نمودن زیرگروه محصول جدید بر روی آیکون 🛨 کلیک نمایید. فرم زیر نمایش داده میشود. با تکمیل فیلدهای این فرم، زیرگروه جدید ثبت میگردد.

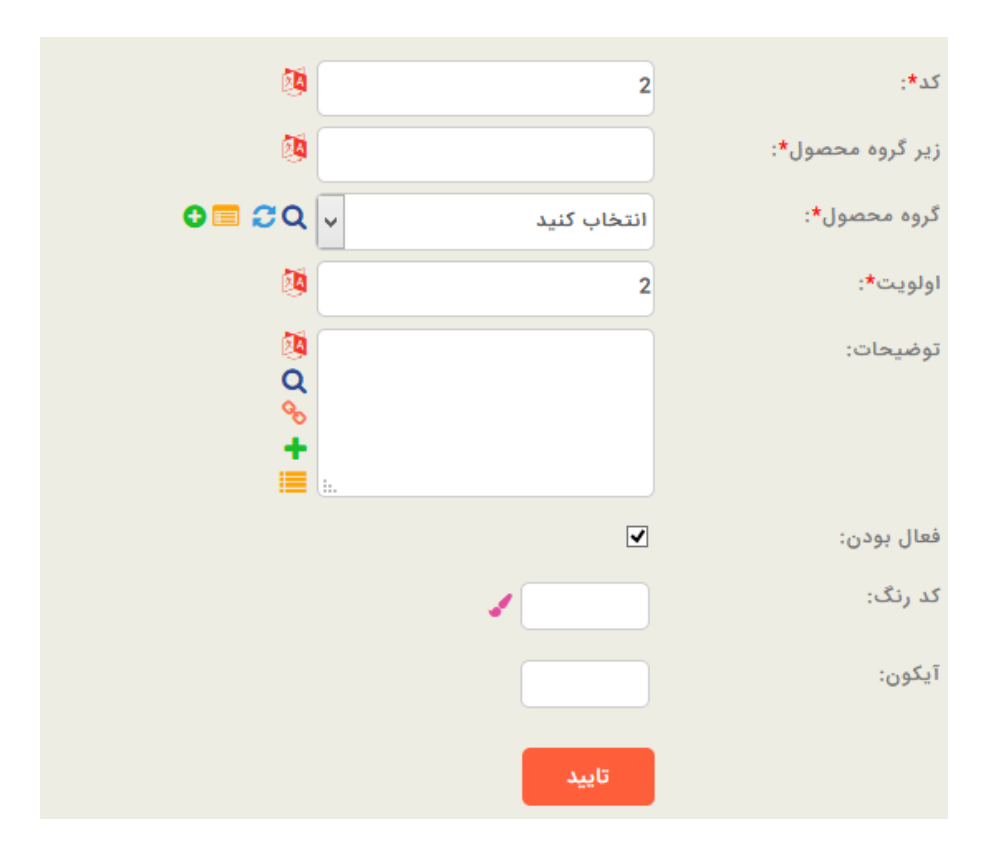

زیرگروه محصول: در این فیلد نام زیرگروه محصول را بنویسید.

**گروه محصول:** در این فیلد، گروه محصول را از بین لیست موجود انتخاب نمایید.

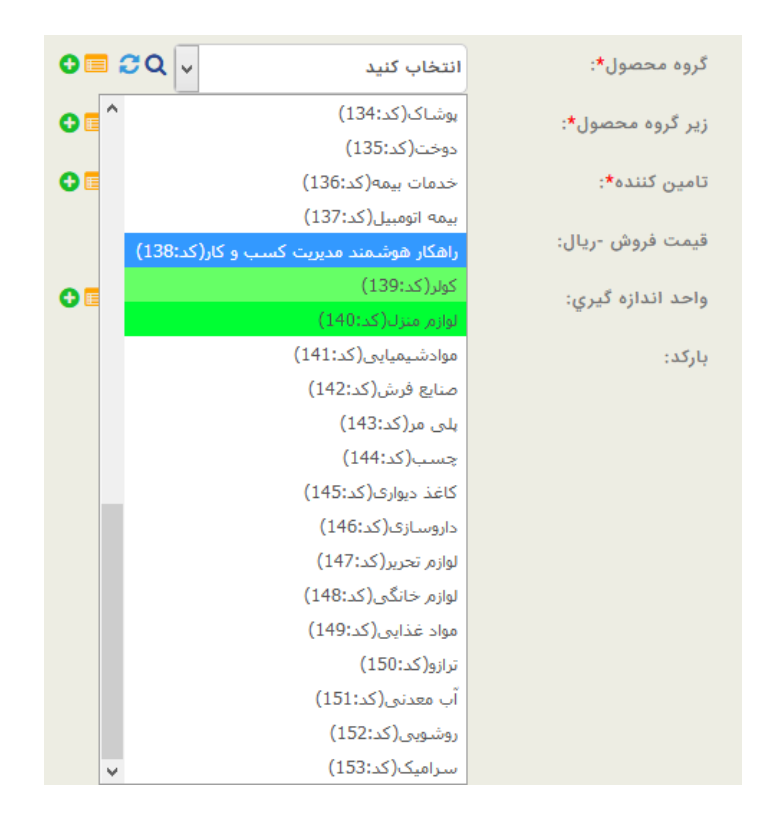

برای مشاهدهی نحوه تکمیل اطلاعات بقیه فیلدها به "**صفحه ورود و ویرایش اطلاعات**" مراجعه بفرمایید.

در پایان بعد از کلیک بر روی دکمهی تأیید، پیغام زیر نمایش داده میشود.

| عملیات با موفقیت انجام شـد    |
|-------------------------------|
| ئبت رکورد جدید زیر گروہ محصول |
| ویرایش مجدد این رکورد         |

با کلیک بر روی لینک "ثبت رکورد جدید زیر گروه محصول" میتوانید زیرگروه محصول جدید دیگری اضافه نمایید.

با کلیک بر روی لینک "ویرایش مجدد این رکورد" میتوانید اطلاعاتی که هم اکنون برای زیرگروه محصول جدید ثبت کردید را ویرایش نمایید.

### ار تباطات:

در این زیرمنو، فیلدهای کشویی فرم ورود اطلاعات رکورد ارتباطات نمایش داده می شود.

|                |                     |                    | ارسال ها          | مات امور مالی        | وظايف كالايا خد    | شخاص ارتباطات | شركتها ال        | گزارش کاربران  | اطلاعات پايه |
|----------------|---------------------|--------------------|-------------------|----------------------|--------------------|---------------|------------------|----------------|--------------|
| لايف ~         | امور مالی ~ وذ      | ارتباطات ~         | کالا یا خدمات ~   | بال مفا∽             | عمومی ~ ارہ        | شركتها ~      | شخاص یا شرکتها ~ | شخاص ~ ا       | مکان ها ~ ا  |
| > اولویت وظیفه | > انواع حساب بانکی  | > نتيجه ارتباط     | > زیر گروہ محصول  | > انجام ارسال        | > تعطيلات          | > نوع شرکت    | > نوع فعاليت     | > پیشوند       | > کشور       |
| > نتيجه وظيفه  | > عنوان فاكتور      | > نوع ارتباط       | > گروه محصول      | > تعريف ارسال        | > واحد اندازه گیری |               | > نحوه آشنایی    | > مذهب         | > استان      |
| > وضعيت وظيفه  | > وضعیت پرداخت      | > اثر ارتباط       |                   | > قالب ارسال         | > تنظيمات سيستم    |               | > نقش            | > وضعیت تاهل   | > شهر        |
| > نوع وظيفه    | > انواع نحوه پرداخت |                    |                   | > تحوه ارسال         | > نوع فایل         | 6             | > رتبه بندی دست  | > جنسيت        | > منطقه      |
|                |                     | لاس ارتباط تلفني ~ | پشتیبان گیری ~ کا | > گروه بندی ارسال ها |                    |               | > روش ارتباط     | > مسئوليت      |              |
|                |                     |                    |                   | > نوع ارسال          |                    |               |                  | > واحد سازمانی |              |

# نتيجه ارتباط:

|                |                     |                    | ارسال ها           | ت امور مالی          | کالا یا خدما | وظايف      | ، ارتباطات | ها اشخاص   | ن شرکتو    | گزارش کاربران  | اطلاعات پايه |
|----------------|---------------------|--------------------|--------------------|----------------------|--------------|------------|------------|------------|------------|----------------|--------------|
| وظايف ~        | امور مالی ~         | ارتباطات ~         | کالا یا خدمات ~    | ~ ادەر               | ارساز        | عمومی ~    | رکتها ~    | شرکتها ~ ش | اشخاص یا ن | اشخاص ~        | مکان ها ~    |
| > اولویت وظیفه | > انواع حساب بانکی  | > نتيجه ارتباط     | > زیر گروہ محصول   | > انجام ارسال        |              | > تعطيلات  | > نوع شرکت | فعاليت     | > نوع      | > پیشوند       | > کشور       |
| > نتيجه وظيفه  | > عنوان فاكتور      | > نوع ارتياط       | > گروه محصول       | > تعريف ارسال        | ازه گیری     | > واحد اند |            | ، آشنایی   | > نحوه     | > مذهب         | > استان      |
| > وضعيت وظيفه  | > وضعیت پرداخت      | > اثر ارتباط       |                    | > قالب ارسال         | ، سیستم      | > تنظيمات  |            |            | > نقش      | > وضعيت تاهل   | > شهر        |
| > نوع وظيفه    | > انواع نحوه پرداخت |                    |                    | > نحوه ارسال         |              | > نوع فايل |            | بندی دستی  | > رتبه ب   | > جنسیت        | > منطقه      |
|                |                     | لاس ارتباط تلفني ~ | پشتیبان گیری ~ کلا | > گروه بندی ارسال ها |              |            |            | ، ارتباط   | > روش      | > مسئوليت      |              |
|                |                     |                    |                    | > نوع ارسال          |              |            |            |            |            | > واحد سازمانی |              |

# با کلیک بر روی این زیرمنو لیست نتایج ارتباط ثبت شده نمایش داده میشود.

| عمليات     | اولویت | فعال بودن | نتيجه ارتباط        | کد | انتخاب | رديف |
|------------|--------|-----------|---------------------|----|--------|------|
|            | ∞ ⊠ ≎  | 0         | ∞ ⊠ ≎               |    | 0      |      |
| 'D 🗙 🥒 🔁 🖑 | 2      | ×         | تماس مجدد با مشتری  | 2  |        | 1    |
| ୭ 🗙 🥜 🐑    | 1      | ~         | هماهنگی قرار ملاقات | 1  |        | 2    |

# برای اضافه نمودن نتیجه ارتباط جدید بر روی آیکون 🛨 کلیک نمایید. فرم زیر نمایش داده می شود.

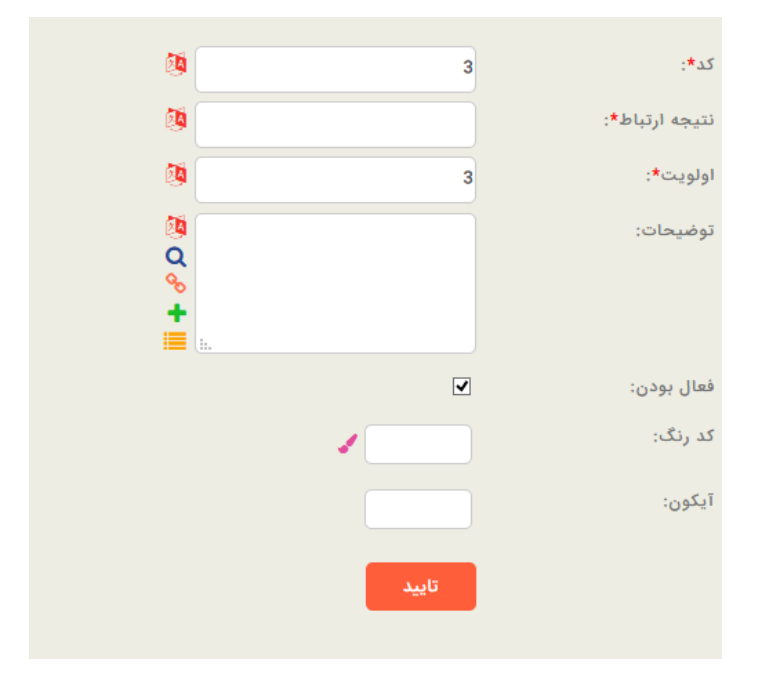

نتیجه ار تباط: در این فیلد عنوان نتیجه ارتباط جدید را بنویسید.

برای مشاهدهی نحوه تکمیل اطلاعات بقیه فیلدها به "صفحه ورود و ویرایش اطلاعات" مراجعه بفرمایید.

در پایان بعد از کلیک بر روی دکمهی تأیید، پیغام زیر نمایش داده میشود.

| عملیات با موفقیت انجام شد   |
|-----------------------------|
| ئيت ركورد جديد نتيجه ارتياط |
| ویرایش مجدد این رکورد       |

با کلیک بر روی لینک "ثبت رکورد جدید نتیجه ارتباط" میتوانید نتیجه ارتباط جدید دیگری اضافه نمایید.

با کلیک بر روی لینک "ویرایش مجدد این رکورد" میتوانید اطلاعاتی که هم اکنون برای نتیجه ارتباط جدید ثبت کردید را ویرایش نمایید.

نوع ارتباط:

|                |                     |                   | ارسال ها           | ت امور مالی          | کالا یا خدماد | وظايف      | ارتباطات   | اشخاص | شركتها         | گزارش کاربران  | اطلاعات پايه |
|----------------|---------------------|-------------------|--------------------|----------------------|---------------|------------|------------|-------|----------------|----------------|--------------|
| وظايف ~        | امور مالی ~         | ارتباطات ~        | کالا یا خدمات ~    | ~ <b>la</b>          | ارسال         | عمومی ~    | ب ب        | ~ شرک | ىخاص يا شركتها | اشخاص ~ الأ    | مکان ها ~    |
| > اولویت وظیفه | > انواع حساب بانکی  | > نتيجه ارتباط    | > زیر گروہ محصول   | > انجام ارسال        |               | > تعطيلات  | > نوع شرکت |       | > نوع فعاليت   | > پيشوند       | > کشور       |
| > نتيجه وظيفه  | > عنوان فاكتور      | > نوع ارتباط      | > گروه محصول       | > تعريف ارسال        | ازه گیری      | > واحد اند |            | G     | > نحوه آشنای   | > مذهب         | > استان      |
| > وضعيت وظيفه  | > وضعیت پرداخت      | > اثر ارتباط      |                    | > قالب ارسال         | اسيستم        | > تنظيمات  |            |       | > نقش          | > وضعيت تاهل   | > شهر        |
| > نوع وظيفه    | > انواع نحوه پرداخت |                   |                    | › تحوه ارسال         |               | > نوع فايز |            | ستى   | > رتبه بندی د  | > جنسیت        | > منطقه      |
|                |                     | دس ارتباط تلفني ~ | پشتیبان گیری ~ کلا | > گروہ بندی ارسال ھا |               |            |            |       | > روش ارتباط   | > مسئوليت      |              |
|                |                     |                   |                    | > نوع ارسال          |               |            |            |       |                | > واحد سازمانی |              |

با کلیک بر روی این زیرمنو لیست انواع ارتباط ثبت شده؛ اعم از ارتباط تلفنی، ارسال فکس، ایمیل، اس ام اس، دیدار حضوری و … نمایش داده میشود.

| عمليات   | اولويت | آيكون   | فعال بودن | نوع ارتباط               | کد | انتخاب | رديف |
|----------|--------|---------|-----------|--------------------------|----|--------|------|
|          | 0      | 0       | 0         | ⊗ ⊠ ‡                    |    | 0      |      |
| 'D 🗙 🥜 🐑 | 12     | No File | 0         | پاسخ به تیکت             | 12 |        | 1    |
| 9 🗙 🤌 🐑  | 11 🗘   | No File | 0         | تیکت گذاری از کلوب       | 11 |        | 2    |
| 9 🗙 🤌 🐑  | 10     | No File | ~         | دریافت SMS               | 10 |        | 3    |
| 9 🗙 🥒 🧐  | 9 🗘    | No File | ~         | ارسال نامه               | 9  |        | 4    |
| 9 🗙 🖉 🐑  | 8 🗘    | No File | ~         | دريافت ايميل             | 8  |        | 5    |
| ୭ 🗙 🥜 🐑  | 7      | R       | ~         | دیدار حضوری (بیرون شرکت) | 7  |        | 6    |
| 9 🗙 🖉 🐑  | 6 🗘    | R       | ~         | دیدار حضوری (داخل شرکت)  | 6  |        | 7    |
| 9 🗙 🥜 🀑  | 5 🗘    | R       | ~         | تماس تلفنی از طرف مشتری  | 5  |        | 8    |
| 'D 🗙 🥜 🐑 | 4      | R       | ~         | ارسال SMS                | 4  |        | 9    |

برای اضافه نمودن نوع ارتباط جدید بر روی آیکون + کلیک نمایید. فرم زیر نمایش داده می شود.

| کد*:         | 13    | <u>@</u>         |
|--------------|-------|------------------|
| نوع ارتباط*: |       | 2                |
| اولويت*:     | 13    | <b>2</b>         |
| توضيحات:     |       | 0<br>Q<br>+<br>Ⅲ |
| فعال بودن:   |       |                  |
| کد رنگ:      |       |                  |
| آیکون:       |       |                  |
|              | تاييد |                  |

**نوع ار تباط:** در این فیلد، عنوان نوع ارتباط جدید را بنویسید. مثلا چت آنلاین.

برای مشاهدهی نحوه تکمیل اطلاعات بقیه فیلدها به "<mark>صفحه ورود و ویرایش اطلاعات</mark>" مراجعه بفرمایید. در پایان بعد از کلیک بر روی دکمهی تأیید، پیغام زیر نمایش داده می شود.

> عملیات با موفقیت انجام شد تبت رکورد جدید نوع ارتباط ویرایش مجدد این رکورد

با کلیک بر روی لینک "ثبت رکورد جدید نوع ارتباط" میتوانید نوع ارتباط جدید دیگری اضافه نمایید.

با کلیک بر روی لینک "ویرایش مجدد این رکورد" میتوانید اطلاعاتی که هم اکنون برای نوع ارتباط جدید ثبت کردید را ویرایش نمایید.

## اثر ارتباط:

|       |           |                     |                  | ارسال ها           | امور مالی             | کالا یا خدمات         | وظايف           | ارتباطات   | اشخاص | شركتها          | ن کاربران    | بايه گزارش | اطلاعات پ   |
|-------|-----------|---------------------|------------------|--------------------|-----------------------|-----------------------|-----------------|------------|-------|-----------------|--------------|------------|-------------|
|       | وظايف ~   | امور مالی ~         | ارتباطات ~       | کالا یا خدمات ~    |                       | ارسال ها <sup>.</sup> | عمومی ~         | تها 🗸      | ~ شرآ | نىخاص يا شركتها | al ~ (       | ~ اشخاص    | مکان ها     |
| ظيفه  | > اولويت  | > انواع حساب بانکی  | > نتيجه ارتباط   | > زیر گروه محصول   | جام ارسال             | > انج                 | > تعطيلات       | > نوع شرکت |       | > نوع فعاليت    | پيشوند       | شور >      | 5<          |
| يفه   | > نتيجه و | > عنوان فاكتور      | > نوع ارتياط     | > گروه محصول       | ريف ارسال             | گیری > تع             | > واحد اندازه ا |            | G     | > نحوه آشتاي    | مذهب         | ستان <     | al <        |
| وظيفه | > وضعيت   | > وضعیت پرداخت      | > اثر ارتباط     |                    | لب <mark>ارسال</mark> | بستم > قال            | > تنظيمات سي    |            |       | > نقش           | وضعيت تاهل   | نهر >      | <u>ش</u> <  |
| 4     | > نوع وظ  | > انواع نحوه پرداخت |                  |                    | يوه ارسال             | » ند                  | > نوع فايل      |            | ستى   | > رتبه بندی د   | جنسيت        | نطقه >     | <u>نه</u> < |
|       |           |                     | س ارتباط تلفني ~ | پشتیبان گیری ~ کلا | وہ بندی ارسال ھا      | > گر                  |                 |            |       | > روش ارتباط    | مسئوليت      | <          |             |
|       |           |                     |                  |                    | ع ارسال               | > ئو:                 |                 |            |       |                 | واحد سازمانی |            |             |
|       |           |                     |                  |                    | ع ارسال               | > ئو:                 |                 |            |       |                 | واحد سازمانی |            |             |

### با کلیک بر روی این زیرمنو لیست اثرهای ارتباط ثبت شده نمایش داده می شود.

| عمليات     | اولویت | فعال بودن | اثر ارتباط  | کد | انتخاب | رديف |
|------------|--------|-----------|-------------|----|--------|------|
|            | ∞ ⊠ ≎  | 0         | ∞ ⊠ ≎       |    | 0      |      |
| 'D 🗙 🥜 🌦 🖑 | 4      | ~         | ارتباط جالب | 4  |        | 1    |
| ʻD 🗙 🥜 🐑   | 3      | ~         | ارتباط منفى | 3  |        | 2    |
| ʻD 🗙 🥜 🏷 🖑 | 2      | ~         | ارتباط مثبت | 2  |        | 3    |
| ୭ 🗙 🖋 🍅 🍅  | 1      | ~         | ارتباط موثر | 1  |        | 4    |

# برای اضافه نمودن اثر ارتباط جدید بر روی آیکون 🛨 کلیک نمایید. فرم زیر نمایش داده می شود.

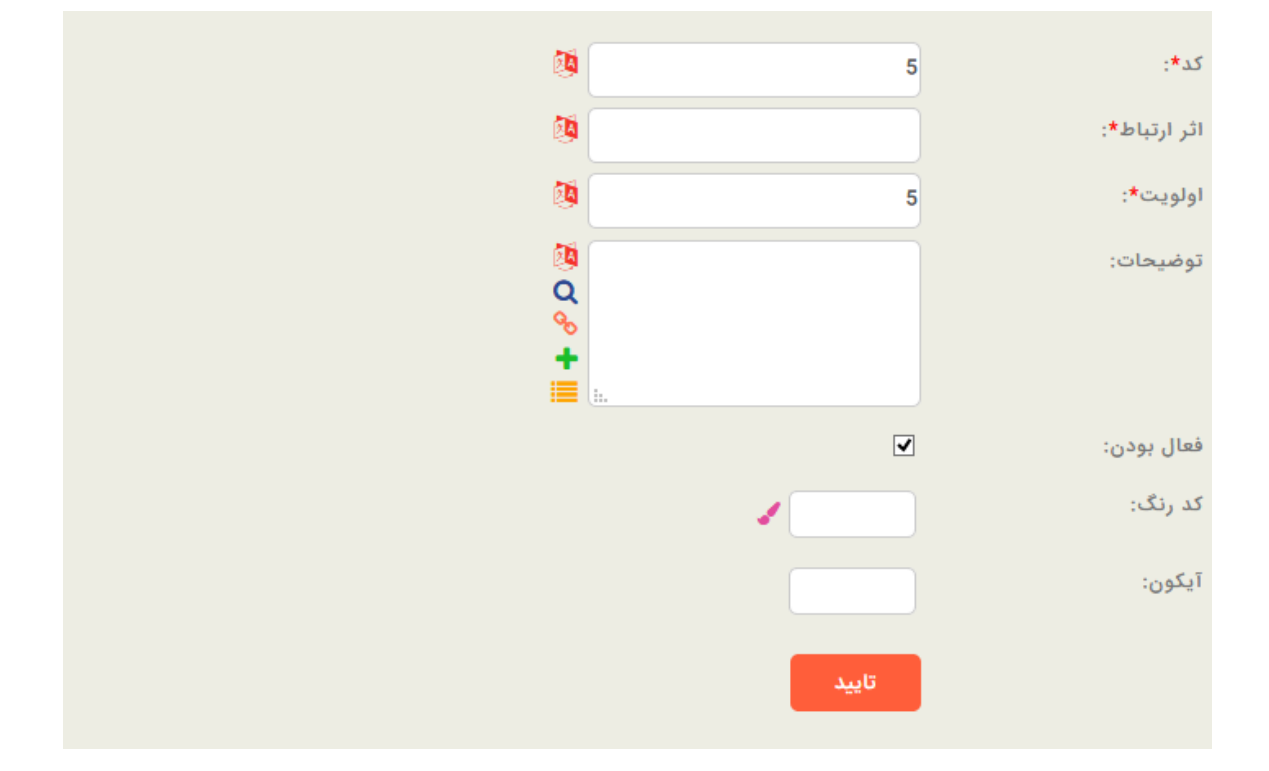

اثر ارتباط: در این فیلد، عنوانِ اثرِ ارتباطِ جدید را بنویسید. مثال: متوسط

برای مشاهدهی نحوه تکمیل اطلاعات بقیه فیلدها به "**صفحه ورود و ویرایش اطلاعات**" مراجعه بفرمایید.

در پایان بعد از کلیک بر روی دکمهی تأیید، پیغام زیر نمایش داده میشود.

با کلیک بر روی لینک "ثبت رکورد جدید اثر ارتباط" میتوانید اثر ارتباط جدید دیگری اضافه نمایید.

با کلیک بر روی لینک "ویرایش مجدد این رکورد" میتوانید اطلاعاتی که هم اکنون برای اثر ارتباط جدید ثبت کردید را ویرایش نمایید.

# امور مالى:

در این زیرمنو، فیلدهای کشویی که در برخی فرمهای مربوط به ورود اطلاعات رکوردهای امور مالی، مشترک میباشد، نمایش داده میشود.

# انواع حساب بانکی:

|                |                     |                    | ارسال ها          | امور مالی          | کالا یا خدمات | وظايف         | ارتباطات   | اشخاص  | شركتها         | گزارش کاربران  | اطلاعات پایه |
|----------------|---------------------|--------------------|-------------------|--------------------|---------------|---------------|------------|--------|----------------|----------------|--------------|
| وظايف ~        | امور مالی ~         | ارتباطات ~         | کالا یا خدمات ~   | ~1                 | ارسال ها      | عمومی ~       | J 4        | ~ شركت | مخاص يا شركتها | اشخاص ~ الأ    | مکان ها ~    |
| > اولويت وظيفه | > انواع حساب بانکی  | > نتيجه ارتباط     | > زیر گروہ محصول  | نجام ارسال         | ii c          | > تعطيلات     | > نوع شرکت |        | > نوع فعاليت   | > پیشوند       | > کشور       |
| > نتيجه وظيفه  | > عئوان فاكتور      | > نوع ارتياط       | > گروه محصول      | هريف ارسال         | ، گیری > ت    | > واحد اندازه |            |        | > نحوه آشنایے  | > مذهب         | > استان      |
| > وضعيت وظيفه  | > وضعیت پرداخت      | > اثر ارتباط       |                   | نالب ارسال         | ىيستم >ق      | > تنظيمات س   |            |        | > نقش          | > وضعيت تاهل   | > شهر        |
| > نوع وظيفه    | > انواع نحوه پرداخت |                    |                   | حوه ارسال          | > ذ           | > نوع فايل    |            | ستى    | > رتبه بندی د  | > جنسیت        | > منطقه      |
|                |                     | لاس ارتباط تلفني ~ | پشتیبان گیری - کا | ئروہ بندی ارسال ھا | \$ <          |               |            |        | > روش ارتباط   | > مسئوليت      |              |
|                |                     |                    |                   | وع ارسال           | ji <          |               |            |        |                | > واحد سازمائی |              |

با کلیک بر روی این زیرمنو لیست انواع حسابهای بانکی ثبت شده نمایش داده میشود.

| عمليات    | اولویت | فعال بودن | انواع حساب بانكى | کد | انتخاب | رديف |
|-----------|--------|-----------|------------------|----|--------|------|
|           | ∞ ⊠ ≎  | 0         | ◎ ⊠ \$           |    | 0      |      |
| 9 🗙 🥜 🏟 🖑 | 3      | ~         | جام              | 3  |        | 1    |
| 9 🗙 🥜 🐑   | 2      | ~         | سپهر             | 2  |        | 2    |
| 9 🗙 🥜 🏟 🖑 | 1 *    | ~         | سيبا             | 1  |        | 3    |

برای اضافه نمودن حساب بانکی جدید بر روی آیکون <table-cell-rows> کلیک نمایید. فرم زیر نمایش داده میشود. با تکمیل فیلدهای این فرم، نوع حساب بانکی جدید ثبت می گردد.

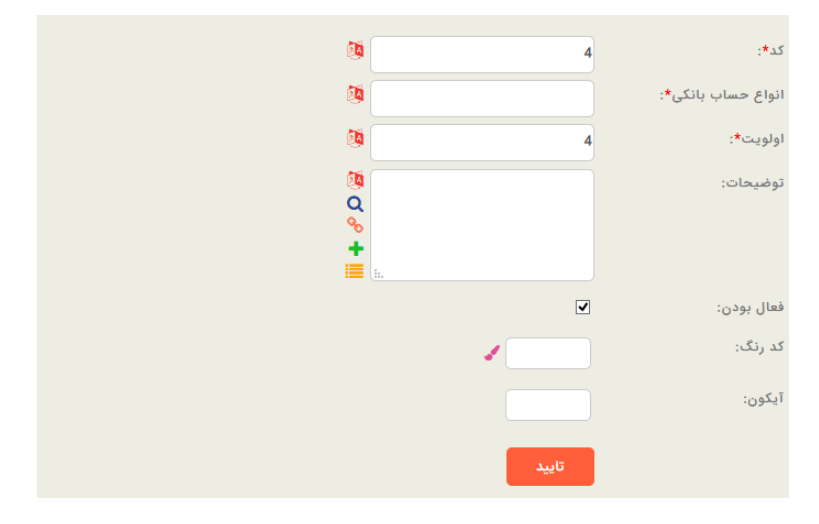

انواع حساب بانکی: در این فیلد، نوع حساب بانکی جدید را بنویسید. مثال: سپه

برای مشاهدهی نحوه تکمیل اطلاعات بقیه فیلدها به "**صفحه ورود و ویرایش اطلاعات**" مراجعه بفرمایید.

عنوان فاكتور:

|                |                     |                    | ارسال ها          | امور مالی               | کالا یا خدمات | وظايف         | ارتباطات   | اشخاص  | شركتها        | زارش کاربران   | اطلاعات پایه گز |
|----------------|---------------------|--------------------|-------------------|-------------------------|---------------|---------------|------------|--------|---------------|----------------|-----------------|
| وظايف ~        | امور مالی ~         | ارتباطات ~         | کالا یا خدمات ~   | ~1                      | ارسال ها      | عمومی ~       |            | ~ شركت | خاص يا شركتها | ناص ∽ اش       | مکان ها ~ اشخ   |
| > اولويت وظيفه | > انواع حساب بانکی  | > نتيجه ارتباط     | > زیر گروہ محصول  | نجام ارسال              | a č           | > تعطيلات     | > نوع شرکت |        | > نوع فعاليت  | > پیشوند       | > کشور          |
| > نتيجه وظيفه  | > عنوان فاكتور      | > نوع ارتباط       | > گروه محصول      | عريف ارسال              | گیری > ت      | > واحد اندازه |            | د      | > نحوه آشنایے | > مذهب         | > استان         |
| > وضعيت وظيفه  | > وضعیت پرداخت      | > اثر ارتباط       |                   | نالب <mark>ارسال</mark> | يستم > ق      | > تنظيمات س   |            |        | > نقش         | > وضعيت تاهل   | > شهر           |
| > نوع وظيفه    | > انواع نحوه پرداخت |                    |                   | حوه ارسال               | > ذ           | > نوع فايل    |            | ستى    | > رتبه بندی د | > جنسیت        | > منطقه         |
|                |                     | لاس ارتباط تلفني ~ | پشتیبان گیری - کا | ئروہ بندی ارسال ھا      | s <           |               |            |        | > روش ارتباط  | > مسئوليت      |                 |
|                |                     |                    |                   | وع ارسال                | ن <           |               |            |        |               | > واحد سازمانی |                 |

با کلیک بر روی این زیرمنو لیست عنوانهای فاکتور ثبت شده نمایش داده میشود.

| عمليات        | اولویت | فعال بودن | عنوان فاكتور         | کد | انتخاب | رديف |
|---------------|--------|-----------|----------------------|----|--------|------|
|               | ∞ ¤ ≎  | 0         |                      |    | 0      |      |
| 9 <b>(9</b> C | 7      | ~         | فاکتور برگشت از خرید | 7  |        | 1    |
| 9 🖲 🥙         | 6      | ~         | فاكتور خريد          | 6  |        | 2    |
| 9 🖲 🦉         | 5      | ~         | فاكتور مرجوعى        | 5  |        | 3    |
| 9 🖲 🦉         | 3      | 0         | صورتحساب فروش        | 3  |        | 4    |
| 9 🖲 🦉         | 2      | ~         | پيش فاكتور فروش      | 2  |        | 5    |
| 9 🔶 🖑         | 1 +    | ~         | فاكتور فروش          | 1  |        | 6    |

برای اضافه نمودن عنوان فاکتور جدید بر روی آیکون 🛨 کلیک نمایید. فرم زیر نمایش داده می شود. با تکمیل فیلدهای این فرم، عنوان فاکتور جدید ثبت می گردد.

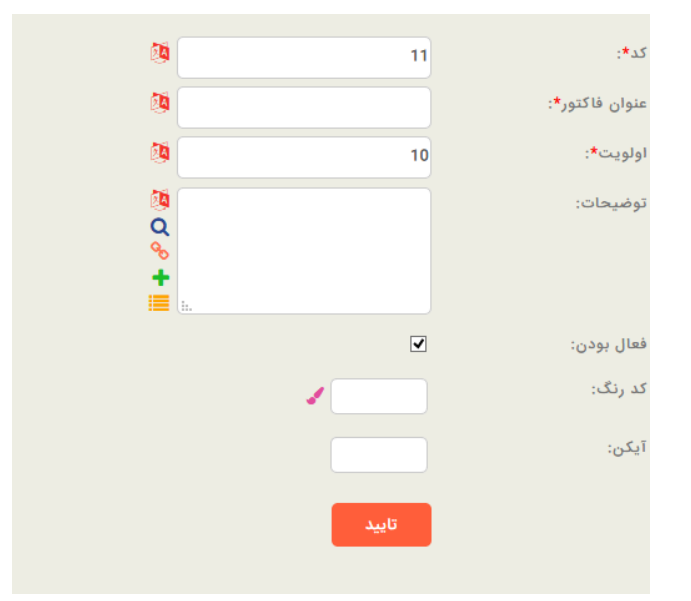

عنوان فاکتور: در این فیلد عنوان جدید فاکتور را بنویسید. مثال: فاکتور خرید

برای مشاهدهی نحوه تکمیل اطلاعات بقیه فیلدها به "**صفحه ورود و ویرایش اطلاعات**" مراجعه بفرمایید.

وضعيت پرداخت:

|                |                     |                   | ارسال ها           | امور مالی          | کالا یا خدمات | وظايف        | ارتباطات   | اشخاص | شركتها        | گزارش کاریران  | اطلاعات پایه |
|----------------|---------------------|-------------------|--------------------|--------------------|---------------|--------------|------------|-------|---------------|----------------|--------------|
| وظايف ~        | امور مالی ~         | ارتباطات ~        | کالا یا خدمات ~    | ~ L                | ارسال ھ       | عمومی ~      | ها ↓       | ~ شرک | خاص يا شركتها | نىخاص ~ اش     | مکان ها ~ اذ |
| > اولویت وظیفه | > انواع حساب بانکی  | > نتيجه ارتباط    | > زیر گروہ محصول   | انجام ارسال        | iš –          | > تعطيلات    | > نوع شرکت |       | > نوع فعاليت  | > پیشوند       | > کشور       |
| > نتيجه وظيفه  | > عنوان فاكتور      | > نوع ارتباط      | > گروه محصول       | تعريف ارسال        | ه گیری 🔹      | > واحد انداز | ,          | G     | > نحوه آشتایر | > مذهب         | > استان      |
| > وضعيت وظيفه  | > وضعیت پرداخت      | > اثر ارتباط      |                    | قالب ارسال         | سیستم >       | > تنظيمات ه  |            |       | > نقش         | > وضعيت تاهل   | > شهر        |
| > نوع وظيفه    | > انواع نحوه پرداخت |                   |                    | نحوه ارسال         | i k           | > نوع فايل   |            | ستی   | > رتبه بندی د | > جنسیت        | > منطقه      |
|                |                     | دس ارتباط تلفني ~ | پشتیبان گیری - کلا | گروه بندی ارسال ها |               |              |            |       | > روش ارتباط  | > مسئوليت      |              |
|                |                     |                   |                    | نوع ارسال          |               |              |            |       |               | > واحد سازمانی |              |

با کلیک بر روی این زیرمنو، لیست وضعیت پرداختهای ثبت شده نمایش داده میشود.

| عمليات     | اولويت | فعال بودن | وضعيت پرداخت | کد | انتخاب | رديف |
|------------|--------|-----------|--------------|----|--------|------|
|            | ◎ ⊠ \$ | 0         |              |    | 0      |      |
| 'D 🗙 🥜 🐑 🥙 | 4      | <b>~</b>  | تسویه شده    | 4  |        | 1    |
| ʻD 🗙 🥜 😓 🖑 | 3      | ~         | برگشتی       | 3  |        | 2    |
| ୭ 🗙 🥜 钠 🤔  | 2      | ~         | پرداخت شده   | 2  |        | 3    |
| ම 🗙 🥒 🔅    | 1      | ~         | پرداخت نشده  | 1  |        | 4    |

برای اضافه نمودن وضعیت پرداخت جدید بر روی آیکون 🔸 کلیک نمایید. فرم زیر نمایش داده می شود. با تکمیل فیلدهای این فرم، وضعیت پرداخت جدید ثبت می گردد.

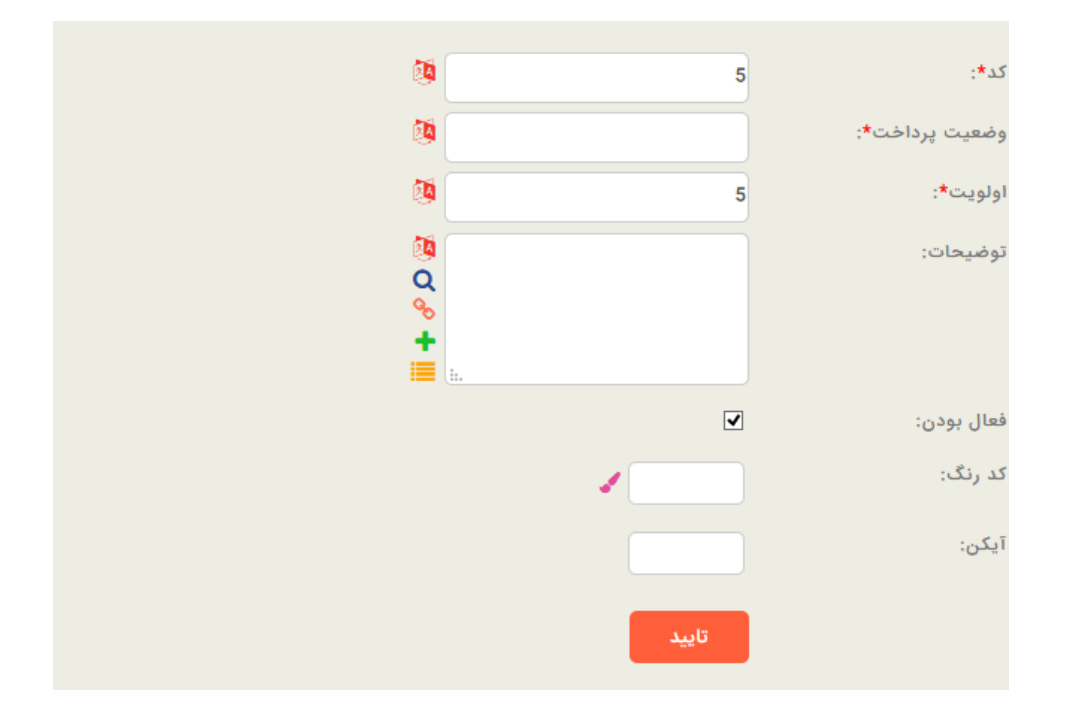

وضعیت پرداخت: در این فیلد نام وضعیت پرداخت جدید را بنویسید. مثال: بدهکار

برای مشاهده نحوه تکمیل اطلاعات بقیه فیلدها به "<mark>صفحه ورود و ویرایش اطلاعات</mark>" مراجعه بفرمایید.

## انواع نحوه پرداخت:

|                |                     |                   | ارسال ها           | ت امور مالی          | کالا یا خدماد | وظايف      | ارتباطات   | نها اشخاص  | کاربران شرک   | گزارش    | اطلاعات پايه |
|----------------|---------------------|-------------------|--------------------|----------------------|---------------|------------|------------|------------|---------------|----------|--------------|
| وظايف ~        | امور مالی ~         | ارتباطات ~        | کالا یا خدمات ~    | ها ~                 | ارسال         | عمومی ~    | ركتها 🗸    | شرکتها ~ ش | اشخاص يا      | اشخاص ~  | مکان ها ~    |
| > اولویت وظیفه | > انواع حساب بانکی  | > نتيجه ارتباط    | > زیر گروہ محصول   | > انجام ارسال        | د             | > تعطيلاد  | > نوع شرکت | فعاليت     | ، > نوع       | > پيشوند | > کشور       |
| > نتيجه وظيفه  | > عنوان فاكتور      | > نوع ارتباط      | > گروه محصول       | > تعريف ارسال        | دازه گیری     | > واحد ان  |            | ہ آشنایی   | ، >نم         | > مذهب   | > استان      |
| > وضعيت وظيفه  | > وضعیت پرداخت      | > اثر ارتباط      |                    | > قالب ارسال         | ہ سیستم       | > تنظيمان  |            | υ          | ت تاهل > نقبا | > وضعين  | > شهر        |
| > نوع وظيفه    | > انواع نحوه پرداخت |                   |                    | > نحوه ارسال         | ل             | > نوع فايا |            | بندی دستی  | ت > رتب       | > جنسين  | > منطقه      |
|                |                     | اس ارتباط تلفني ~ | پشتیبان گیری ~ کلا | > گروه بندی ارسال ها |               |            |            | ں ارتباط   | بت >رود       | > مسئولي |              |
|                |                     |                   |                    | > نوع ارسال          |               |            |            |            | ىازمانى       | > واحد م |              |

### با کلیک بر روی این زیرمنو لیست انواع نحوه پرداختهای ثبت شده نمایش داده میشود.

| عمليات      | اولویت | فعال بودن | انواع نحوه پرداخت | کد | انتخاب | رديف |
|-------------|--------|-----------|-------------------|----|--------|------|
|             | ∞ ⊠ ≎  | 0         |                   |    | 0      |      |
| 'D 🗙 🥜 钠 🖑  | 5      | ~         | اعتبارى           | 6  |        | 1    |
| ʻʻD 🗙 🥜 钠 🖱 | 4      | ~         | نقدى              | 5  |        | 2    |
| ʻʻD 🗙 🥜 钠 🖑 | 4      | ~         | واريزي            | 4  |        | 3    |
| ʻʻD 🗙 🥜 钠 🖱 | 3      | ~         | چک                | 3  |        | 4    |
| ୭ 🗙 🥜 🐑     | 2      | ~         | پرداخت قسطی       | 2  |        | 5    |
| 9 🗙 🥜 🀑     | 1 +    | ~         | پرداخت نقد        | 1  |        | 6    |

برای اضافه نمودن نحوه پرداخت جدید بر روی آیکون 🛨 کلیک نمایید. فرم زیر نمایش داده میشود. با تکمیل فیلدهای این فرم، نحوه پرداخت جدید ثبت میگردد.

| کد*:                | 7                                                                                                    | <b>0</b> |
|---------------------|----------------------------------------------------------------------------------------------------|----------|
| انواع نحوه پرداخت*: |                                                                                                    | 2        |
| اولويت*:            | 6                                                                                                    | <b>1</b> |
| توضيحات:            | i.                                                                                                    | ⊠<br>Q   |
| فعال بودن:          |                                                                                                    |          |
| کد رنگ:             | Image: A state of the state of the state |          |
| آیکن:               |                                                                                                    |          |
|                     | تاييد                                                                                                    |          |

انواع نحوه پرداخت: در این فیلد عنوان نحوه پرداخت جدید را بنویسید. مثال: پرداخت آنلاین

برای مشاهده نحوه تکمیل اطلاعات بقیه فیلدها به "**صفحه ورود و ویرایش اطلاعات**" مراجعه بفرمایید.

### وظايف:

در این زیرمنو، فیلدهای کشویی فرم ورود اطلاعات رکورد وظایف نمایش داده میشود.

|   |                |             |                     |                  | ارشال ها            | امور مالی         | کالا یا خدمات | وظايف 1         | ارتباطات   | اشخاص | شركتها         | رش کاربران   | ت پايه گزا | اطلاعات |
|---|----------------|-------------|---------------------|------------------|---------------------|-------------------|---------------|-----------------|------------|-------|----------------|--------------|------------|---------|
| [ | يف ~           | وظاي        | ور مالی ~           | تباطات ~ ام      | کالا یا خدمات ~ ار  |                   | ارسال ها      | سومی ~          | با         | ~ شرک | ىخاص يا شركتها | اص~ اھ       | ها ~ اشخ   | مکان ه  |
|   | > اولويت وظيفه |             | > انواع حساب بانکی  | > نتيجه ارتباط   | > زیر گروہ محصول    | جام ارسال         | ) ان          | > تعطيلات       | > نوع شرکت |       | > نوع فعاليت   | > پيشوند     | > کشور     | 4       |
|   | > نتيجه وظيفه  |             | > عنوان فاكتور      | > نوع ارتياط     | > گروہ محصول        | ىرىف ارسال        | ئىرى > تە     | > واحد اندازه ا | ,          |       | > نحوہ آشنایے  | > مذهب       | > استان    | ۲       |
|   | > وضعيت وظيفه  |             | > وضعیت پرداخت      | > اثر ارتباط     |                     | لب ار <b>سا</b> ل | ستم >قا       | > تنظيمات سي    |            |       | > نقش          | > وضعیت تاهل | > شهر      | ٢       |
|   | > نوع وظيفه    |             | > انواع نحوه پرداخت |                  |                     | يوه ارسال         | > ئە          | > نوع فايل      |            | ستى   | > رتبه بندی د  | > جنسیت      | > منطقه    | ۲       |
|   |                |             |                     | ن ارتباط تلفني ~ | پشتیبان گیری - کلاس | وہ بندی ارسال ھا  | > گر          |                 |            |       | > روش ارتباط   | > مسلوليت    |            |         |
|   |                | > نوع ارسال |                     |                  |                     |                   |               | > واحد سازمانی  |            |       |                |              |            |         |

### اولويت وظيفه:

| للاعات پايه | گزارش    | کاربران              | شركتها        | اشخاص   | ارتباطات   | وظايف       | گالا یا خدمات | امور مالی       | ارسال ها           |                    |                     |                |
|-------------|----------|----------------------|---------------|---------|------------|-------------|---------------|-----------------|--------------------|--------------------|---------------------|----------------|
| یکان ها ×   | اشخاص ~  | اشا                  | خاص يا شركتها | ۰ شرکتو | J.         | عمومی ~     | ارسال ھ       |                 | کالا یا خدمات ~    | ارتباطات ~         | امور مالی ~         | وظايف ~        |
| > کشور      | > پيشونا | د                    | > نوع فعاليت  |         | > نوع شرکت | > تعطيلات   | 14            | نام ارسال       | > زیر گروه محصول   | > نتيجه ارتباط     | > انواع حساب بانکی  | > اولويت وظيفه |
| > استان     | > مذهب   |                      | > نحوه آشنای  |         |            | > واحد اندا | لیری ۲۰       | يف ارسال        | > گروه محصول       | > نوع ارتباط       | > عنوان فاكتور      | > نتيجه وظيفه  |
| > شهر       | > وضعين  | ت تاه <mark>ل</mark> | > نقش         |         |            | > تنظيمات   | ستم >         | ب ارسال         |                    | > اثر ارتباط       | > وضعیت پرداخت      | > وضعيت وظيفه  |
| > منطقه     | > جنسيد  | ت                    | > رتبه بندی د | ىتى     |            | > نوع فايل  |               | وه ارسال        |                    |                    | > انواع نحوه پرداخت | > نوع وظيفه    |
|             | > مسئولي | تب                   | > روش ارتباط  |         |            |             |               | ه بندی ارسال ها | پشتیبان گیری 🗸 🛛 ک | لاس ارتباط تلفني ~ |                     |                |
|             | > واحد ہ | مازمانی              |               |         |            |             |               | ہ ارسال         |                    |                    |                     |                |

با کلیک بر روی این زیرمنو لیست اولویت وظایف ثبت شده نمایش داده میشود. با تعیین اولویت وظایف تعیین میکنید که کدام وظیفه مهمتر بوده و باید قبل از بقیه وظایف پیگیری شود. یعنی در واقع، ترتیب اولویت پیگیریها را مشخص مینمایید.

| عمليات    | کد رنگ | اولويت | فعال بودن | اولويت وظيفه | کد | انتخاب | رديف |
|-----------|--------|--------|-----------|--------------|----|--------|------|
|           | 8      | 0      | 0         | 8 ⊠ ≎        |    | 0      |      |
| ා 🗙 🥖 🤁 🥙 |        | з 🗘    | ~         | اولویت پایین | 3  |        | 1    |
| ୭ 🗙 🥜 🖱 🤔 |        | 2      | ~         | اولویت متوسط | 2  |        | 2    |
| ම 🗙 🥒 🤭   |        | 1      | ~         | اولویت بالا  | 1  |        | 3    |

برای اضافه نمودن اولویت وظیفه جدید بر روی آیکون 🛨 کلیک نمایید. فرم زیر نمایش داده میشود. با تکمیل فیلدهای این فرم، اولویت وظیفه جدید ثبت می گردد.

| <b>(</b>         | 4     | کد*:           |
|------------------|-------|----------------|
| <b>(</b>         |       | اولويت وظيفه*: |
| Ø                | 4     | اولویت*:       |
| ⊠<br>Q<br>+<br>Ⅲ |       | توضيحات:       |
|                  |       | فعال بودن:     |
|                  |       | کد رنگ:        |
|                  |       | آیکون:         |
|                  | تاييد |                |

اولويت وظيفه: در اين فيلد، نام اولويت جديد وظيفه را بنويسيد.

برای مشاهدهی نحوه تکمیل اطلاعات بقیه فیلدها به "<mark>صفحه ورود و ویرایش اطلاعات</mark>" مراجعه بفرمایید.

### نتيجه وظيفه:

|                |                     |                  | ارسال ها           | امور مالی              | کالا یا خدمات | وظايف         | ص ارتباطات | شركتها أشخ              | گزارش کاربران  | اطلاعات پايه  |
|----------------|---------------------|------------------|--------------------|------------------------|---------------|---------------|------------|-------------------------|----------------|---------------|
| وظايف ~        | امور مالی ~         | ارتباطات ~       | کالا یا خدمات ~    |                        | ارسال ها      | عمومی ~       | شرکتها 🗸   | ىخاص يا شركتها <b>~</b> | ىخاص ∽ اش      | مکان ها ~ الأ |
| > اولویت وظیفه | > انواع حساب بانکی  | > نتيجه ارتباط   | > زیر گروہ محصول   | جام ارسال              | > اذ          | > تعطيلات     | > نوع شرکت | > نوع فعاليت            | > پیشوند       | > کشور        |
| > نتيجه وظيفه  | > عنوان فاكتور      | > نوع ارتباط     | > گروه محصول       | مريف ارسال             | ، گیری > ت    | > واحد اندازه |            | > نحوه آشنایی           | > مذهب         | > استان       |
| > وضعيت وظيفه  | > وضعیت پرداخت      | > اثر ارتباط     |                    | الب <mark>ارسال</mark> | ىيستم > قا    | > تنظيمات س   |            | > نقش                   | > وضعيت تاهل   | > شهر         |
| > نوع وظيفه    | > انواع نحوه پرداخت |                  |                    | حوہ ارسال              | ن <           | > نوع فايل    |            | > رتبه بندی دستی        | > جنسیت        | > منطقه       |
|                |                     | س ارتباط تلفني ~ | پشتیبان گیری - کلا | روه پندی ارسال ها      | \$ <          |               |            | > روش ارتباط            | > مسئوليت      |               |
|                |                     |                  |                    | وع ارسال               | > ئو          |               |            |                         | > واحد سازمائی |               |

با كليك بر روى اين زيرمنو ليست نتايج وظايف ثبت شده نمايش داده مي شود.

| عمليات     | اولویت | فعال بودن | نتيجه وظيفه             | کد | انتخاب | رديف |
|------------|--------|-----------|-------------------------|----|--------|------|
|            | 8 2 \$ | 0         | 8 2 \$                  |    | 0      |      |
| 'D 🗙 🥜 😓 🕒 | 3      | ~         | تماس برقرار نشد         | 3  |        | 1    |
| 'D 🗙 🥜 🔁 🖱 | 2      | ~         | انجام با اشکال مواجه شد | 2  |        | 2    |
| ی 🔄 🖌 🗶 🕲  | 1 *    | ~         | انجام شد                | 1  |        | 3    |

برای اضافه نمودن نتیجه وظیفه جدید بر روی آیکون 🛨 کلیک نمایید. فرم زیر نمایش داده می شود. با تکمیل فیلدهای این فرم، نتیجه وظیفه جدید ثبت می گردد.

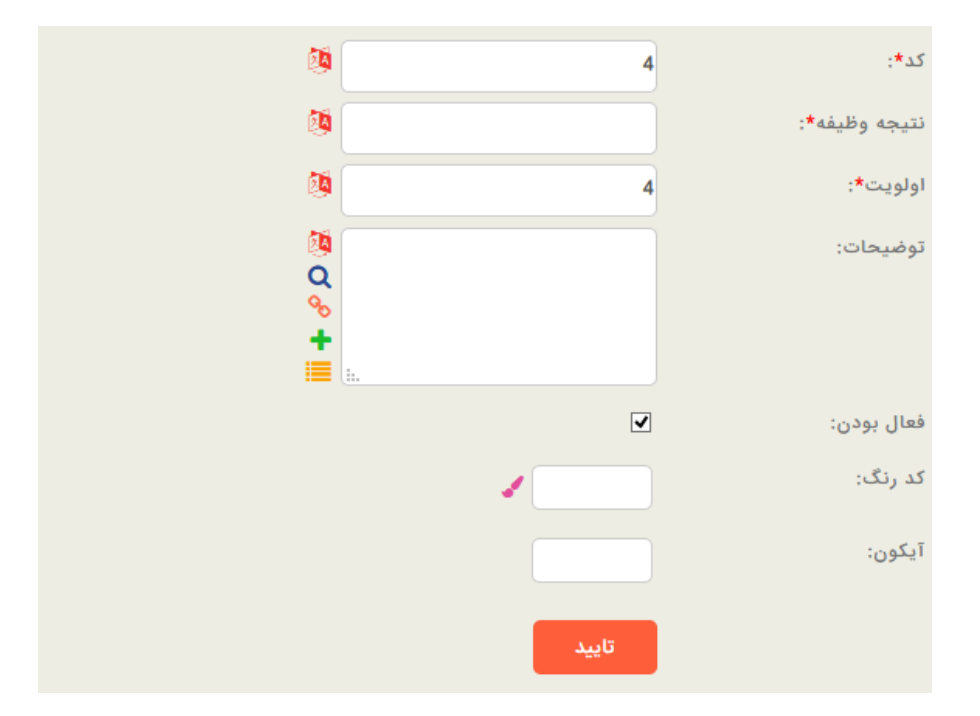

نتيجه وظيفه: در اين فيلد، عنوان نتيجه وظيفه جديد را بنويسيد. مثال: تماس برقرار شد.

برای مشاهدهی نحوه تکمیل اطلاعات بقیه فیلدها به "**صفحه ورود و ویرایش اطلاعات**" مراجعه بفرمایید.

### وضعيت وظيفه:

|                |                     | TI               | ارسال ها           | امور مالی          | کالا یا خدمات | وظايف         | فاص ارتباطات | شركتها اش        | گزارش کاربران  | اطلاعات پایه |
|----------------|---------------------|------------------|--------------------|--------------------|---------------|---------------|--------------|------------------|----------------|--------------|
| ظايف ~         | امور مالی ~ ون      | ارتباطات ~       | کالا یا خدمات ~    | ~ 1                | ارسال ھ       | عمومی ~       | شرکتها 🗸     | نخاص یا شرکتها √ | خاص~ اھ        | مکان ها ~ اش |
| > اولويت وظيفه | > انواع حساب بانکی  | > نتيجه ارتباط   | > زیر گروه محصول   | نجام ارسال         | 1<            | > تعطيلات     | > نوع شرکت   | > نوع فعاليت     | > پيشوند       | > کشور       |
| > نتيجه وظيفه  | > عنوان فاكتور      | > نوع ارتباط     | > گروه محصول       | لعريف ارسال        | گیری > ت      | > واحد اندازه |              | > ئحوہ آشنایی    | > مذهب         | > استان      |
| > وضعيت وظيفه  | > وضعیت پرداخت      | > اثر ارتباط     |                    | قالب ارسال         | يستم ،        | > تنظيمات س   |              | > نقش            | > وضعيت تاهل   | > شهر        |
| > نوع وظيفه    | > انواع نحوه پرداخت |                  |                    | نحوه ارسال         | i <           | > نوع فايل    |              | > رتبه بندی دستی | > جنسيت        | > منطقه      |
|                |                     | س ارتباط تلفني ~ | پشتیبان گیری 🗸 کلا | گروه بندی ارسال ها | s <           |               |              | > روش ارتباط     | > مسئوليت      |              |
|                |                     |                  |                    | نوع ارسال          | 3<            |               |              |                  | > واحد سازمانی |              |

با كليك بر روى اين زيرمنو ليست وضعيت وظايف ثبت شده نمايش داده مىشود.

| عمليات    | اولويت | فعال بودن | وضعيت وظيفه  | کد | انتخاب | رديف |
|-----------|--------|-----------|--------------|----|--------|------|
|           | 0      | 0         | 8 2 \$       |    | 0      |      |
| I 🗙 🖋 🏟 🖑 | з 🗘    | ~         | تمام شده     | 3  |        | 1    |
| ୭ 🗙 🥒 🖱   | 2      | ~         | در حال انجام | 2  |        | 2    |
| 9 🗙 🥜 🏟 🖑 | 1      | ~         | شروع نشده    | 1  |        | 3    |

برای اضافه نمودن وضعیت وظیفه جدید بر روی آیکون 🛨 کلیک نمایید. فرم زیر نمایش داده می شود. با تکمیل فیلدهای این فرم، وضعیت وظیفه جدید ثبت می گردد.

| کد*:          | 4     | Ø                |
|---------------|-------|------------------|
| وضعيت وظيفه*: |       | Ø                |
| اولويت*:      | 4     | Ø                |
| توضيحات:      | i.    | 0<br>Q<br>+<br>Ⅲ |
| فعال بودن:    |       |                  |
| کد رنگ:       | -     |                  |
| آیکون:        |       |                  |
|               | تاييد |                  |

وضعيت وظيفه: در اين فيلد، عنوان وضعيت وظيفه جديد را بنويسيد. مثال: شروع نشده

برای مشاهدهی نحوه تکمیل اطلاعات بقیه فیلدها به "**صفحه ورود و ویرایش اطلاعات**" مراجعه بفرمایید.

# نوع وظيفه:

| اطلاعات پايه | گزارش کاربرار  | ربران ش  | شركتها اش        | خاص ارت  | طات | وظايف كال         | با خدمات   | امور مالی       | ارسال ها         |                     |                     |                |
|--------------|----------------|----------|------------------|----------|-----|-------------------|------------|-----------------|------------------|---------------------|---------------------|----------------|
| مکان ها ~    | اشخاص ~        | اشخاص    | ص یا شرکتها ~    | شرکتها ~ | LC  | ومی ~             | ارسال ها ~ |                 | کالا یا خدمات ~  | ارتباطات ~          | امور مالی ~         | وظايف ~        |
| > کشور       | > پیشوند       | <b>.</b> | > نوع فعاليت     | > نوع    | رکت | > تعطيلات         | > انجا     | م ارسال         | > زیر گروہ محصوا | > نتيجه ارتباط      | > انواع حساب بانکی  | > اولويت وظيفه |
| > استان      | > مذهب         | i k      | > تحوہ آشتایی    |          |     | > واحد اندازه گیر | . > تعرب   | يف ارسال        | > گروه محصول     | > نوع ارتباط        | > عنوان فاكتور      | > نتيجه وظيفه  |
| > شهر        | > وضعيت تاهل   | هل >     | > نقش            |          |     | > تنظيمات سيس     | > قالب     | ب ارسال         |                  | > اثر ارتباط        | > وضعیت پرداخت      | > وضعيت وظيفه  |
| > منطقه      | > جنسيت        | ×        | > رتبه بندی دستی |          |     | > نوع فايل        | > ئحو      | ه ارسال         |                  |                     | > انواع نحوه پرداخت | > نوع وظيفه    |
|              | > مسئوليت      |          | > روش ارتباط     |          |     |                   | > گروہ     | ہ پندی ارسال ھا | پشتیبان گیری ~   | كلاس ارتباط تلفني ~ |                     |                |
|              | > واحد سازمانی | انی      |                  |          |     |                   | > نوع      | ارسال           |                  |                     |                     |                |

با كليك بر روى اين زيرمنو ليست انواع وظايف ثبت شده نمايش داده مىشود.

| عمليات    | اولویت | فعال بودن | نوع وظيفه    | کد | انتخاب | رديف |
|-----------|--------|-----------|--------------|----|--------|------|
|           | ∞ ⊠ ≎  | 0         | ∞ ⊠ ≎        |    | 0      |      |
| 9 🗙 🥜 🍎 🗳 | 2      | ~         | وظيفه اجرايى | 2  |        | 1    |
| ୭ 🗙 🖋 🐑   | 1      | ~         | وظيفه داخلى  | 1  |        | 2    |

برای اضافه نمودن نوع وظیفه جدید بر روی آیکون 🛨 کلیک نمایید. فرم زیر نمایش داده میشود. با تکمیل فیلدهای این فرم، نوع وظیفه جدید ثبت می گردد.

| کد*:        | 3                                                                                                    | 0                |
|-------------|----------------------------------------------------------------------------------------------------|------------------|
| نوع وظيفه*: |                                                                                                    | <b>1</b>         |
| اولويت*:    | 3                                                                                                    | <b>1</b>         |
| توضيحات:    | ŀ.                                                                                                    | 8<br>Q<br>↔<br>+ |
| فعال بودن:  | ✓                                                                                                    |                  |
| کد رنگ:     | <ul> <li>Image: A second second s</li></ul> |                  |
| آیکون:      |                                                                                                    |                  |
|             | تاييد                                                                                                    |                  |

نوع وظیفه: در این فیلد، نوع وظیفه جدید را بنویسید. مثال: پیام داخلی

برای مشاهده نحوه تکمیل اطلاعات بقیه فیلدها به "<mark>صفحه ورود و ویرایش اطلاعات</mark>" مراجعه بفرمایید.

# پشتيبان گيرى:

در این بخش می توانید نسخه ای از کل داده های موجود در برنامه را در محل دیگری ذخیره نمایید تا در صورت از دست دادن اطلاعات بتوانید آنها را بر گردانید و از آنها استفاده کنید.

با کلیک بر روی این زیرمنو، لیستی از پشتیبانهایی که در زمانهای مختلف توسط کاربران ذخیره شده است نمایش داده می شود.

|        |                                  |                                   | ا ست شتیات گرده  |                             |
|--------|----------------------------------|-----------------------------------|------------------|-----------------------------|
|        |                                  |                                   |                  | »                           |
|        |                                  |                                   |                  |                             |
| عمليات | فايل ضميمه                       | تاريخ                             | انتخاب           | رديف                        |
|        | ◎ ⊠ \$                           | ∞ ⊠ ≎                             | 0                |                             |
|        | <b>v</b>                         | 10 << < > >>                      |                  |                             |
|        |                                  | تعداد رکوردها:0                   |                  |                             |
|        |                                  |                                   |                  |                             |
|        | ، : بر به شما نمایش داده مـ شود. | کون 🖄 کلیک نمایید. پیغاہ          | حديد، بـ روى آيا | فتد يشتيبان                 |
|        | ارير به مشه مديس داده ملي شوه    |                                   |                  | ر <i>ع</i> ل پ <i>سیب</i> ن |
|        |                                  |                                   |                  |                             |
|        |                                  |                                   |                  |                             |
|        | ی هستید؟                         | آیا مطمئن به پشتیبان گیر          |                  |                             |
|        | ی هستید؟                         | آیا مطمئن به پشتیبان گیر <i>:</i> |                  |                             |
|        | ی هستید؟                         | آیا مطمئن به پشتیبان گین          |                  |                             |

بعد از کلیک بر روی دکمه OK پشتیبان جدید نیز در لیست پشتیبانگیری قرار میگیرد. فایل این پشتیبان به صورت پیش فرض بر روی سروری که برنامه روی آن نصب میباشد قرار میگیرد. شما میتوانید با کلیک بر روی ستون فایل ضمیمه، محل ذخیره فایل پشتیبان را تغییر دهید و بر روی سیستم خودتان ذخیره نمایید.

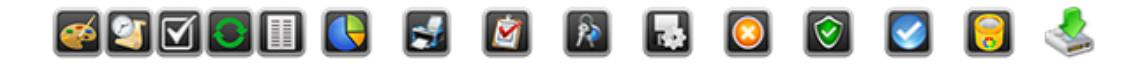

ليست پشتيبان گيرى

|              | عمليات            | فايل ضميمه | تاريخ               | انتخاب | رديف |
|--------------|-------------------|------------|---------------------|--------|------|
|              |                   |            |                     | ×      |      |
|              | 🕒 🙆 😐 🍦           | Ø          | 15:0:11 1393/12/18  |        | 1    |
| 🗙 files list |                   |            |                     |        |      |
| توضيحات      | file<br>سای آر ام |            | 16:6:50 1393/11/14  |        | 2    |
|              | وبرايش            |            | 13:48:20 1393/04/28 |        | 3    |
|              |                   |            | 13:48:15 1393/04/28 |        | 4    |
|              |                   |            | 14:20:33 1392/06/25 |        | 5    |
|              |                   | •          | 12:1:49 1392/06/07  |        | 6    |
|              | o 🕲 🔮 🕙           | •          | 12:28:50 1392/06/04 |        | 7    |
|              | 🕒 😟 🖕 🤄           | •          | 12:28:12 1392/06/04 |        | 8    |
|              |                   | • 10       | < < 1 > >>          |        |      |

در صورت نیاز، توضیحات لازم را در فیلد توضیحات نوشته و ذخیره نمایید.
# فصل پنجم

ارتباط و وظيفه

### ارتباطات

همانطور که میدانید ارتباط فرآیندی است که در آن، تبادل اطلاعات ما بین افراد صورت می گیرد. برنامهی سی آر ام ایده پرداز طلوع به شما کمک می کند تا به شیوهای سازمان یافته، هر نوع ارتباط برقرار شده با مشتریان، تامین کنندگان، نمایندگیها و رقبا را ثبت و مدیریت کنید. در واقع مهمترین بخش سی آر ام، ارتباطات است.

| وظایف کالا یا خدمات امور مالی ارسال ها | ارتباطات | اشخاص | شركتها | کاربران | گزارش | اطلاعات پايه | ୭ |
|----------------------------------------|----------|-------|--------|---------|-------|--------------|---|
|----------------------------------------|----------|-------|--------|---------|-------|--------------|---|

انواع امکانات ارتباطی موجود در برنامهی سی آر ام ایده پرداز طلوع:

امکان ارسال و دریافت پیام کوتاه به صورت تکی و گروهی

امکان ارسال و دریافت ایمیل به صورت تکی و گروهی

امکان ارسال و دریافت فکس به صورت تکی و گروهی

امكان ایجاد لیست تماس سفارشی جهت ارسال گروهی فكس، ایمیل و ...

امکان ارسال پیام کوتاه در مناسبتهای خاص برای کاربران مثلا تاریخ تولد و ...

مواردی که در فرم ثبت ارتباط با اشخاص حقیقی و حقوقی وجود دارند عبارتاند از: موضوع ارتباط، شخص برقرار کننده ارتباط، نوع روش ارتباطی، زمان ارتباط، کالای متناسب با ارتباط برقرار شده، نتیجه ارتباط، اثر ارتباط، ضمیمه کردن فایل مبادله شده در صورت وجود، و توضیحات کلی مربوط به ارتباط در صورت نیاز. در ادامهی این بخش، هر یک از این موارد به صورت مفصل توضیح داده خواهد شد.

طريقه ثبت ارتباط براى شخص

با کلیک راست بر روی شخص مورد نظر، منوی زیر نمایش داده می شود:

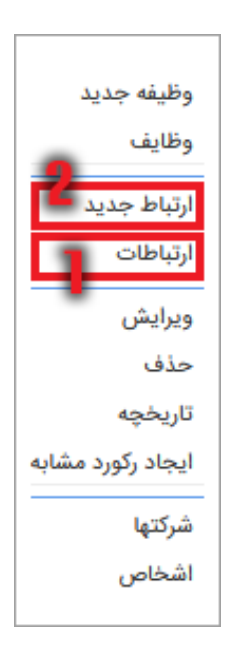

ارتباطات

با کلیک بر روی ارتباطات، تمام ارتباطات مربوط به این شخص برای شما نمایش داده خواهد شد.

ارتباط جديد

با استفاده از این گزینه میتوانید برای این شخص، ارتباط جدیدی ثبت کنید. با کلیک بر روی آن، فرم زیر نمایش داده خواهد شد، که قسمتهای مختلف آن را توضیح خواهیم داد.

|                                |               |                         | تاريخچه               | اطلاعات عمومی تکمیلی    |
|--------------------------------|---------------|-------------------------|-----------------------|-------------------------|
| <b>Ø</b>                       | عنوان وظيفه:  | 0 🗉 2 Q 🗸               | انتخاب گنید           | نوع وظيفه:              |
| انتخاب کنید 🗸 🖸 🗐              | اولويت وظيفه: | 0 = 2 Q v               | انتخاب كنيد           | وضعيت وظيفه:            |
|                                |               | <b>× ≅+ ≗</b> + ≣ Q     | مدیر سیستم(کد:1)      | تماس با*:               |
|                                |               | <b>0</b>                | پرسنل(کد:6)           | نقش*:                   |
|                                |               | <b>× ≅+ &amp;</b> + ≣ Q | ایده پرداز طلوع(کد:1) | شرکت یا شخص وابسته*:    |
| ↓ 15  ↓ 49  ↓ 22  ↓ 1397/01/15 | زمان سررسید*: | \$ 15\$ 49\$ 22         | 1397/01/15            | زمان ارجاع*:            |
| مدير سيستم(كد: 1) 🗸 🕽 C        | ارجاع شونده*: | 0 🗖 2 Q 🗸               | مدیر سیستم(کد:1)      | ارجاع دهنده*:           |
| ↓ 15  ↓ 49  ↓ 22               | زمان تکمیل:   |                         | 0%                    | درصد تكميل:             |
|                                |               | 0 🗖 🕄 Q 🗸               | انتخاب كنيد           | نتيجه وظيفه:            |
| Ø                              | فایل ضمیمه:   | Ø<br>Q                  |                       | توضيحات:                |
|                                |               | ∾<br>+<br>≣ a.          |                       |                         |
|                                |               |                         | . :                   | ارسال اس ام اس هم اکنون |
|                                |               |                         | سر رسید: 📃            | ارسال اس ام اس در تاریخ |
|                                |               |                         | تاييد                 |                         |

برقرار کننده تماس: این فیلد، نام شخصی که این ارتباط را برقرار کرده نشان میدهد. این فیلد، اغلب به صورت اتوماتیک تکمیل

می شود.

| × ≞+≗⊧≣ Q          | مدیر سیستم(کد:1)      | برقرارکننده تماس*:   |
|--------------------|-----------------------|----------------------|
| 0≣ ଅପ              | پرسنل(کد:6) 🗸         | نقش*:                |
| <b>× ≅+ ≗</b> +≣ Q | ایده پرداز طلوع(کد:1) | شرکت یا شخص وابسته*: |

نکته: ستاره قرمز، نشان دهنده این است که حتما این فیلد باید تکمیل گردد.

نقش: در این فیلد، نقش برقرار کننده تماس را از بین گزینههایی که قبلا در لیست اشخاص تعریف کردهاید انتخاب نمایید؛ برای مثال:

| ~ | پرسنل(کد:6)               |
|---|---------------------------|
|   | انتخاب كنيد               |
|   | مشتری(کد:1)               |
|   | بازاریاب(کد:2)            |
|   | نمايندگى(كد:3)            |
|   | رقيب(كد:4)                |
|   | تامین کننده(کد:5)         |
|   | ېرسىنل(كد:6)              |
|   | مالک نرم افزار(کد:7)      |
|   | بانک(کد:8)                |
|   | شعبه بانک(کد:9)           |
|   | همکار(کد:10)              |
|   | سرنخ(كد:19)               |
|   | فرصت(کد:20 <mark>)</mark> |

| عمليات    | کد رنگ | اولويت | فعال بودن  | تعريف تفصيلى | نقش        | کد | انتخاب |  |
|-----------|--------|--------|------------|--------------|------------|----|--------|--|
|           | 0      | ◎ ⊠ ≎  | 0          | 0            | 0 ₫ ‡      | 2  | 0      |  |
| ව 🗙 🥒 👋 🥙 |        | 20     | 1 🖌        | 0            | فرصت       | 20 |        |  |
| ୭ 🗙 🥒 👋 🥙 |        | 19     | 1 🖌        | 0            | سرنخ       | 19 |        |  |
| ව 🗙 🥓 👋 🥙 |        | 18     | : 0        | 0            | سهامدار    | 18 |        |  |
| ව 🗙 🥜 🖱 🥶 |        | 17     | : 0        | 0            | مشاور      | 17 |        |  |
| ව 🗙 🥜 🤁 🦉 |        | 16     | : 0        | 0            | پيمانكار   | 16 |        |  |
| ୭ 🗙 🥜 🐑 🕐 |        | 15     | : 0        | 0            | کارفرما    | 15 |        |  |
| ම 🗙 🥜 🍓 🥙 |        | 14     | <b>;</b> 0 | 0            | آزمایشگاه  | 14 |        |  |
| ව 🗙 🥜 🤁 🥙 |        | 13     | : 0        | 0            | کمک رانندہ | 13 |        |  |
| 9 x / 🖲 🖲 |        | 12     | : 0        | 0            | رائنده     | 12 |        |  |

يست نقش

شرکت یا شخص وابسته: در صورتی که شرکت برقرار کننده تماس، با شرکتی که به صورت خودکار که اغلب شرکت شما میباشد تفاوت داشته باشد یا اینکه شرکتی که این ارتباط را برقرار نموده است شرکت شما نباشد میتوانید با استفاده از آیکون هرکت مورد نظر خود را پیدا نمایید.

| شرکت دیگری باشد اول | ، آن شخص، پرسنل    | دهید؛ در صورتی ک | مىخواھىد تغيير م  | کننده تماس را | نکته: اگر شخص برقرار |
|---------------------|--------------------|------------------|-------------------|---------------|----------------------|
|                     | نظر خود را بيابيد. | شرکت، شخص مورد   | از بین پرسنل آن ن | یر دهید، سپس  | میبایستی شرکت را تغی |

ارتباط با: این آیکون به شما نشان میدهد که این ارتباط با چه شخصی برقرار شده است.

| برقر | ارکننده تماس*:    | مدیر سیستم(کد:1)      | 2   | <b>× ≅+ ≗</b> ∔≣ Q |
|------|-------------------|-----------------------|-----|--------------------|
| نقشر | :*u               | پرسنل(کد:6)           | 2 🗸 | 0 🗖 🔁 Q            |
| شرک  | ت یا شخص وابسته*: | ایده پرداز طلوع(کد:1) | 2   | <b>× ≞+ ≗</b> ∔≣ Q |

موضوع ارتباط: موضوع ارتباط در این قسمت وارد می شود.

| 10 | موضوع ارتباط: |
|----|---------------|
|    |               |

نوع ارتباط: این فیلد، نوع ارتباطی که با مشتری برقرار کردهاید را به شما نشان میدهد.

در شکل زیر چند نمونه از انواع ارتباط نشان داده شده است:

| انتخاب كنيد                     |
|---------------------------------|
| تماس تلفنی به مشتری(کد:1)       |
| ارسال ایمیل(کد:2)               |
| ارسال فاکس(کد:3 <mark>)</mark>  |
| ارسال SMS(کد:4)                 |
| تماس تلفنی از طرف مشتری(کد:5)   |
| دیدار حضوری (داخل شرکت)(کد:6)   |
| دیدار حضوری (بیرون شـرکت)(کد:7) |
| دریافت ایمیل(کد:8)              |
| ارسال نامه(کد:9 <mark>)</mark>  |
| دریافت SMS(کد:10)               |

همان طور که در شکل بالا مشاهده می کنید می توانید برای دسترسی بهتر و راحتتر به بعضی از انواع ارتباط که بیشتر مورد استفاده قرار می گیرند، به آنها کد رنگ اختصاص دهید. ذره بین: با استفاده از این آیکون میتوانید از بین انواع ارتباطاتی که قبلا ثبت نمودهاید گزینه مورد نظر خود را بیابید.

مربع مشکی: با استفاده از این آیکون میتوانید لیست انواع ارتباطی که از قبل ثبت کردهاید را مشاهده نمایید.

در صورتی که نوع ارتباط جدیدی هم بخواهید به لیست اضافه نمایید میتوانید با استفاده از آیکون جدید، ارتباط جدیدی با کد رنگ مشخص برای دسترسی راحتتر ثبت نمایید.

نتیجه ارتباط: این فیلد، نتیجه ارتباط شما را با آن شخص یا شرکت نمایش میدهد که میتوانید همانند نوع ارتباط، به این فیلد هم موارد درخواستی خود را اضافه نمایید.

در شکل زیر نمونهای از نتیجههای ارتباط نشان داده شده است:

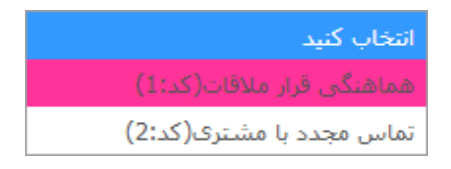

نکته: فیلد نتیجه ارتباط، از جمله فیلدهایی است که حتما باید پر شود. در صورت خالی ماندن، پیغام زیر نمایان خواهد شد:

.لطفا فیلدهای اجباری را پر کنید

اثر ارتباط: این فیلد، برداشت شخصی شما از ارتباطی که برقرار شده است، میباشد. برای مثال:

| انتخاب كنيد       |
|-------------------|
| וرتباط موثر(كد:1) |
| ارتباط مثبت(كد:2) |
| ارتباط منفی(کد:3) |
| ارتباط جالب(کد:4) |

زمان شروع ارتباط: تاريخ شروع ارتباط خود را به همراه ساعت آن در اين فيلد ثبت كنيد.

ارسال ها: همانطور که در شکل زیر مشاهده می کنید، با انتخاب یکی از گزینهها، همزمان با تأیید ارتباط، گزینه انتخاب شده (ایمیل، فکس، اس ام اس و …) نیز ارسال می گردد.

| <b>0</b> ≣ <i>3</i> Q _ | انتخاب كنيد                      |
|-------------------------|----------------------------------|
|                         | انتخاب كنيد                      |
|                         | ارسال اس ام اس تستی(کد:1)        |
|                         | ارسال ایمیل(کد:3 <mark>)</mark>  |
|                         | ارسال نام کاربری و اسم رمز(کد:5) |

سربرگ تکمیلی:

|       |                 |          | ظيفه        | تكميلى و | اطلاعات عمومى   |
|-------|-----------------|----------|-------------|----------|-----------------|
|       | <b>0≣ 2</b> Q   | <b>~</b> | انتخاب كنيد |          | کالا یا خدمات:  |
|       | ଞ<br>ପ<br>+<br> |          |             |          | توضيحات:        |
| × 0 0 |                 |          |             |          |                 |
|       |                 | \$ 37    | 1397/01/15  | اط*:     | زمان پایان ارتب |
|       | 2               | ii       | 2           |          | شماره نامه:     |
|       | 2               | i        | 2           |          | اولويت*:        |
|       |                 |          | •           |          | فعال بودن:      |
|       | 2               | i        | 2           |          | کد*:            |
|       |                 |          | تاييد       |          |                 |

کالا یا خدمات: در این فیلد، نام محصولی را که در این ارتباط ارائه میکنید، از بین کالاها و خدماتی که قبلا تعریف کردهاید را انتخاب کنید.

نکته: در صورت موجود نبودن نام کالا یا خدمات مورد نظر در لیست، می توانید آن را به لیست اضافه نمایید.

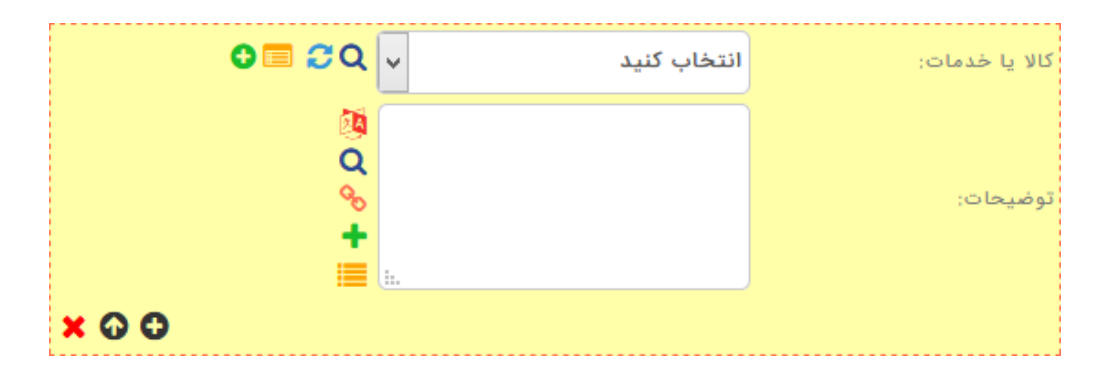

توضيحات: در اين فيلد توضيحات مورد نياز در مورد آن كالا و يا خدماتي كه در اين ارتباط داشتيد را ميتوانيد ثبت كنيد.

- علایمی که در کنار توضیحات میتوانید مشاهده کنید:
- با استفاده از آیکون <sup>O</sup> متنی که داخل توضیحات نوشته اید را ذخیره کنید تا در موارد مشابه بتوانید با سرعت بیشتری به توضیحات مشابه دسترسی پیدا کنید.

• پس از ثبت، پیغام زیر نمایان می شود که با تایید، به لیست توضیحات ذخیره شده، اضافه می گردد:

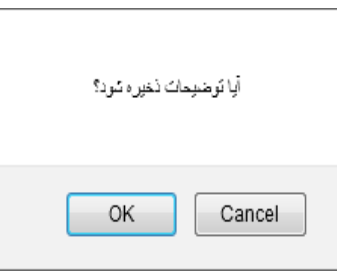

- با استفاده از آیکون 🧏 میتوانید به توضیحاتی که از قبل ذخیره کردهاید دسترسی پیدا کنید.
  - نكته تكميلى:
    - ×00 .
- زمانی که شما بخواهید دو نوع کالا و خدمات در یک ارتباط را در دو کادر مجزا ثبت نمایید، از آیکون <sup>9</sup> استفاده
  کنید.
- فلش رو به بالا: این آیکون دو کاربرد دارد: با استفاده از این آیکون، می توانید توضیحات را مخفی کنید و فقط نوع کالا
  فلش رو به بالا: این آیکون دو کاربرد دیگر هنگامی است که دو نوع کالا و خدمات ثبت کرده اید و برای مخفی نمودن
  توضیحات مربوط به کالا و خدمات نوع دوم از این آیکون استفاده می کنید.
  - ضربدر قرمز: در صورتی که بخواهید کالا و خدمات دوم را حذف کنید از این آیکون می توانید استفاده کنید.

زمان پایان ارتباط: در این فیلد، تاریخی که ارتباط شما تمام شده است به همراه ساعت آن را ثبت کنید.

نکته:

در صورتی که بخواهید تاریخ ارتباط را تغییر بدهید میتوانید بر روی همان تاریخ کلیک کنید و تغییر دهید.

|    | ▼ 1393 ▼       |    |    |    | همن | ,  |
|----|----------------|----|----|----|-----|----|
| 3  | Ŷ              | 5  | w  | 5  | ې   | ŵ  |
| 3  | 2              | 1  |    |    |     |    |
| 10 | 9              | 8  | 7  | 6  | 5   | 4  |
| 17 | 16             | 15 | 14 | 13 | 12  | 11 |
| 24 | 23             | 22 | 21 | 20 | 19  | 18 |
|    | 30             | 29 | 28 | 27 | 26  | 25 |
| 6  | بستن حذف تاريخ |    |    |    |     |    |

شماره نامه: در صورتی که نوع ارتباط برقرار شده، از طریق نامه باشد، میتوانید شماره دفتر اندیکاتور خود را در این قسمت وارد نمایید و یا از شماره خودکار این بخش به عنوان شماره دفتر اندیکاتور استفاده نمایید.

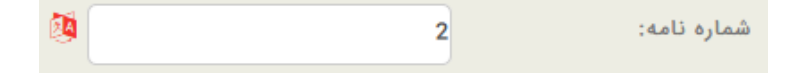

سربرگ وظيفه:

|                |       | وظيفه | تكميلى | اطلاعات عمومى |
|----------------|-------|-------|--------|---------------|
| <b>x +</b> ≣ Q |       |       |        | وظيفه مرتبط:  |
|                | تاييد |       |        |               |

وظیفه مرتبط: در این فیلد تعیین میشود که ارتباط جاری، مربوط به کدام یک از وظایف تعریف شدهی مربوط به شخص یا شرکتی که این ارتباط را با آن برقرار کردهاید، میباشد.

و در آخر با کلیک بر روی دکمهی تایید، ارتباط جدید ثبت می شود.

تاييد

### وظايف

وظایف، جهت برقراری ارتباطات بعدی و برای زمان مشخصی تعیین می شود. تعریف و مدیریت وظایف، یکی از مهمترین نیازهای یک شرکت و یا سازمان می باشد، امکان ثبت وظیفه برای خود، شخص دیگر و یا تیم کاری، قابلیت مدیریت و مشاهده میزان پیشرفت یک وظیفه، تعریف زمان مشخص برای هر وظیفه و یا ارجاع آن برای شخص دیگر در شرکت و یا سازمان، همه از امکانات این قسمت می باشد. وظایف در این برنامه به دو دسته وظایف کاربر جاری و وظایف ارجاعی تقسیم می شود.

|                      | ارسال ها        | امور مالی      | کالا یا خدمات    | ظايف     |
|----------------------|-----------------|----------------|------------------|----------|
| وظايف تمام كاربران ~ |                 | وظایف ارجاعی ~ | ریر جاری ~       | وظايف كا |
| > وظايف امروز        | سالى            | > وظايف اره    | لايف امروز       | ög <     |
| > وظايف تكميل نشده   | يافتى           | > وظايف در     | لمايف آئي        | ög <     |
| > وظایف تکمیل شدہ    | یافتی تکمیل شدہ | > وظايف در     | ام وظايف         | > تە     |
|                      | سالی تکمیل شدہ  | > وظايف اره    | لمايف تكميل نشده | óg <     |
|                      |                 |                | لايف تكميل شده   | > وة     |

# وظايف كاربر جارى:

در دستهی وظایف کاربر جاری، شش قسمت وجود دارد.

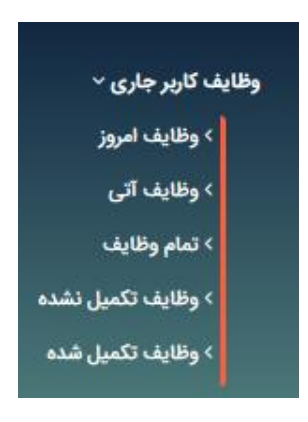

## وظايف امروز:

- وظايف امروز، وظايفى هستند كه تاريخ سررسيد آنها امروز مى باشد.
  - پس از انتخاب این گزینه، صفحهای به شکل زیر باز می شود.

| درصد تكميل | ارجاع شونده | زمان سررسيد | زمان شروع | فايل ضميمه | ارجاع دهنده | تماس با | عنوان وظيفه | انتخاب | رديف |
|------------|-------------|-------------|-----------|------------|-------------|---------|-------------|--------|------|
| 8 ⊠ \$     | ∞ ⊠ \$      | ∞⊠ ≎        | ∞ ⊠ ‡     | ∞ ⊠ ‡      | ∞ ⊠ ‡       | ∞ ⊠ ‡   | 8 2 \$      | 0      |      |
| <          |             |             |           |            |             |         |             |        | >    |

|                          |               |                                        |                       | ىلەيل                     | ثبت وظيفه ج |
|--------------------------|---------------|----------------------------------------|-----------------------|---------------------------|-------------|
|                          | ه میشود.      | صورت زیر نمایش داد                     | صفحهای به             | روى آيكون 🕈               | با کلیک بر  |
|                          |               |                                        | ناريخچه               | اطلاعات عمومی تکمیلی ت    |             |
| 8                        | عنوان وظيفه:  | 0 🗖 2 Q 🗸                              | انتخاب كنيد           | نوع وظيفه:                |             |
| انتخاب کنید 🗸 💭 🔁 🗐 🔾    | اولويت وظيفه: | 0 🗖 2 Q 🗸                              | انتخاب كنيد           | وضعيت وظيفه:              |             |
|                          |               | <b>× ≅+ ≗</b> + ≣ Q                    | ایده پرداز طلوع(کد:1) | تماس با*:                 |             |
|                          |               | <mark>ତ</mark>                         | مشتری(کد:1)           | نقش*:                     |             |
|                          |               | <b>× ≅+ ≗</b> + 🗏 Q                    | ایده پرداز طلوع(کد:1) | شرکت یا شخص وابسته*:      |             |
| \$ 16€ 19€ 54 1397/01/15 | زمان سررسید*: | <b>\$</b> 16 <b>\$</b> 19 <b>\$</b> 54 | 1397/01/15            | ر<br>زمان ارجاع*:         |             |
| مدير سيستم(كد: 1)        | ارجاع شونده*: | 0 🗖 2 Q 🗸                              | مدیر سیستم(کد:1)      | ارجاع دهنده*:             |             |
|                          | زمان تکمیل:   |                                        | 0%                    | درصد تكميل:               |             |
|                          |               | <b>○</b>                               | انتخاب كنيد           | نتيجه وظيفه:              |             |
| Ø                        | فایل ضمیمه:   | 0<br>Q<br>+<br>■                       |                       | توضيحات:                  |             |
|                          |               |                                        |                       | ارسال اس ام اس هم اکنون:  |             |
|                          |               |                                        | ر رسید: 🗌             | ارسال اس ام اس در تاریخ س |             |
|                          |               |                                        | تاييد                 |                           |             |

در ابتدا سربرگ اطلاعات عمومی از این فرم را مورد بررسی قرار میدهیم، فیلدهای موجود در بخش عمومی:

نوع وظیفه: در این فیلد، بسته به نوع نیاز، یکی از انواع وظایف را انتخاب کنید.

| انتخاب كنيد        |
|--------------------|
| وظيفه داخلی(کد:1)  |
| وظيفه اجرايی(کد:2) |

عنوان وظیفه: در این فیلد عنوانی مناسب برای وظیفه بنویسید.

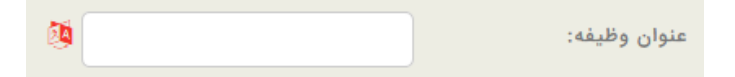

وضعيت وظيفه: در اين فيلد، وضعيت وظيفه را با توجه به موقعيت آن انتخاب كنيد.

| تخاب كنيد         | il |
|-------------------|----|
| تىروغ نشدە(كد:1)  | ŝ  |
| ر حال انجام(کد:2) | 2  |
| مام شدہ(کد:3)     | ŭ  |

اولویت وظیفه: این فیلد، وظیفه را از نظر اهمیت برای پیگیری، اولویتبندی میکند. با انتخاب 💷، داخل صفحه جدیدی رفته که میتوانید اولویت وظیفه را تعیین کنید و یا اولویت جدیدی را بسازید.

| انتخاب كنيد        |
|--------------------|
| اولویت بالا(کد:1)  |
| اولویت متوسط(کد:2) |
| اولویت پایین(کد:3) |

تماس با: در این فیلد، شرکت یا فرد مورد نظر را که میخواهید با آن ارتباط برقرار کنید را مشخص میکنید.

| تماس با*:            | ایده پرداز طلوع(کد:1) | <b>× ≕+ ≗</b> +≣ Q    |
|----------------------|-----------------------|-----------------------|
| نقش*:                | مشتری(کد:1)           | <b>0</b> ≡ <i>2</i> Q |
| شرکت یا شخص وابسته*: | ایده پرداز طلوع(کد:1) | <b>× ≞+ ≗</b> +≣ Q    |

نقش: نقش شرکت یا شخصی که با آن تماس گرفته می شود را در این فیلد مشخص کنید.

شرکت یا شخص وابسته: در این فیلد نام شرکت یا شخص وابسته به شرکت و یا شخصی که وظیفه را برای آن تعریف میکنید، تعیین میشود.

به عنوان مثال:

| تماس با:             | شـهرام رضایی(کد:740)  | × O O 📼   |
|----------------------|-----------------------|-----------|
| نقش*:                | مشتری(کد:1)           | 0 🖬 S Q 🚽 |
| شرکت یا شخص وابسته*: | ایده پرداز طلوع(کد:1) | × 00 🗖    |

تماس با شهرام رضایی که مشتری شرکت ایده پرداز طلوع است.

زمان ارجاع: زمانی است که شما به فردی وظیفهای را ارجاع میدهید. و فرآیند تنظیم تاریخ و زمان آن مانند قسمتهای قبل است. زمان سررسید: در این فیلد، بازهی زمانی ارجاع پایان مییابد. با کلیک بر روی فیلدی که تاریخ در آن است، تقویمی مجازی باز شده که میتوانید تاریخ اتمام بازهی زمانی ارجاع را مشخص کنید.

| ¢ 16 | 19    | 54    |    |       | 1  | 397/0 | 01/15  |
|------|-------|-------|----|-------|----|-------|--------|
|      | عدي>  | ય     |    | امروز |    |       | <قبلي  |
|      | V     |       | 13 | 97    | ~  | Ċ,    | فروردب |
|      | ક     | پ     | \$ | س     | د  | ي     | ش      |
|      | 3     | 2     | 1  |       |    |       |        |
|      | 10    | 9     | 8  | 7     | 6  | 5     | 4      |
|      | 17    | 16    | 15 | 14    | 13 | 12    | 11     |
|      | 24    | 23    | 22 | 21    | 20 | 19    | 18     |
|      | 31    | 30    | 29 | 28    | 27 | 26    | 25     |
|      | ناريخ | حذف ت |    |       |    | C     | بستر   |

ارجاع دهنده: در این فیلد، نام و نام خانوادگی فرد ارجاع دهنده را بنویسید.

ارجاع شونده: در این فیلد، نام و نام خانوادگی فردی که وظیفه به وی ارجاع داده شده است را بنویسید.

درصد تكميل: در اين فيلد، درصد تكميل وظيفه توسط ارجاع دهنده يا ارجاع شونده را مشخص كنيد.

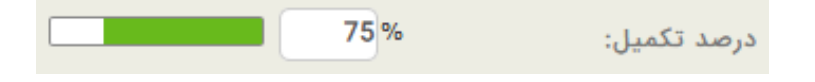

زمان تکمیل: در این فیلد، تاریخ تکمیل وظیفه توسط ارجاع شونده تکمیل می گردد. نحوه تنظیم تاریخ و زمان این قسمت، مانند قسمتهای قبل میباشد.

نتیجه وظیفه: در این فیلد، از لیست نتیجهی وظیفه، گزینه مورد نظر را انتخاب کنید. و یا با انتخاب مربع سیاه و با کلیک کردن بر روی آیکون جدید، گزینهی جدید را اضافه نمایید.

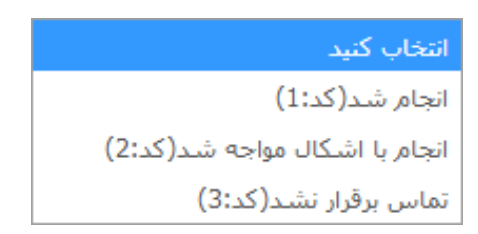

توضیحات: در این فیلد، توضیحاتی را در مورد وظیفه، برای ارجاع شونده نویسید.

| 2        |            | توضيحات: |
|----------|------------|----------|
| Q<br>S   |            |          |
| <b>±</b> | <b>.</b> . |          |

فایل ضمیمه: با استفاده از این فیلد می توانید در صورت لزوم فایل مورد نیاز را به این وظیفه ضمیمه نمایید.

ارسال اس ام اس هم اکنون: اگر وظیفه جدید را برای شخص دیگری تعریف کرده باشید با تیک زدن این گزینه، اس ام اس برای آن شخص ارسال می گردد.

ارسال اس ام اس در تاریخ سررسید: با تیک زدن این گزینه، در تاریخ سررسید، برای شما و یا شخصی که وظیفه را برای او تعریف کردهاید، اس ام اس ارسال می گردد.

سربرگ تکمیلی: این تب شامل فیلدهای زیر است:

| تاريخچه                                                  | اطلاعات عمومی تکمیلی |
|----------------------------------------------------------|----------------------|
|                                                          | زمان يادآورى:        |
| the provided HTML + 10 + 10 + 10 + 10 + 10 + 10 + 10 + 1 | زمان شروع*:          |
|                                                          | کد رنگ:              |
|                                                          | آیکون:               |
|                                                          | فعال بودن:           |
| 1                                                        | کد*:                 |
| 0                                                        | اولویت:              |
| تاييد                                                    |                      |

زمان یادآوری: در این فیلد، تاریخی را مشخص کرده که به شخص ارجاع دهنده، آلارم یادآوری میدهد. با کلیک بر روی فیلدی که تاریخ در آن است، تقویمی مجازی باز شده که میتوانید تاریخ شروع بازهی زمانی ارجاع را مشخص کنید.

زمان شروع: در این فیلد، بازهی زمانی شروع ارجاع وظیفه را مشخص می کنید. با کلیک بر روی فیلدی که تاریخ در آن است، تقویمی مجازی باز شده که می توانید تاریخ شروع بازهی زمانی ارجاع را مشخص کنید.

کد رنگ: برای دسترسی راحتتر به وظیفه انتخاب می شود.

| 1 | رنگ: | کد |
|---|------|----|
|   |      |    |

فعال بودن: با انتخاب این فیلد، این وظیفه فعال خواهد شد و در غیر این صورت، غیر فعال می شود و وظیفه مورد نظر در لیستهای دیگر نمایش داده نمی شود.

نکته: هر گاه وضعیت وظیفهای معلق باشد آن را غیر فعال میکنید.

| $\checkmark$ | ل بودن: | فعا |
|--------------|---------|-----|
|--------------|---------|-----|

کد: این فیلد به صورت اتوماتیک توسط خود برنامه با یک عدد پر می شود، اما در صورت نیاز می توان آن را تغییر داد. فیلد کد هیچ کدام از وظایف نباید تکراری باشد.

کد\*: 1

اولویت: در این فیلد، اولویت نمایش وظیفه مشخص می شود.

| نتخاب کنید 🗸 🖸 🖸 | اولويت وظيفه: |
|------------------|---------------|
|------------------|---------------|

تاریخچه: در این قسمت، تمام تغییرات اعمال شده در وظیفه در طول زمان، توسط برنامه به طور خودکار ثبت می شود.

|    |    |    | تاريخچه          | ى تكميلى | اطلاعات عمومر |
|----|----|----|------------------|----------|---------------|
|    |    | ~  | مدیر سیستم(کد:1) | :0       | ارجاع دهند    |
|    |    | ~  | مدیر سیستم(کد:1) | :0       | ارجاع شوند    |
| 54 | 19 | 16 |                  | ; A,     | زمان سررسب    |
| 54 | 19 | 16 |                  | :        | زمان ارجاع    |
| 54 | 19 | 16 |                  | -        | زمان تكميل    |
|    |    |    | 0%               | ÷د       | درصد تكميإ    |
|    |    | ~  | انتخاب كنيد      | (م.      | نتيجه وظيف    |
|    |    |    |                  |          |               |
|    |    |    |                  |          | توضيحات:      |
|    |    |    |                  |          |               |
|    |    |    | تاييد            |          |               |

# وظايف آتي:

زمانی که بخواهید وظیفهای را به شخصی واگذار کنید که در آینده موظف است آن را تکمیل کند از وظایف آتی استفاده کنید.

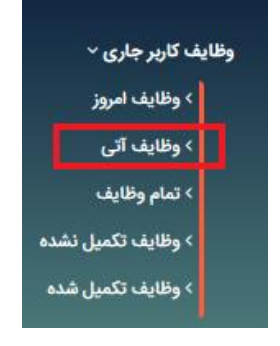

برای مشاهده نحوه تکمیل این فرم، به بخش تعریف وظیفه جدید مراجعه فرمایید.

#### تمام وظايف:

در این قسمت لیستی از تمام وظایفی که به شما محول شده است، نمایش داده می شود. می توانید با دو بار کلیک بر روی هر وظیفه، تمام اطلاعات مربوط به آن وظیفه را مشاهده فرمایید.

#### وظايف تكميل نشده

در این قسمت، لیستی از وظایف تکمیل نشده که به شما محول شده است، نشان داده می شود. وظایف تکمیل نشده، وظایفی هستند که هنوز روند پیگیری آنها ادامه دارد. و درصد تکمیل آنها به صد نرسیده است. می توانید با دو بار کلیک بر روی هر وظیفه، تمام اطلاعات مربوط به آن وظیفه را مشاهده فرمایید.

#### وظايف تكميل شده:

- در این قسمت، لیستی از وظایفی که شما بر عهده دارید و آن را تکمیل کردهاید، نمایش داده می شود. وظایف تکمیل شده، وظایفی هستند که روند پیگیری و انجام آنها به پایان رسیده است و درصد تکمیل آنها صد می باشد. در این لیست نیز می توانید با دو بار کلیک بر روی هر وظیفه، تمام اطلاعات مربوط به آن وظیفه را مشاهده فرمایید.

# وظايف ارجاعي:

وظایف ارجاعی وظایفی هستند که شما برای شخص دیگری تعریف کردهاید. در دستهی وظایف ارجاعی، ۴ قسمت وجود دارد:

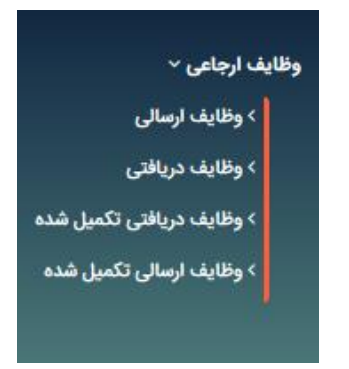

وظايف ارسالي:

در این قسمت، تمام وظایفی که برای پیگیری به شخص دیگری ارجاع دادهاید را مشاهده میکنید.

وظايف دريافتى:

در این قسمت همان طور که از نام آن مشخص است، لیستی از وظایفی که به شما ارجاع داده شده است را میتوانید مشاهده کنید.

وظايف دريافتي تكميل شده:

در این قسمت، لیستی از وظایفی که به شما ارجاع داده شده و آن را تکمیل کردهاید را میتوانید مشاهده کنید.

وظايف ارسالي تكميل شده:

در این قسمت، لیستی از وظایفی که به کاربر دیگری محول کردهاید و آن کاربر آنها را تکمیل نموده است را مشاهده میکنید.

## وظايف تمام كاربران:

در این قسمت، لیست تمام وظایف تکمیل شده و نشدهی مربوط به تمام کاربران مشاهده می شود.

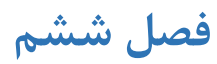

امور مالی

# امور مالی

در این بخش میتوانید امور مالی مربوط به شرکت و یا سازمان خود را ثبت و مدیریت کنید. این بخش امکان انجام عملیات مربوط به ورود و خروج کالا از انبار، امکان صدور پیش فاکتور و فاکتور، ثبت کالا و خدمات موجود، و سایر عملیات مربوط به گردش مالی را در اختیار شما قرار میدهد.

|                   |                |          | پروژه ها    | ز فروش   | خدمات پس ا   | ثبت سفارش   | ارسال ها | امور مالي     |
|-------------------|----------------|----------|-------------|----------|--------------|-------------|----------|---------------|
| دریافت - پرداخت ~ | کاردکس انبار ~ | موجودي ~ | سند انبار ~ | فاكتور ~ | پیش فاکتور ~ | بيني فروش ~ | ~ پيش    | کالا یا خدمات |
|                   |                |          |             |          |              |             |          | حواله ~       |

# پیش فاکتور و فاکتور

در پیش فاکتور، قیمت به وسیله صادرکننده به مشتری داده می شود. در این مرحله، قراردادی برای خرید یا فروش کالا وجود ندارد. در واقع، پیش فاکتور فقط اعلام قیمت است.

برای ایجاد پیش فاکتور، روش های متعددی وجود دارد. یکی از روشها این است که بر روی شخص و یا شرکتی که قرار است پیش فاکتور برای آن صادر شود کلیک راست می گردد و بر روی گزینهی پیش فاکتور جدید کلیک می شود. روش دیگر این است که از بین لینکهایی که بعد از ثبت شرکت و یا شخص جدید نشان داده می شود بر روی گزینهی پیش فاکتور جدید کلیک می شود.

و روش سوم برای ثبت پیش فاکتور این است که در صفحهی نمایش لیست پیش فاکتورهای ایجاد شده، بر روی آیکون جدید کلیک میشود. فرم ثبت پیش فاکتور که دارای سه سربرگ عمومی، اقلام پیش فاکتور و تکمیلی است، نمایش مییابد. با پر کردن فیلدهای هر کدام و سپس کلیک بر روی دکمهی تأیید، پیش فاکتور جدید ایجاد میشود.

|                                       | ئميلي                  | اقلام پیش فاکتور ت | عمومي   |
|---------------------------------------|------------------------|--------------------|---------|
| <b>(</b>                              | 151691                 | ېيش فاکتور*:       | شماره پ |
| ତ୍ର ଅନ୍ତ୍ର                            | پیش فاکتور(کد:2) ۷     | بيش فاكتور*:       | عنوان پ |
| <b>0</b> 🗖 🕫 Q                        | انتخاب کنید            |                    | قالب*:  |
| ¢ 17 <b>∲</b> 3                       | 33 1397/01/15          |                    | تاريخ*: |
| 0 = 2 Q                               | سليمانيان(كد: 9611717) | نده*:              | صادركنن |
| 8<br>Q                                |                        | ات:                | توضيحا  |
| •<br>•                                |                        |                    |         |
| · · · · · · · · · · · · · · · · · · · | i.                     |                    |         |
| 0                                     | انتخاب                 | :                  | تخفيف   |
| <b>9</b>                              |                        | - درصد:            | ماليات  |
| ( <b>1</b>                            |                        | عمل و نقل:         | هزينه < |
| <b>(</b>                              |                        | ەزىنە نصب:         | درصد ه  |
| <b>× ⇒+ ≟</b> +  Q                    | سليمانيان(كد:9611717)  | ں مربوطه*:         | كارشناه |
| 0 🗖 🕫 ପ୍                              | پرسنل(کد:6)            |                    | نقش*:   |
| <mark>× ≅+≛</mark> ∔≣ Q               | ایده پرداز طلوع(کد:1)  | یا شخص وابسته*:    | شرکت    |
| × =+ ♣ 🗏 Q                            |                        | ·····              | خريدار  |
| 0 🔳 ଅପ୍                               | مشتری(کد:1) ٧          |                    | نقش*:   |
| <mark>× ⇔+ ≛</mark> + 🧮 Q             | ایده پرداز طلوع(کد:1)  | يا شخص وابسته*:    | شرکت    |
| ତ 🚍 ଟ୍ରୁଷ୍                            | مشتری(کد:1)            |                    | نقش:    |
| × +≣ Q                                |                        | : ا                | پروژه ه |
|                                       |                        |                    |         |
|                                       | تاييد                  |                    |         |
|                                       |                        |                    |         |

سربرگ عمومی دارای فیلدهای زیر است:

شماره پیش فاکتور: در این فیلد، شمارهی پیش فاکتور به صورت اتوماتیک توسط برنامه ثبت میشود. اما در صورت نیاز میتوانید آن را تغییر دهید.

واحدهای پول: در این قسمت شما واحد پولی مورد استفاده خود را انتخاب می کنید و یا اینکه در صورت نبود واحد پولی مورد نیاز می توانید آن را به لیست اضافه کنید.

| ريال(كد: 1) 🗸 🔁 🖬 | واحد هاي پول: |
|-------------------|---------------|
|-------------------|---------------|

برای اضافه کردن واحد پولی جدید ابتدا بر روی آیکون 💷 کلیک کنید. سپس در لیست واحدهای پولی موجود، با کلیک بر روی آیکون + ، صفحهای مانند زیر برای شما نمایش داده می شود:

| ( <b>9</b>  | 3     | کد <mark>*:</mark> |
|-------------|-------|--------------------|
| 0           |       | عنوان*:            |
| <u>0</u>    | 3     | اولويت*:           |
| Q<br>Q<br>+ |       | توضيحات;           |
|             |       | فعال بودن:         |
|             | 1     | کد رنگ:            |
|             |       | آیکن:              |
|             | تاييد |                    |

در این فرم؛ کد، عنوان و اولویت واحد پولی جدید را درج کنید.

در قسمت توضیحات نیز در صورت نیاز، توضیحاتی را در مورد واحد پولی بنویسید. و یا اینکه رنگی را برای متمایز ساختن واحد پولی انتخاب کنید و همین طور میتوانید آیکونی را برای واحد پول تعریف شده تعریف کنید.

فعال بودن: با برداشتن تيك اين قسمت، واحد پولى غير فعال مىشود.

(برای مشاهده نحوه تکمیل این فیلدها به قسمت "صفحه ورود و ویرایش اطلاعات" مراجعه فرمایید.)

عنوان پیش فاکتور: در این فیلد میتوانید عنوانی را از لیست، برای پیش فاکتور خود انتخاب کنید و یا اینکه عنوانی را بسازید. برای انتخاب از لیست میتوانید با انتخاب فلش، لیستهای عناوین پیش فرض را مشاهده فرمایید.

| انتخاب كنيد         |
|---------------------|
| فاکتور خرید(کد:1)   |
| پیش فاکتور(کد:2)    |
| صورتحساب فروش(كد:3) |
| فاکتور مرجوعی(کد:5) |
| استعلام(کد:6)       |
| قرارداد تمدید(کد:8) |

برای اضافه کردن عنوان جدید ابتدا بر روی آیکون 💷 کلیک کنید، سپس با زدن آیکون 🛨 صفحهای مانند صفحهی زیر نمایش داده میشود:

| 2                | 11    | کد <b>*:</b>   |
|------------------|-------|----------------|
|                  |       | عنوان فاكتور*: |
| <b>1</b>         | 10    | اولويت*:       |
| Ø<br>Q<br>+<br>■ |       | توضيحات:       |
|                  |       | فعال بودن:     |
|                  |       | کد رنگ:        |
|                  |       | آیکن:          |
|                  | تاييد |                |

در ابتدا کد فاکتور را انتخاب کنید. سپس عنوانی مناسب برای فاکتور انتخاب، و بعد از آن اولویت فاکتور را تنظیم نمایید.

| کد*:           | 11 | 2        |
|----------------|----|----------|
| عنوان فاكتور*: |    | 2        |
| اولويت*:       | 10 | <b>1</b> |

لازم به ذکر است پر کردن این سه قسمت الزامی است.

در صورت نیاز می توانید در قسمت توضیحات، موارد استفاده از پیش فاکتور و … را یاداشت نمایید.

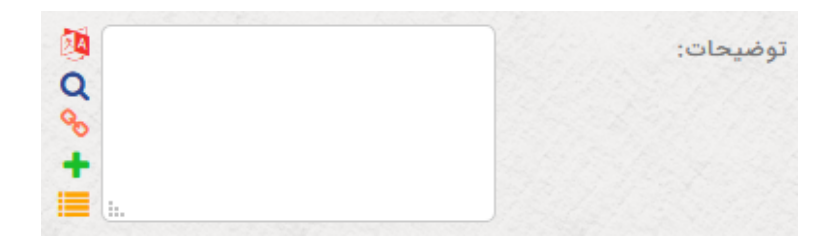

همچنین می توانید رنگ و یا آیکونی مخصوص برای پیش فاکتور انتخاب نمایید.

برای تغییر رنگ ابتدا بر روی آیکون 💉 کلیک کرده، سپس از طریق جدول زیر رنگ مورد نظر خود را انتخاب نمایید.

| Chrom          | Chromatic Selection Palette |     |    |       |       |  |
|----------------|-----------------------------|-----|----|-------|-------|--|
| #FF            | FFFF                        | - I | NO | COLOR | CLOSE |  |
|                |                             |     |    |       |       |  |
|                |                             |     |    |       |       |  |
|                |                             |     |    |       |       |  |
|                |                             |     |    |       |       |  |
|                |                             |     |    |       |       |  |
|                |                             |     |    |       |       |  |
|                |                             |     |    |       |       |  |
|                |                             |     |    |       |       |  |
|                |                             |     |    |       |       |  |
|                |                             |     |    |       |       |  |
|                |                             |     |    |       |       |  |
|                |                             |     |    |       |       |  |
| POWERED by FCP |                             |     |    |       |       |  |

در قسمت آیکون نیز، در صورت نیاز میتوانید تصویری را برای پیش فاکتور خود انتخاب کنید. برای این فرآیند ابتدا روی فضای خالی مقابل آیکن کلیک کنید.

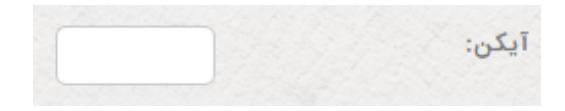

پنجرهای به صورت زیر باز میشود؛ با کلیک بر روی "انتخاب فایلها" پنجره ای باز میشود که میتوانید عکس مورد نظر خود را انتخاب کنید.

| <b>ا</b> انتخاب فایلها |  |  |
|------------------------|--|--|
| تاييد                  |  |  |

در انتها با کلیک بر روی دکمهی تایید و یک بار به روز رسانی، عنوان پیش فاکتور جدید را در لیست مشاهده میکنید. قالب پیش فاکتور: در این فیلد، شکل چاپی پیش فاکتور خود را بر اساس نیاز خود انتخاب کنید.

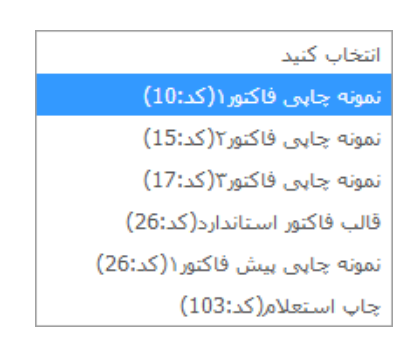

قالبهای مورد نیاز، اغلب توسط تولید کنندهی برنامه، قبلا ایجاد می شود و نیازی به ایجاد قالب جدید، توسط کاربر نمی باشد. البته در صورت نیاز به ایجاد قالب جدید، این کار با استفاده از آیکون ثبت رکورد جدید امکان پذیر است.

تاریخ: در این فیلد، تاریخ صدور پیش فاکتور را مشخص نمایید.

| ¢ 9¢ | 28   | 16    |    |            | 1  | 397/ | 01/16  |
|------|------|-------|----|------------|----|------|--------|
|      | عدي> | ય     |    | امروز      |    |      | <قبلي  |
|      | ~    | ]     | 13 | <b>897</b> | *  | Ċ,   | فروردي |
|      | S    | پ     | \$ | س          | د  | ي    | ش      |
|      | 3    | 2     | 1  |            |    |      |        |
|      | 10   | 9     | 8  | 7          | 6  | 5    | 4      |
|      | 17   | 16    | 15 | 14         | 13 | 12   | 11     |
|      | 24   | 23    | 22 | 21         | 20 | 19   | 18     |
|      | 31   | 30    | 29 | 28         | 27 | 26   | 25     |
|      | اريخ | عذف ت |    |            |    | 4    | بستر   |

صادر کننده: در این فیلد، نام صادر کننده پیش فاکتور را بنویسید.

| سليمانيان(كد:9611717) 🗸 🤤 🖬 | صادركننده*: |
|-----------------------------|-------------|
|-----------------------------|-------------|

توضيحات: در فيلد توضيحات نيز در صورت نياز، توضيحاتي را در مورد صادر كننده پيش فاكتور بنويسيد.

| Ø<br>Q  | توضيحات: |
|---------|----------|
| ≪o<br>+ |          |
|         |          |

تخفیف: تخفیف کلی که به ازای تمام کالاها و خدمات فروخته شده، داده می شود یا به صورت درصد و یا مبلغ در این فیلد درج می گردد.

| 0 | انتخاب                               | تخفيف:                        |
|---|--------------------------------------|-------------------------------|
|   | دار مالیات را به صورت درصد درج کنید. | مالیات – درصد: در این فیلد مق |

هزینه حمل و نقل: در صورت وجود هزینهی حمل و نقل، در این فیلد، مقدار آن به صورت مبلغ، درج می شود.

ماليات - درصد:

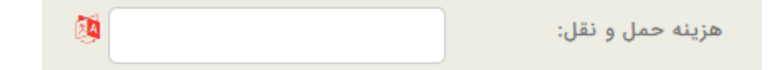

2A

درصد هزینه نصب: در این فیلد، در صورت در نظر گرفتن هزینه برای نصب، به صورت درصد درج میشود. به این صورت که درصدی از کل مبلغ، به عنوان هزینه نصب در نظر گرفته میشود و در پایان، این مقدار نیز به مبلغ کل اضافه میگردد. به عنوان مثال: ۱۰ درصد نکته: مبالغ و یا درصدهای ثبت شده در فیلدهای تخفیف، مالیات، هزینه حمل و نقل و هزینه نصب، در سربرگ اقلام پیش فاکتور در فیلد جمع کل، اعمال میشود.

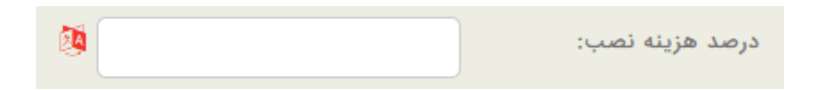

بازاریاب: در بعضی شرکتها و یا سازمانها ممکن است کارشناس مربوط به فروش و یا بازاریابی؛ و صادر کنندهی پیش فاکتور، بنا به سیاستهای شرکت یا سازمان؛ از جمله برای گزارش گیری، جهت ارزیابی عملکرد شخص و یا محاسبه پورسانت وی، سه شخص مجزا باشند. در این صورت نام بازاریاب، در این فیلد، مشخص می شود.

| × 🗘 🗘 🖃 | بابایی(کد:364) | بازارياب*: |
|---------|----------------|------------|

نقش: نقش و سمت بازاریاب را نسبت به شرکت یا شخصی که پیش فاکتور را صادر میکند را در این فیلد مشخص کنید.

| - | پر سنل (کد: 6)       |
|---|----------------------|
|   | انتخاب كنيد          |
|   | مشترى(كد:1)          |
|   | بازارياپ (كد: 2)     |
|   | نمايندگې (کد: 3)     |
|   | رقيب (كد:4)          |
|   | تامین کننده(کد:5)    |
|   | پرسنل (کد:6)         |
|   | مالک نرم افزار(کد:7) |
|   | همکار(کد:10)         |
|   | آزمایشگاه(کد:14)     |
|   | کارفرما(کد:15)       |
|   | پيمانكار(كد: 16)     |
|   | مشاور (کد:17)        |
|   | سهامدار(کد:18)       |
|   | سـرنخ(كد:19)         |
|   | فرصت(کد:20)          |
|   | معرف(كد:21)          |
|   | خریدار(کد:22)        |

شركت يا شخص وابسته: در اين فيلد نام شركت يا شخصي كه صادر كننده پيش فاكتور است را درج كنيد.

| طلوع(کد:1) Q 📑 🛃 🗙 | شرکت یا شخص وابسته <mark>*:</mark> ا <b>یده پرداز</b> ا |
|--------------------|---------------------------------------------------------|
|--------------------|---------------------------------------------------------|

خریدار: در این فیلد، نام خریدار کالا یا خدمات را بنویسید. در صورتی که فرم ثبت پیش فاکتور جدید با کلیک راست بر روی نام یک شخص یا شرکت باز شده باشد، این گزینه به صورت خودکار پر می شود.

| <b>x ≞+≗</b> ∔≣ Q | خريدار*: |  |
|-------------------|----------|--|
|                   |          |  |

نقش: در این فیلد نقش خریدار مشخص می شود. ممکن است خریدار، نقش نماینده و یا پر سنل را داشته باشد.

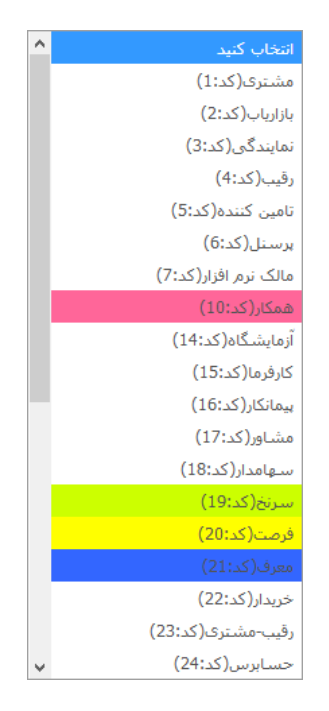

شركت يا شخص وابسته: در اين فيلد نام شركت يا شخصي كه خريدار با آن ارتباط دارد را بنويسيد.

| × ≞+ ≗+ 🗏 Q         |                       | خريدار*:             |
|---------------------|-----------------------|----------------------|
| <b>0□</b> 2Q        | مشتری(کد:1)           | نقش*:                |
| <b>× ≞+ ≗</b> + 📃 Q | ایده پرداز طلوع(کد:1) | شرکت یا شخص وابسته*: |
| <b>0□</b> 2Q        | مشتری(کد:1)           | نقش:                 |
| <b>× +</b> ≣ Q      |                       | پروژه ها:            |

سربرگ اقلام پیش فاکتور:

|                       |    | كميلي       | عمومي اقلام پيش فاكتور ت |
|-----------------------|----|-------------|--------------------------|
| <b>0□</b> 2Q          | ~  | انتخاب كنيد | گروه محصول*:             |
| <b>0</b> ⊒ <i>2</i> Q | ~  | انتخاب كنيد | زیر گروه محصول*:         |
| <b>0□</b> 2Q          | ~  | انتخاب كنيد | کالا یا خدمات*:          |
|                       | 24 |             | تعداد*:                  |
|                       | 2  |             | قیمت فروش - ریال*:       |
| 0                     | ~  | انتخاب      | تخفيف:                   |
|                       | 2  |             | جمع کل:                  |
|                       | 2  |             | جمع کل با تخفیف:         |
|                       | 2  |             | توضيحات:                 |
|                       |    |             | Đ                        |
| Ø                     |    |             | جمع-ريال:                |
| Ø                     |    |             | جمع کل-ریال:             |
| <b>(</b> )            |    |             | تخفيف:                   |
|                       |    |             | تاييد پيش فاکتور:        |
|                       |    | تاييد       |                          |

| این سربرگ نیز دارای فیلدهایی به شرح زیر میباشد:                                                                                                    |
|----------------------------------------------------------------------------------------------------|
| گروه محصول: در این فیلد، نام گروه محصول را از بین لیست موجود انتخاب نمایید.                                                                              |
| گروه محصول*: انتخاب کنید 🗸 💭 🕄 🖿                                                                                                    |
| زیر گروه محصول: در این فیلد، نام زیرگروه محصول خود را با توجه به گروه محصولی که در فیلد قبل انتخاب نمودید، برگزینید.                                     |
| زیر گروه محصول*: انتخاب کنید 🗸 Q 🕞 🗐 O                                                                                                    |
| کالا یا خدمات: در این فیلد، نام محصول خود را انتخاب نمایید. ممکن است محصول شما به صورت کالا و یا به صورت خدمات<br>باشد.                                  |
| کالا یا خدمات*: انتخاب کنید 🗸 💭                                                                                                    |
| تعداد: در این فیلد، تعداد کالا و یا خدمات را درج نمایید.                                                                                                 |
| تعداد*:                                                                                                    |
| قیمت فروش-ریال: در این فیلد، قیمت کالا و یا خدمات فروخته شدهی مربوط به گروه و زیر گروه مشخص شده در فیلدهای<br>بالا، درج می گردد. نوشتن قیمت، الزامی است. |
| قيمت فروش - ريال*:                                                                                                    |
| تخفیف: تخفیفی که به ازای هر واحد کالا و یا خدمات مربوط به گروه و زیر گروه مشخص شده در فیلدهای بالا، در نظر گرفته<br>میشود را در این فیلد درج نمایید.     |
| تخفيف: انتخاب •                                                                                                    |
| جمع کل: در این فیلد، قیمت کالاها و خدمات، بدون در نظر گرفتن تخفیف، درج میشود.                                                                            |
| جمع كل:                                                                                                    |
| جمع کل با تخفیف: در این فیلد، قیمت کالاها و خدمات مربوط به گروه و زیر گروه مشخص شده در فیلدهای بالا، با تخفیفات                                          |

در نظر گرفته شده درج می گردد.

| نکته: اگر در گروه محصول دیگری نیز فروش انجام شده باشد با استفاده از آیکون "اضافه نمودن سطر جدید" میتوان مشخصات |
|----------------------------------------------------------------------------------------------------|
| مالی کالا و خدمات گروه دوم را ثبت نمود.                                                                        |
| جمع کل با تخفیف:                                                                                               |
| توضیحات: در این فیلد در صورت نیاز توضیحاتی را در مورد کالا یا خدمات فروخته شده درج نمایید.                     |
| توضيحات:                                                                                                    |
| جمع-ریال: جمع مبلغ کل کالاها و خدمات فروخته شده بدون تخفیف، به ریال در اینجا به صورت اتوماتیک ثبت گردد.        |
| جمع-ريال:                                                                                                    |
| جمع كل-ريال: جمع مبلغ كل كالا و خدمات فروخته شده با احتساب تخفيف، به ريال در اينجا به صورت اتوماتيك ثبت گردد.  |
| جمع کل-ریال:                                                                                                   |
| تخفيف: جمع كل تخفيفات، به صورت اتوماتيك در اين فيلد ثبت شود.                                                   |
| تخفيف:                                                                                                    |
| این قسمت نیز با کلیک بر روی دکمهی تایید به پایان میرسد.                                                        |

**تکمیلی:** در این قسمت از فرم، اطلاعات تکمیلی مربوط به پیش فاکتور ثبت میشود.

|                      | تكميلي      | عمومي اقلام پيش فاكتور |
|----------------------|-------------|------------------------|
| <b>0⊟</b> <i>2</i> Q | ريال(كد: 1) | واحد هاي پول:          |
|                      |             | فایل ضمیمه:            |
|                      |             | فعال بودن:             |
| Ø                    | 585         | اولويت*:               |
|                      | تاييد       |                        |

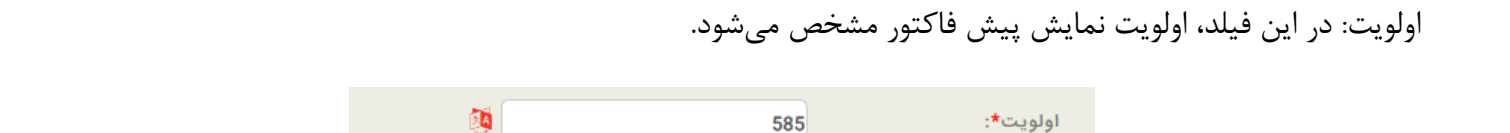

فعال بودن: با انتخاب این فیلد، این پیش فاکتور فعال خواهد شد و در غیر این صورت غیر فعال میشود و در لیستهای دیگر نمایش داده نمیشود.

نکته: در صورت نا معتبر بودن پیش فاکتور، آن را غیر فعال کنید.

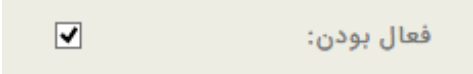

فایل ضمیمه: در صورت وجود فایل ضمیمه، در این فیلد آن را اضافه نمایید. (برای مشاهدهی نحوه اضافه کردن فایل ضمیمه، به بخش "<u>صفحه ورود و ویرایش اطلاعات</u>" مراجعه فرمایید.)

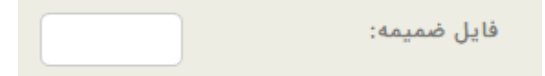

در پایان، با کلیک بر روی دکمهی تایید، پیش فاکتور جدید ثبت می گردد.

بعد از به روز رسانی لیست پیش فاکتورها، پیش فاکتور جدید در لیست، نمایش داده میشود. با کلیک راست بر روی پیش فاکتور جدید، تعدادی لینک مشاهده میشود.

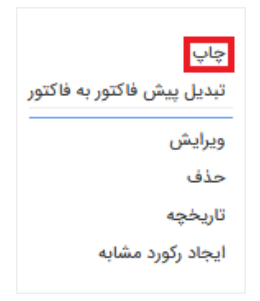

گزینهی چاپ، برای چاپ پیش فاکتور، مورد استفاده قرار می گیرد. با کلیک بر روی این گزینه، صفحهای نمایش داده می شود و در بالای صفحه، تعدادی آیکون قرار دارد.

| ر مرد مرد مرد مرد مرد مرد مرد مرد مرد مر                                                                                                    |                                      |                     |                         |           |               |            |      |             |                                        | Ø 👔 🖊             | <b>\$</b> @@( |
|----------------------------------------------------------------------------------------------------|--------------------------------------|---------------------|-------------------------|-----------|---------------|------------|------|-------------|----------------------------------------|-------------------|---------------|
| کورتحساب فروش کالا وخدمات      کورتحساب فروش کالا وخدمات      سمارتحساب فروش کالا وخدمات        ۲۰۰۰ ۲۰۰۰ ۲۰۰۰ ۲۰۰۰ ۲۰۰۰ ۲۰۰۰ ۲۰۰۰ ۲۰۰                                                                                                    | سماره فاکتور: ۰                      | Ů                   |                         |           |               |            |      |             |                                        |                   |               |
| ۲۰۰۵ منیفران بلوران بلوری      کد اقتمادی:      نشاری استان زیران      نشاری استان زیران      نشاری استان زیران      نشاری استان زیران      نشاری استان زیران      نشاره استان        ۱۹ شخص حقیقرار حقوقو: مهدی ساعدی      کد اقتمادی:      تلمی:      الم شخص حقیقرار حقوقو: مهدی ساعدی      نشاره استان        ۱۹ شخص حقیقرار حقوقو: مهدی ساعدی      کد اقتمادی:      کد اقتمادی:      نشاره استان        ۱۹ شخص حقیقرار حقوقو: مهدی ساعدی      کد اقتمادی:      کد اقتمادی:      کد اقتمادی:      سام اه آن        ۱۹ شخص حقیقرار حقوقو: مهدی ساعدی      کد اقتمادی:      کد از معدی ساعدی      کد اقتمادی:      سام اه آن        ۱۹ شخص حقیقرار حقوقو: معدی معدی از النا در مان معدی کار دانان معدی کار دانان استان معدی از النا در مان معدی کار دانان استان معدی از النا در مان معدی کار دانان استان معدی معدی از النا در ماستان در تقیق معواد کار دانان معدی معدی از النا در ماستان در دی کار دانان معدی معدی از النا در ماستان در در ته که معدی از النا در ماستان در در تقیق معواد کار دانان استان معدی در النا در ماستان در در تقیق معواد در معدی در النا در ماستان در در تقیق معواد در معدی در النا در ماستان در در تقیق معواد در معدی در النا در ماستان در در ته که در دانان النا در ماستان در در ته که در در تا در در تقیق معواد در در تا در در تقیق در در در تا در در تا در در                                                                                                    | )\$:*f*:)\$ )T9f/+\$/+)              | تاريخ:              | يات                     | وخده      | فروش کالا     | رتحساب     | صو   |             |                                        |                   |               |
| لسنائی (بری) شهرسان (بری) کی بینی (بری) اسنی (بری) اسنی (بری) (بری) (ب                                                                                                    | ۱                                    | ماره ثبت/شماره ملك: | ش                       |           |               |            | ادي: | کد اقتص     | <b>بقي:</b> ايده پرداز طلوع            | حفيفاب/حفو        | . نام شخص     |
| لسابی ین کلی کی کردی کرد بی کردی کرد می کرد می کرد می کرد می کردی کرد می کردی کرد می کردی کرد می کردی کرد می کردی کرد می کردی کردی کردی کردی کردی کردی کردی کرد                                                                                                    |                                      | شهر:                |                         | بسنې:     | کد            |            |      | هران        | نشانىي:استان: توران شهرستان: تو        |                   |               |
| ام شخص حقیقت / حقوقت دورد ساعدی که دوران کی دوران کی دوران کی دوران کی دوران کی دوران کی دوران کی دوران کی دوران دوران دوران دوران دوران دوران دوران مینو که دوران دوران مینو که دوران مینو که دوران مینو که دوران مینو که دوران دوران مینو که دوران دوران مینو که دوران دوران مینو که دوران دوران مینو که دوران دوران مینو که دوران دوران مینو که دوران دوران د |                                      | نمابر:              |                         | <b>ن:</b> | تلغ           |            |      |             |                                        |                   | نشاني:        |
| ام شخص حتیتک / خموفود ، میدی ساعدی که افتصادی: که افتصادی: نشانو ، نشانو ،<br>می ما ما ما ما ما ما ما ما ما ما ما ما ما                                                                                                    |                                      |                     |                         |           |               |            |      |             |                                        |                   |               |
| نشانبوران      نشریستاه: توران      کذیستنه:        نشانبوران      نشانبوران      کذیبان استان این الاستان      کذیبان الاستان        نشانبوران      نشانبوران      نشانبوران      نشانبوران      نشانبوران        نشانبوران      نشانبوران      نشانبوران      نشانبوران      نشانبوران      نشانبوران        نشانبوران      نشار الحال      نشار الحال      نشار ال                                                                                                    |                                      | ماره تبت/شماره ملي: | ش                       |           |               |            | ادي: | کد اقتص     | ی <b>و:</b> مهدی ساعدی                 | حقيقاب / حقوة     | نام شخص       |
| نشانوب علي ٢٢١١٦<br>م الم 2 <u>2 3 4 4 9 8 9 9 1 1 1 1 1 1 1 1 1 1 1 1 1 1 1 1</u>                                                                                                    | بران                                 | شهر: تا             |                         | ىستە:     | كدر           |            |      | ران         | شهرستان: ته                            | ا <b>ن:</b> تهران | ِ نشانی:استا  |
| 9    8    7    6    5    4    3    2    1      ردیت    کد کالا    شرح کالا یا خدمات    نعداد/مقدار واحد میلو(بیان) میلو کا(ریان) نخینه میلو کار بعدار کسر نخینه جمع مال      ۱    ۲    برنامه مدیریت ارتباط یا مشتریان تحت وب    ۱    ۲    ۲    ۲    ۲    ۲    ۲    ۲    ۲    ۲    ۲    ۲    ۲    ۲    ۲    ۲    ۲    ۲    ۲    ۲    ۲    ۲    ۲    ۲    ۲    ۲    ۲    ۲    ۲    ۲    ۲    ۲    ۲    ۲    ۲    ۲    ۲    ۲    ۲    ۲    ۲    ۲    ۲    ۲    ۲    ۲    ۲    ۲    ۲    ۲    ۲    ۲    ۲    ۲    ۲    ۲    ۲    ۲    ۲    ۲    ۲    ۲    ۲    ۲    ۲    ۲    ۲    ۲    ۲    ۲    ۲    ۲    ۲    ۲    ۲    ۲    ۲    ۲    ۲    ۲    ۲    ۲    ۲    ۲    ۲    ۲    ۲    ۲    ۲    ۲    ۲    ۲ <t< td=""><td></td><td>نماير:</td><td>ŕŕV</td><td>ن: ۱۳۳۲د</td><td>تلغر</td><td></td><td></td><td></td><td></td><td></td><td>نشانى:</td></t<>                                                                                                    |                                      | نماير:              | ŕŕV                     | ن: ۱۳۳۲د  | تلغر          |            |      |             |                                        |                   | نشانى:        |
| 1      2      1        ردیف      کد کالا      شرح کالا یا خدمات      تعداد/مقدار واحد مینغ(زبان) منغ کل (زبان) تخفیف میغ کل بعداز کسر تخفیف جمع ماند        ۱      ۲      برنامه مدیریت ارتباط با مشتریان تحت وب      ۱      ۲      ۲        ۱      ۲      ۲      ۲      ۲      ۲      ۲      ۲        ۱      ۲      ۲      ۲      ۲      ۲      ۲      ۲      ۲        ۱      ۲      ۲      ۲      ۲      ۲      ۲      ۲      ۲      ۲      ۲      ۲      ۲      ۲      ۲      ۲      ۲      ۲      ۲      ۲      ۲      ۲      ۲      ۲      ۲      ۲      ۲      ۲      ۲      ۲      ۲      ۲      ۲      ۲      ۲      ۲      ۲      ۲      ۲      ۲      ۲      ۲      ۲      ۲      ۲      ۲      ۲      ۲      ۲      ۲      ۲      ۲      ۲      ۲      ۲      ۲      ۲      ۲      ۲      ۲      ۲      ۲      ۲      ۲      ۲                                                                                                    |                                      |                     |                         |           |               |            |      |             |                                        |                   |               |
| ردیف      کد کالا      شرح کالا یا خدمات      تعداد/مقدار      واحد      میلغ(ریال)      تخفیف      میلغ کل بعدار کسر تخفیف      معم ماید        ۱      ۲      ۲      ۲      ۲      ۲      ۲      ۲      ۲      ۲      ۲      ۲      ۲      ۲      ۲      ۲      ۲      ۲      ۲      ۲      ۲      ۲      ۲      ۲      ۲      ۲      ۲      ۲      ۲      ۲      ۲      ۲      ۲      ۲      ۲      ۲      ۲      ۲      ۲      ۲      ۲      ۲      ۲      ۲      ۲      ۲      ۲      ۲      ۲      ۲      ۲      ۲      ۲      ۲      ۲      ۲      ۲      ۲      ۲      ۲      ۲      ۲      ۲      ۲      ۲      ۲      ۲      ۲      ۲      ۲      ۲      ۲      ۲      ۲      ۲      ۲      ۲      ۲      ۲      ۲      ۲      ۲      ۲      ۲      ۲      ۲      ۲      ۲      ۲      ۲      ۲      ۲      ۲ </td <td>11</td> <td>10</td> <td>9</td> <td>8</td> <td>7</td> <td>6</td> <td>5</td> <td>4</td> <td>3</td> <td>2</td> <td>1</td>                                                                                                    | 11                                   | 10                  | 9                       | 8         | 7             | 6          | 5    | 4           | 3                                      | 2                 | 1             |
| ١      ٢      ١      ٣      ٣      ٣      ٣      ٣      ٣      ٣      ٣      1      1      1      1      1      1      1      1      1      1      1      1      1      1      1      1      1      1      1      1      1      1      1      1      1      1      1      1      1      1      1      1      1      1      1      1      1      1      1      1      1      1      1      1      1      1      1      1      1      1      1      1      1      1      1      1      1      1      1      1      1      1      1      1      1      1      1      1      1      1      1      1      1      1      1      1      1      1      1      1      1      1      1      1      1      1      1      1      1      1      1      1      1      1      1      1                                                                                                    | حمع مبلغ كل بعلاوه جمع ماليات وعوارض | جمع ماليات وعوارض   | مبلغ كل بعداز كسر تخفيف | تخفيف     | مبلغ کل(ریاں) | مبلغ(ریاں) | واحد | تعداد/مقدار | شرح کالا یا خدمات                      | کد کالا           | رديف          |
| ميلغ برداخلنې به حروف: سې و سه ريال                                                                                                    | ۲۲                                   | •                   | 77                      | •         | ۳۳            | **         |      | ١           | برنامه مديريت ارتباط با مشتريان تحت وب | ۲                 | ١             |
| سرايط ونحوه فروښ: نقدي ?<br>توصيحات:<br>مهروامضاء فروښنده: مهروامضاء خريدار:                                                                                                    | ۲۲                                   | •                   | ۲۳.۰۰                   | •         | ۳۳            | جمع کل:    |      |             | سی و سه ریال                           | ې به حروف:        | مبلغ پرداختن  |
| ا توضيحات:<br>م<br>مهروامضاء فروشنده: مهروامضاء خريدار:                                                                                                    |                                      |                     |                         | ىدې?      | غيرنة         |            |      |             | ىدې ?                                  | یوه فروش: نه      | شرايط ونع     |
| مهروامضاء فروشنده: مهروامضاء خريدار:                                                                                                    |                                      |                     |                         |           |               |            |      |             |                                        |                   | توضيحات:      |
|                                                                                                    |                                      |                     | ىدار:                   | يضاء خر   | مهرواه        |            |      |             |                                        | فروشنده:          | مهروامضاء ف   |
|                                                                                                    |                                      |                     |                         |           |               |            |      |             |                                        |                   |               |

آیکون word، برای ذخیره پیش فاکتور در قالب فایل ورد مورد استفاده قرار می گیرد. با استفاده از آیکون ایمیل میتوانید پیش فاکتور را از طریق ایمیل، به شخص و یا شرکت خاصی ارسال نمایید. آیکون فکس برای ارسال پیش فاکتور از طریق فکس مورد استفاده قرار می گیرد. با استفاده از آیکون چاپ میتوانید پیش فاکتور را چاپ نمایید. و با استفاده از آیکون ویرایش میتوانید اطلاعات پیش فاکتور را ویرایش نمایید.

پس از نهایی شدن مذاکرات با مشتری و توافق بر کالاها و قیمت ها، می توان نسبت به ثبت فاکتور اقدام نمود. برای ثبت فاکتور، بر روی پیش فاکتور، کلیک راست میشود و از بین لینکهای موجود، بر روی لینک "تبدیل پیش فاکتور به فاکتور" کلیک میشود؛ و پیش فاکتور به فاکتور تبدیل می گردد؛ دقت داشته باشید که پیش فاکتور مربوطه در لیست پیش فاکتورها باقی میماند.

گاهی اوقات ممکن است بنا به درخواست مشتری، بدون ثبت پیش فاکتور و مستقیما یک فاکتور ثبت نمود.

با روشهای مختلفی میتوان فاکتور ایجاد نمود. یکی از روشها این است که در صفحهی نمایش لیست اشخاص و یا شرکتها بر روی نام شخص و یا شرکتی که فاکتور برای آن صادر میشود کلیک راست، و گزینهی فاکتور جدید انتخاب میگردد.

و اگر قرار است فاکتور فروش ایجاد شود، در فیلد عنوان باید گزینهی "فاکتور فروش" و در فیلد قالب، گزینهی "قالب فاکتور استاندارد" انتخاب شود. و در فیلد مالیات نیز، درصد آن درج شود. بقیه فیلدها مانند فیلدهای ثبت پیش فاکتور تکمیل میگردد.

روش دیگر این است که در منوی امور مالی، بسته به اینکه هدف ثبت فاکتور فروش است یا مرجوعی، یکی از گزینههای "فاکتور فروش" و یا "فاکتور مرجوعی" انتخاب می گردد. اگر فاکتور فروش انتخاب شود، فیلدهای عنوان و قالب به طور پیش فرض، مقادیر "فاکتور فروش" و "قالب فاکتور استاندارد" می گیرند؛ و در فیلد مالیات نیز، مقدار مالیات درج شود.

و اگر فاکتور مرجوعی انتخاب شود، باید در فیلد عنوان فاکتور، گزینهی "فاکتور مرجوعی" انتخاب شود.

بقیه فیلدها نیز مانند فرم پیش فاکتور تکمیل می گردد و سپس بر روی دکمهی تایید کلیک میشود. سپس با به روز رسانی، فاکتور جدید در لیست فاکتورها نشان داده میشود. سند پرداخت این فاکتور نیز به صورت اتوماتیک ایجاد می گردد و به لیست سندهای پرداخت اضافه می شود.

## ثبت سفارش

در این قسمت، سفارش کالا یا خدمات از طرف مشتری ثبت می شود. در بخش ثبت سفارش، شش قسمت وجود دارد:

|                          | پروژه ها          | ندمات پس از فروش    | ثبت سفارش خ       |
|--------------------------|-------------------|---------------------|-------------------|
| اقلام سفارش ارسال نشده ~ | اقلام سفارش آتي ~ | اقلام سفارش امروز ~ | ثبت سفارش ~       |
|                          | بت سفارش ~        | شدہ 🏾 تمام اقلام ثر | اقلام سفارش ارسال |

اقلام سفارش امروز: در این قسمت، لیست سفارشهای امروز نمایش داده میشود.

ليست ثبت سفارش ها

اقلام سفارش آتی: در این قسمت لیست سفارشهای آتی نمایش داده میشود. ثبت سفارش: در این قسمت، لیست ثبت سفارشهای ایجاد شده از قبل نمایش داده میشود. اقلام سفارش ارسال نشده: در این قسمت، لیست سفارشهای ارسال نشده نمایش داده میشود. اقلام سفارش ارسال شده: در این قسمت، لیست سفارشهای ارسال شده نمایش داده میشود. با انتخاب "ثبت سفارش" لیستی از سفارشهایی که قبلا ثبت شده است، مشاهده میشود.

| عمليات  | اولويت | فعال بودن | اقلام سفارش                                                         | بازارياب        | خريدار                                       | تاريخ سفارش            | شماره سفارش | انتخاب | رديف |
|---------|--------|-----------|---------------------------------------------------------------------|-----------------|----------------------------------------------|------------------------|-------------|--------|------|
|         | ∞ ⊠ ≎  | 0         | ∞ ⊠ ≎                                                               | ∞ ⊠ ‡           | 8 2 \$                                       | ∞ ⊠ ≎                  |             | 0      |      |
| × 🥒 🐑   | 27     | ~         | كالرآيديتعداد:1قيمت:20000000<br>+                                   | زينب قربانى     | حسین مصلحی مشتری ایدہ پرداز<br>طلوع          | 1396/10/25<br>15:33:15 | 57          |        | 1    |
| × 🥒 🐑   | 26     | ~         | نرم افزار مدیریت ارتباط با<br>مشتریان تحت<br>وبتعداد:1قیمت:580000 + | زينب قربانى     | مریم کریمی مشتری ایده پرداز<br>طلوع          | 1396/10/25<br>13:35:13 | 56          |        | 2    |
| × 🥖 🖱 🛎 | 25     | ~         | هاردتعداد:6قيمت:666 +                                               | محک             | مهرداد ربیعی مشتری ایده پرداز<br>طلوع        | 1396/10/25<br>10:41:10 | 55          |        | 3    |
| × 🥕 🖱 🛎 | 24 🗘   | ~         | كالرآيديتعداد:1قيمت:4000000<br>+                                    | محمد یگانی      | میلاد امین پرسنل چهل پنجره                   | 1396/10/10<br>15:1:15  | 24          |        | 4    |
| × 🥕 🐑   | 23     | ~         | كالرآيديتعداد:50قيمت:10000<br>+                                     | پری ناز فراهانی | داریانی پرسنل برنا تجارت                     | 1396/07/12<br>10:56:10 | 23          |        | ę    |
| × 🥒 🔁 🖱 | 22     | ~         | نرم افزار مدیریت ارتباط با<br>مشتریان تحت<br>وبتعداد:2قیمت:100000 + | پری ناز فراهانی | عبدی پرسنل تاران سیستم                       | 1396/07/01<br>11:26:11 | 22          |        | 6    |
| × 🥒 🔁 🖱 | 21     | ~         | نرم افزار مدیریت ارتباط با<br>مشتریان<br>لایتتعداد:1قیمت:100000 +   | پری ناز فراهانی | ماندگار مشتری ایده پرداز طلوع                | 1396/05/23<br>10:40:10 | 21          |        | 7    |
| × 🥖 🐑 🖉 | 20 🗘   | ×         | گيچ<br>فشارتعداد:12قيمت:200000 +                                    | سرشکی           | بازرگانی طلوع آفتاب مشتری ایده<br>پرداز طلوع | 1396/05/19<br>17:42:17 | 20          |        | 8    |
| <       |        |           |                                                                     |                 |                                              |                        |             |        |      |

تعداد رکوردها:26

برای ایجاد یک سفارش جدید ابتدا بر روی آیکون 🔸 کلیک کرده؛ فرمی دارای دو سربرگ به شکل زیر را مشاهده می-کنید:

> عمومي تكميلي شماره سفارش\*: 58 \$ 10\$ 20\$ 43 تاريخ سفارش\*: 1397/01/16 0 🗖 📿 Q 🗸 قالب: ثبت سفارش 2(كد:30) سليمانيان(كد:9611717) 🗙 🖦 🏭 📃 Q بازارياب\*: 0 🗆 2 Q 🗸 پرسنل(کد:6) نقش\*: 🗙 🖦 🏭 📃 🔍 ایده پرداز طلوع(کد:1) شرکت یا شخص وابسته\*: x 🖦 ♣ 🗏 Q سفارش دهنده\*: 0 🗖 2 Q 🗸 مشتری(کد:1) نقش\*: **x =+ ≗**+≣ Q ایده پرداز طلوع(کد:1) شرکت یا شخص وابسته\* 0 🗖 📿 Q 🗸 انتخاب كنيد گروه محصول\*: 0 🗖 🖸 Q 🗸 انتخاب كنيد زیر گروه محصول\*: 0 = 2Q -انتخاب كنيد کالا یا خدمات\*: 24 تعداد: قيمت فروش - ريال: تاريخ آماده سازي: 10<mark>÷</mark> 20<mark>÷</mark> 42 \$ زمان سررسيد: زمان تحويل: 0 🗸 انتخاب تخفيف: جمع کل: 1 جمع كل با تخفيف: ×OO ⊠ d % + III توضيحات:

در ابتدا سربرگ عمومی این فرم را مورد بررسی قرار میدهیم:

شماره سفارش: در این فیلد، شماره سفارش را درج نمایید. این فیلد به صورت اتوماتیک توسط برنامه پر میشود؛ اما در صورت نیاز میتوانید آن را تغییر دهید.

| شماره سفارش*: 58 |
|------------------|
|------------------|

تاریخ سفارش: در این فیلد، تاریخ صدور سفارش را درج مینمایید:

| ¢ 10¢ | 20    | 43    |    |            | 1  | 397/ | 01/16  |
|-------|-------|-------|----|------------|----|------|--------|
|       | عدي>  | ય     |    | امروز      |    |      | <قبلي  |
|       | ¥     | ]     | 13 | <b>397</b> | ~  | Ċ,   | فروردي |
|       | s     | پ     | \$ | س          | د  | ي    | ش      |
|       | 3     | 2     | 1  |            |    |      |        |
|       | 10    | 9     | 8  | 7          | 6  | 5    | 4      |
|       | 17    | 16    | 15 | 14         | 13 | 12   | 11     |
|       | 24    | 23    | 22 | 21         | 20 | 19   | 18     |
|       | 31    | 30    | 29 | 28         | 27 | 26   | 25     |
|       | ناريخ | حذف ت |    |            |    | 4    | بستر   |

قالب: در این فیلد، قالب چاپی سفارش خود را بر اساس نیاز خود انتخاب کنید.

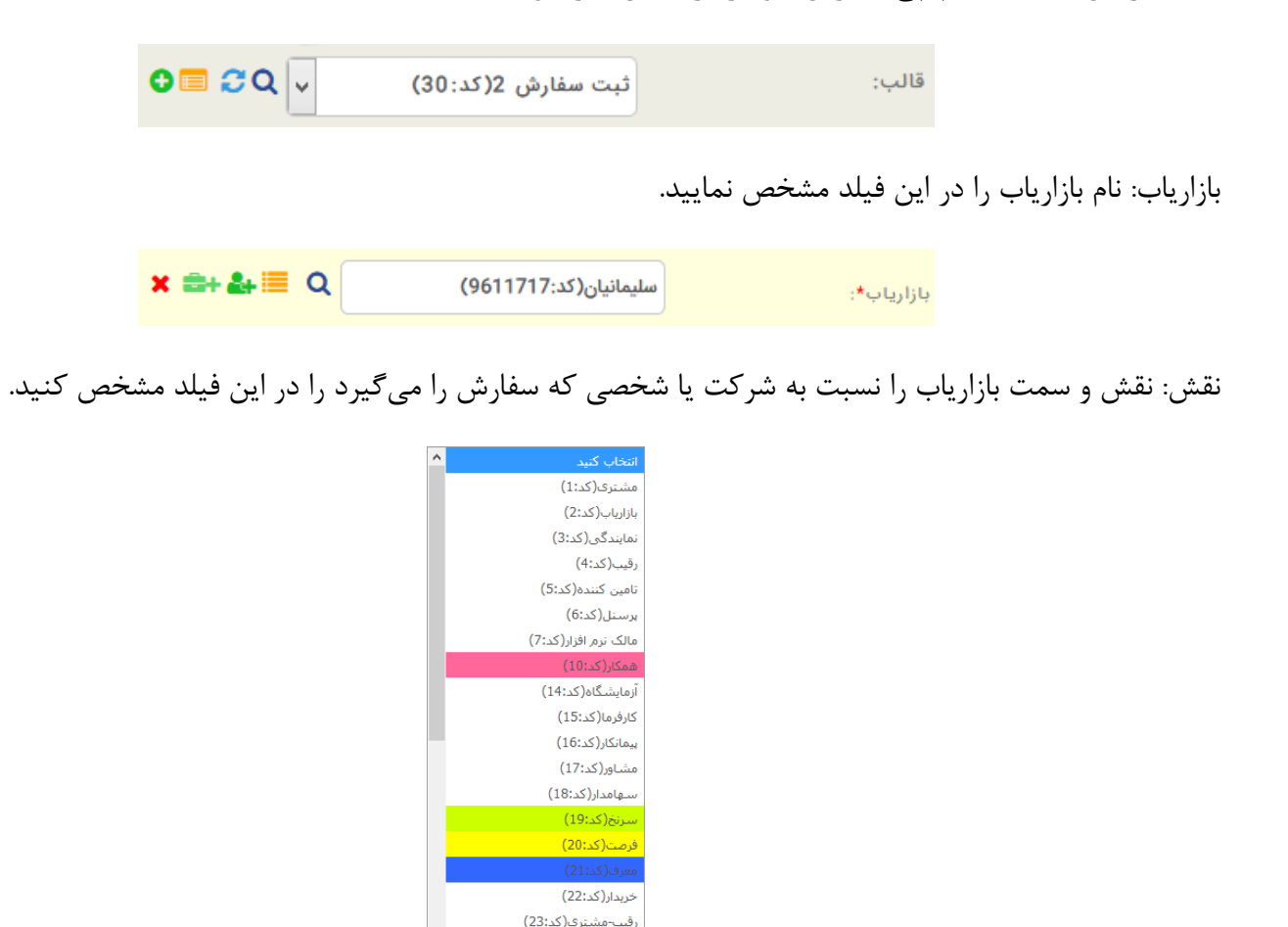

حسابرس(کد:24)

شركت يا شخص وابسته: در اين فيلد، نام شركت يا شخصي كه سفارش كالا يا خدمات را گرفته است را درج كنيد.

| بازارياب*:           | سلیمانیان(کد:9611717) | × ≞+ ≗+≣ Q |
|----------------------|-----------------------|------------|
| نقش*:                | پرسنل(کد: 6)          | 0 🗖 2 Q 🗸  |
| شرکت یا شخص وابسته*: | ایده پرداز طلوع(کد:1) | × ≞+ ≗+≣ Q |

خریدار: در این فیلد نام خریدار کالا یا خدمات را بنویسید.

| × =+ &+ ≣ Q | سفارش دهنده*: |
|-------------|---------------|
|-------------|---------------|

نقش: در این فیلد نقش خریدار مشخص می شود. ممکن است خریدار، نقش نماینده و یا پرسنل را داشته باشد.

| 0 🗖 2 Q 🗸                | مشتری(کد:1)                         | نقش*:                           |
|--------------------------|-------------------------------------|---------------------------------|
| رتباط دارد را بنویسید.   | نام شرکت یا شخصی که خریدار با آن ار | شرکت یا شخص وابسته: در این فیلد |
| <mark>× ≅+ ≟+</mark> ≣ Q | سته (کد:1) ایده پرداز طلوع          | شرکت یا شخص واب                 |

گروه محصول: در این فیلد، نام گروه محصول را از بین لیست موجود انتخاب کنید.

| <b>0⊟</b> <i>2</i> Q             | انتخاب کنید | گروه محصول*:      |
|----------------------------------|-------------|-------------------|
| <b>0⊟</b> <i>2</i> Q             | انتخاب کنید | زیر گروه محصول*:  |
| <b>0⊟</b> <i>2</i> Q             | انتخاب کنید | کالا یا خدمات*:   |
| 2                                |             | تعداد:            |
| 2                                |             | قيمت فروش - ريال: |
| ¢ 10¢ 20¢                        | 42          | تاريخ آماده سازي: |
| ¢ 10≎ 20≎                        | 42          | زمان سررسید:      |
| <b>‡</b> 10 <b>‡</b> 20 <b>‡</b> | 42          | زمان تحویل:       |
| 0                                | انتخاب      | تخفيف:            |
| 2                                |             | جمع کل:           |
| 2                                |             | جمع كل با تخفيف:  |
| × 0 0                            |             |                   |

زیر گروه محصول: در این فیلد، نام زیرگروه محصول خود را بنویسید.

کالا یا خدمات: در این فیلد، نام محصول خود را یادداشت نمایید. ممکن است محصول شما به صورت کالا و یا به صورت خدمات باشد.

تعداد: در این فیلد، تعداد کالای سفارش داده شده را بنویسید.

قيمت فروش - ريال: در اين فيلد، قيمت كالا و يا خدمات خود را بر حسب ريال درج كنيد. (نوشتن قيمت، الزامي است.)

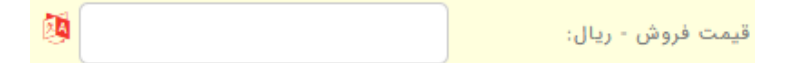

تاریخ آماده سازی: در این فیلد، تاریخ آماده سازی کالا یا خدمات سفارش شده مشخص شود.

| the product of the second second se | تاريخ آماده سازي: |
|----------------------------------------------------------------------------------------------------|-------------------|
|                                                                                                    | زمان سررسید:      |
| the test of test of t | زمان تحویل:       |

زمان سررسید: در این فیلد، پایان بازهی زمانی انجام سفارش مشخص شود.

زمان تحویل: در این فیلد، تاریخ تحویل کالا یا خدمات سفارش شده ثبت شود.

تخفیف: درصورت دادن تخفیف، در این فیلد میتوانید میزان آن را درج کنید. تخفیفات را میتوان به صورت درصد و یا مبلغ درج کرد.

| 0        | انتخاب | تخفيف:           |
|----------|--------|------------------|
| <b>1</b> |        | جمع کل:          |
| 2        |        | جمع كل با تخفيف: |

جمع کل: در این فیلد، قیمت کالاها و خدمات را بدون در نظر گرفتن تخفیف درج کنید.

جمع كل با تخفيف: در اين فيلد، قيمت كل كالاها و خدمات را با تخفيفات در نظر گرفته درج كنيد.

توضيحات: در اين فيلد، در صورت لزوم توضيحات مربوط به سفارش را بنويسيد.

| 2           | توضيحات: |
|-------------|----------|
| Q           |          |
| <b>%</b>    |          |
| +           |          |
| <b>II</b> ( |          |

تكميلى:
در این قسمت از فرم ثبت سفارش، اطلاعات تکمیلی ثبت می شود. این سربرگ دارای فیلدهای زیر است:

|   |       | عمومي تكميلي |
|---|-------|--------------|
| Ø |       | عنوان سفارش: |
| Ø | 28    | اولويت*:     |
|   |       | فعال بودن:   |
|   |       | کد رنگ:      |
|   |       | آیکن:        |
|   | تاييد |              |

عنوان سفارش: در این فیلد، عنوان سفارش نوشته میشود.

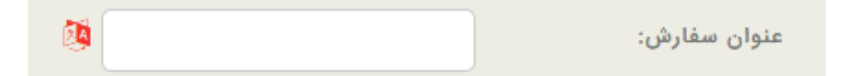

اولویت: در این فیلد، اولویت نمایش سفارش در صفحه نمایش لیست سفارشها، مشخص می شود.

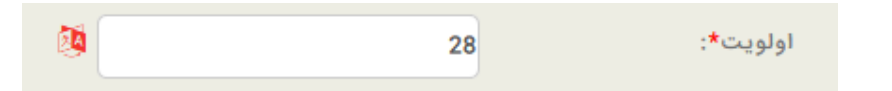

همچنین میتوانید یک رنگ مخصوص یا آیکونی بخصوص برای سفارش انتخاب نمایید.

برای تغییر رنگ ابتدا بر روی آیکون 🍼 کلیک کرده، سپس از طریق جدول زیر، رنگ مورد نظر خود را انتخاب نمایید.

| Chromatic Selection Palette |          |            |  |  |  |  |  |
|-----------------------------|----------|------------|--|--|--|--|--|
| #FFFFFF                     | NO COLOR | CLOSE      |  |  |  |  |  |
|                             |          |            |  |  |  |  |  |
|                             |          |            |  |  |  |  |  |
|                             |          |            |  |  |  |  |  |
|                             |          |            |  |  |  |  |  |
|                             |          |            |  |  |  |  |  |
|                             |          |            |  |  |  |  |  |
|                             |          |            |  |  |  |  |  |
|                             |          |            |  |  |  |  |  |
|                             |          |            |  |  |  |  |  |
|                             |          |            |  |  |  |  |  |
|                             |          |            |  |  |  |  |  |
|                             |          |            |  |  |  |  |  |
|                             | POWE     | RED by FCP |  |  |  |  |  |

در فیلد آیکون نیز، در صورت نیاز میتوانید تصویری را برای سفارش انتخاب کنید. برای این فرآیند ابتدا بر روی فضای خالی مقابل آیکن کلیک کنید.

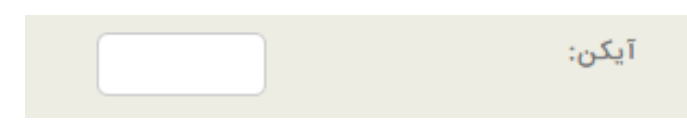

پنجرهای به صورت زیر باز میشود؛ با کلیک بر روی دکمهی "انتخاب فایلها" پنجرهای باز میشود که میتوانید عکس مورد نظر خود را انتخاب کنید.

| +انتخاب فايلها |  |
|----------------|--|
| تاييد          |  |

فعال بودن: با انتخاب این فیلد، این سفارش فعال خواهد شد و در غیر این صورت غیر فعال میشود و در لیستهای دیگر نمایش داده نمیشود. در انتها با کلیک بر روی دکمهی تایید و یک بار به روز رسانی، سفارش جدید را در لیست میبینید.

## پیشبینی فروش

پیشبینی فروش، بخش مهمی از برنامهریزی مالی یک شرکت و یا سازمان محسوب می شود. با در دست داشتن یک پیشبینی دقیق از فروش می توانید برای آینده برنامهریزی کنید. در این قسمت از برنامه، پیشبینی فروش برای شخص یا شرکت مورد نظر انجام می شود.

|                   |                |          | پروژه ها    | ز فروش   | خدمات پس ا   | ثبت سفارش   | ارسال ها | امور مالي     |
|-------------------|----------------|----------|-------------|----------|--------------|-------------|----------|---------------|
| دریافت - پرداخت ~ | کاردکس انبار ~ | موجودي ~ | سند انبار ~ | فاكتور ~ | پيش فاكتور ~ | بيني فروش ~ | ن∼ پيش   | کالا یا خدماد |
|                   |                |          |             |          |              |             |          | حواله ~       |

با کلیک بر روی زیر منوی "پیشبینی فروش" لیستی از پیشبینی فروشهایی که قبلا برای شخص یا شرکتی ثبت شده است، مشاهده میشود.

برای ایجاد یک پیشبینی فروش ابتدا بر روی آیکون 🛨 کلیک کرده؛ فرمی به شکل زیر را مشاهده میکنید:

| Ø                                                                                       | 12                    | کد*:                                                          |
|-----------------------------------------------------------------------------------------|-----------------------|---------------------------------------------------------------|
| 8                                                                                       |                       | عنوان*:                                                       |
| <b>× ≅+≗</b> +≣ Q                                                                       | ایده پرداز طلوع(کد:1) | شخص یا شرکت*:                                                 |
|                                                                                         | ش: 🗌                  | پيش بيني عملكرد كارشناس فرود                                  |
|                                                                                         |                       | پيش بيني عملكرد بازارياب:                                     |
|                                                                                         | . :                   | پيش بيني فروش به يک مشتري                                     |
|                                                                                         |                       | پيش بيني فروش يک محصول:                                       |
|                                                                                         |                       | پيش بيني کل فروش:                                             |
|                                                                                         | 1 1397/01/16          | زمان آغاز*:                                                   |
| ▲ 10 <b>▲</b> 42▲                                                                       | 1 1397/01/16          | زمان اتمام*:                                                  |
| • • • •                                                                                 |                       |                                                               |
| 0 = 2Q                                                                                  | انتخاب کنید           | کالا یا خدمات:                                                |
| 0 = 2Q -                                                                                | انتخاب کنید           | کالا یا خدمات:<br>مبلغ:                                       |
| 0 2 0 0<br>0<br>0<br>0<br>0<br>0<br>0<br>0<br>0<br>0<br>0<br>0<br>0<br>0<br>0<br>0<br>0 | التخاب کنید<br>12     | کالا یا خدمات:<br>میلغ:<br>اولویت*:                           |
|                                                                                         | انتخاب کنید<br>12     | کالا یا خدمات:<br>مبلغ:<br>اولویت*:<br>توضیحات:               |
|                                                                                         | التخاب كنيد<br>12     | كالا يا خدمات:<br>مبلغ:<br>اولويت*:<br>توضيحات:               |
|                                                                                         | التخاب كنيد<br>12     | كالا يا خدمات:<br>مبلغ:<br>اولويت*:<br>توضيحات:<br>فعال بودن: |
|                                                                                         | التخاب كنيد<br>12     | کالا یا خدمات:<br>مبلغ:<br>توضیحات:<br>فعال ہودن:<br>کد رنگ:  |

فیلدهای موجود در این فرم عبارتاند از:

کد: این فیلد به صورت اتوماتیک توسط برنامه با یک عدد پر میشود. ولی در صورت نیاز میتوان آن را تغییر داد.

عنوان: در این فیلد عنوان پیشبینی فروش را بر اساس نوع پیشبینی فروش درج نمایید.

شخص یا شرکت: در این فیلد، نام شرکت و یا شخصی که پیشبینی فروش را برای آن در نظر گرفتهاید، را با کلیک بر روی 📼 از لیستی به شکل زیر انتخاب نمایید.

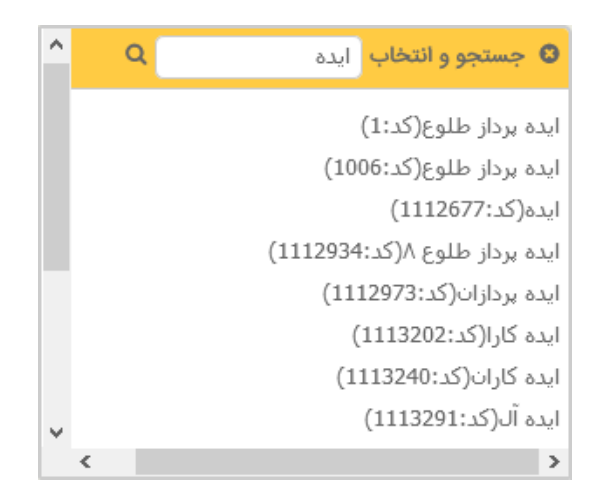

اگر پیش بینی فروش برای شخص انجام شود، از بین گزینه های زیر، شخص مد نظر را تیک بزنید. مثلا پیش بینی کنید که کارشناس فروش شما در ماه خرداد سال جاری، مبلغ یک میلیون تومان از محصول شرکت را به فروش برساند، "پیش بینی عملکرد کارشناس فروش" را تیک بزنید.

پیش بینی عملکرد کارشناس فروش: 🔄 پيش بيني عملكرد بازارياب:

اگر پیش بینی فروش برای شرکت انجام شود، از بین گزینه های زیر، یکی را تیک بزنید. مثلا اگر شما فروش به یک مشتری خاص را در نظر بگیرید، یعنی اینکه بخواهید پیش بینی کنید در یک ماه، چقدر محصول را به این مشتری بفروشید، پیش بینی فروش به یک مشتری را تیک بزنید.

و اگر بخواهید میزان فروش یک محصول مشخص را پیشبینی کنید، مثلا پیشبینی کنید در شش ماه اول سال، پنج میلیون تومان از محصول خاصی به فروش برسد، گزینهی پیشبینی فروش یک محصول را تیک بزنید.

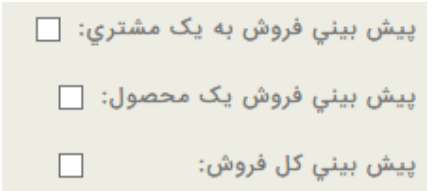

زمان آغاز و زمان اتمام: در این دو فیلد، بازهی زمانی که پیشبینی فروش برای آن در نظر گرفته شده است ثبت میشود.

| \$<br>10 <b></b>      | 42 | 1 | 1397/01/16 | زمان آغاز*:  |
|-----------------------|----|---|------------|--------------|
| \$<br>10 <del>‡</del> | 42 | 1 | 1397/01/16 | زمان اتمام*: |

کالا یا خدمات: در این فیلد، کالا و یا خدماتی که پیشبینی فروش برای آن در نظر گرفته میشود را از لیست موجود انتخاب کنید.

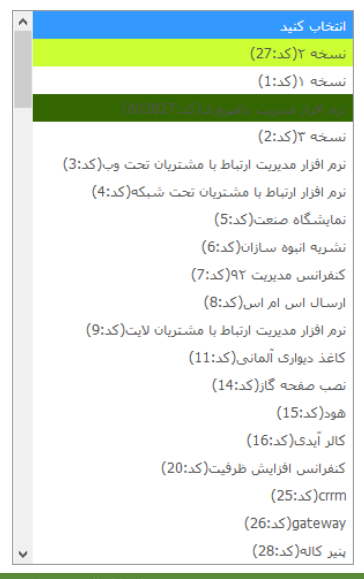

مبلغ: در این فیلد، مبلغ کالا و یا خدمات انتخاب شده را درج کنید.

| <b>0□</b> 2Q | انتخاب کنید 🗸 | کالا یا خدمات: |
|--------------|---------------|----------------|
| <b>8</b>     |               | مبلغ:          |

اولویت: در این فیلد، اولویت پیشبینی فروشی که در حال انجام آن می باشید را مشخص کنید.

توضیحات: در این فیلد، توضیحات لازم در مورد این پیش بینی فروش را بنویسید.

برای مشاهدهی نحوه پر کردن فیلدهای فعال بودن، کد رنگ، آیکون و اضافه کردن فایل ضمیمه، به بخش "<u>صفحه ورود و</u> ویرایش اطلاعات" مراجعه فرمایید.

#### سند انبار

هنگام ورود و یا خروج کالا از انبار، "سند انبار" ایجاد میشود. در این قسمت میتوانید انواع مختلف اسناد مورد نظر خود را از حیث اینکه ماهیت آن، حواله یا رسید باشد، تعریف نمائید.

|                   |                |          | پروژه ها    | ز فروش   | خدمات پس ا   | ثبت سفارش   | ارسال ها | امور مالي                |
|-------------------|----------------|----------|-------------|----------|--------------|-------------|----------|--------------------------|
| دریافت - پرداخت ~ | کاردکس انبار ~ | موجودي ~ | سند انبار ~ | فاکتور ~ | پیش فاکتور ~ | بيني فروش ~ | √ پيش    | کالا یا خدمات<br>حواله ~ |

| از نوع ورودي به انبار | شماره فاكتور | تاريخ سند              | اشخاص                                        | شماره سند | عنوان             | کد     | انتخاب | 4 |
|-----------------------|--------------|------------------------|----------------------------------------------|-----------|-------------------|--------|--------|---|
| ∞ ⊠ ≎                 | ◎ ⊠ \$       | 0 ⊠ ‡                  | ∞ ⊠ ≎                                        | ∞ ⊠ ≎     | 0 ⊠ ≑             | ◎ ⊠ \$ | 0      | Γ |
| ~                     |              | 1396/12/20<br>10:13:10 | ایده پرداز طلوع::مشتری::ایده پرداز طلوع:: :: | 4641      | رسيد انبار        | 32     |        |   |
| ~                     |              | 1396/10/25<br>13:42:13 | بانک ملی مرکزی::مشتری::ایده پرداز طلوع:: ::  | 3580      | رسيد نمونه مرجوعى | 31     |        |   |
| 0                     | 196          | 1396/07/24<br>10:18:31 | پناهى::پرسنل::آفتاب::مشترى ::                | 3578      | حواله فروش        | 1      |        |   |
| 0                     | 195          | 1396/07/17<br>10:3:49  | گلشن::پرسنل::پدیده آوران::مشتری ::           | 3577      | حواله فروش        | 1      |        |   |
| 0                     | 194          | 1396/07/16<br>10:41:36 | حسن محمدی::پرسنل::رایان::مشتری ::            | 3576      | حواله فروش        | 1      |        |   |
| ~                     |              | 1396/07/15<br>15:30:15 | ایده پرداز طلوع::مشتری::ایده پرداز طلوع:: :: | 3575      | رسيد انبار        | 30     |        |   |
| 0                     | 193          | 1396/07/15<br>12:0:41  | حسن میرزایی::پرسنل::بیام گستر::مشتری ::      | 3574      | حواله فروش        | 1      |        |   |
| 0                     | 192          | 1396/07/15<br>15:36:8  | بناهی::پرسنل::رازین::مشتری ::                | 3573      | حواله فروش        | 1      |        |   |
| ~                     |              | 1396/07/13<br>11:29:11 | ایده پرداز طلوع::مشتری::ایده پرداز طلوع:: :: | 3568      | رسید انبار        | 29     |        |   |

با کلیک بر روی سند انبار، لیستی از اسنادی که قبلا ایجاد شده است مشاهده می شود.

هنگام ورود کالایی به انبار و یا خارج شدن آن از انبار باید سند مربوط به ورود و یا خروج کالای مورد نظر ایجاد شود. برای ایجاد سند جدید بر روی آیکون 🛨 کلیک کنید. فرمی دارای دو سربرگ عمومی و تکمیلی به شکل زیر باز میشود:

|                        |                       | ومي تكميلي           |
|------------------------|-----------------------|----------------------|
|                        |                       |                      |
| <b>○</b>               | انتخاب كنيد           | نبار*:               |
| 0 🗖 🕫 Q 🗸              | انتخاب كنيد           | وع سند انبار*:       |
| <b>○</b>               | انتخاب كنيد           | الب:                 |
| ↓ 10     ↓ 54     ↓ 17 | 1397/01/16            | اريخ سند*:           |
| <b>× ≅+ ≗</b> +  Q     | ایده پرداز طلوع(کد:1) | مشتریان*:            |
| 0 🖬 🕫 Q 🗸              | مشتری(کد:1)           | نقش*:                |
| <b>× ≕+ ≗</b> +≣ Q     | ایده پرداز طلوع(کد:1) | شرکت یا شخص وابسته*: |
|                        |                       | • • • •              |
|                        | التعاب فيد            | دروه محصول":         |
| <b>○</b>               | انتخاب كنيد           | زیر گروه محصول*:     |
| <mark>ତ 🗖</mark> ଅପ୍ 🗸 | انتخاب كنيد           | کالا یا خدمات*:      |
| Ø                      |                       | :*:<br>:عداد         |
| <u>@</u>               |                       |                      |
| ζ % <b>+</b>           |                       | نوضيحات:             |
| i≣ ⊧                   |                       |                      |
|                        | تاييد                 |                      |

عمومی: ابتدا سربرگ عمومی این فرم را مورد بررسی قرار میدهیم. این سربرگ دارای فیلدهایی به شرح زیر است:

انبار: انباری که کالا به آن وارد و یا از آن خارج می شود را در این قسمت مشخص کنید.

| <b>0□</b> <i>2</i> Q | ~ | انتخاب كنيد | انبار*: |
|----------------------|---|-------------|---------|
|----------------------|---|-------------|---------|

با کلیک بر روی آیکون 🔎 لیست انبارهای موجود مشاهده میشود.

| عمليات      | اولويت | فعال بودن | عنوان         | کد    | انتخاب | رديف |
|-------------|--------|-----------|---------------|-------|--------|------|
|             | ∞ ⊠ ≎  | 0 2 ‡     | 8 ⊠ ≎         | ⊗ ⊠ ≎ | 0      |      |
| 9 🗙 🥖 🧐 🥙   | 7      | ~         | انبار من 10   | 7     |        | 1    |
| ʻʻ> 🗙 🥜 🖱   | 6      | ~         | انبار 3       | 6     |        | 2    |
| ʻʻD 🗙 🥒 🤚 🖑 | 5 🗘    | ~         | انبار 2       | 5     |        | 3    |
| ʻʻ> 🗙 🖉 🥙   | 4      | ~         | انبار 1       | 4     |        | 4    |
| ʻ> 🗙 🖉 🤁    | 3      | 0         | انبار كارخانه | 3     |        | 5    |
| ʻə 🗙 🖌 🏟 🍅  | 2      | 0         | انبار فروشگاه | 2     |        | 6    |
| D 🗙 🖉 🤁 🖑   | 1      | ~         | انیار مرکزی   | 1     |        | 7    |

با کلیک بر روی آیکون 🛨 میتوانید انبار جدید اضافه کنید.

نوع سند انبار: در این فیلد، نوع سند انبار (مثلا ورودی، خروجی و ...) را مشخص نمایید.

| انتخاب كنيد             |
|-------------------------|
| رسید انبار(کد:1)        |
| حواله فروش(کد:2)        |
| رسید نمونه مرجوعی(کد:4) |
| رسید رزو کالا(کد:8)     |
| ارسال نمونه(گذ:10)      |

قالب: قالب چاپی سند را در اینجا با کلیک بر روی آیکون 💻 از بین لیست قالبهای موجود انتخاب نمایید.

|             | 0 🖬 🤅     | ¢Q -             | ب انتخاب کنید            | قال |        |      |
|-------------|-----------|------------------|--------------------------|-----|--------|------|
|             |           |                  |                          |     |        |      |
| عمليات      | قالب فايل | جداول            | عنوان                    | کد  | انتخاب | رديف |
|             | ∞ ⊠ ‡     | 8 2 ‡            | 8 🛛 🗘                    |     | 0      |      |
| 'D 🗙 🥒 🔁 🦉  |           | SendingReceiving | تبریک عید نوروز          | 111 |        | 1    |
| ୭ 🗙 🥒 兽     |           | SendingReceiving | عيد غدير                 | 110 |        | 2    |
| '9 🗙 🥓 🖱 🖱  |           | SendingReceiving | تور                      | 109 |        | 3    |
| 'D 🗙 🥒 🔁 🖲  |           | SendingReceiving | روز طبيعت                | 108 |        | 4    |
| 'D 🗙 🥒 🔁 🦉  |           | SendingReceiving | تستا                     | 107 |        | 5    |
| 'D 🗙 🥒 🖱    |           | SendingReceiving | تشکر از تماس اولیه مشتری | 106 |        | 6    |
| 'D 🗙 🥒 🖱    |           | SYSMain_Menu     | ساخت منوی بات            | 30  |        | 7    |
| ʻʻD 🗙 🥒 兽 🎒 |           | SendingReceiving | ارسال اطلاعات محصول      | 105 |        | 8    |
| 'D 🗙 🥒 🖱    |           | SendingReceiving | خبر                      | 104 |        | 9    |

تاریخ سند: در این فیلد، تاریخ ایجاد سند مشخص میشود. همانطور که در بخشهای قبل نیز توضیح داده شد، با کلیک بر روی این گزینه، تقویمی مجازی باز میشود که میتوانید تاریخ مورد نظر را در این تقویم مشخص کنید.

| \$ 9\$ | 28   | 16     |    |       | 1  | 397/ | 01/16  |
|--------|------|--------|----|-------|----|------|--------|
|        | ىدي> | થ      |    | امروز |    |      | <قبلي  |
|        | V    | ]      | 13 | 397   | ~  | Ċ,   | فروردي |
|        | ક    | پ      | \$ | س     | د  | ي    | ش      |
|        | 3    | 2      | 1  |       |    |      |        |
|        | 10   | 9      | 8  | 7     | 6  | 5    | 4      |
|        | 17   | 16     | 15 | 14    | 13 | 12   | 11     |
|        | 24   | 23     | 22 | 21    | 20 | 19   | 18     |
|        | 31   | 30     | 29 | 28    | 27 | 26   | 25     |
|        | اريخ | مذف تا |    |       |    |      | بستر   |

مشتریان: نام مشتری را در اینجا درج کنید.

| × ≞+ ♣+ 🗏 O | ایده پرداز طلوع(کد:1) | مشتریان*:            |
|-------------|-----------------------|----------------------|
| 0 🗆 🙄 O     | مشتری(کد:1)           | نقش*:                |
| × ≞+ ≗+≣ 0  | ایده پرداز طلوع(کد:1) | شرکت یا شخص وابسته*: |

نقش: نقش و سمت مشتری، نسبت به شرکت یا شخصی که سند را ایجاد میکند را در این قسمت از بین لیست موجود انتخاب کنید.

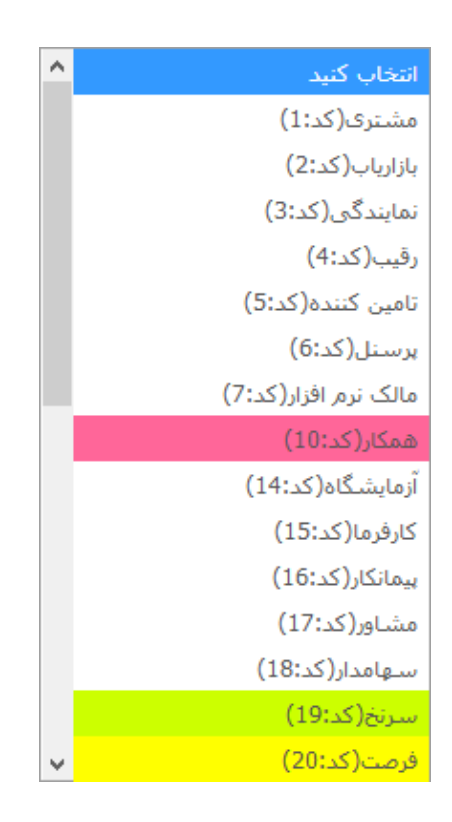

شركت يا شخص وابسته: در اين قسمت، نام شركت يا شخصي كه سند را ايجاد ميكند را درج كنيد.

گروه محصول: در این فیلد، گروه محصولی که سند انبار برای آن ایجاد میکنید را انتخاب نمایید.

| ^ | انتخاب كنيد                     |
|---|---------------------------------|
|   | ﺳﻮﺍﺭګ(ﮐﺪ:01)                    |
|   | لوازم مصرفی(کد:126)             |
|   | کامپیوتر(کد:14)                 |
|   | طالبی(کد:111)                   |
|   | ای لا(کد:112 <mark>)</mark>     |
|   | کاج(کد:113)                     |
|   | ېرينتر(كد:114)                  |
|   | جوراب(کد:115)                   |
|   | ابزار دقیق(کد:116)              |
|   | تاج و ال سنی د ګ(کد:117)        |
|   | ساختمانى(كد:118)                |
|   | گیاہ(کد:119)                    |
|   | سخت افزار(كد:120 <mark>)</mark> |
| ~ | موتابل (کد:121)                 |

زیر گروه محصول: بعد از مشخص نمودن گروه محصول، زیر گروه آن را نیز مطابق شکل زیر مشخص نمایید:

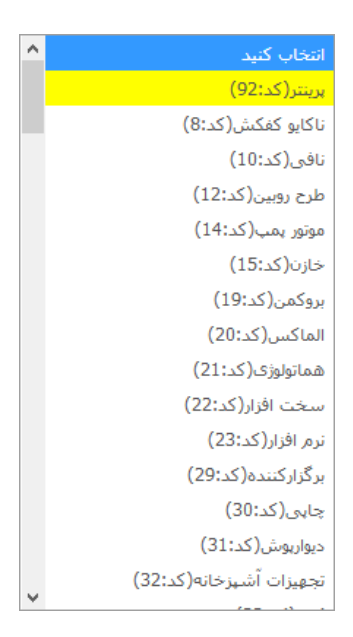

کالا یا خدمات: نوع کالا یا خدماتی که برای آن، سند انبار ایجاد مینمایید را از بین لیست موجود انتخاب کنید.

| ^ | انتخاب كنيد                                     |
|---|-------------------------------------------------|
|   | نسخه ۲(کد:27)                                   |
|   | نسخه ۱(کد:1)                                    |
| 1 | نرم افزار مدیریت دامپروری(کد:603827)            |
|   | نسخه ۳(کد:2)                                    |
|   | نرم افزار مدیریت ارتباط با مشتریان تحت وب(کد:3) |
|   | نرم افزار ارتباط با مشتریان تحت شبکه(کد:4)      |
|   | نمایشگاه صنعت(کد:5)                             |
|   | نشریه انبوه سازان(کد:6)                         |
|   | کنفرانس مدیریت ۹۲(کد:7)                         |
|   | ارسال اس ام اس(کد:8)                            |
|   | نرم افزار مدیریت ارتباط با مشتریان لایت(کد:9)   |
|   | کاغذ دیواری آلمانی(کد:11)                       |
|   | نصب صفحه گاز(کد:14)                             |
|   | هود(کد:15 <mark>)</mark>                        |
|   | کالر آیدی(کد:16 <mark>)</mark>                  |
|   | كنفرانس افزايش ظرفيت(كد:20)                     |
|   | crrm(کد:25)                                     |
|   | (کد:26)gateway                                  |
| ~ | پنیر کاله(کد:28)                                |

تعداد: تعداد کالا و یا خدمات را در این فیلد درج کنید.

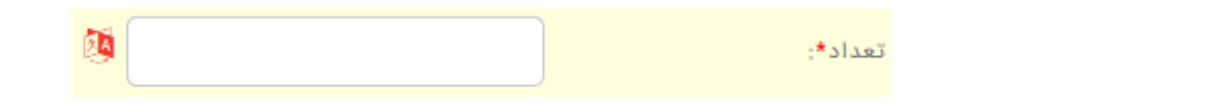

توضیحات: در این فیلد، در صورت نیاز، توضیحاتی در مورد سند بنویسید.

| <b>0</b>      | توضيحات: |
|---------------|----------|
| <b>Q</b><br>≪ |          |
| +<br>= a.     |          |

تكميلى:

|             |       | عمومي تكميلي |
|-------------|-------|--------------|
| <b>Ø</b>    | 33    | کد*:         |
| Ø           | 508   | اولويت*:     |
| 0<br>0<br>+ |       | توضيحات:     |
|             |       | فعال بودن:   |
|             |       | کد رنگ:      |
|             |       | آیکن:        |
|             | تاييد |              |

برای مشاهده نحوه تکمیل اطلاعات مربوط به این سربرگ به بخش "<u>صفحه ورود و ویرایش اطلاعات</u>" مراجعه فرمایید. این قسمت نیز با کلیک بر روی دکمهی تایید به پایان میرسد.

#### موجودى

در این بخش، اطلاعات مربوط به کالاهای موجود ثبت می گردد. همان طور که در بخش سند انبار توضیح داده شده است، هنگام ورود کالا به انبار و یا خارج شدن کالا از انبار سند مربوط به ورود و یا خروج کالای مورد نظر ایجاد می شود. حال وقتی کالا به انبار وارد می شود و برای آن سند ایجاد می شود، این کالا به صورت اتوماتیک به لیست موجودی اضافه می گردد. و وقتی کالایی از انبار خارج می شود و سند مربوط به خروج کالا از انبار ایجاد می شود، این کالا به صورت اتوماتیک داین کالا به صورت موجودی اضافه می گردد. و وقتی کسر می گردد.

|                   |                |          | پروژه ها    | ز فروش   | خدمات پس ا   | ثبت سفارش   | ارسال ها | امور مالي                |
|-------------------|----------------|----------|-------------|----------|--------------|-------------|----------|--------------------------|
| دریافت - پرداخت ~ | کاردکس انبار ~ | موجودي ~ | سند انبار ~ | فاكتور ~ | پيش فاكتور ~ | بيني فروش ~ | ن∽ پيش   | کالا یا خدمان<br>حواله ~ |

با کلیک بر روی این زیرمنو، لیست موجودی کالاها در انبار نمایش داده می شود.

|                 | لیست موجودی<br>« 오 👁 🔁 🐣 🖨 🖽 😋 🖋 🖉 < 🖌 » |                 |            |             |             |                           |        |        |      |  |  |  |
|-----------------|------------------------------------------|-----------------|------------|-------------|-------------|---------------------------|--------|--------|------|--|--|--|
| عمليات          | موجودي قابل فروش                         | موجودي رزرو شده | موجودي کلي | ميزان خروجي | ميزان ورودي | عنوان                     | کد     | انتخاب | رديف |  |  |  |
|                 | ⊗⊠ ‡                                     | ∞ ⊠ ≑           | 8₫‡        | 8⊠‡         | ∞ ⊠ ≎       | 8 🛛 🗘                     | 8 ₫ \$ | 0      |      |  |  |  |
| 9 <b>(</b> ) () | 9858.00                                  | 0.00            | 9858.00    | 242.00      | 10100.00    | تایل ۶۰*۶۰ گچی            | 603844 |        | 1    |  |  |  |
| 9 🖲 🕚           | 1.00-                                    | 0.00            | 1.00-      | 1.00        | 0.00        | рс                        | 603820 |        | 2    |  |  |  |
| 9 🖲 🕚           | 3.00-                                    | 0.00            | 3.00-      | 3.00        | 0.00        | نرم افزار مدیریت دامپروری | 603827 |        | 3    |  |  |  |
| ව 🔁 🕚           | 1.00-                                    | 0.00            | 1.00-      | 1.00        | 0.00        | موس جنيوس                 | 603800 |        | 4    |  |  |  |
| ී 🔁 🕙           | 1.00-                                    | 1.00            | 0.00       | 0.00        | 0.00        | لپ تاپ dell مدل ۵۵۰       | 603817 |        | 5    |  |  |  |
| ව 🖱 🕚           | 7.00-                                    | 6.00            | 1.00-      | 1.00        | 0.00        | رم<br>ا                   | 603820 |        | 6    |  |  |  |
| ව 🖱 🕐           | 999.00                                   | 0.00            | 999.00     | 1.00        | 1000.00     | کيبرد                     | 603822 |        | 7    |  |  |  |
| ම 🖱 🕙           | 2.00-                                    | 2.00            | 0.00       | 0.00        | 0.00        | مانيتور                   | 603823 |        | 8    |  |  |  |
| ම 🖲 🕚           | 2.00-                                    | 2.00            | 0.00       | 0.00        | 0.00        | هارد                      | 603824 |        | 9    |  |  |  |
|                 | v 10 << 7 6 5 4 3 2 1 > >>               |                 |            |             |             |                           |        |        |      |  |  |  |

# کاردکس انبار

به عمل ثبت و نگهداری مربوط به فعل و انفعالات یک کالا در انبار، جهت آگاهی از مقدار ورود، خروج، موجودی و محل نگهداری آن، سیستم کاردکس گفته میشود. کاردکس در انبار به نحوی تعریف میشود که قابلیت ردیابی و کنترل مقداری هر قلم کالا را در هر بازه زمانی که نیاز باشد به انبار گزارش نماید.

|                   |                |          | پروژه ها    | ز فروش   | خدمات پس ا   | ثبت سفارش   | ارسال ها | امور مالي     |
|-------------------|----------------|----------|-------------|----------|--------------|-------------|----------|---------------|
| دریافت - پرداخت ~ | کاردکس انبار ~ | موجودي ~ | سند انبار ~ | فاكتور ~ | پیش فاکتور ~ | بيني فروش ~ | ہ ۷ پیش  | کالا یا خدمات |
|                   |                |          |             |          |              |             |          | حواله ~       |

با کلیک بر روی زیر منوی کاردکس انبار در منوی امور مالی، لیست تمام کاردکسهای موجود در انبار نمایش داده می شود.

|            |              | «               | ✓ ೨ <b>∀</b>      | S                             |           | ت کاردکس انبار    | ليس                    |        |      |
|------------|--------------|-----------------|-------------------|-------------------------------|-----------|-------------------|------------------------|--------|------|
| موجودي کلي | میزان مبادله | خريدار          | عنوان فاكتور      | شماره فاكتور                  | شماره سند | نوع سند انبار     | نام محصول              | انتخاب | رديف |
| ∞ ⊠ ‡      | 8 ⊠ ≑        | 0 2 \$          | 8 2 \$            | ∞ ⊠ ‡                         | ∞ ⊠ ‡     | ∞⊠‡               | ∞ ⊠ ‡                  | 0      |      |
| 100.00     | 100.00       | ایده پرداز طلوع |                   |                               | 4641      | رسید انبار        | dell 5220              |        | 1    |
| 10.00      | 10.00        | بانک ملی مرکزی  |                   |                               | 3580      | رسيد نمونه مرجوعى | لپ تاپ dell مدل<br>۵۵۰ |        | 2    |
| 999.00     | 1.00         | پناهی           |                   | 196                           | 3578      | حواله فروش        | كيبرد                  |        | 3    |
| 163.00     | 2.00         | پناهی           |                   | 196                           | 3578      | حواله فروش        | کالرآیدی               |        | 4    |
| 9858.00    | 90.00        | گلشن            |                   | 195                           | 3577      | حواله فروش        | تایل ۶۰*۶۰ گچی         |        | 5    |
| 9948.00    | 52.00        | حسن محمدی       |                   | 194                           | 3576      | حواله فروش        | تایل ۶۰*۶۰ گچی         |        | 6    |
| 10090.00   | 10000.00     | ایده پرداز طلوع |                   |                               | 3575      | رسيد انبار        | تایل ۶۰*۶۰ گچی         |        | 7    |
| 2432.00    | 4.00         | حسن میرزایی     |                   | 193                           | 3574      | حواله فروش        | dell 5220              |        | 8    |
| 0.00       | 100.00       | بناهى           | فاكتور خريد بناهى | 192                           | 3573      | حواله فروش        | تایل ۶۰*۶۰ گچی         |        | 9    |
| t          | [            | ~               | 10 << <           | 10 9 8 7<br>تعداد رکوردها:467 | 6 5 4 3   | 2 1 > >>          |                        |        |      |

# دريافت-پرداخت

این بخش از برنامه، امکان ثبت اطلاعات مربوط به دریافت مبلغ، نحوه پرداخت (نقدی، چک و ...)، سند بدهکاری و بستانکاری، گزارش بدهکاری و بستانکاری را در اختیار شما قرار میدهد.

|                   |                |          | پروژه ها    | ز فروش   | خدمات پس ا   | ثبت سفارش   | ارسال ها | امور مالي                |
|-------------------|----------------|----------|-------------|----------|--------------|-------------|----------|--------------------------|
| دریافت - پرداخت ~ | کاردکس انبار ~ | موجودي ~ | سند انبار ~ | فاکتور ~ | پيش فاکتور ~ | بيني فروش ~ | ت ~ پيش  | کالا یا خدماد<br>حواله ~ |

با کلیک بر روی دریافت-پرداخت، لیست دریافت و پرداختهایی که توسط اشخاص یا شرکتها انجام شده است نمایش داده می شود.

| مبلغ سند                                                 | شماره فاكتور | نقش         | طرف حساب           | انواع نحوه پرداخت | مرحله پرداخت | تاريخ سند              | شماره سند | انتخاب | رديف |
|----------------------------------------------------------|--------------|-------------|--------------------|-------------------|--------------|------------------------|-----------|--------|------|
|                                                          | 0 2 \$       | 8 2 \$      | 8 🖬 🛊              | ⊗⊠‡               | ∞ ⊠ \$       | ∞ ⊠ ‡                  | ∞ ⊠ \$    | 0      |      |
| 0                                                        | 151684       | فاكتور خريد | مرتضى عربى خادر    |                   | بدهكارى      | 1396/12/20<br>13:49:13 | 161       |        | 1    |
| 30,000,000                                               | 234          | فاكتور خريد | فروشگاه صدا و سیما |                   | بدهكارى      | 1396/12/16<br>16:39:49 | 160       |        | 2    |
| 100,000,000                                              | 233          | فاكتور خريد | مبنا               |                   | بدهكارى      | 1396/12/07<br>14:20:14 | 159       |        | 3    |
| 2,000                                                    |              |             | ساعن               | پرداخت نقد        | بستانکاری    | 1396/12/05<br>14:18:14 | 158       |        | 4    |
| 250,000,000                                              | 232          | فاكتور خريد | ساعن               |                   | بدهكارى      | 1396/12/05<br>14:17:35 | 157       |        | 5    |
| 500,000,000                                              | 231          | فاكتور خريد | ناربنى             |                   | بدهكارى      | 1396/12/02<br>10:27:54 | 156       |        | 6    |
| 100,000,000                                              | 230          | فاكتور خريد | ناربن۱             |                   | بدهكارى      | 1396/11/19<br>10:15:41 | 155       |        | 7    |
| 10,000,000                                               | 229          | فاكتور خريد | فرازى              |                   | بدهكارى      | 1396/11/17<br>12:52:45 | 154       |        | 8    |
| 500,000                                                  |              |             | ویس رکورد          | پرداخت نقد        | بستانکاری    | 1396/11/16<br>11:36:11 | 153       |        | 9    |
| v 10 << < 10 9 8 7 6 5 4 3 2 1 > >><br>تعداد رکوردها:158 |              |             |                    |                   |              |                        |           |        |      |

|                                    | عمومي تكميلي                   |
|------------------------------------|--------------------------------|
| <b>1</b>                           | شماره سند*: 162                |
| Ø                                  | شماره فاکتور*:                 |
| <b>× ≞+ ≗</b> +  Q                 | طرف حساب*:                     |
| اب کنید 🔍 😋 🖬 🗘                    | مرحله پرداخت*:                 |
| ↓ 11     ↓ 13     ↓ 7     ↓ 1397/0 | تاريخ سند*: 1/16               |
|                                    | مبلغ*:                         |
| اب کنید ♀ ♀ € ■ €                  | انواع نحوه پرداخت*: انتخا      |
| ¢\$\$ /                            | تاریخ واریز:<br>شماره فیش /حک: |
|                                    | بداختی انجام شود؟:             |
| تاييد                              |                                |

این فرم دارای دو سربرگ عمومی و تکمیلی میباشد. ابتدا سربرگ عمومی را مورد بررسی قرار میدهیم. این سربرگ دارای فیلدهایی به شرح زیر میباشد:

شماره سند: این فیلد به صورت خودکار توسط سیستم پر میشود.

شماره فاکتور: شماره فاکتور مربوط به کالای فروخته شدهای که قبلا ثبت شده است را در این فیلد درج نمایید.

طرف حساب: در این فیلد، نام شخص یا شرکتی که مبلغ را از آن دریافت نمودهاید را از لیست موجود انتخاب کنید.

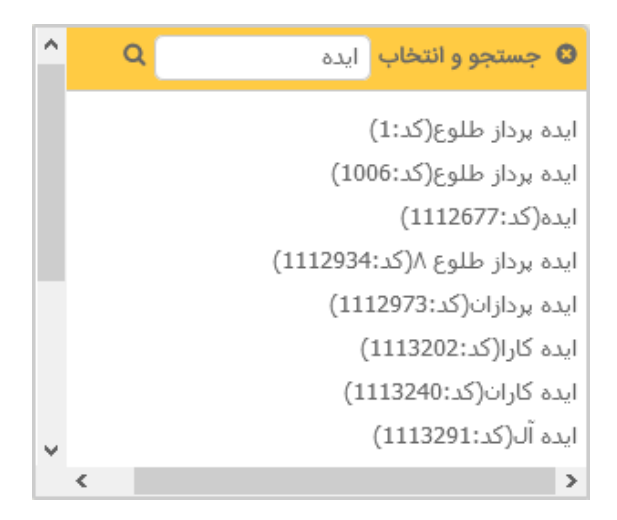

مرحله پرداخت: در این فیلد، مرحله پرداخت را از لیست موجود انتخاب نمایید.

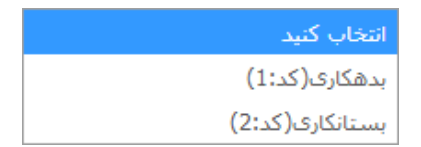

تاریخ سند: در این فیلد، تاریخ ایجاد سند دریافت را مشخص کنید.

مبلغ: مبلغ کالا یا خدمات فروخته شده، را در این فیلد به ریال وارد نمایید.

انواع نحوه پرداخت: نحوه پرداخت را در این فیلد از لیستی به شکل زیر انتخاب کنید. (مثال: نقد، قسطی و ...)

| انتخاب كنيد       |
|-------------------|
| پرداخت نقد(کد:1)  |
| پرداخت قسطی(کد:2) |
| چک(کد:3)          |
| واریزی(کد:4)      |
| نقدى(كد:5)        |
| اعتباری(کد:6)     |

تاريخ واريز: تاريخ واريز مبلغ مشخص شده در فيلد قبل، را در اينجا مشخص كنيد.

| ŧ | 11 <b>-</b> 13 <b>-</b> | 7 | تاريخ واريز: |  |
|---|-------------------------|---|--------------|--|
|---|-------------------------|---|--------------|--|

شماره فیش/چک: شماره فیش و یا چک دریافت مبلغ را در این فیلد وارد نمایید.

پرداختی انجام بشود؟: بعد از پرداخت مبلغ مورد نظر، این قسمت تیک میخورد؛ یعنی پرداخت مورد نظر انجام شده است.

تکمیلی: این سربرگ دارای فیلدهای زیر میباشد:

|                      |       | عمومي تكميلي    |
|----------------------|-------|-----------------|
|                      |       | :AttachmentFile |
| Ø                    | 162   | اولويت*:        |
| ©<br>Q<br>↔<br>+<br> |       | توضيحات:        |
|                      |       | فعال بودن:      |
|                      |       | کد رنگ:         |
|                      | تاييد |                 |

برای مشاهدهی نحوه تکمیل اطلاعات این سربرگ به بخش "صفحه ورود و ویرایش اطلاعات" مراجعه فرمایید.

این قسمت نیز با کلیک بر روی دکمهی تایید به پایان میرسد.

### كالايا خدمات

در این بخش، اطلاعات مربوط به کالا و خدماتی که توسط تأمینکننده ارائه می شود، ثبت می گردد. تفاوت این بخش با بخش موجودی در این است که در اینجا مشخصات و اطلاعات مربوط به کلیه کالاها و خدمات اعم از موجود و ناموجود ثبت می گردد. اما در بخش موجودی، تنها کالا و خدماتی که در حال حاضر وجود دارند ثبت می شود.

|               |                   |             | پروژه ها    | ز فروش   | خدمات پس از  | ثبت سفارش   | ارسال ها | امور مالي     |
|---------------|-------------------|-------------|-------------|----------|--------------|-------------|----------|---------------|
| فت - پرداخت ~ | ردکس انبار × دریا | موجودي ~ کا | سند انبار ~ | فاکتور ~ | پيش فاكتور ~ | بيني فروش ~ | ۰ پیش    | کالا یا خدمات |
|               |                   |             |             |          |              |             |          | حواله ~       |

همانطور که در شکل زیر مشاهده می کنید، با کلیک بر روی این زیرمنو، لیست کالا و خدمات موجودی که توسط شخص یا شرکت تامین کننده ارائه می شود، نمایش داده می شود.

|             |                     | 1 4 5  | R C T      | 6 D B                         | Q. (r <del>.)</del> m | ت کالا یا خدمات | ليس    |            |       |
|-------------|---------------------|--------|------------|-------------------------------|-----------------------|-----------------|--------|------------|-------|
| مامد اندامگ | The set             |        |            |                               |                       |                 |        | الاستقار و |       |
| ♥ ♥ ♥       |                     | نوبودی |            |                               |                       |                 | ∞ ⊴ ≎  | С          | (123) |
|             | ایده پرداز طلوع     |        |            | خدمات                         | عضويت ساليانه         | اتحاديه         | 603865 |            | 1     |
| کارتن       | ان اس جی            |        | 23,423     | سيبسيب                        | ميوه طالبي            | طالبى           | 603864 |            | 2     |
|             | ايده پرداز طلوع     |        |            | کاراگینا                      | سخت افزار             | کامپیوتر        | 603863 |            | 3     |
|             | ایده پرداز طلوع     |        |            | امپرادو گلد                   | گلیز 80 در 80         | سرامیک          | 603862 |            | 4     |
|             | ايده پرداز طلوع     |        |            | کد ۲۵۲                        | طلايى                 | روشویی          | 603861 |            | 5     |
|             | ایده پرداز طلوع     |        |            | ۱.۵ لیتری                     | طعم دار               | آب معدنی        | 603860 |            | 6     |
| بسته        | ايده پرداز طلوع     |        | 5,000      | شيرين عسل                     | تنقلات آماده          | مواد غذایی      | 603859 |            | 7     |
| عدد         | ايده پرداز طلوع     |        | 10,500,000 | 35 مشكى                       | ap 15000              | ترازو           | 603858 |            | 8     |
| بسته        | بازرگانی کوروش کبیر |        | 12,000     | های بای                       | تنقلات آماده          | مواد غذایی      | 603857 |            | 9     |
|             |                     |        |            |                               |                       |                 |        |            |       |
|             | ~                   |        | 10 << <    | 10 9 8 7<br>تعداد رکوردها:136 | 6 5 4 3               | 2 1 > >>        |        |            |       |

برای اضافه کردن کالا یا خدمات جدید به این لیست، بر روی آیکون 🛨 کلیک نمایید، فرمی به شکل زیر باز میشود:

|               |                       | عمومي اطلاعات بيشتر |
|---------------|-----------------------|---------------------|
| <b>(</b> \$   | 603866                | کد*:                |
| 0             |                       | عنوان:              |
| <b>0</b> ≣ 2Q | انتخاب کنید 🗸         | گروه محصول*:        |
| <b>0</b> ≣ 2Q | انتخاب کنید 🗸         | زیر گروه محصول*:    |
| <b>0</b> ≣ 2Q | ایده پرداز طلوع(کد:1) | تامین کننده*:       |
| Ø             |                       | قیمت فروش -ریال:    |
| 0 🖬 😂 Q       | انتخاب کنید           | واحد اندازه گيري:   |
| Ø             |                       | باركد:              |
|               | تاييد                 |                     |

این فرم دارای دو سربرگ عمومی و اطلاعات بیشتر است. ابتدا سربرگ عمومی را مورد بررسی قرار میدهیم: فیلدهای این سربرگ عبارتاند از:

کد: این قسمت به صورت اتوماتیک توسط برنامه پر میشود.

| 2  | 603866 | کد*: |
|----|--------|------|
| 24 | 603866 | کد*: |

گروه محصول: همانطور که در بخش قبل نیز توضیح داده شد، گروه محصول از بین لیست موجود در این فیلد انتخاب می شود.

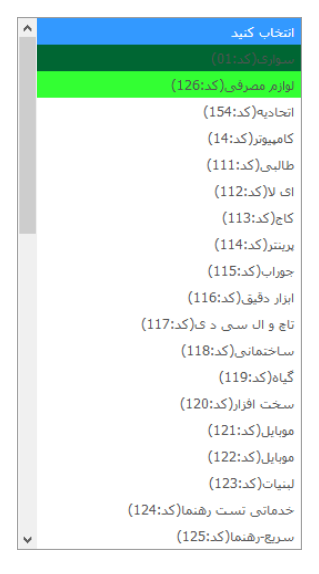

زیر گروه محصول: پس از انتخاب گروه محصول، زیر گروه آن نیز در این بخش انتخاب می شود.

| <b>0□</b> <i>2</i> Q | ~ | مواد غذایی(کد:149)   | گروه محصول*:     |
|----------------------|---|----------------------|------------------|
| <b>0 🗆 📿</b> Q       | • | انتخاب كنيد          | زیر گروه محصول*: |
|                      |   | انتخاب كنيد          |                  |
|                      |   | تنقلات آماده(كد:118) |                  |

عنوان: عنوان کالا یا خدمات جدید در این فیلد نوشته می شود.

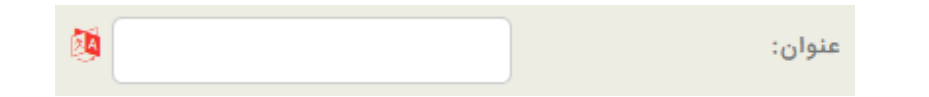

تامین کننده: در این فیلد، نام تامین کننده محصول (کالا و یا خدمات) از لیست موجود انتخاب می شود.

| ^   | انتخاب كنيد                           |
|-----|---------------------------------------|
|     | ایده پرداز طلوع(کد:1)                 |
|     | ميلو(كد:22)                           |
|     | آرمیتاژ(کد:24)                        |
|     | ان اس جی(کد:28)                       |
|     | محاسب ارقام(كد:156)                   |
|     | احمدی(کد:36)                          |
|     | تحقيقات غدير(كد:201)                  |
|     | آبنوس سازه(کد:230)                    |
|     | بازرگانی گروه الکتریک(کد:1019)        |
|     | گروه آرتا(کد:1083)                    |
|     | فراسان(کد:1090)                       |
|     | (کد:1112642)bmw 2010 turkish istambol |
|     | ایشتار(کد:1112664 <mark>)</mark>      |
|     | ايران تصفيه(كد:1112682)               |
|     | کارتریج ماهان(کد:1112700)             |
|     | میلیجن(کد:1112756)                    |
|     | آب انار ملس(کد:1112877)               |
|     | وتيئد(كد:1112904)                     |
| ¥ . | دانش آوران۱۲(کد:1112920)              |

قيمت فروش-ريال: قيمت فروش هر واحد محصول مورد نظر در اين فيلد بر حسب ريال ثبت مىشود.

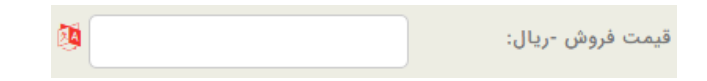

واحد اندازه گیری: واحد اندازه گیری محصول در این فیلد مشخص می شود.

| انتخاب كنيد               |
|---------------------------|
| کیلوگرم(کد:1)             |
| روز(کد:2)                 |
| تعداد(کد:3 <mark>)</mark> |
| گرم(کد:4)                 |
| عدد(کد:5)                 |
| کارتن(کد:6)               |
| مثقال(كد:7)               |
| متر مربع(کد:8)            |
| متر طول(کد:9)             |
| تن(كد:10)                 |
| خدمات بيمه اتومبيل(كد:11) |
| بسته(کد:12)               |

بارکد: بارکد محصول مورد نظر در این قسمت یا به صورت دستی و یا توسط دستگاه بارکد خوان وارد می شود.

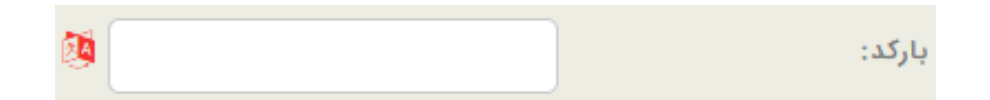

توضيحات: در اين فيلد، توضيحات مورد نياز در مورد كالا و يا خدمات نوشته مي شود.

| 4         | نوضيحات: |
|-----------|----------|
| 2         |          |
| 2         |          |
| ř         |          |
|           |          |
| <b></b> ( |          |

اطلاعات بيشتر:

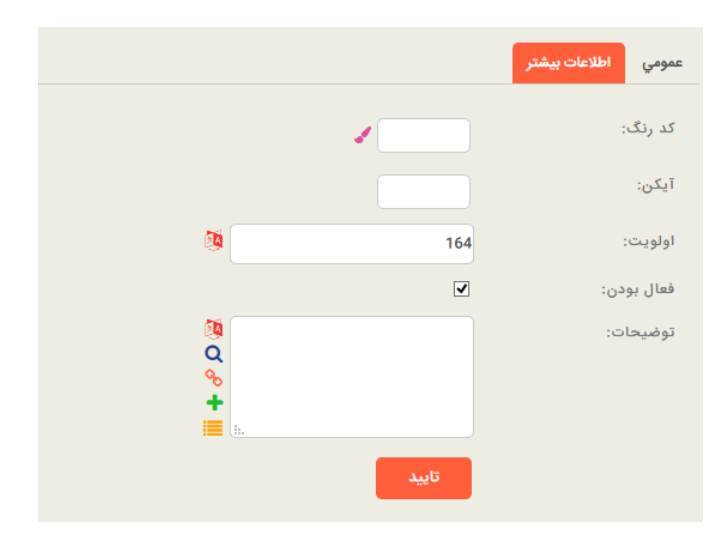

برای مشاهده نحوه تکمیل اطلاعات این سربرگ به "<u>صفحه ورود و ویرایش اطلاعات</u>" مراجعه فرمایید.

این بخش نیز با کلیک بر روی دکمهی تأیید به پایان میرسد.

# فصل هفتم

## ارسالها

## ارسالها

این برنامه با استفاده از امکانات ارسالی مختلف، بازاریابی از راه دور را تسهیل مینماید. این راههای ارتباطی با کمک به بخش بازاریابی و کاهش هزینههای اجرایی، تعداد زیادی از مشتریان را در یک ارتباط، هدف قرار میدهند. منوی ارسالها مربوط به امکانات ارسالی برنامه، از قبیل فکس، ایمیل، اس ام اس و ... میباشد و شامل دو قسمت: ارسالهای انجام شده و ارسالهای انجام نشده می باشد.

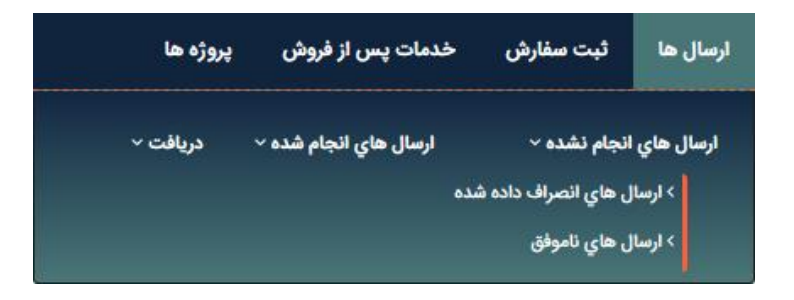

## ارسالهای انجام نشده

این بخش نیز دارای دو قسمت لیست ارسالهای انصراف داده شده و ارسالهای ناموفق میباشد. با کلیک بر روی هر کدام، لیست مورد نظر نمایش داده می شود.

|   | ليست ارسال_اشخاص_شركتها |            |               |                             |              |                        |            |         |       |
|---|-------------------------|------------|---------------|-----------------------------|--------------|------------------------|------------|---------|-------|
|   |                         | « 🖌 :      | 9 • 🗹         |                             | a, 🖻 🛍       |                        | <b>+</b> » |         |       |
| 1 | llus l Caj              | Iludanai   | الساحة مع     | lilaa                       | شخص با شکت   | ulaie                  | 15         | التحاري | 1.012 |
|   | 8 ⊠ ≎                   | 8 2 ≎      |               | © ⊠ ‡                       |              | 09≠                    |            | 0       | -20   |
| 0 | SMS                     | iranianURL | ارسال تبليغات | 4536416                     | على محمودى+  | ارسال اس ام اس<br>تستی | 0          |         | 1     |
| 0 | SMS                     | iranianURL | ارسال تبليغات | [موبایل شخصی] 0912548888    | اکبر هژیر    | ارسال اس ام اس<br>تستی | 0          |         | 2     |
| 0 | SMS                     | iranianURL | ارسال تبليغات | 09125556744                 | امیر ایلخانی | ارسال اس ام اس<br>تستی | 0          |         | 3     |
| 0 | SMS                     | iranianURL | ارسال تبليغات | [موبایل شخصی] 09151082009 🕒 | زيبايى       | ارسال اس ام اس<br>تستی | 0          |         | 4     |
| 0 | SMS                     | iranianURL | ارسال تبليغات | [موبایل شخصی] 09153151361 🕒 | حسين زاده    | ارسال اس ام اس<br>تستی | 0          |         | 5     |
| 0 | SMS                     | iranianURL | ارسال تبليغات |                             | ظفقث         | ارسال اس ام اس<br>تستی | 0          |         | 6     |
| 0 | SMS                     | iranianURL | ارسال تبليغات | [موبایل شخصی] 09159714619 🕒 | هادی کیوانلو | ارسال اس ام اس<br>تستی | 0          |         | 7     |
| 0 | SMS                     | iranianURL | ارسال تبليغات |                             | مریم خانی    | ارسال اس ام اس<br>تستی | 0          |         | 8     |
| 0 | Print                   | paper      |               | 09131612977                 | 09131612977  | چاپ آدرس پستی          | 0          |         | 9     |
| < |                         |            |               |                             |              |                        |            |         | >     |
|   |                         | ~          | 1             | 0 << < 10 9 8 7             | 6 5 4 3      | 2 1 > >>               |            |         |       |
|   |                         |            |               | تعداد رکوردها:175           |              |                        |            |         |       |

ارسال های انصراف داده شده

|         |            | « 🖌 😇     |                    |                                        | شرکتها<br>۹ 🖿 🞕 | لیست ارسال_اشخاص_    | + » |        |      |
|---------|------------|-----------|--------------------|----------------------------------------|-----------------|----------------------|-----|--------|------|
| وضعيت ا | نحوه ارسال | نوع ارسال | گروہ بندي ارسال ھا | موبایل                                 | شخص یا شرکت     | عنوان                | کد  | انتخاب | رديف |
|         | ∞⊠ ≎       | ∞ ⊠ ‡     | ∞⊠ ≎               | ◎ ⊠ ≎                                  | ∞ ⊠ ‡           | ∞ ⊠ ‡                |     | 0      |      |
| 0       | iranianURL | SMS       |                    |                                        | عزیزی -UPVC     | تست sns              | 980 |        | 1    |
| 0       | iranianURL | SMS       |                    |                                        | بانک ملی مرکزی  | جشن۲                 | 977 |        | 2    |
| 0       | SMTPMAIL   | Email     | ارسال تبریک        |                                        | على سلمانى      | ایمیل تبریک عید غدیر | 976 |        | 3    |
| 0       | iranianURL | SMS       | ارسال تبریک        |                                        | ايده پرداز طلوع | تبریک روز طبیعت      | 973 |        | 4    |
| 0       | paper      | Print     |                    |                                        | رضا سهرایی      | چاپ آدرس پستی        | 972 |        | 5    |
| 0       | paper      | Print     |                    |                                        | رضا سهرابی      | چاپ آدرس پستی        | 971 |        | 6    |
| 0       | iranianURL | SMS       |                    |                                        | بهزاد مخملچی    | تخفيف فصلى           | 968 |        | 7    |
| 0       | SMTPMAIL   | Email     | ارسال تبليغات      |                                        | بناهى           | ارسال ايميل          | 967 |        | 8    |
| 0       | SMTPMAIL   | Email     | ارسال تبليغات      |                                        | بناهى           | ارسال ايميل          | 966 |        | 9    |
| <       |            |           |                    |                                        |                 |                      |     |        | >    |
|         |            | <b>v</b>  | 10                 | ) << < 10 9 8 7 ب<br>تعداد رکوردها:665 | 6 5 4 3 2       | 2 1 > >>             |     |        |      |

ارسال های ناموفق

برای ارسال مجدد میتوان به دو روش عمل نمود:

- ۱. در همین صفحهی نمایش لیست ارسالها با کلیک بر روی آیکون 🛨 می توان این کار را انجام داد.
- ۲. در منوی اطلاعات پایه، طی مراحل مختلفی می توانید این کار را انجام دهید. برای مشاهدهی نحوه انجام این روش، به بخش اطلاعات پایه مراجعه بفرمایید.

ارسالهای انجام شده

در این قسمت، لیست ارسالهای انجام شده نمایش داده می شود.

| ر طله ع | ىتە يا، | ل با مش | ا. تيام             | مدرريت | . سىستم | اهتماء |
|---------|---------|---------|---------------------|--------|---------|--------|
| CT      | سر یا ر |         | - <del>-</del> - )' |        |         |        |

| نوع ارسال<br>≎<br>SMS | نحوہ ارسال                                    | کی کی اسال ها<br>گروه بندي ارسال ها                                                                                                    | عوبايل                                                                                                    | کې کې کې کې کې کې کې کې کې کې کې کې کې ک                                                                                                    | عنوان                                                                                                    | 1 + »                                                                                                    | التخلي                                                                                                    |                                                                                                    |
|-----------------------|-----------------------------------------------|----------------------------------------------------------------------------------------------------|----------------------------------------------------------------------------------------------------|----------------------------------------------------------------------------------------------------|----------------------------------------------------------------------------------------------------|----------------------------------------------------------------------------------------------------|----------------------------------------------------------------------------------------------------|----------------------------------------------------------------------------------------------------|
| نوع ارسال<br>¢<br>SMS | نحوه ارسال<br>۲ 🛛 🗘                           | گروه بندي ارسال ها                                                                                                    | موبايل                                                                                                    | شخص یا شرکت                                                                                                    | عنوان                                                                                                    | کد                                                                                                    | التحلي                                                                                                    |                                                                                                    |
| \$<br>SMS             | 8 ⊠ \$                                        | 0 2 0                                                                                                    |                                                                                                    |                                                                                                    |                                                                                                    |                                                                                                    | φοωi                                                                                                    | رديف                                                                                                    |
| SMS                   |                                               |                                                                                                    | 8 🛛 🗘                                                                                                    | ∞ ⊠ ‡                                                                                                    | ∞ ⊠ ≎                                                                                                    | ₽ \$                                                                                                    | 0                                                                                                    |                                                                                                    |
|                       | iranianURL                                    |                                                                                                    | 09132610602                                                                                                    | صادق حسين پور                                                                                                    | تست sns                                                                                                    | 981                                                                                                    |                                                                                                    | 1                                                                                                    |
| SMS                   | iranianURL                                    |                                                                                                    | 09382296566                                                                                                    | محمد كريمى                                                                                                    | تست SNS                                                                                                    | 979                                                                                                    |                                                                                                    | 2                                                                                                    |
| SMS                   | iranianURL                                    |                                                                                                    | 09131622112                                                                                                    | عباس مسجدى                                                                                                    | تست SNS                                                                                                    | 978                                                                                                    |                                                                                                    | 3                                                                                                    |
| SMS                   | iranianURL                                    |                                                                                                    | 09382296566                                                                                                    | محمد كريمى                                                                                                    | تست sns                                                                                                    | 975                                                                                                    |                                                                                                    | 4                                                                                                    |
| SMS                   | iranianURL                                    |                                                                                                    | <b>G</b> 09130212783                                                                                                    | مژگان کریمی                                                                                                    | تست SNS                                                                                                    | 974                                                                                                    |                                                                                                    | 5                                                                                                    |
| SMS                   | iranianURL                                    | ارسال تبليغات                                                                                                    | 09131622112                                                                                                    | بهنام احمدی نیا                                                                                                    | ارسال اس ام اس<br>تستی                                                                                                    | 969                                                                                                    |                                                                                                    | 6                                                                                                    |
| SMS                   | iranianURL                                    | ارسال تبليغات                                                                                                    | 09123389141                                                                                                    | سعيد حمزه                                                                                                    | ارسال اس ام اس<br>تستی                                                                                                    | 965                                                                                                    |                                                                                                    | 7                                                                                                    |
| SMS                   | iranianURL                                    | ارسال تبليغات                                                                                                    | <b>Q</b> 9123452356                                                                                                    | احسان اخوان                                                                                                    | ارسال اس ام اس<br>تستی                                                                                                    | 964                                                                                                    |                                                                                                    | 8                                                                                                    |
| SMS                   | iranianURL                                    | ارسال تبليغات                                                                                                    | 09132637005                                                                                                    | رضا محموديان                                                                                                    | ارسال اس ام اس<br>تستی                                                                                                    | 962                                                                                                    |                                                                                                    | 9                                                                                                    |
|                       |                                               |                                                                                                    |                                                                                                    | 1                                                                                                    |                                                                                                    |                                                                                                    |                                                                                                    | >                                                                                                    |
|                       | SMS<br>SMS<br>SMS<br>SMS<br>SMS<br>SMS<br>SMS | SMS     iranianURL       SMS     iranianURL       SMS     iranianURL       SMS     iranianURL       SMS     iranianURL       SMS     iranianURL       SMS     iranianURL | SMS       iranianURL         SMS       iranianURL         SMS       iranianURL         SMS       iranianURL         SMS       iranianURL         SMS       iranianURL         SMS       iranianURL         SMS       iranianURL         SMS       iranianURL         SMS       iranianURL         SMS       iranianURL         SMS       iranianURL | SMS       IranianURL <ul> <li>© 09131622112</li> <li>© 09382296566</li> <li>SMS</li> <li>IranianURL</li> <li>© 09130212783</li> <li>SMS</li> <li>IranianURL</li> <li>© 09130212783</li> </ul> <ul> <li>© 09130212783</li> <li>© 09130212783</li> <li>SMS</li> <li>IranianURL</li> <li>© 09131622112</li> <li>© 09123389141</li> <li>© 09123452356</li> <li>SMS</li> <li>IranianURL</li> <li>© 109123452356</li> </ul> SMS         IranianURL         □ (u)U ī [u]U ī [u] | SMS       iranianURL       IranianURL       Image: Composition of the state of the state | SMS       IranianURL       IranianURL | SMS         iranianURL         iranianURL         Image: Composition of the state of the state of | SMS       iranianURL       Image: Comparison of the symbol of the symbol of th |

# فصل هشتم

خدمات پس از فروش

# خدمات پس از فروش

خدمات پس از فروش، از جمله مهمترین سرویسهایی است که پس از خرید هر محصول توسط شرکت عرضه کننده ارائه می شود. بخش خدمات پس از فروش نرمافزار ارتباط با مشتریان ایده پرداز طلوع، در جهت جلب رضایت مشتریان و استفاده کلیه تولیدکنندگان، فروشندگان و ارائهکنندگان خدمات پس از فروش در زمینههای گوناگون مورد استفاده قرار می گیرد. در صورتی که یک شرکت و یا سازمانی پس از فروش محصول خود، به دلایل مختلفی از جمله: رفع اشکال به وجود آمده برای مورتی که یک شرکت و یا سازمانی پس از فروش محصول خود، به دلایل مختلفی از جمله: رفع اشکال به وجود آمده برای مورتی که یک شرکت و یا سازمانی پس از فروش محصول خود، به دلایل مختلفی از جمله: رفع اشکال به وجود آمده برای محصول، ارتقاء محصول و ... خدمات یس از فروش محصول خود، به دلایل مختلفی از جمله: رفع اشکال به وجود آمده برای محصول، ارتقاء محصول و ... خدماتی را به مشتری ارائه دهد، روند ارائه این خدمات در این بخش ثبت می گردد. در واقع این محصول، ارتقاء محصول و ... خدماتی را به مشتری ارائه دهد، روند ارائه این خدمات در این بخش ثبت می گردد. در اقع این ابخش، سازمان را قادر می سازد روابط خود را با مشتریان جهت ارائه خدمات پس از فروش، مدیریت نماید. به این ترتیب که بخش، سازمان را قادر می سازد روابط خود را با مشتریان جهت ارائه خدمات پس از فروش، مدیریت نماید. به این ترتیب که ابتدا تیکت جدید (فرم خدمات پس از فروش) را ثبت می کنید. بعد از ثبت تیکت، می توانید ار تباط مربوط به این تیکت را اعم ابتدا تیکت جدید (فرم خدمات پس از فروش) را ثبت می کنید. بعد از ثبت تیکت، می توانید ار تباط مربوط به این تیکت را اعم ابتدا تیکت جدید (فرم خدمات پس از فروش) را ثبت می کنید. و در صورت لزوم برای پیگیری بعدی تیکت، وظیفه ای جرید از زمان برقراری ار تباط، نحوه رفع اشکال و نتیجه نیز ثبت کنید. و در صورت لزوم برای پیگیری بعدی تیکت، وظیفه ای بر از زمان برقسان می تیک وظیفه به صورت مفصل شرح داده نیز برای تیکت تعریف می کنید. در ادامه، نحوه تکمیل فرم تیکت، ثبت ار تباط و تعریف وظیفه به صورت مفصل شرح داده خواهد شد.

#### تیکت:

ثبت تیکت، اولین مرحله ی روند ثبت خدمات پس از فروش است. به ازای هر خدمتی که ارائه میشود، یک تیکت جدید ثبت میشود. این کار را میتوان به روش دیگری نیز انجام داد؛ به این صورت که در بخش اشخاص و یا شرکتها، بر روی شخص و یا شرکتی که خدمات پس از فروش درخواست کرده، کلیک راست و گزینه تیکت جدید را انتخاب کنید. فرم تیکت جدید باز میشود. و شما میتوانید با پر کردن فیلدهای این فرم، تیکت جدید را برای این شخص و یا شرکت ثبت نمایید.

برای ثبت تیکت جدید، بر روی منوی خدمات پس از فروش در صفحهی اصلی نرمافزار کلیک کنید.

| ل ها خدمات پس از فروش پروژه ها | وظایف امور مالی ارسا | تتها اشخاص ارتباطات | گزارش کاربران شرک | 🕙 اطلاعات پایه |
|--------------------------------|----------------------|---------------------|-------------------|----------------|
|--------------------------------|----------------------|---------------------|-------------------|----------------|

|     |        |           |            |            |                        |                        |                                                        | یکت ها           | ليست ت     |       |        |      |
|-----|--------|-----------|------------|------------|------------------------|------------------------|--------------------------------------------------------|------------------|------------|-------|--------|------|
|     |        |           | « 🖌 📃      | 9 C 3      |                        |                        |                                                        |                  | »          |       |        |      |
| اول |        | توضيحات   | درصد تكميل | اشکال      | زمان اتمام             | زمان آغاز              | شخص یا شرکت                                            | تیکت             | شماره تیکت | کد    | انتخاب | رديف |
|     |        | ∞ ⊠ ≑     | ◎ ⊠ ≑      | ∞ ¤ ‡      | ∞ ¤ ≑                  | ⊗ ⊠ ‡                  | ∞ ⊠ ≑                                                  | ∞ ⊠ ≑            | ∞ ⊠ ≑      | ∞ ⊠ ≑ | 0      |      |
| 3   | *<br>* |           | ▼ %20      | نصب اوليه  | 1396/11/03<br>11:27:20 | 1396/11/01<br>11:28:11 | عباس<br>مسجدی::مشتری::ایده<br>پرداز طلوع:: ::          | مشكل ثبت اطلاعات | 158        | 158   |        | 1    |
| 7   | •      |           | ▼ %0       | فتى        |                        | 1396/10/24<br>11:14:11 | صنایع هواپیمایی<br>فجر::مشتری::ایده پرداز<br>طلوع:: :: | تعمير قطعه٢      | 157        | 157   |        | 2    |
| = ; | *<br>* |           | ~ %65      | عدم ارتباط |                        | 1396/10/10<br>14:48:14 | امیر حسین<br>هوشمندی::پرسنل::سهند<br>بار:: ::          | ارتباطات         | 156        | 156   |        | 3    |
| 5   | ÷      | خمهمهعهخع | ▼ %100     |            |                        | 1396/10/16<br>16:24:16 | نظری::مشتری::ایده<br>پرداز طلوع:: ::                   | نارضايتى         | 155        | 155   |        | 4    |
| ı   | •      | تست       | ~ %0       |            |                        | 1396/10/11<br>11:19:11 | نارمکی::پرسنل::بانک<br>قوامین:: ::                     | تعمير سرور       | 154        | 154   |        | 5    |

بعد از کلیک بر روی این منو، لیست تیکتهای ثبت شده، نمایش داده می شود.

برای ایجاد تیکت جدید بر روی آیکون 😳 در صفحهی نمایش لیست تیکتها، کلیک کنید؛ فرم زیر باز میشود. این فرم دارای سه سربرگ عمومی، تکمیلی و گروهبندی میباشد.

|                       |                            | عمومي تکميلي گروه بندي        |
|-----------------------|----------------------------|-------------------------------|
| 9                     | 159                        | شماره تیکت <b>*</b> :         |
| 9                     |                            | عنوان <b>*</b> :              |
|                       | نسیم حبیبی(کد:290)         | سرپرست:                       |
| <b>0</b> ≡ <i>2</i> Q | انتخاب گنید                | وضعیت تیکت:                   |
| × m∺ & ≡ Q            |                            | شخص یا شرکت*:                 |
| <b>0</b> ≡ 2Q -       | مشتری(کد: 1)               | نقش*:                         |
| × ⊞+ & ≣ Q            | ايده پرداز طلوغ(كد:1)      | شرکت یا شخص وابسته <b>*</b> : |
| <mark>0≡</mark> 30    | انتخاب گنید                | ل<br>کالا یا خدمات:           |
| <mark>0</mark> ≡ 2Q   | تماس تلفنی از طرف مشتری(کد | نوع ارتباط:                   |
| <b>0</b> ≡ <i>≎</i> Q | انتخاب کنید                | اشکال:                        |
| 0 🗖 3 Q 🚽             | انتخاب گنید                | راه حل:                       |
| Ø<br>Q                |                            | توضيحات:                      |
| ¢ 10 <b></b> 26       | 26 1397/01/18              | زمان آغاز*:                   |
| ÷ 10; 26;             | 26                         | زمان اتمام:                   |
|                       | 0%                         | درصد تكميل:                   |
|                       | 0                          | فایل ضمیمه:                   |
| ∰ Q % <b>+</b>        | h.                         | توضيحات:                      |
|                       | ييد                        | u                             |

فیلدهای سربرگ عمومی:

شماره تیکت: این فیلد به صورت خودکار توسط برنامه پر می شود.

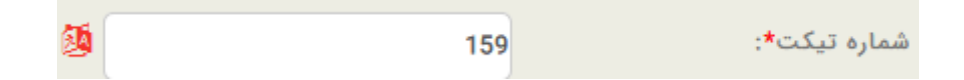

عنوان: در این فیلد، عنوان مناسبی برای تیکت، با توجه به نوع خدماتی که قرار است ارائه شود، را مینویسید.

| <b>3</b>                              | عنوان*: |
|---------------------------------------|---------|
| · · · · · · · · · · · · · · · · · · · | . 0.942 |

سرپرست: در این فیلد، شخصی که کار خدمات پس از فروش را انجام میدهد را از لیست موجود انتخاب میکنید.

| سرپرست: | نسیم حبیبی(کد:12852)       | - |
|---------|----------------------------|---|
|         | انتخاب كنيد                | - |
|         | مدیر سیستم(کد:1)           |   |
|         | حمیدرضا متشکر(کد:449)      |   |
|         | عزیزاله خرم آبادی(کد:7556) |   |
|         | عباس مسجدی(کد:9309)        |   |
|         | حسين شاھانه(کد:9423)       |   |
|         | يونس رحمانی(کد:11548)      | = |
|         | ريحانه هنرمند(كد:11807)    |   |
|         | حدیث محبوبی(کد:12678)      |   |
|         | نسيم حبيبى(كد:12852)       |   |
|         | على عرشـى(كد:14744)        |   |
|         | حامد بوربور(كد:15578)      |   |
|         | داوود گراوند(کد:19094)     |   |

وضعیت تیکت: در این فیلد، مرحله انجام کار را از لیست موجود به شکل زیر انتخاب می کنید.

| - | انتخاب كنيد         |
|---|---------------------|
|   | انتخاب كنيد         |
|   | در حال پیگیری(کد:1) |
|   | خاتمه یافته(کد:2)   |
|   | نا تمام(کد:3)       |

شخص یا شرکت: در این فیلد، شخص یا شرکتی که این خدمات را برای آن ارائه میدهید را مشخص میکنید.

| × =+ ♣ 🗏 Q            |                       | شخص یا شرکت*:        |
|-----------------------|-----------------------|----------------------|
| <b>0</b> ⊒            | مشتری(کد:1)           | نقش*:                |
| <b>x ≅+ &amp;</b> ≣ Q | ایده پرداز طلوع(کد:1) | شرکت یا شخص وابسته*: |

نقش: در این فیلد، نقش شخص یا شرکت انتخاب شده را مینویسید.

شرکت یا شخص وابسته: در این فیلد، شرکت یا شخصی که شرکت یا شخص انتخاب شده نسبت به آن نقش خاصی دارد را انتخاب میکنید.

کالا یا خدمات: در این فیلد، کالا یا خدمات ارائه شدهای که اکنون برای آن، خدمات درخواست شده است، نوشته می شود.

| 0 🗆 3 Q 🖣            | انتخاب كنيد                                |
|----------------------|--------------------------------------------|
|                      | انتخاب كنيد                                |
|                      | نسخه ۲(کد:27)                              |
| (كد:603827)          | انرم افزار مدیریت دامپرورک(                |
|                      | نسخه ۱(کد:1)                               |
|                      | نسخه ۳(کد:2)                               |
| ىشتريان تحت وب(كد:3) | نرم افزار مدیریت ارتباط ب <mark>ا</mark> ه |
| اتحت شبکه(کد:4)      | نرم افزار ارتباط با مشتریان                |
|                      | نمایشـگاه صنعت(کد:5)                       |
|                      | نشریه انبوه سازان(کد:6)                    |
| (7                   | کنفرانس مدیریت ۹۲(کد:7                     |
|                      | ارسال اس ام اس(کد:8)                       |
| ىشتريان لايت(كد:9)   | نرم افزار مديريت ارتباط با ه               |
| (1                   | کاغذ دیواری آلمانی(کد:1                    |
|                      | نصب صفحه گاز(کد:14)                        |
|                      | هود(کد:15)                                 |
|                      | کالر آیدی(کد:16)                           |
| كد:20)               | کنفرانس افزایش ظرفیت(ک                     |
|                      | crrm(کد:25)                                |
|                      | (کد:26)gateway                             |

نوع ارتباط: در این فیلد، نوع ارتباطی که بین مشتری و شخص یا شرکت تامین کننده برقرار شده است را از بین لیست موجود انتخاب می کنید.

|         | انتخاب كنيد                                     |
|---------|-------------------------------------------------|
|         | تماس تلفنی به مشتری(کد:1)                       |
|         | دریافت درخواست مشتری(کد:15)                     |
|         | ارسال ایمیل(کد:2)                               |
|         | ارسال فاکس(کد:3)                                |
|         | ارسال SMS(کد:4)                                 |
|         | تماس تلفنی از طرف مشتری(کد:5)                   |
|         | دیدار حضوری (داخل شرکت)(کد:6)                   |
|         | دیدار حضوری (بیرون شـرکت)(کد:7)                 |
|         | دریافت ایمیل(کد:8)                              |
|         | تماس تلفنی(کد:9)                                |
|         | دریافت فکس از طرف مشتری(کد:10)                  |
| (كد:11) | تماس تلفنی از طرف مشترک (تماس اولیه)            |
|         | ارسال نامه(کد:12)                               |
|         | ارسال ہیک(کد:14)                                |
|         | كنغرانس ويديويى(كد:16)                          |
|         | ارتباط تیکت از طرف کاربر باشگاه(کد:17)          |
| (       | ارتباط تیکت از طرف کاربر سـی آر ام(کد:18)       |
|         | برگشتی مشتری(کد:19)                             |
|         | (20, 4) - 1 - 2 - 1 - 1 - 1 - 1 - 1 - 1 - 1 - 1 |

اشکال: اگر ارتباط برقرار شده به این علت باشد که اشکالی برای محصول فروخته شده به وجود آمده باشد، نوع اشکال به وجود آمده برای کالا یا خدمات ارائه شده را در این فیلد مشخص کنید.

| انتخاب كنيد                                 |
|---------------------------------------------|
| اشکال عدم شناسایی قفل(کد:1)                 |
| نصب اولیه(کد:2)                             |
| انتقاد از پرسنل فروش(کد:3)                  |
| عدم ارتباط(كد:4)                            |
| اشکال در بسته بندی(کد:5)                    |
| فتى(كد:6)                                   |
| عدم ربط ارتباط ثبت شده با شخص یا شرکت(کد:7) |

راه حل: در این فیلد، راه حل اشکال ایجاد شده برای کالا یا خدمات را از لیست موجود انتخاب کنید.

| انتخاب كنيد                        |
|------------------------------------|
| بررسنی وجود قفل بر روی سرور(کد:1)  |
| بررسـی اک پی(کد:2)                 |
| برسای مجدد نصب(کد:3 <mark>)</mark> |
| تعويض تاج(كد:4)                    |
| ورود صحيح اطلاعات(كد:5)            |

در صورتی که راه حل مورد نظر در این لیست موجود نبود، با استفاده از آیکون 🖸 راه حل جدید را اضافه نمایید.

|             | □ ×                       |
|-------------|---------------------------|
| 6           | کد*:                      |
|             | راه حل*:                  |
| انتخاب كنيد | اشکال:                    |
| 6           | اولویت <mark>*:</mark>    |
|             | توضيحات:                  |
|             | فعال بودن:                |
|             | کد رنگ:                   |
|             | آیکن:                     |
| تاييد       |                           |
|             | 6<br>انتخاب کنید<br>6<br> |

برای مشاهده نحوه تکمیل اطلاعات این فرم به "صفحه ورود و ویرایش اطلاعات" مراجعه نمایید.

و در فیلد توضیحات، توضیحات مربوط به این راه حل نوشته میشود.

| 0 = 2 Q -  | انتخاب كنيد | راه حل:  |
|------------|-------------|----------|
| <u>0</u>   |             |          |
| %<br>+     |             | توضيحات: |
| <b>i</b> . |             |          |

زمان آغاز و زمان اتمام: زمان آغاز و پایان انجام خدمات در این فیلد نوشته می شود.

| \$<br>10 26 | 26 | 1397/01/18 | زمان آغاز*: |
|-------------|----|------------|-------------|
| \$<br>10 26 | 26 |            | زمان اتمام: |

درصد تکمیل: این فیلد با توجه به فیلد وضعیت تیکت پر می شود. اگر وضعیت تیکت را خاتمه یافته انتخاب کرده باشید در اینجا درصد تکمیل را صد می نویسید.

| 0% | درصد تكميل: |
|----|-------------|
|----|-------------|

فایل ضمیمه: در این فیلد نیز می توانید فایل مورد نیاز را آپلود و ضمیمه این اطلاعات نمایید.

| 0            | فایل ضمیمه: |
|--------------|-------------|
| files list 🗙 |             |
| NoFileExist  |             |
|              |             |
|              |             |
|              |             |
|              |             |

توضيحات: در صورت نياز، توضيحات مربوط به اين خدمات در اينجا نوشته مىشود.

تب تكميلى:

|               | گروه بندي | تكميلي  | عمومي         |
|---------------|-----------|---------|---------------|
| <u>کة</u> 159 |           | :Attach | کد*:<br>edDoc |
| 159           |           | :*      | اولويت        |
|               |           | دن:     | فعال بو       |
|               |           | :       | کد رنگ        |
|               |           |         | آیکن:         |
| تاييد         |           |         |               |

برای مشاهده نحوه تکمیل اطلاعات این بخش به "صفحه ورود و ویرایش اطلاعات" مراجعه فرمایید.

#### سربرگ گروهبندی:

در این سربرگ، گروهی را که خدمات پس از فروش جاری به آن تعلق دارد را انتخاب و ذخیره کنید.

|                                 | گروه بندي | تكميلي | عمومي   |
|---------------------------------|-----------|--------|---------|
|                                 |           |        |         |
| عدم معایس<br>·root              |           | دي.    | ىروە بى |
|                                 |           |        |         |
| "_فروش∟<br>•∳عدم ويزيت]         |           |        |         |
| ∎رفتار فروشنده.                 |           |        |         |
| ۳ التفادات ]<br>ا<br>سال تشکر ] |           |        |         |
| ذخيره                           |           |        |         |
| تاييد                           |           |        |         |

در پایان با کلیک بر روی دکمهی تأیید، تیکت جدید اضافه میشود.

#### ارتباط:

بخش خدمات پس از فروش این قابلیت را نیز دارد که ارتباطات برقرار شده برای درخواست و انجام خدمات پس از فروش را از آنجا ثبت نمود. برای انجام این کار پس از ثبت تیکت، در صفحه نمایش تیکتها، بر روی تیکت جدید کلیک راست کرده و بر روی گزینه ارتباط جدید کلیک کنید. فرم ثبت ارتباط باز میشود که دارای سه تب عمومی، تکمیلی و ارتباط با وظیفه میباشد. فیلدهای موجود در این فرم ارتباط مشابه با فیلدهای موجود در فرم ارتباط با اشخاص است. فقط یک فیلد متفاوت در این فرم وجود دارد که همان فیلد تیکت در تب تکمیلی است. این فیلد قابلیت ویرایش ندارد و مربوط به عنوان تیکتی است که برای آن ارتباط ثبت میکنید. برای مشاهده نحوه تکمیل بقیه فیلدهای این فرم به بخش "طریقه ثبت ارتباط برای شخص" مراجعه نمایید.

|                             |                            | عمومي تكميلي ارتباط با وظيفه |
|-----------------------------|----------------------------|------------------------------|
|                             |                            |                              |
| x =+≗+≣ Q                   | مدیر سیستم(کد:1)           | برقرارکننده تماس★:           |
| <b>0≡</b> <i>2</i> Q        | 🗸 پرسنل(کد:6)              | نقش*:                        |
| × =+≗+≣ Q                   | ایده پرداز طلوع(کد:1)      | شرکت یا شخص وابسته*:         |
| × =+&+≣ Q                   | صنایع هواپیمایی فجر(کد:10) | ارتباط با*:                  |
| <b>0⊟</b> ∂Q                | مشتری(کد:1)                | نقش*:                        |
| × =+ &+≣ Q                  | ایده پرداز طلوع(کد:1)      | شرکت یا شخص وابسته*:         |
| <mark>0</mark> ≡ <i>2</i> Q | ▼ میکروفاراد فیشی(کد:35)   | کالا یا خدمات:               |
| Ø<br>⊄                      | <u>+.</u>                  | توضيحات:                     |
| 8                           | i                          | موضوع ارتباط:                |
| 8                           | 14162                      | شماره نامه:                  |
| 2                           | 2077                       | اولويت*:                     |
|                             |                            | فعال بودن:                   |
| 3                           | 2077                       | کد*:                         |
|                             | تعمير قطعه۲(کد:157)        | تیکت:                        |
|                             | تاييد                      |                              |

#### وظيفه:

شما در صورت نیاز میتوانید برای پیگیریهای بعدی این تیکت، وظیفه جدید تعریف کنید. برای انجام این کار بر روی تیکت مورد نظر در صفحه نمایش لیست تیکتها کلیک راست کرده و سپس بر روی وظیفه جدید کلیک کنید.

| عمليات        | درصد تكميل        | اشکال      | زمان اتمام             | زمان آغاز                    | شخص یا شرکت                                     | تیکت             |   |
|---------------|-------------------|------------|------------------------|------------------------------|-------------------------------------------------|------------------|---|
|               | ∞ ⊠ ≑             | 8 2 \$     | 8 2 \$                 | ⊗⊠ ‡                         | ⊗ ⊠ ≑                                           | 8 2 \$           | ¢ |
| ୭ 🗙 🥖 🐑       | ₹ %20             | نصب اوليه  | 1396/11/03<br>11:27:20 | 1396/11/01<br>11:28:11       | عباس مسجدی::مشتری::ایده<br>پرداز طلوع:: ::      | مشكل ثبت اطلاعات |   |
| ී 🗶 🥖 🧶 ලී    | ≂ %0              | فتى        |                        | 1396/10/24<br>11:            | صنایع هواپیمایی<br>فجر::مشتری::ایده پرداز طلوع: | تعمير قطعه٢      |   |
| <br>ම 🗙 🤌 🧶 🦉 | ▼ %65             | عدم ارتباط |                        | <sup>طات</sup> 1396<br>ف :14 | امیر حسین<br>هوشمندی::پرسنل::سهند بار:: وظای    | ارتباطات         |   |
| <br>ම 🗙 🤌 🧶 🥙 | <del>▼</del> %100 |            |                        | ط جدید 1396<br>16::          | نظری::مشتری::ایده پرداز طلو ارتبار<br>::        | نارضايتى         |   |
| <br>ම 🗙 🤌 🧶 ල | ₹ %0              |            |                        | 1396<br>ش 11:                | نارمکی::پرسنل::بانک قوامین:<br>ویرای            | تعمير سرور       |   |

فرم تعریف وظیفه جدید باز میشود، فیلدهای این فرم، مشابه ثبت وظایف جدید برای اشخاص است. فقط یک فیلد متفاوت در این فرم وجود دارد که همان فیلد تیکت در تب تکمیلی است. برای مشاهده نحوه تکمیل اطلاعات این فرم به بخش "<u>ثبت</u> <u>وظیفه جدید</u>" مراجعه بفرمایید.

|                 |                  | تاريخچه | تكميلي  | عمومي  |
|-----------------|------------------|---------|---------|--------|
| \$ 10\$ 48\$ 17 |                  |         | ادآوري: | زمان ي |
|                 | 1397/01/18       |         | غاز*:   | زمان آ |
|                 | تعمیر قطعه۲(کد:) |         |         | تیکت:  |
|                 |                  |         | 14      | کد رنگ |
|                 |                  |         |         | آيكن:  |
|                 |                  |         | ودن:    | فعال ب |
| 2               | 1185             |         |         | کد*:   |
| 2               | 1184             |         | 15      | اولويت |
|                 | تاييد            |         |         |        |